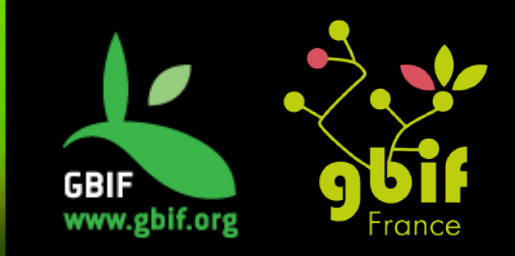

Formation sur la qualité, la publication et l'utilisation de données sur la biodiversité

Université Gamal Abdel Nasser (UGAN), Conakry 15 – 18 novembre 2016

### Le réseau GBIF et le point nodal GBIF France

gbif@gbif.fr

www.gbif.org / www.gbif.fr

## Global Biodiversity Information Facility (GBIF)

Système Mondial d'Information sur la Biodiversité

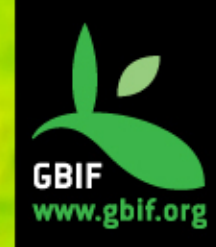

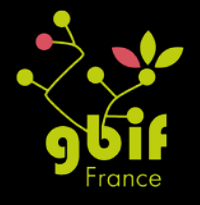

### Qu'est-ce que le GBIF?

### Objectif

La diffusion libre, gratuite et universelle, via Internet, de données scientifiques et d'informations relatives à la biodiversité

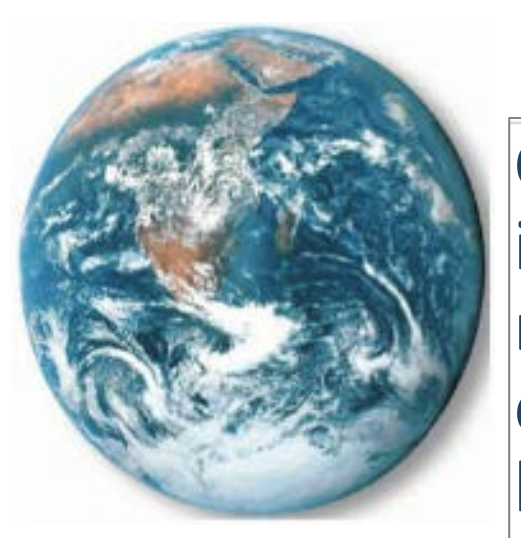

### Moyen

Créer des systèmes interopérables, formant ainsi un réseau mondial de bases de données scientifiques sur la biodiversité.

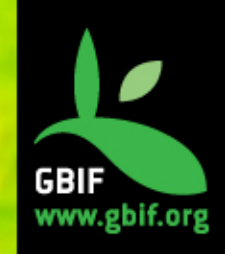

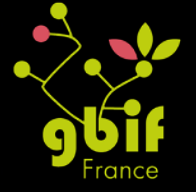

### Qu'est-ce que le GBIF?

- Collaboration intergouvernementale
- Créé en 2001, à l'initiative du comité scientifique de l'OCDE
- Promeut et facilite l'accès libre et gratuit aux données sur la biodiversité via Internet
- 57 pays participants, 39 organisations et institutions partenaires
- Secrétariat basé à Copenhague, qui coordonne le réseau et l'infrastructure informatique internationale (www.gbif.org)

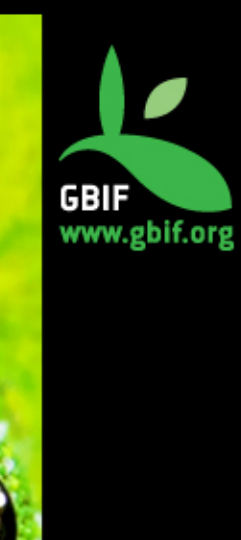

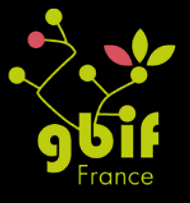

Login or Create a new account

Data - News - Community & About -

## Global Biodiversity Information Facility

Free and Open Access to Biodiversity Data

624,599,175 occurrences

000

1,643,948

ο

www.gbif.org

29,526 DATASETS 828 T Pre 190 DATA PUBLISHERS

C

0

Sharing biodiversity data for re-use

Learn about GBIF Publish your data through GBIF Technical infrastructure Providing evidence for research and decisions

Using data through GBIF Enabling biodiversity science Supporting global targets Collaborating as a global community

Current Participants How GBIF is funded Enhancing capacity

Search news items and information pages...

Search Q

0

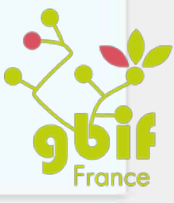

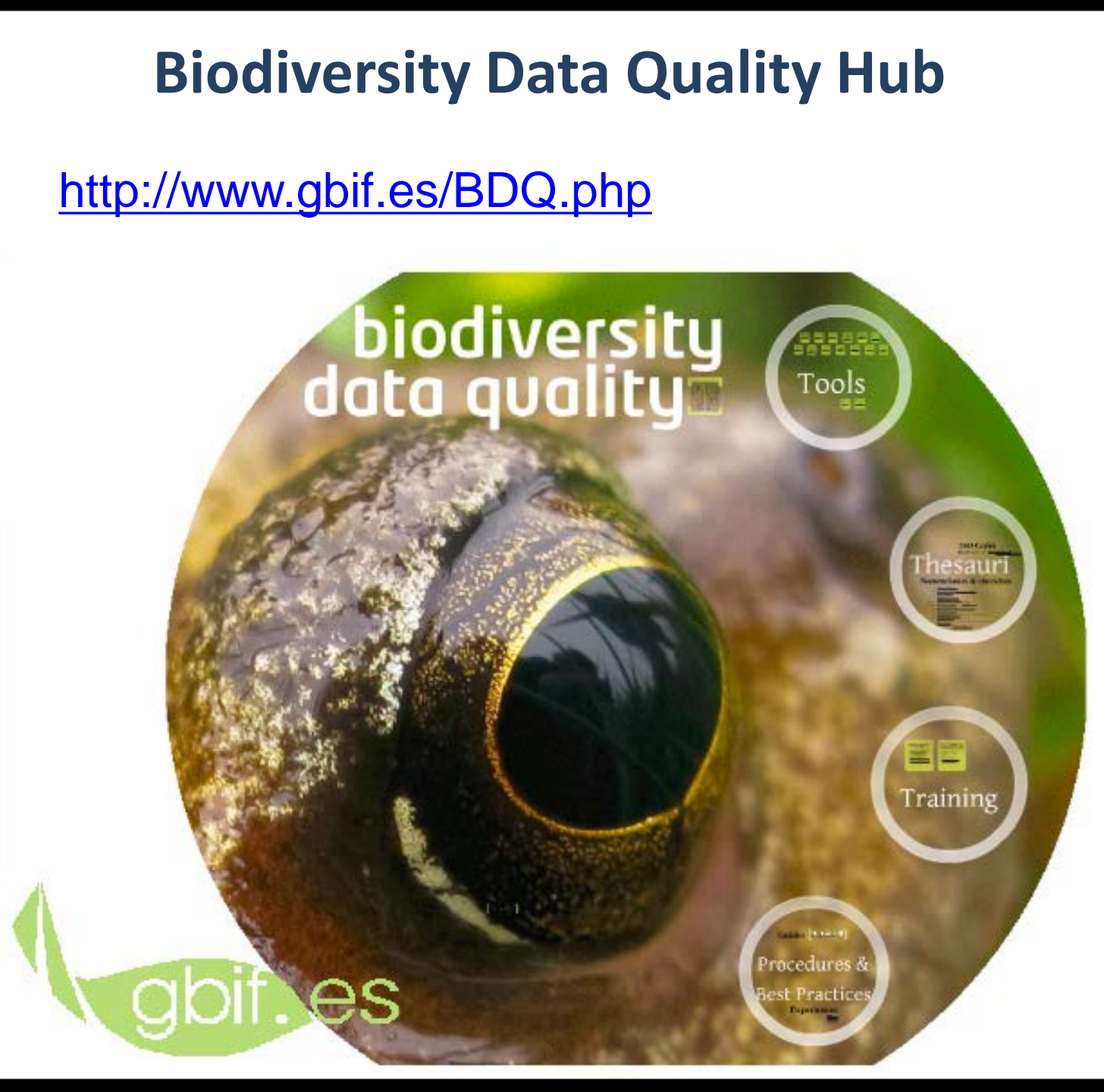

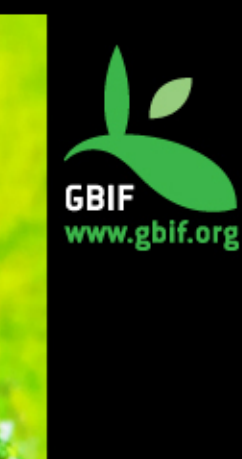

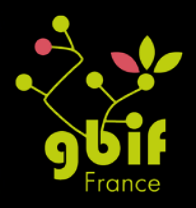

### Guides de bonnes pratiques en plusieurs langues

| RESOUR              | RCE DETAILS                                              |
|---------------------|----------------------------------------------------------|
| Prése<br>au G       | entation : Comment enregistrer les jeux de donnée<br>BIF |
| Present             | ration: How to register datasets with GBUE               |
|                     | RESOURCE DETAILS                                         |
| DESCRIF             | Video: proceso de publicación de un recurso en el IPT    |
| Une fois<br>du GBII | Video: how to publish a resource with IPT (in Spanish)   |

#### RESOURCE DETAILS

생물종 데이터 품질의 원칙Principles of Data Quality (in Korean)

#### DESCRIPTION

A guide to principles of data quality by Arthur Chapman in Korean.

AUTHOR(S)

A. Chapman

PUBLISHER(S)

GBIF, Thursday, June 1, 2006 (All day)

TARGET AUDIENCE

Biodiversity data managers.

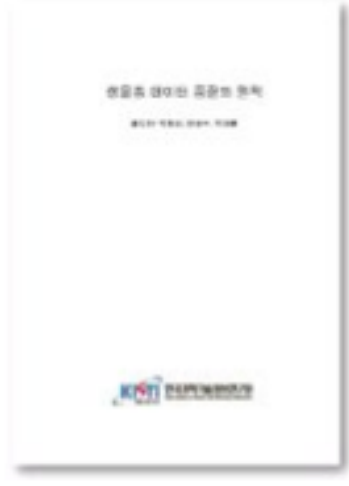

#### Download (889 KB)

## **Publication des données**

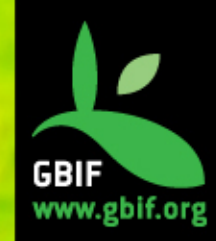

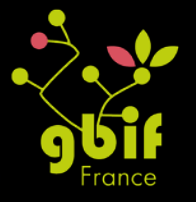

## Types de données partagées via le GBIF

Collections d'herbiers et de muséums

Etudes de terrain, projets de monitoring

Observations de Science Participative ou Citoyenne

> Données d'occurrences extraites de la littérature

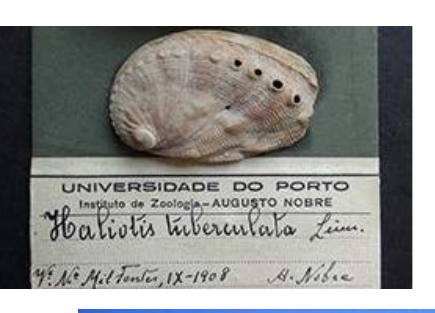

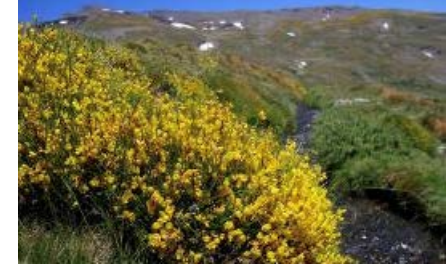

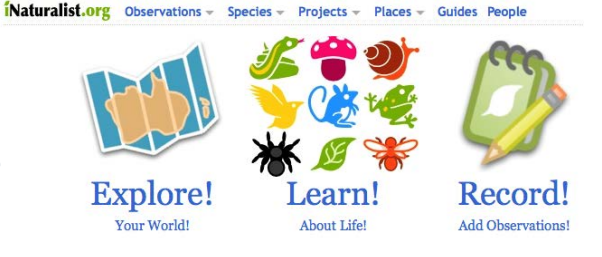

Mr. Wincu's Flora of Northumberland, &c. 125 Ceyfors staces, Eng. Bot. 1689; Dilwyn, t. 82. Among the rejestments en the cost, N. and D. New Berek.-Dr. G. Johanson. 2. G. epinofika. 2. G. epinofika. 3. G. epinofika. 3. G. epinofika. 4. Johanson. 4. Johanson. 4. Johanson. 4. Johanson. 3. Johanson. 4. Johanson. 4. Johanson. 3. Johanson. 4. Johanson. 3. Johanson. 4. Johanson. 4. Johanson. 4. Johanson. 3. Johanson. 4. Johanson. 3. Johanson. 4. Johanson. 3. Johanson. 3. Johanson.

ill wyn, t. 54. b at Hartlepool, D. Sot. 84: Conference coralines, Dillwyn, Bot. 1815; Lightfoot, 989. Gr. FL Ger. FL 65: FL

36. CLADOSTEPHUS

Dillwyn, I. C. tortaes, Gr. FL Eds. 315; Eng. Bot. 2220; Dillwyn, t. Gr. FL Eds. 315; Eng. Bot. 2220; Dillwyn, t. Gr. FL Eds. 315; Eng. Bot. 2220; Dillwyn, t. N. Dr. G. Johnston. Gr. FL Eds. 316; Dillwyn, p. 53, t. C.; Eng. Gr. FL Eds. 316; Dillwyn, p. 53, t. C.; Eng.

Conference verticillata, Dillwyn, t.
 Gr. Pl. Eds. 316; Dillwyn, g., Bot. 1718.
 Gr. Bot. 1718.
 Gr. Bot. 1718.
 Gr. Bot. 1718.
 Gr. Bot. 1718.
 Gr. Bot. 1718.
 Gr. Bot. 1718.
 Gr. Bot. 1718.
 Gr. Bot. 1718.
 Gr. Bot. 1718.
 Gr. Bot. 1718.
 Gr. Bot. 1718.
 Gr. Bot. 1718.
 Gr. Bot. 1718.
 Gr. Bot. 1718.
 Gr. Bot. 1718.
 Gr. Bot. 1718.
 Gr. Bot. 1718.
 Gr. Bot. 1718.
 Gr. Bot. 1718.
 Gr. Bot. 1718.
 Gr. Bot. 1718.
 Gr. Bot. 1718.
 Gr. Bot. 1718.
 Gr. Bot. 1718.
 Gr. Bot. 1718.
 Gr. Bot. 1718.
 Gr. Bot. 1718.
 Gr. Bot. 1718.
 Gr. Bot. 1718.
 Gr. Bot. 1718.
 Gr. Bot. 1718.
 Gr. Bot. 1718.
 Gr. Bot. 1718.
 Gr. Bot. 1718.
 Gr. Bot. 1718.
 Gr. Bot. 1718.
 Gr. Bot. 1718.
 Gr. Bot. 1718.
 Gr. Bot. 1718.
 Gr. Bot. 1718.
 Gr. Bot. 1718.
 Gr. Bot. 1718.
 Gr. Bot. 1718.
 Gr. Bot. 1718.
 Gr. Bot. 1718.
 Gr. Bot. 1718.
 Gr. Bot. 1718.
 Gr. Bot. 1718.
 Gr. Bot. 1718.
 Gr. Bot. 1718.
 Gr. Bot. 1718.
 Gr. Bot. 1718.
 Gr. Bot. 1718.
 Gr. Bot. 1718.
 Gr. Bot. 1718.
 Gr. Bot. 1718.
 Gr. Bot. 1718.
 Gr. Bot. 1718.
 Gr. Bot. 1718.
 Gr. Bot. 1718.
 Gr. Bot. 1718.
 Gr. Bot. 1718.
 Gr. Bot. 1718.
 Gr. Bot. 1718.
 Gr. Bot. 1718.
 Gr. Bot. 1718.
 Gr. Bot. 1718.
 Gr. Bot. 1718.
 Gr. Bot. 1718.

Seaton, D.-Mr. Backhouse. Near Berwick.-Dr. G. Johnston. C. fucicola. Gr. FL Eds. 316 ; Dillwyn, t. 66 ; Berwick Flora,

241. CONFERVA.

ii. 253. Parasitical on Fucus nodorus and F. resiculorus.

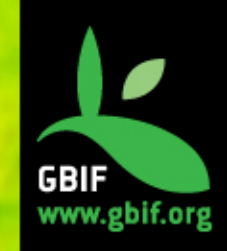

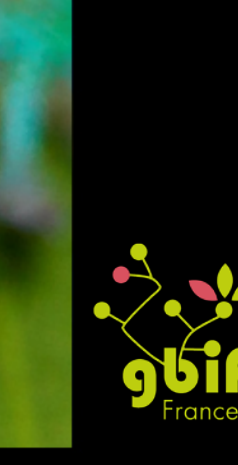

### Processus de publication des données

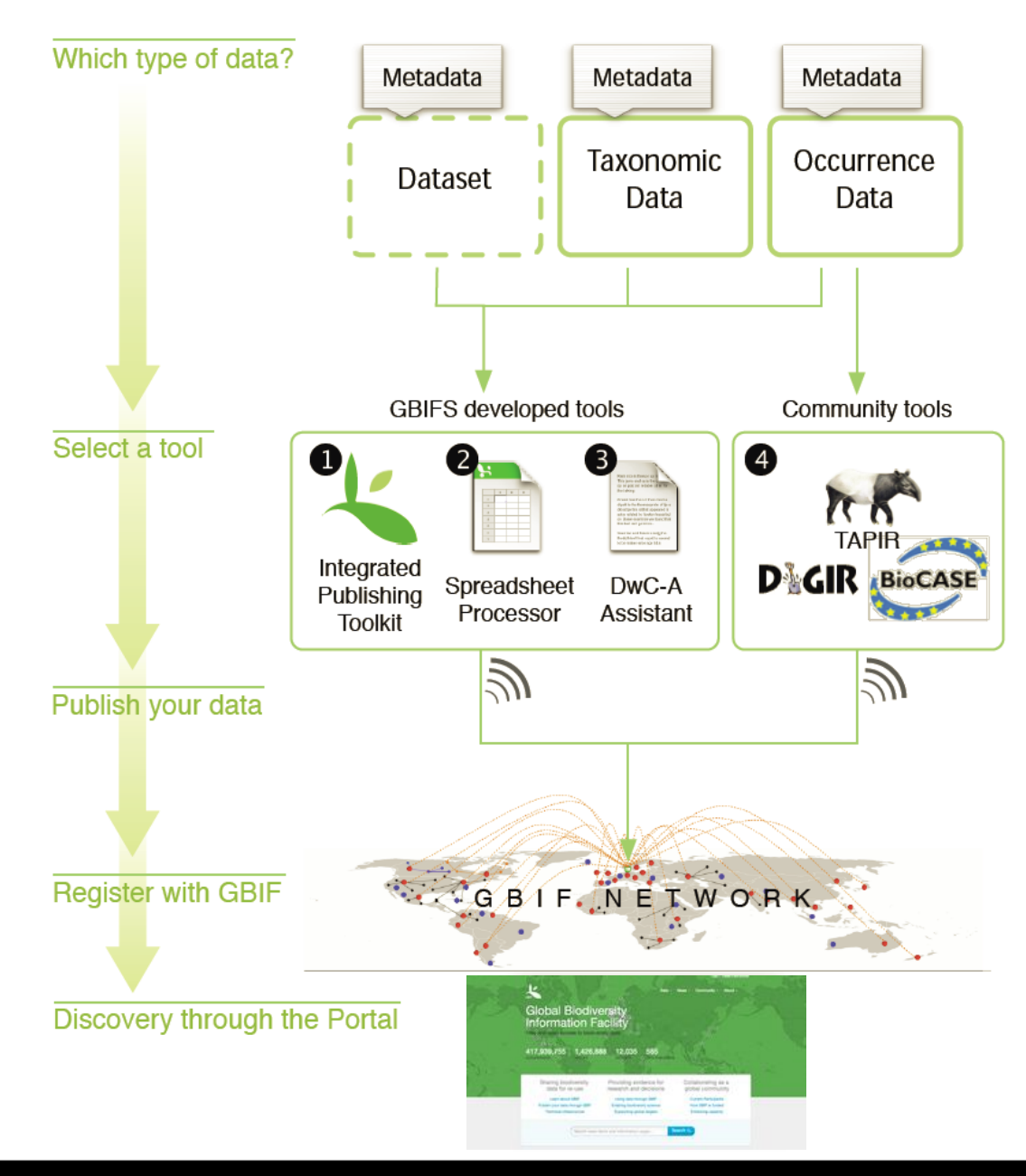

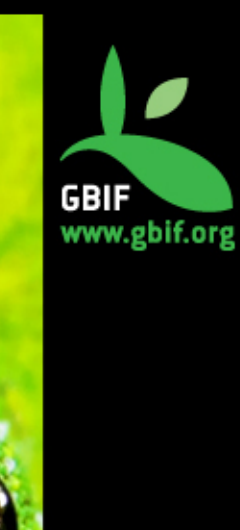

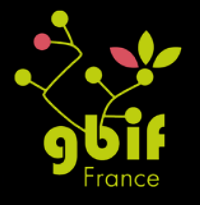

## Standards d'échange

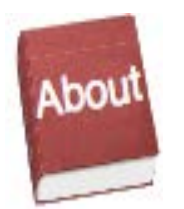

Métadonnées

### Ecological Metadata Language (EML)

- Description riche des jeux de données
- GBIF Profile

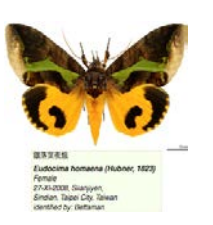

Données primaires

### Données taxonomiques

### **Darwin Core**

- 180 concepts
- Ratifié en 2009 (TDWG)
- Fichiers texte
- Extensible

### Ou ABCD (TDWG)

- >1200 concepts
- Utilisé par Biocase et Tapi

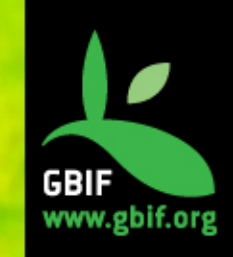

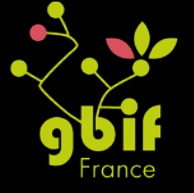

### **Ecological Metadata Language (EML)**

Décrit les jeux de données – même ceux qui ne sont pas publiés

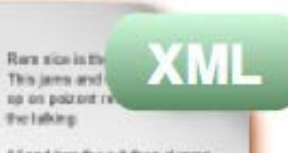

Af and has the 5.8 then drama digates to the theorem protection of didates to the set of the appeared is not y related to best a beautiful to deare marries we found that the test aint gammics.

Save tax and harvers and j the find j theritical experiments to be make tence age \$4.4

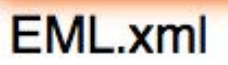

- Titre et Description
- Citation et Attribution
- Contacts et Auteurs
- Couverture Géographique
- Méthode d'échantillonnage
- Bibliographie
- Et plus...

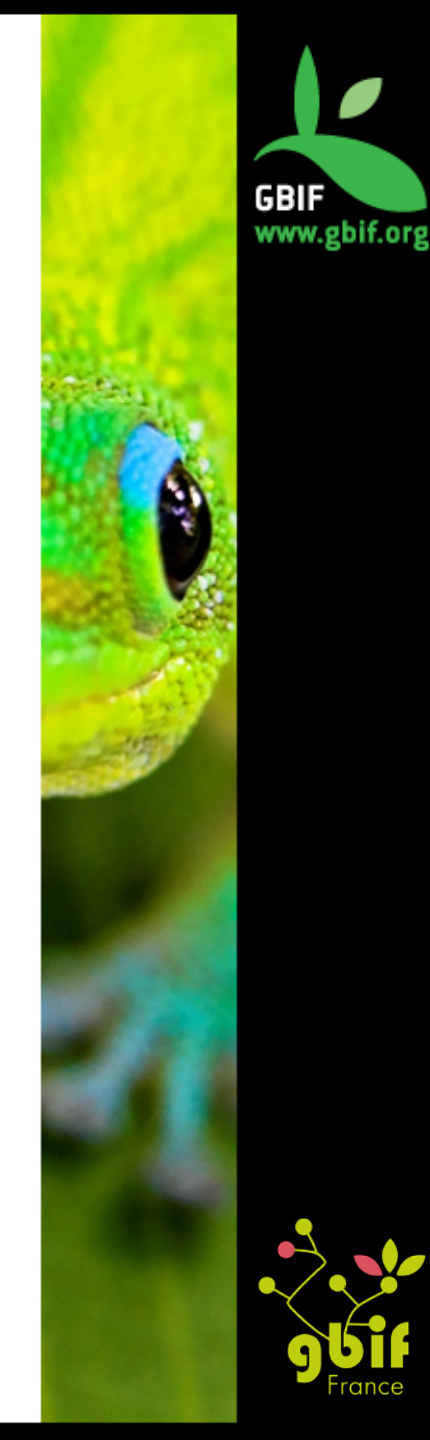

### **Darwin Core**

### Darwin Core = standard de données => interopérabilité

 Termes obligatoires pour connecter ses données au GBIF

> occurrenceId- eventDate- countryCode scientificName - basisOfRecord

- Possibilité d'ajouter des extensions (vocabulaire plus spécifique)
- Pour plus d'informations (définition et traduction des termes Darwin Core)

http://terms.tdwg.org/wiki/Darwin\_Core

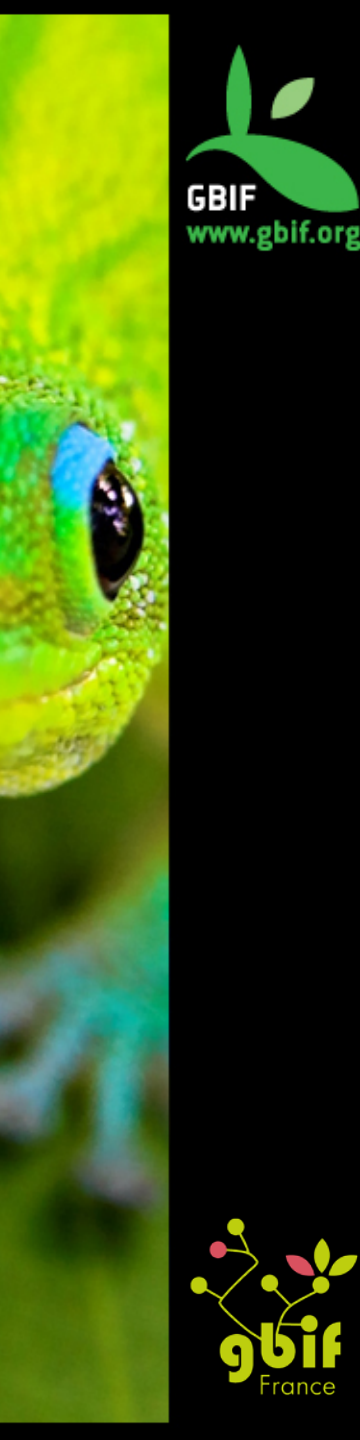

### **Darwin Core Archive**

### Contenu de l'archive :

- Une archive correspond à un jeu de données
- Fichiers formatés par le standard Darwin Core
- Données d'occurrences ou taxonomiques
- Métadonnées sous format EML

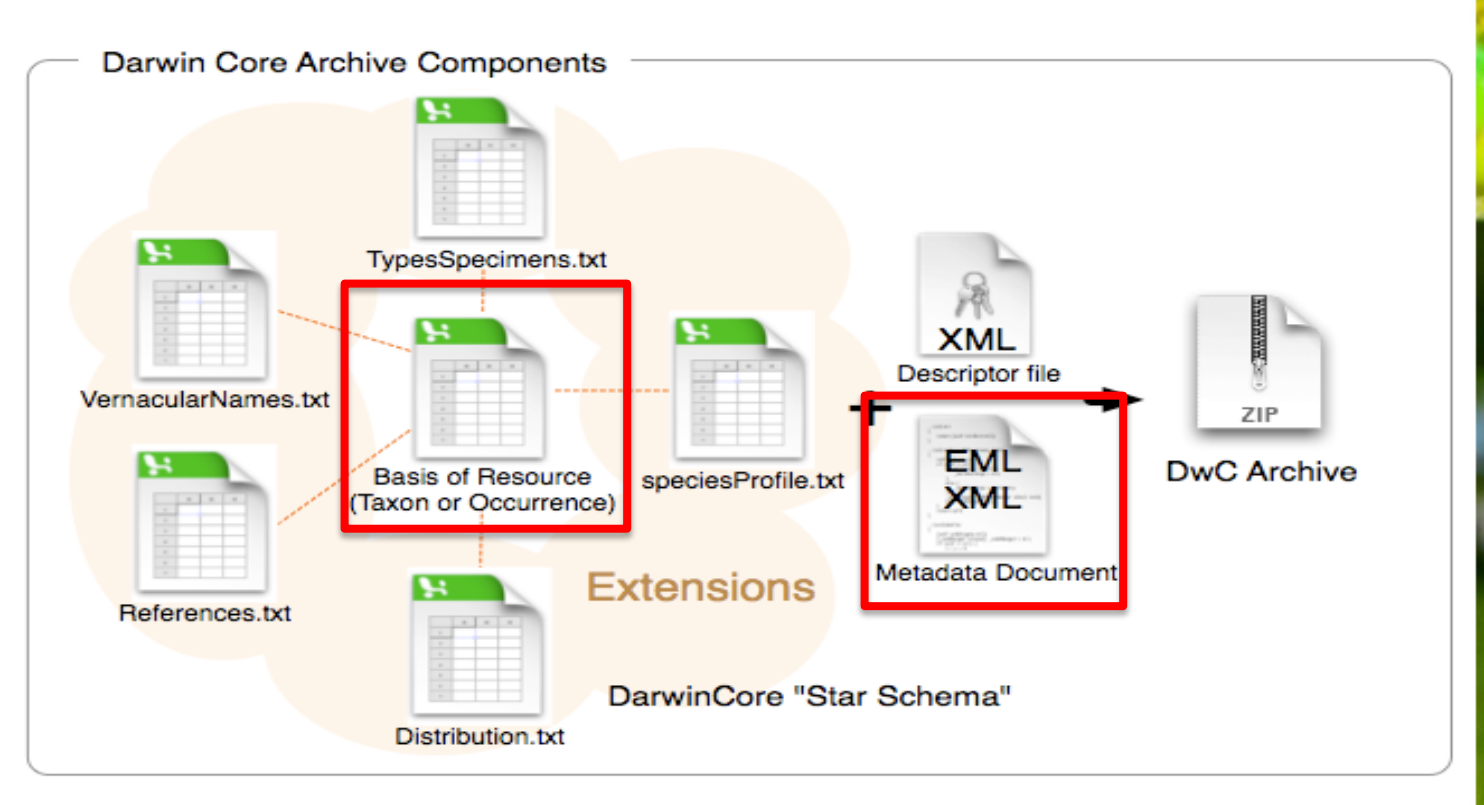

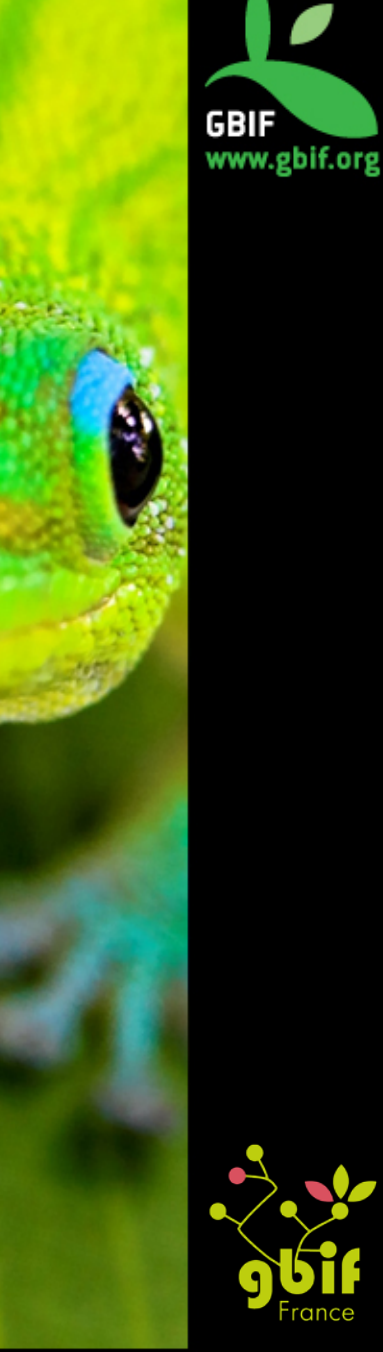

### **Darwin Core Archive : avantages**

- Format simple (Fichiers texte)
- Stockage efficace (compressé)
- Récolte efficace (un seul fichier)
- Simple d'accès (pas besoin de logiciel spécifique)
- Extensible

Format le plus souvent utilisé pour la publication des données sur le réseau GBIF

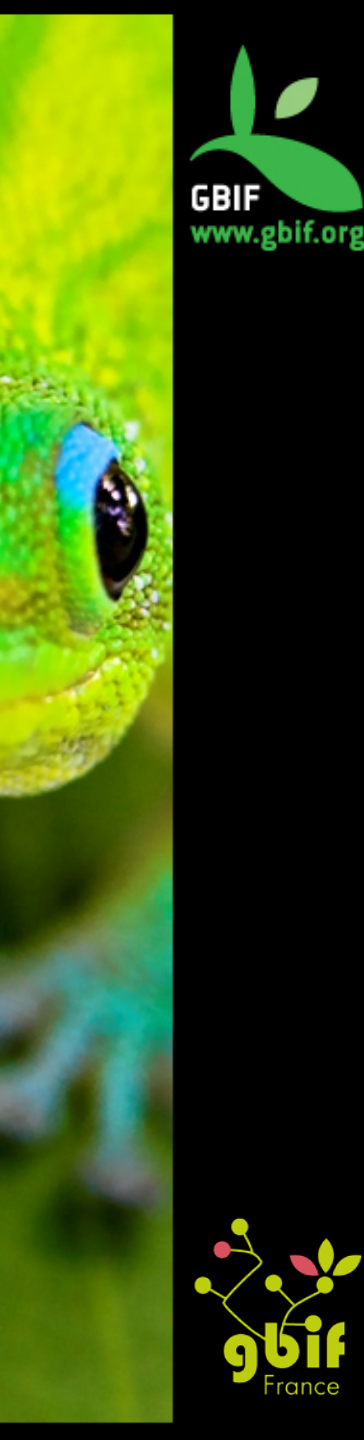

### Collection des Mollusques (BOUM)

Occurrence dataset published by Muséum d'Histoire Naturelle de Bourges

1 826 Occurrences View occurrences

Information

Activity

#### Summary

#### FULL TITLE

Collection des Mollusques (BOUM)

#### DESCRIPTION

**T** Pre 1900

Collection des mollusques (gastéropodes et bivalves surtout) conservés au muséum de Bourges. Les espèces "exotiques" sont issues de la collection Sabard, pour l'essentiel. Concernant les Nayades (Magraritiferidae et Unionidae), les Unionidae du genre Unio ne sont pas déterminés au niveau spécifique du fait de la difficulté que représente ce taxon. Les collections sont ouvertes au public.

#### TEMPORAL COVERAGES

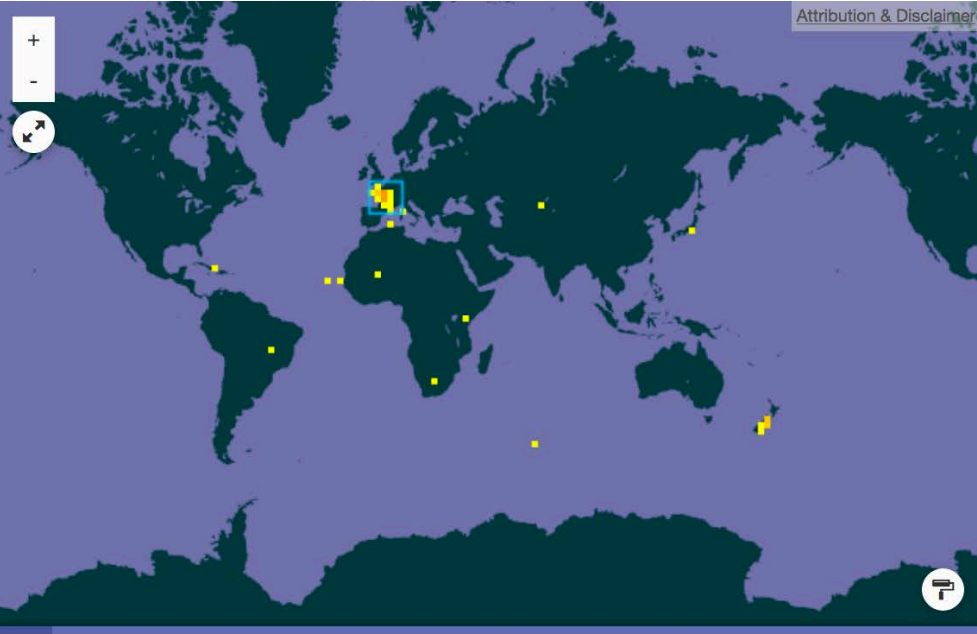

#### DOI doi:10.15468/q0wbxl

PUBLISHED BY

Muséum d'Histoire Naturelle de Bourges

PUBLICATION DATE

28 juin 2016

REGISTRATION DATE

25 mars 2016

2010s

### 454 Georeferenced data

VIEW RECORDS All records | In viewable area DESCRIPTION France ABOUT • What does this map show?

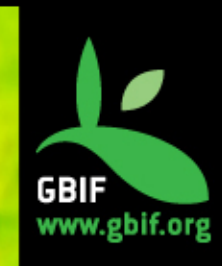

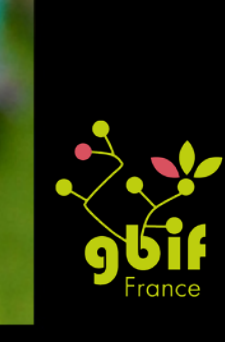

### Les licences dans le GBIF

 Axe de travail dans le « GBIF Work Programme 2014-2016 »

http://www.gbif.org/resource/80876

- Champ des métadonnées obligatoires depuis la dernière version de l'IPT
- Licence obligatoire depuis août 2016 dans l'objectif que 100 % des jeux connectés au GBIF aient une licence.
- Choix entre :
  - Domaine public (CC0 1.0)
  - Creative Common Attribution 4.0 (CC BY)
  - Creative Common Attribution Non Commercial 4.0 (CC BY NC)

| Da | ta Licence*                                                |    |
|----|------------------------------------------------------------|----|
|    | Creative Commons Attribution (CC-BY) 4.0                   | ٢  |
|    | No licence selected                                        |    |
|    | Creative Commons Attribution (CC-BY) 4.0                   |    |
|    | Creative Commons Attribution Non Commercial (CC-BY-NC) 4.0 | 41 |
|    | Public Domain (CC0 1.0)                                    |    |
|    |                                                            |    |

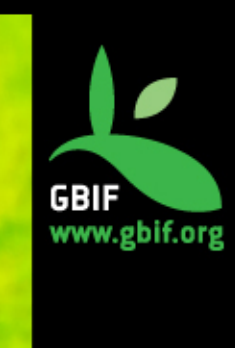

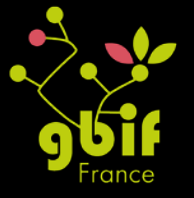

## **Digital Object Identifier (DOI)**

- Système d'identification pérenne de ressources.
- L'Institut de l'information scientifique et technique (INIST, CNRS) : agence DOI en France (consortium DataCite).
- Le GBIF se base sur le système du DOI pour son modèle de citation
- Tous les jeux de données connectés au GBIF ainsi que les téléchargements ont un DOI attribué par le GBIF ou repris si déjà existant et les citations proposées référencent ce DOI.
- Pour les utilisateurs, accès à une source de référence stable et facilement citable.
- Pour les fournisseurs de données, possibilité de retracer leurs données dans les publications.

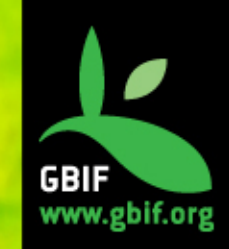

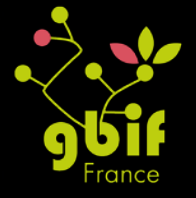

## **Digital Object Identifier (DOI)**

| ownload details                                                                                   |                                                                                                    |
|---------------------------------------------------------------------------------------------------|----------------------------------------------------------------------------------------------------|
| IDENTIFIER DO<br>CITE AS GB                                                                       | doi:10.15468/dl.thjxfs<br>F.org (13th September 2016) GBIF Occurrence Download http://doi.org/10.15468/dl.thjxfs                                                                                                    |
| GERT S                                                                                            | PATIAL ISSUES TAISE                                                                                                    |
| SIZE<br>FORM<br>STATU Herb<br>Occurrence                                                          | er du muséum Henri-Lecoq de Cle<br>dataset published by Museum Henri-Lecoq de Clermont-Ferrand                                                                                                    |
| Informati                                                                                         | on Stats Activity                                                                                                    |
| FULL TIT                                                                                          | LE DOI doi:10.15468/txzbdx<br>du muséum Henri-Lecoq de Clermont-Ferrand PUBLISHED BY                                                                                                    |
| FULL TIT<br>Herbier<br>DESCRIP                                                                    | LE DOI doi:10.15468/txzbdx<br>du muséum Henri-Lecoq de Clermont-Ferrand PUBLISHED BY                                                                                                    |
| FULL TIT<br>Herbier<br>DESCRIP<br>Bryophy<br>collecter<br>Vincent                                 | LE DOI doi:10.15468/bczbdx<br>du muséum Henri-Lecoq de Clermont-Ferrand PUBLISHED BY<br>Citation and licensing                                                                                                    |
| FULL TIT<br>Herbier<br>DESCRIP<br>Bryophy<br>collectes<br>Vincent<br>Les Hép<br>en 1985<br>LANGUA | LE<br>du muséum Henri-Lecoq de Clermont-Ferrand<br>DUBLISHED BY<br>Citation and licensing<br>The content of the "Dataset citation provided by the publisher" depends on the metadata supplied by the publisher. In some<br>cases this may be incomplete. A standard default form for citing is provided as an alternative. We are in transition towards<br>providing more consistent citation text for all datasets.<br>DATASET CITATION PROVIDED BY PUBLISHER<br>Museum Henri-Lecoq de Clermont-Ferrand: Herbier du muséum Henri-Lecoq de Clermont-Ferrand                                                                                                    |
| FULL TIT<br>Herbier<br>DESCRIP<br>Bryophy<br>collecter<br>Vincent<br>Les Hép<br>en 1985<br>LANGUA | LE<br>du muséum Henri-Lecoq de Clermont-Ferrand<br>Citation and licensing<br>The content of the "Dataset citation provided by the publisher" depends on the metadata supplied by the publisher. In some<br>cases this may be incomplete. A standard default form for citing is provided as an alternative. We are in transition towards<br>providing more consistent citation text for all datasets.<br>DATASET CITATION PROVIDED BY PUBLISHER<br>Museum Henri-Lecoq de Clermont-Ferrand: Herbier du muséum Henri-Lecoq de Clermont-Ferrand<br>DEFAULT CITATION<br>Museum Henri-Lecoq de Clermont-Ferrand: Herbier du muséum Henri-Lecoq de Clermont-Ferrand . doi:10.15468/txzbdx<br>Accessed via http://www.gbif.org/dataset/Sad417f4-8c36-49c7-afc5-99bdc69973da on 2016-09-14 |

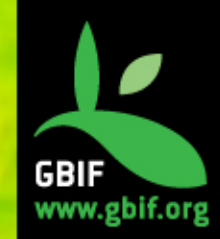

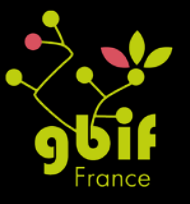

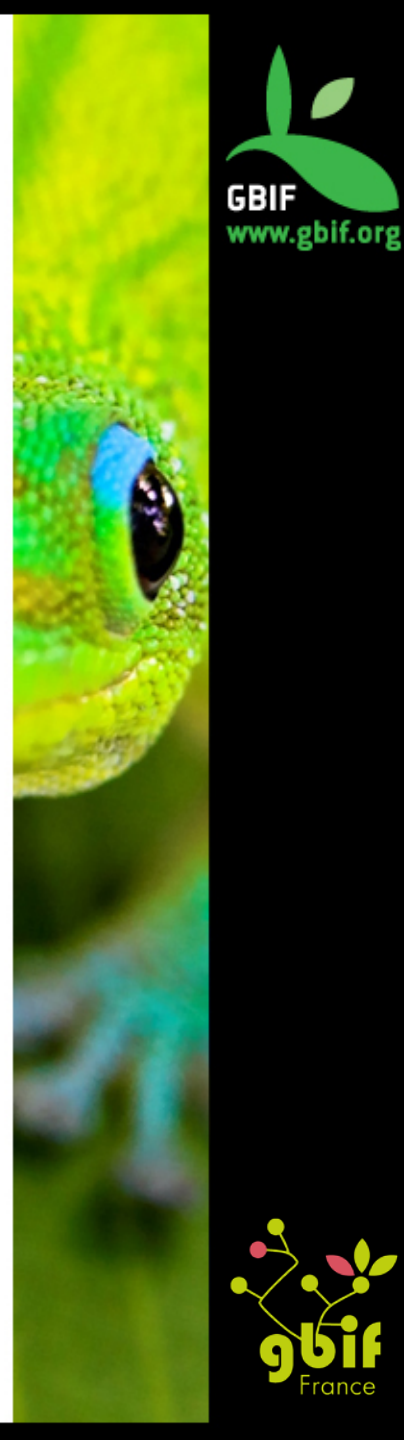

# Le point nodal GBIF France

## Fonctionnement du point nodal français

- Lancé en 2006
- Intégré au MNHN (Muséum National d'Histoire Naturelle)
- Equipe de 4 personnes et 2 coordinateurs
- www.gbif.fr

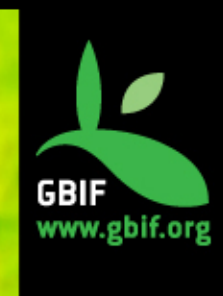

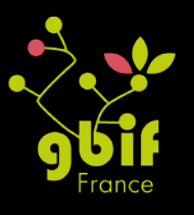

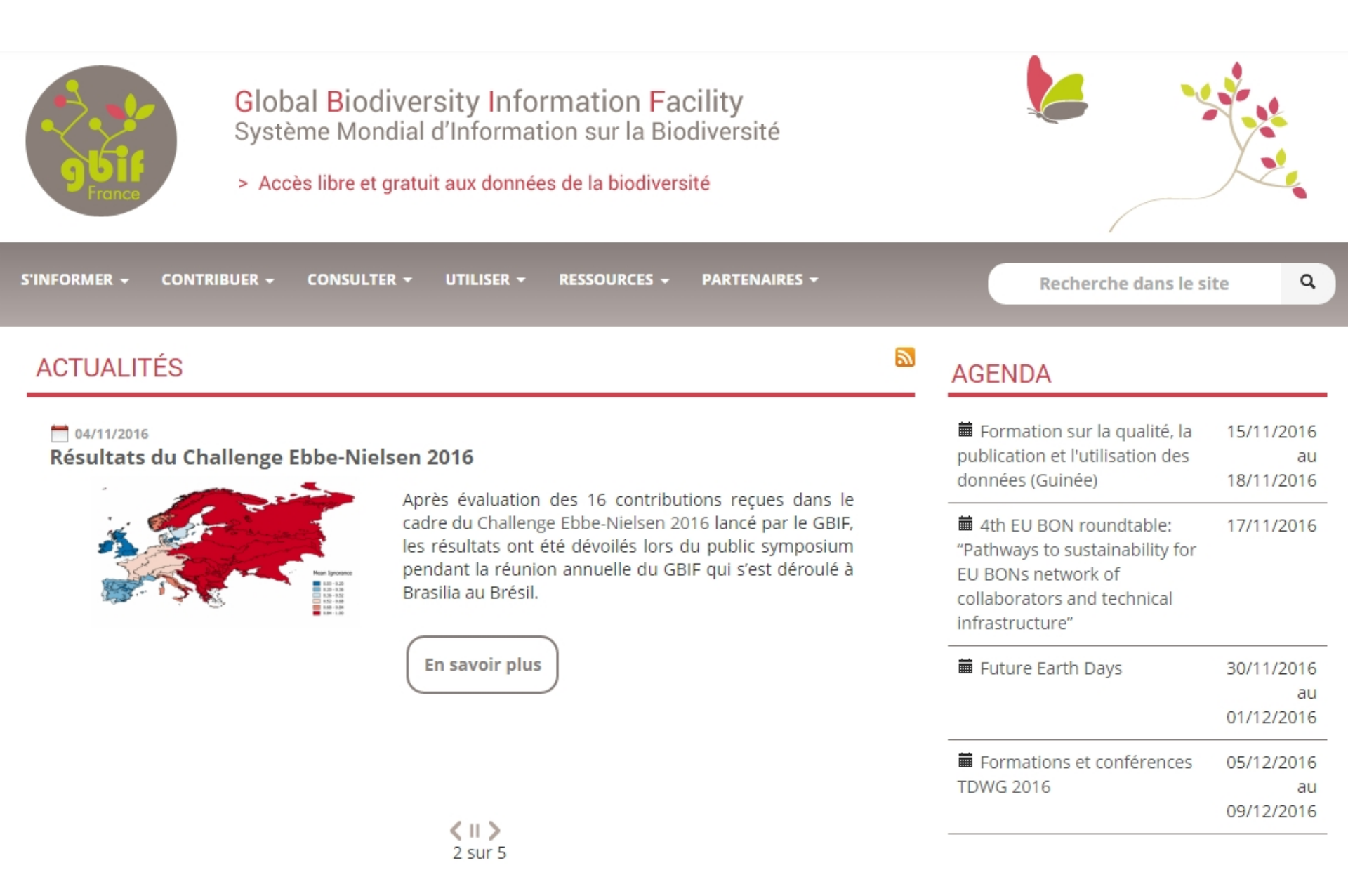

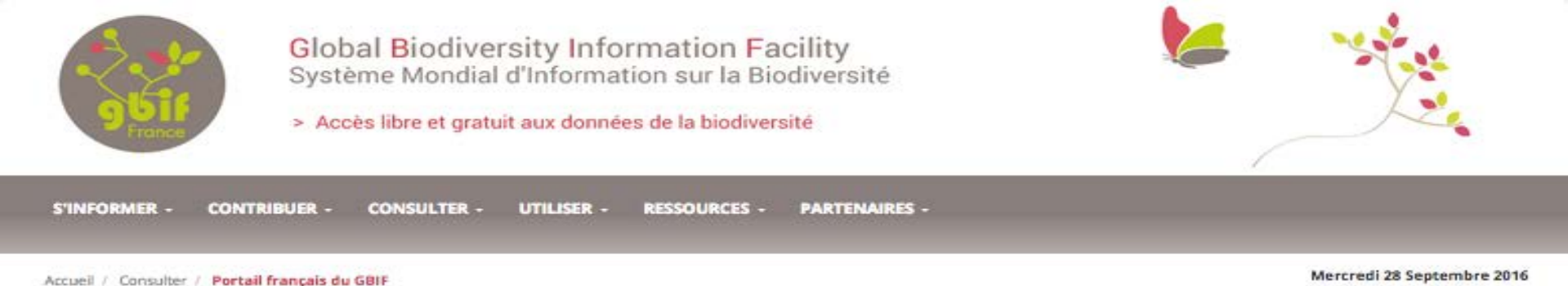

LES DONNÉES FRANÇAISES SUR LA BIODIVERSITÉ

Le portail français du GBIF ouvre l'accès aux données primaires sur la biodiversité fournies par des institutions françaises. Ces données d'occurrences d'espèces sont issues de collections ou d'observations de terrain et ont une distribution géographique mondiale.

#### **OCONSULTER LES OCCURRENCES**

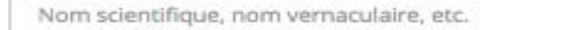

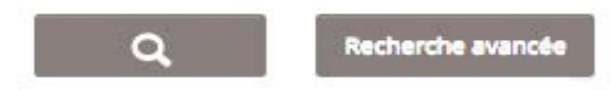

#### LES COLLECTIONS

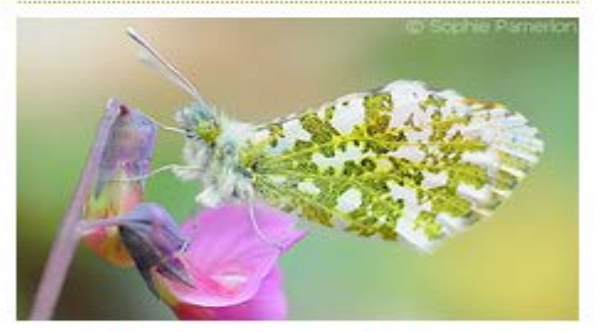

Informations sur les collections françaises sur la biodiversité. Vous retrouvez la description, les contacts et autres informations pratiques sur les acteurs français principaux de la biodiversité.

#### 146 JEUX DE DONNÉES

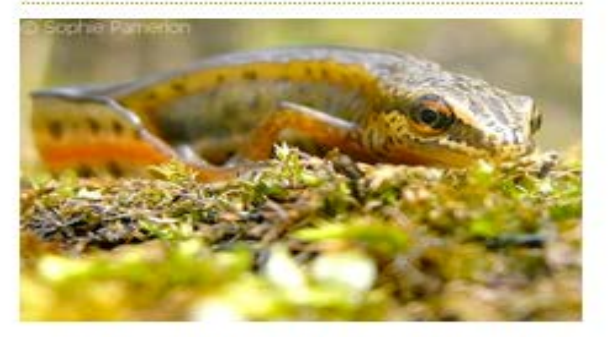

Accès aux données d'occurrences et informations sur les jeux de données publiés par les institutions ou collections participant au GBIF (licence, citation, etc.)

#### PORTAIL SPATIAL

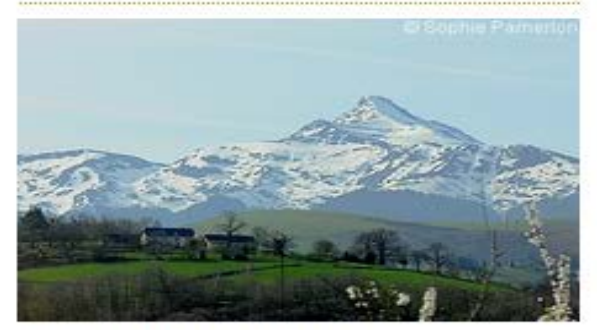

Portail spatial du GBIF France.

Accéder aux collections

Accéder aux jeux de données

Explorer les occurrences

### Merci de votre attention !

### **Equipe GBIF France**

gbif@gbif.fr

Site web

www.gbif.fr

Twitter

@gbiffrance

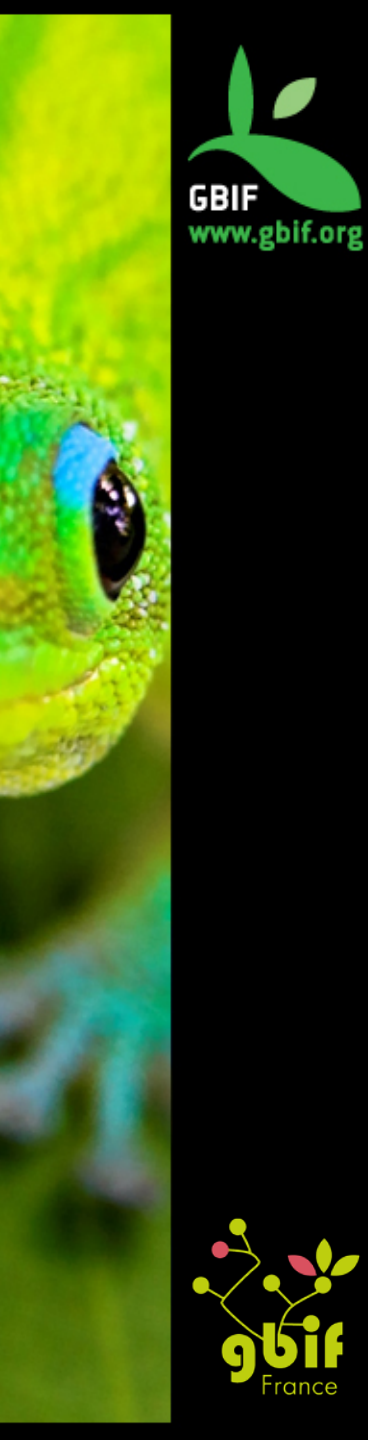

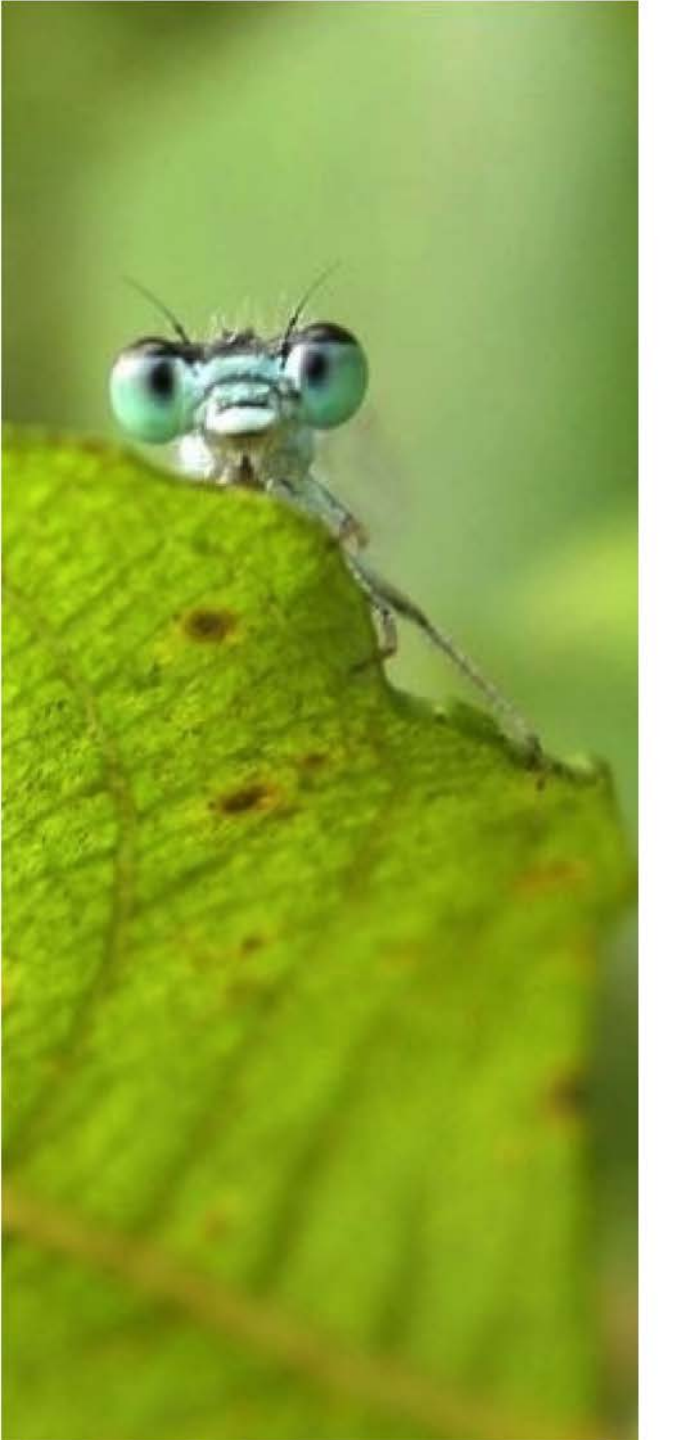

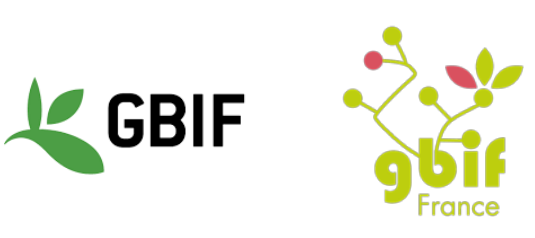

Formation sur la qualité, la publication et l'utilisation de données sur la biodiversité

Université Gamal Abdel Nasser (UGAN), Conakry 15 – 18 novembre 2016

### Présentation de Maxent

Sophie Pamerlon et Fabien Caviere gbif@gbif.fr

### Sommaire

- Maxent : informations pratiques
- Comment l'installer
- Utilisation / Démonstration
- Pourquoi utiliser Maxent

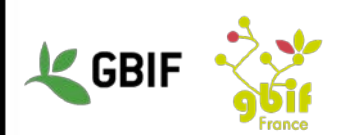

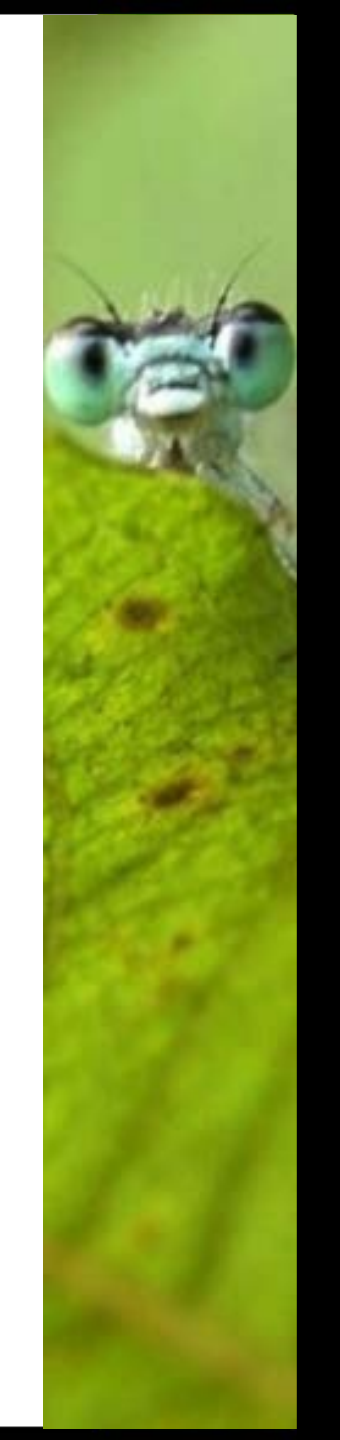

## Maxent : informations pratiques

- Logiciel de bureau
- Version actuelle : 3.3.3k (Octobre 2011)
- Prérequis :
  - version de Java 1.5 ou + installée
  - 512 Mb de mémoire

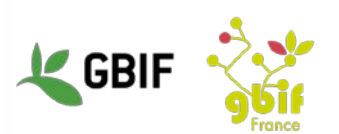

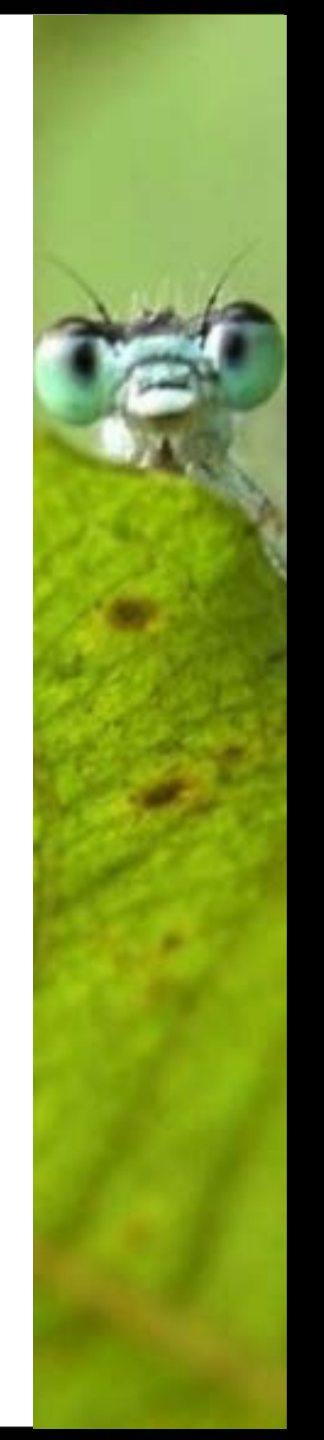

## **Comment l'installer**

### Aller sur le site officiel https://www.cs.princeton.edu/~schapire/maxent/

| Maxent software for species habitat modeling                                                                                                    |
|----------------------------------------------------------------------------------------------------|
| Most current version: 3.3.3k (see new features below).                                                                                                    |
| Use this site to download software based on the maximum-entropy approach for species habitat modeling. This software takes as input a set of layers or environmental variables (such as elevation, precipitation, etc.), as well as a set of georeferenced occurrence locations, and produces a model of the range of the given species.                                                                                                    |
| Further description of this approach can be found in:                                                                                                    |
| <ul> <li>Steven J. Phillips, Miroslav Dudik, Robert E. Schapire.</li> <li>A maximum entropy approach to species distribution modeling.</li> <li>In Proceedings of the Twenty-First International Conference on Machine Learning, pages 655-662, 2004.</li> <li>pdf</li> </ul>                                                                                                    |
| Steven J. Phillips. Robert P. Anderson. Robert E. Schapize. Maximum entropy modeling of species geographic distributions. Ecological Modeling. 190:231-259. 2006. (datasets used in this paper are available below) add                                                                                                    |
| <ul> <li>Jane Elith, Steven J. Phillips, Trevor Hastie, Miroslav Dudik, Yung En Chee, Colin J. Yates.<br/>A statistical explanation of MaxEnt for ecologists.<br/>Diversity and Distributions, 17:43-57, 2011.<br/>pdf</li> </ul>                                                                                                    |
| Terms of use: This software may be freely downloaded and used for all educational and research activities. In addition, this software may also be used for commercial or for-profit purposes. For commercial applications, you are strongly encouraged to make a domation in the name of Maxent to a conservation non-profit, such as the Wildlife Conservation Society, the Nature Conservatory, or the Center for Biodiversity and Conservation the American Museum of Natural History. (And plessel let us how when you do!)                                                                                                    |
| This software is provided "as-is", and does not come with any warranty or guarantee of any kind. The software may not be further distributed. By clicking on the download button below, you agree to these terms.                                                                                                    |
| Please provide your name, institution and email address prior to downloading.                                                                                                    |
| Name                                                                                                    |
| Institution:                                                                                                    |
| Email:                                                                                                    |
| Current version (recommended):                                                                                                    |
| Older, archived versions: © 3.3.3e © 3.5.3a © 3.5.2 © 3.5.2 © 3.5.1 © 3.3.0-beta © 3.2.19 © 3.2.1 © 3.1.0 © 3.0.6-beta © 3.0.4-beta © 3.0.3-beta © 3.0.2-beta © 3.0.1-beta © 3.0.5-beta © 3.0.1-beta © 3.0.5-beta © 3.0.2-beta © 3.0.1-beta © 3.0.5-beta © 3.0.2-beta © 3.0.2-beta © 3 |

- Remplir les champs « name », « institution » et « email »
- Cocher « Current version (recommended) : 3.3.3k et cliquer sur le bouton « Accept terms and download »
- Télécharger le tutoriel et les jeux de données de démonstration sur la même page

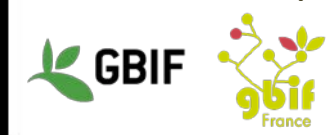

## **Comment l'installer**

| kent download page                                   | ×                                                                                   |                                                                                |                                                        |                            | Sophi            | -       |   |
|------------------------------------------------------|-------------------------------------------------------------------------------------|--------------------------------------------------------------------------------|--------------------------------------------------------|----------------------------|------------------|---------|---|
| × 合 🔒 https                                          | ://www.cs.princeton.edu/~schapire/r                                                 | naxent/maxent-submit.cgi                                                       | ☆                                                      | 🧈 🕐 🤒 🖻                    | 0                | 14. 1   |   |
| ou for registering.                                  |                                                                                     |                                                                                |                                                        |                            |                  |         |   |
| plete the download<br>ad and unzip this o            | process, you simply need to copy t<br>ne <u>zip file</u> , which includes all three | he following three files to a convenient<br>of the files below.                | location on your computer and follow the               | e instructions in the read | ime file. Alteri | nativel | y |
| <i>tant note</i> : Some bro<br>ted for a name, or yo | wsers, especially Internet Explorer,<br>ou can manually change the name b           | may change the name of maxent.jar to<br>ack to maxent.jar after downloading ha | maxent.zip during downloading. To avoi<br>s completed. | d this, you can specify t  | he full name     | naxent  |   |
| the jar file: maxent.                                | jar                                                                                 |                                                                                |                                                        |                            |                  |         |   |
| s the bat file: maxent                               | .bat                                                                                |                                                                                |                                                        |                            |                  |         |   |
| s the readme file: rea                               | adme.txt                                                                            |                                                                                |                                                        |                            |                  |         |   |
|                                                      |                                                                                     |                                                                                |                                                        |                            |                  |         |   |
| 🖉 😵 Maxent do                                        | 🗓   🕽 🖟 🕫                                                                           | Outils de dossier compressé                                                    | maxent                                                 |                            | _ 0              | ×       |   |
| $\epsilon \rightarrow c \epsilon$                    | Fichier Accueil Partage Afficha                                                     | Extraction                                                                     |                                                        |                            |                  | ~ (     | ê |
| Thank you for                                        | 🔄 🕙 - 🕇 🚺 🕨 maxent                                                                  |                                                                                |                                                        | Y C Rechercher dar         | ns : maxent      | Q       |   |
| To complete th                                       | 🚖 Favoris                                                                           | Nom                                                                            | Туре                                                   | Taille compressée          | Protégé pa       | T       | 8 |
| download and                                         | E Bureau                                                                            | 🖾 maxent                                                                       | Fichier de commande Wind                               | 1 Kc                       | o Non            |         |   |
| Immontant not                                        | Uropbox                                                                             | 🄙 maxent                                                                       | Executable Jar File                                    | 619 Ko                     | o Non            |         |   |
| prompted for a                                       | Téléchargements                                                                     | i readme                                                                       | Document texte                                         | 5 Ka                       | o Non            |         |   |
| The is the ise                                       |                                                                                     |                                                                                |                                                        |                            |                  |         |   |
| Here is the jar                                      | 🔧 Groupe résidentiel                                                                |                                                                                |                                                        |                            |                  |         |   |
| Here is the bat                                      |                                                                                     |                                                                                |                                                        |                            |                  |         |   |
| Here is the rea                                      | 📲 Ce PC                                                                             |                                                                                |                                                        |                            |                  |         | ļ |
| riere is the rea                                     | le Bureau                                                                           |                                                                                |                                                        |                            |                  |         |   |
|                                                      | Images                                                                              |                                                                                |                                                        |                            |                  |         |   |
|                                                      | Musique                                                                             | Dézinner et ouvri                                                              | ir le fichier maxen                                    | t hat (winc                | (owe)            |         |   |
|                                                      | Téléchargements                                                                     |                                                                                |                                                        |                            | 10113)           |         |   |
|                                                      | Vidéos                                                                              | ou maxent.jar (m                                                               | ac/linux)                                              |                            |                  |         |   |
|                                                      | 🔩 Windows (C:)                                                                      |                                                                                | ,                                                      |                            |                  |         |   |
|                                                      | recovery Image (D:)                                                                 |                                                                                |                                                        |                            |                  |         |   |
|                                                      | INTOOLS (E:)                                                                        |                                                                                |                                                        |                            |                  |         |   |
|                                                      | 0                                                                                   |                                                                                |                                                        |                            |                  |         |   |
|                                                      | 🥵 Réseau                                                                            |                                                                                |                                                        |                            |                  |         |   |
|                                                      |                                                                                     |                                                                                |                                                        |                            |                  |         |   |
|                                                      |                                                                                     |                                                                                |                                                        |                            |                  |         |   |
|                                                      |                                                                                     |                                                                                |                                                        |                            |                  |         |   |
|                                                      |                                                                                     |                                                                                |                                                        |                            |                  |         |   |
|                                                      |                                                                                     | <                                                                              |                                                        | -                          |                  |         |   |
| 1                                                    | 3 álámant/s)                                                                        |                                                                                |                                                        |                            |                  | Here in | 1 |

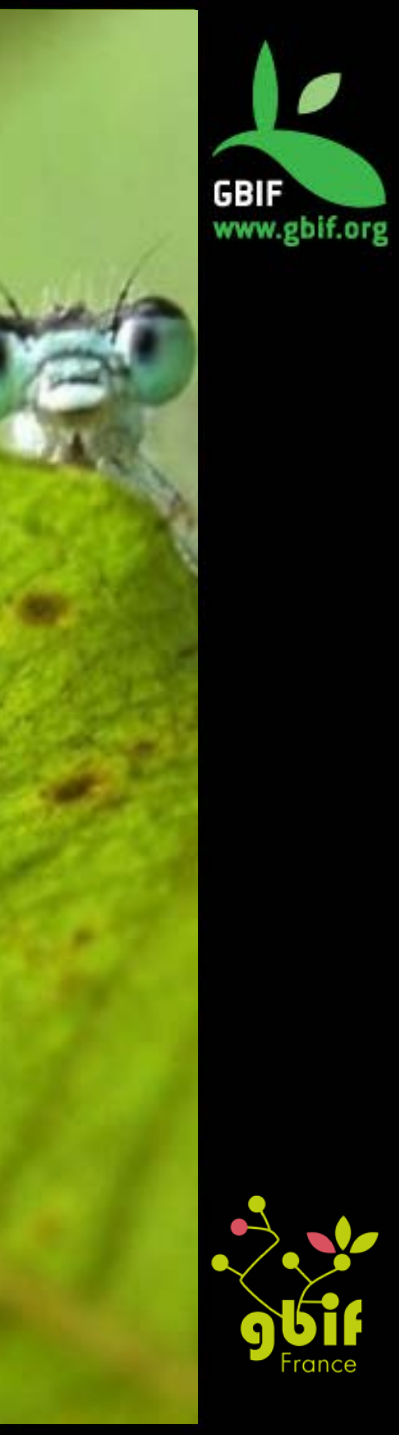

### Fenêtre d'accueil

| Campleo                                                                                                    |                                       |                | Environmontal Javoro                                                                          |                                                                                                |
|----------------------------------------------------------------------------------------------------|---------------------------------------|----------------|-----------------------------------------------------------------------------------------------|------------------------------------------------------------------------------------------------|
| File                                                                                                    | Browse                                | Directory/File | Environmentariayers                                                                           | Browse                                                                                         |
|                                                                                                    |                                       |                |                                                                                               |                                                                                                |
|                                                                                                    |                                       |                |                                                                                               |                                                                                                |
| ☑ Linear features                                                                                                    |                                       |                | Create re                                                                                     | sponse curves                                                                                  |
| <ul><li>✓ Linear features</li><li>✓ Quadratic features</li></ul>                                                                                                    |                                       |                | Create re<br>Make pictures<br>Do jackknife to measure varia                                   | s of predictions v                                                                             |
| <ul> <li>✓ Linear features</li> <li>✓ Quadratic features</li> <li>✓ Product features</li> </ul>                                                                      |                                       |                | Create re<br>Make pictures<br>Do jackknife to measure varia<br>Output form                    | esponse curves<br>s of predictions<br>ble importance<br>at Logistic                            |
| <ul> <li>✓ Linear features</li> <li>✓ Quadratic features</li> <li>✓ Product features</li> <li>✓ Threshold features</li> </ul>                                        |                                       |                | Create re<br>Make pictures<br>Do jackknife to measure varia<br>Output form<br>Output file typ | esponse curves<br>s of predictions<br>ble importance<br>at Logistic<br>be asc                  |
| <ul> <li>Linear features</li> <li>Quadratic features</li> <li>Product features</li> <li>Threshold features</li> <li>Hinge features</li> </ul>                        | Output directory                      |                | Create re<br>Make pictures<br>Do jackknife to measure varia<br>Output form<br>Output file typ | esponse curves<br>s of predictions<br>ble importance<br>at Logistic<br>asc<br>Browse           |
| <ul> <li>Linear features</li> <li>Quadratic features</li> <li>Product features</li> <li>Threshold features</li> <li>Hinge features</li> <li>Auto features</li> </ul> | Output directory<br>Projection layers | directory/file | Create re<br>Make pictures<br>Do jackknife to measure varia<br>Output form<br>Output file typ | esponse curves<br>s of predictions<br>ble importance<br>at Logistic<br>asc<br>Browse<br>Browse |

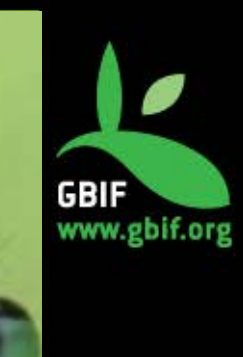

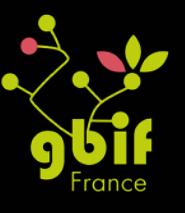

## Démonstration de Maxent

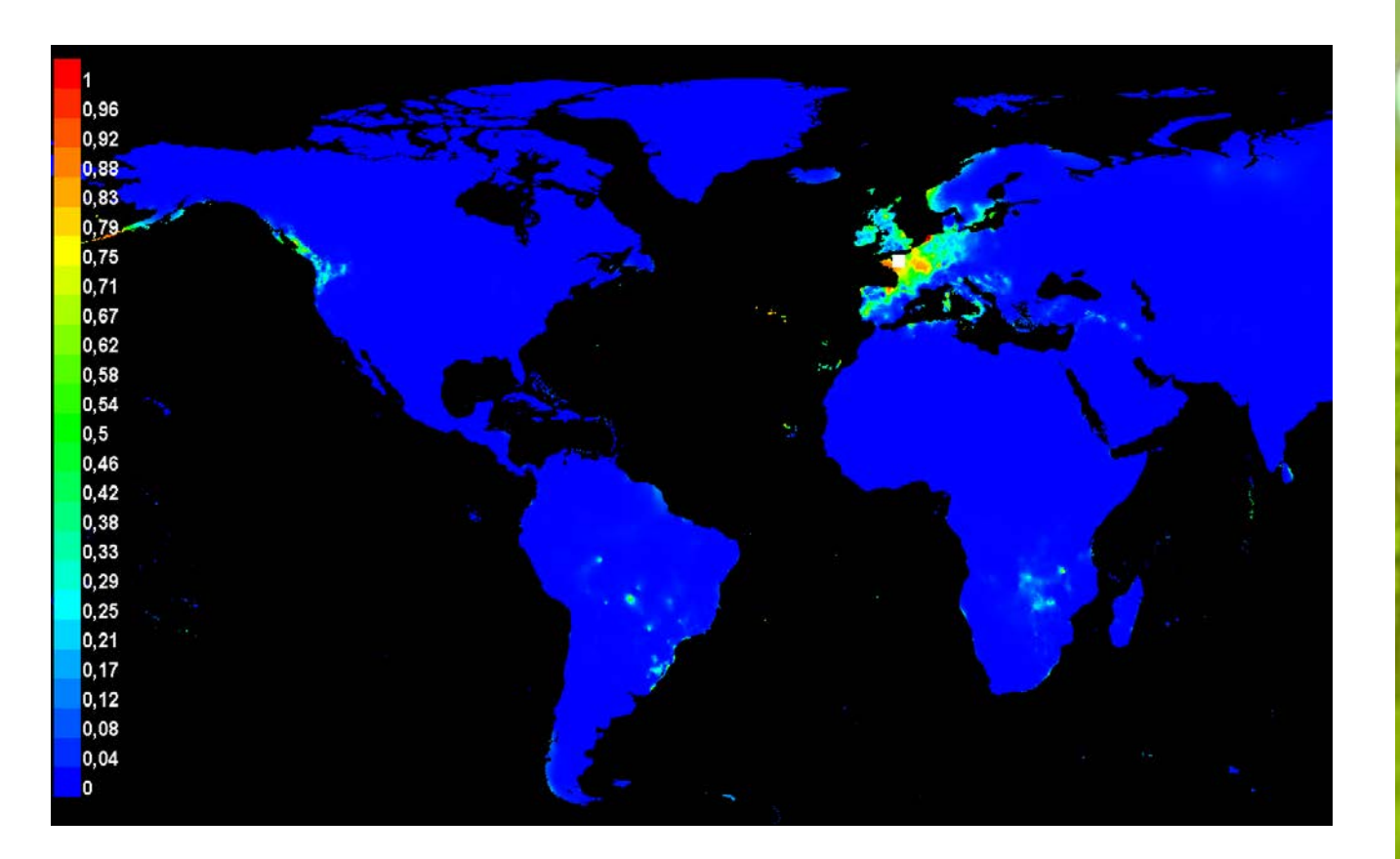

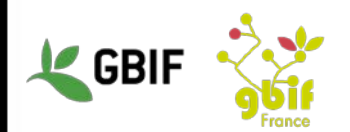

| Samples                                                                                                    |                                  |                          | Env      | ironmental layers                                             |                                                  |                |
|----------------------------------------------------------------------------------------------------|----------------------------------|--------------------------|----------|---------------------------------------------------------------|--------------------------------------------------|----------------|
| ile                                                                                                    | Browse                           | Directory/File           |          |                                                               | Brow                                             | se             |
|                                                                                                    |                                  |                          |          |                                                               |                                                  |                |
|                                                                                                    |                                  |                          |          |                                                               |                                                  |                |
|                                                                                                    |                                  |                          |          |                                                               |                                                  |                |
|                                                                                                    |                                  |                          |          |                                                               |                                                  |                |
|                                                                                                    |                                  |                          |          |                                                               |                                                  |                |
|                                                                                                    |                                  |                          |          |                                                               |                                                  |                |
|                                                                                                    |                                  |                          |          |                                                               |                                                  |                |
|                                                                                                    |                                  |                          |          |                                                               |                                                  |                |
|                                                                                                    |                                  |                          |          |                                                               |                                                  |                |
|                                                                                                    |                                  |                          |          |                                                               |                                                  |                |
|                                                                                                    |                                  | I                        |          | Create reen                                                   |                                                  |                |
|                                                                                                    |                                  |                          |          | Make pictures o                                               | f prediction                                     | s 🔽            |
| Linear features                                                                                                    |                                  |                          |          | mano protaroo o                                               | prodiction                                       | •              |
| <ul> <li>☑ Linear features</li> <li>☑ Quadratic features</li> </ul>                                                                                                  |                                  |                          | Do jackk | nife to measure variable                                      | e importanc                                      | e 🗌            |
| ☑ Linear features<br>☑ Quadratic features<br>☑ Product features                                                                                                    |                                  |                          | Do jackk | nife to measure variable<br>Output format                     | e importanc<br>Logistic                          | e 🗌            |
| <ul> <li>Linear features</li> <li>Quadratic features</li> <li>Product features</li> <li>Threshold features</li> </ul>                                                |                                  |                          | Do jackk | nife to measure variable<br>Output format<br>Output file type | e importanc<br>Logistic<br>asc                   | e 🗌<br>🔻       |
| <ul> <li>2 Linear features</li> <li>2 Quadratic features</li> <li>2 Product features</li> <li>2 Threshold features</li> <li>2 Hinge features</li> </ul>              | Output directo                   | ıry                      | Do jackk | nife to measure variable<br>Output format<br>Output file type | e importanc<br>Logistic<br>asc<br>Brows          | e 🗌<br>v<br>se |
| <ul> <li>Linear features</li> <li>Quadratic features</li> <li>Product features</li> <li>Threshold features</li> <li>Hinge features</li> <li>Auto features</li> </ul> | Output directo<br>Projection lay | ry<br>∋rs directory/file | Do jackk | nife to measure variable<br>Output format<br>Output file type | e importanc<br>Logistic<br>asc<br>Brows<br>Brows | e              |

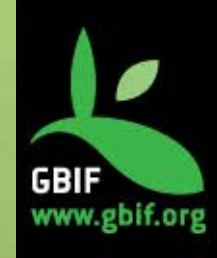

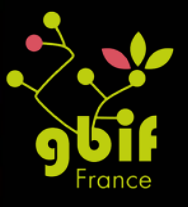

| Samples                                                                                                    |                                       |                    | Environmental lavers                                                                                  |                                                                                   |
|----------------------------------------------------------------------------------------------------|---------------------------------------|--------------------|----------------------------------------------------------------------------------------------------|-----------------------------------------------------------------------------------|
| File                                                                                                    | Browse                                | Directory/File     | Livironmentariayers                                                                                   | Browse                                                                            |
|                                                                                                    |                                       |                    |                                                                                                    |                                                                                   |
|                                                                                                    |                                       | Ála ati a ma ar la | fichiereev                                                                                            |                                                                                   |
|                                                                                                    | 3                                     |                    |                                                                                                    |                                                                                   |
|                                                                                                    |                                       |                    | Johnees                                                                                               |                                                                                   |
|                                                                                                    |                                       |                    |                                                                                                    |                                                                                   |
|                                                                                                    |                                       |                    |                                                                                                    |                                                                                   |
|                                                                                                    |                                       |                    |                                                                                                    |                                                                                   |
|                                                                                                    |                                       |                    |                                                                                                    |                                                                                   |
|                                                                                                    |                                       |                    |                                                                                                    |                                                                                   |
|                                                                                                    |                                       |                    |                                                                                                    |                                                                                   |
|                                                                                                    |                                       |                    |                                                                                                    |                                                                                   |
|                                                                                                    |                                       |                    |                                                                                                    |                                                                                   |
| V Linear features                                                                                                    |                                       |                    | Create resp                                                                                           | onse curves                                                                       |
| Linear features                                                                                                    |                                       |                    | Create resp<br>Make pictures of                                                                       | onse curves 🗌<br>f predictions 🗹                                                  |
| Linear features     Quadratic features                                                                                                    |                                       | Do                 | Create resp<br>Make pictures of<br>jackknife to measure variable                                      | onse curves<br>f predictions 🖌                                                    |
| <ul> <li>Linear features</li> <li>Quadratic features</li> <li>Product features</li> </ul>                                                                            |                                       | Do                 | Create resp<br>Make pictures of<br>jackknife to measure variable<br>Output format                     | onse curves<br>f predictions<br>importance<br>Logistic                            |
| <ul> <li>✓ Linear features</li> <li>✓ Quadratic features</li> <li>✓ Product features</li> <li>✓ Threshold features</li> </ul>                                        |                                       | Do                 | Create resp<br>Make pictures of<br>jackknife to measure variable<br>Output format<br>Output file type | onse curves<br>f predictions<br>importance<br>Logistic<br>asc                     |
| <ul> <li>Linear features</li> <li>Quadratic features</li> <li>Product features</li> <li>Threshold features</li> <li>Hinge features</li> </ul>                        | Output directory                      | Do                 | Create resp<br>Make pictures of<br>jackknife to measure variable<br>Output format<br>Output file type | onse curves<br>f predictions<br>importance<br>Logistic<br>asc<br>Browse           |
| <ul> <li>Linear features</li> <li>Quadratic features</li> <li>Product features</li> <li>Threshold features</li> <li>Hinge features</li> <li>Auto features</li> </ul> | Output directory<br>Projection layers | Do                 | Create resp<br>Make pictures of<br>jackknife to measure variable<br>Output format<br>Output file type | onse curves<br>f predictions<br>importance<br>Logistic<br>asc<br>Browse<br>Browse |

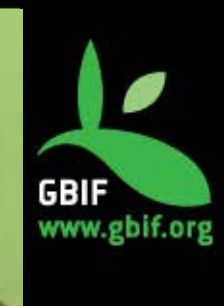

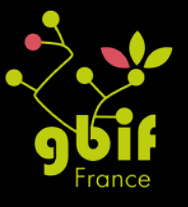

## Données sur l'espèce

- A species, latitude, longitude 1 2 Salmo salar, 48.64331, -1.23315 3 Salmo salar, 48.64331, -1.23315 Salmo salar, 48.64331, -1.23315 4 Salmo salar, 48.64447, -1.172018 5 Salmo salar, 48.64447, -1.172018 6 Salmo salar, 48.64447, -1.172018 7 Salmo salar, 48.64447, -1.172018 8 Salmo salar, 48.64447, -1.172018 9 10 Salmo salar, 48.64447, -1.172018 Salmo salar, 48.64447, -1.172018 11 12 Salmo salar, 48.64447, -1.172018 13 Salmo salar, 48.64447, -1.172018 14 Salmo salar, 48.64447, -1.172018 15 Salmo salar, 48.64447, -1.172018 16 Salmo salar, 48.64447, -1.172018
- Fichier d'occurrence csv (séparateur virgule) ou txt, issu d'une archive Darwin Core par exemple
- Espèce, latitude, longitude uniquement (faire une copie du fichier source et supprimer les autres colonnes)
- Coordonnées décimales

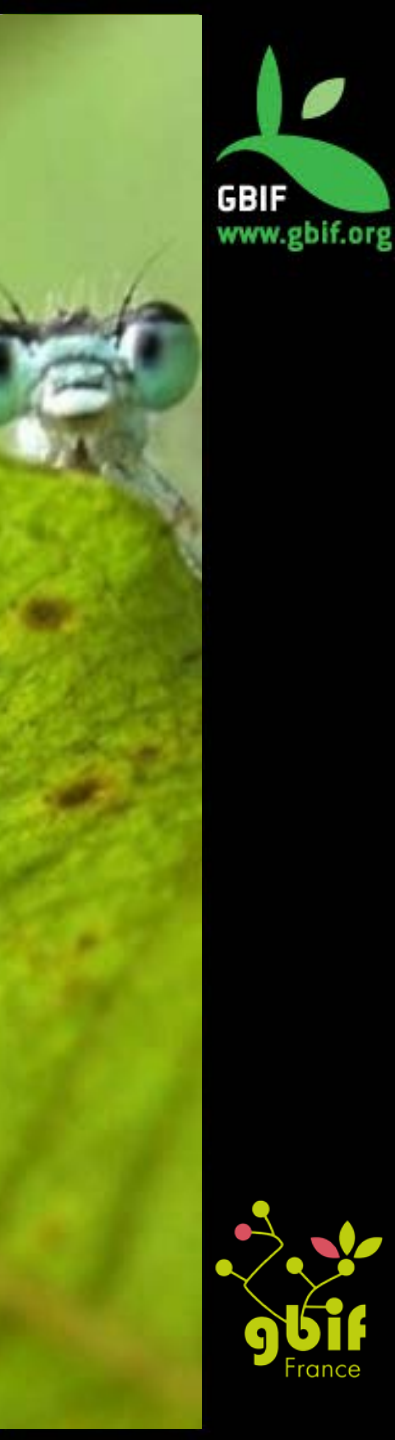

| Jumpies                                                                                                    |                                       |                | Environmental laye                                           | rs                                                              |                                                                               |     |
|----------------------------------------------------------------------------------------------------|---------------------------------------|----------------|--------------------------------------------------------------|-----------------------------------------------------------------|-------------------------------------------------------------------------------|-----|
| ileamerion\Desktop\Maxent\test_salmo.csv                                                                                                    | Browse                                | Directory/File |                                                              |                                                                 | Brows                                                                         | e   |
| ⊭ Salmo_salar                                                                                                    |                                       |                |                                                              |                                                                 |                                                                               |     |
|                                                                                                    |                                       |                |                                                              |                                                                 |                                                                               |     |
| ☑ Linear features                                                                                                    |                                       | <u></u>        | Cre<br>Make p                                                | eate respo                                                      | onse curve                                                                    | 5   |
| ☑ Linear features<br>☑ Quadratic features                                                                                                    |                                       |                | Cre<br>Make p<br>Do jackknife to measure                     | eate respo<br>ictures of<br>e variable                          | onse curve:<br>prediction:<br>importance                                      |     |
| <ul> <li>☑ Linear features</li> <li>☑ Quadratic features</li> <li>☑ Product features</li> </ul>                                                                      |                                       |                | Cre<br>Make p<br>Do jackknife to measure<br>Outpu            | eate respo<br>ictures of<br>e variable<br>t format              | onse curve<br>prediction<br>importance<br>Logistic                            |     |
| <ul> <li>✓ Linear features</li> <li>✓ Quadratic features</li> <li>✓ Product features</li> <li>✓ Threshold features</li> </ul>                                        |                                       |                | Cre<br>Make p<br>Do jackknife to measure<br>Output<br>Output | eate respo<br>ictures of<br>e variable<br>t format<br>file type | onse curve<br>prediction<br>importance<br>Logistic<br>asc                     | 5   |
| <ul> <li>Linear features</li> <li>Quadratic features</li> <li>Product features</li> <li>Threshold features</li> <li>Hinge features</li> </ul>                        | Dutput directory                      |                | Cre<br>Make p<br>Do jackknife to measure<br>Outpu<br>Output  | eate respo<br>ictures of<br>e variable<br>t format<br>file type | onse curve:<br>prediction:<br>importance<br>Logistic<br>asc<br>Brows          | 5 🔽 |
| <ul> <li>Linear features</li> <li>Quadratic features</li> <li>Product features</li> <li>Threshold features</li> <li>Hinge features</li> <li>Auto features</li> </ul> | Dutput directory<br>Projection layers | directory/file | Cre<br>Make p<br>Do jackknife to measure<br>Outpu<br>Output  | eate respo<br>ictures of<br>e variable<br>t format<br>file type | onse curve:<br>prediction:<br>importance<br>Logistic<br>asc<br>Brows<br>Brows |     |

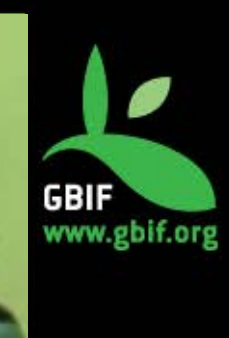

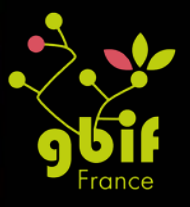

| Samples                                                                                                    | 6                                     | E                                                                         | nvironmental layers                                                                                 |                                                                                 |
|----------------------------------------------------------------------------------------------------|---------------------------------------|---------------------------------------------------------------------------|----------------------------------------------------------------------------------------------------|---------------------------------------------------------------------------------|
| ile                                                                                                    | Browse                                | Directory/File                                                            |                                                                                                    | Browse                                                                          |
|                                                                                                    |                                       | Sélection<br>fichier(s)<br>couches<br>environne<br>(températ<br>occupatio | ner le(s)<br>contenant les<br>ementales<br>ure, altitude,<br>n du sol,<br>rie                       |                                                                                 |
|                                                                                                    |                                       | nygromet                                                                  | nc)                                                                                                 |                                                                                 |
| ∠ Linear features                                                                                                    |                                       | nygromet                                                                  | Create respo                                                                                        | onse curves                                                                     |
| <ul> <li>✓ Linear features</li> <li>✓ Quadratic features</li> </ul>                                                                                                    |                                       | nygromet                                                                  | Create respo<br>Make pictures of                                                                    | onse curves                                                                     |
| <ul> <li>✓ Linear features</li> <li>✓ Quadratic features</li> <li>✓ Product features</li> </ul>                                                                                  |                                       | Do jac                                                                    | Create respo<br>Make pictures of<br>kknife to measure variable<br>Output format                     | onse curves<br>predictions<br>importance                                        |
| <ul> <li>✓ Linear features</li> <li>✓ Quadratic features</li> <li>✓ Product features</li> <li>✓ Threshold features</li> </ul>                                                    |                                       | Do jac                                                                    | Create respo<br>Make pictures of<br>kknife to measure variable<br>Output format<br>Output file type | onse curves<br>predictions<br>importance<br>Logistic<br>asc                     |
| <ul> <li>✓ Linear features</li> <li>✓ Quadratic features</li> <li>✓ Product features</li> <li>✓ Threshold features</li> <li>✓ Hinge features</li> </ul>                          | Output directory                      | Do jac                                                                    | Create respo<br>Make pictures of<br>kknife to measure variable<br>Output format<br>Output file type | onse curves<br>predictions<br>importance<br>Logistic<br>asc<br>Browse           |
| <ul> <li>✓ Linear features</li> <li>✓ Quadratic features</li> <li>✓ Product features</li> <li>✓ Threshold features</li> <li>✓ Hinge features</li> <li>✓ Auto features</li> </ul> | Output directory<br>Projection layers | Do jac                                                                    | Create respo<br>Make pictures of<br>kknife to measure variable<br>Output format<br>Output file type | onse curves<br>predictions<br>importance<br>Logistic<br>asc<br>Browse<br>Browse |

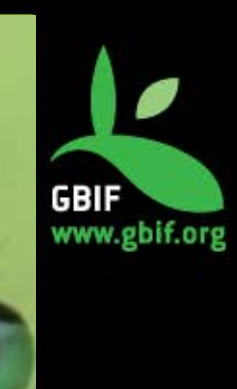

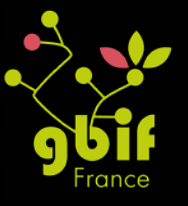
## Données environnementales

#### Plusieurs sources possibles :

## http://www.worldclim.org/version1

#### WorldClim Version 1

WorldClim version 1 has average monthly climate data for minimum, mean, and maximum temperature and for precipitation for 1960-1990. You can also download derived bioclimatic variables.

You can download climate data for:

- Current conditions (interpolations of observed data, representative of 1960-1990)
- Future conditions: downscaled global climate model (GCM) data from CMIP5 (IPPC Fifth Assessment)
- Past conditions (downscaled global climate model output)
- <u>https://www.cs.princeton.edu/~schapire/maxe</u> <u>nt/datasets/coverages.zip</u>
- Et d'autres selon vos besoins

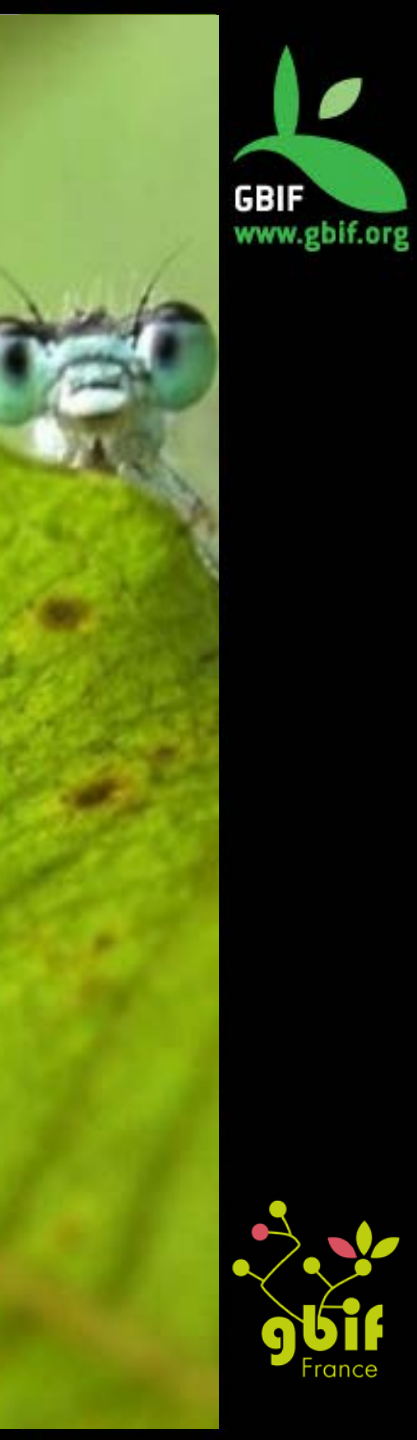

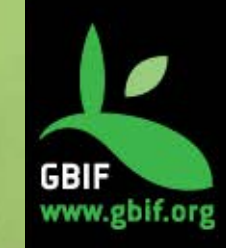

Maximum Entropy Species Distribution Modeling, Version 3.3.3k

| Samples                                            |                  |                  | Environ         | mental layers         |              |     |
|----------------------------------------------------|------------------|------------------|-----------------|-----------------------|--------------|-----|
| ile <sup>2</sup> amerIon\Desktop\Maxent\test_salmo | Browse D         | virectory/File   | Jsers\Sophie Pa | amerion\Desktop\Maxe  | nt Brow      | se  |
|                                                    |                  | ✓ tmax1          |                 | Cont                  | tinuous      |     |
|                                                    | [                | ✓ tmax10         |                 | Cont                  | tinuous      |     |
|                                                    | 1                | ✓ tmax11         |                 | Cont                  | tinuous      |     |
|                                                    | [                | ✓ tmax12         |                 | Cont                  | tinuous      |     |
|                                                    | 1                | ✓ tmax2          |                 | Cont                  | tinuous      |     |
|                                                    | 1                | 🖌 tmax3          |                 | Cont                  | tinuous      |     |
| ✓ Salmo_salar                                      |                  | ✓ tmax4          |                 | Cont                  | tinuous      |     |
|                                                    | 1                | ✓ tmax5          |                 | ntinuous              |              |     |
|                                                    | 1                | ✓ tmax6          |                 | Cont                  | tinuous      |     |
|                                                    |                  | ✓ tmax7          |                 | Cont                  | tinuous      |     |
|                                                    |                  | tmax0            |                 | Cont                  | tinuouo      |     |
|                                                    |                  | Sele             | ect all         | Deselec               | t all        |     |
| ☑ Linear features                                  |                  |                  |                 | Create resp           | onse curve   | s 🗌 |
| Quadratic features                                 |                  |                  |                 | Make pictures o       | f prediction | s 🖌 |
|                                                    |                  |                  | Do jackknif     | e to measure variable | e importanc  | e 🗌 |
| Product features                                   |                  |                  |                 | Output format         | Logistic     | -   |
| Threshold features                                 |                  |                  |                 | Output file type      | asc          | -   |
| ✓ Hinge features                                   | Output directory |                  |                 |                       | Brow         | se  |
| ✓ Auto features                                    | Projection layer | s directory/file |                 |                       | Brow         | se  |
| Run                                                |                  | Settings         |                 | Help                  |              |     |

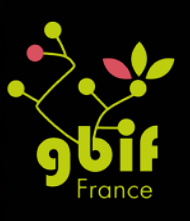

| Samples                                      |                         |                                                               | Environm            | ental layers        |              |       |
|----------------------------------------------|-------------------------|---------------------------------------------------------------|---------------------|---------------------|--------------|-------|
| ile <sup>2</sup> amerIon\Desktop\Maxent\test | Directory/File ::\Users | Sophie Pan                                                    | nerlon\Desktop\Maxe | ent Brow            | se           |       |
| 1                                            |                         | ✓ tmax1                                                       |                     | Con                 | tinuous      |       |
|                                              |                         | ✓ tmax10                                                      |                     | Con                 | tinuous      |       |
|                                              |                         | 🗹 tmax11                                                      |                     | Con                 | tinuous      |       |
|                                              |                         | ✓ tmax12                                                      |                     | Con                 | tinuous      |       |
|                                              |                         | ✓ tmax2                                                       |                     | Con                 | tinuous      |       |
|                                              |                         | 🗾 tmax3                                                       |                     | Con                 | tinuous      |       |
| ✓ Salmo_salar                                |                         | <ul> <li>✓ tmax4</li> <li>✓ tmax5</li> <li>✓ tmax6</li> </ul> |                     |                     | Continuous   |       |
|                                              |                         |                                                               |                     |                     | Continuous   |       |
|                                              |                         |                                                               |                     |                     | Continuous   |       |
|                                              |                         | ✓ tmax7                                                       |                     | Con                 | tinuous      |       |
|                                              |                         | tmax0                                                         |                     | Con                 | tinuquo      | •     |
|                                              |                         | Select all                                                    |                     | Desele              | ct all       |       |
|                                              |                         |                                                               |                     | Croato rosp         |              | e [1] |
| Ciliear realures Op                          | tions de visua          | lisation                                                      |                     | Make pictures o     | f prodiction |       |
| Quadratic features des                       | s résultats             | 5                                                             | lo ia okłanifo      | to measure variable | importance   |       |
| Product features                             |                         |                                                               | ло јасккине         | Output format       | Logistic     | e     |
| ✓ Threshold features                         |                         |                                                               |                     | Output file type    | asc          | -     |
| Hinge features                               | Output dire             | ctory                                                         |                     | Sutput life type    | Brown        | -     |
| V Auto features                              | Designation             | avera directo /file                                           |                     |                     | Draw         | 30    |
| Multo realures                               | Projection              | ayers directory/file                                          |                     |                     | BLOM         | se    |
| Run                                          |                         | Settings                                                      |                     | Help                |              |       |

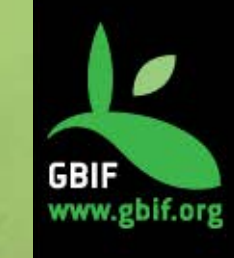

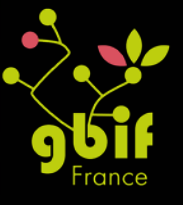

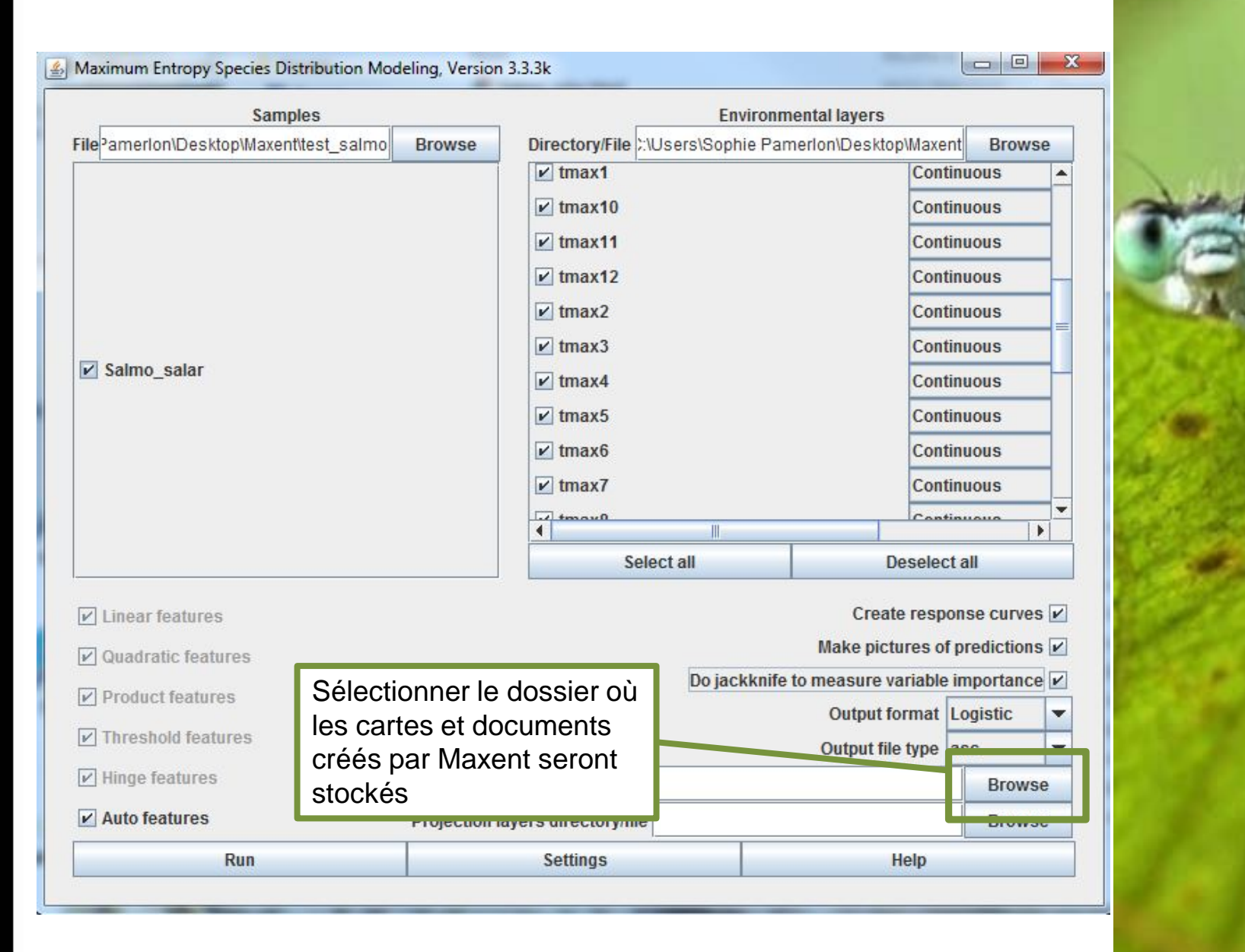

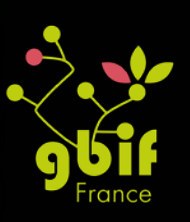

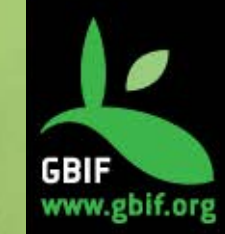

Maximum Entropy Species Distribution Modeling, Version 3.3.3k

| Samples                                            |               | En                  | vironmental layers |                            |             |       |
|----------------------------------------------------|---------------|---------------------|--------------------|----------------------------|-------------|-------|
| ile <sup>p</sup> amerion\Desktop\Maxent\test_salmo | Browse        | Directory/File      | ::\Users\Soph      | ie Pamerlon\Desktop\Maxe   | ent Bro     | wse   |
| 1                                                  |               | ✓ tmax1             |                    | Con                        | tinuous     | -     |
|                                                    |               | 🖌 tmax10            |                    | Con                        | tinuous     |       |
|                                                    |               | 🖌 tmax11            |                    | Con                        | tinuous     |       |
|                                                    |               | 🖌 tmax12            |                    | Con                        | tinuous     | _     |
|                                                    |               | ✓ tmax2             |                    | Con                        | tinuous     |       |
|                                                    |               | 🖌 tmax3             |                    | Con                        | tinuous     |       |
| ✓ Salmo_salar                                      |               | ✓ tmax4             |                    | Con                        | tinuous     |       |
|                                                    |               | 🖌 tmax5             |                    | Con                        | tinuous     |       |
|                                                    |               | 🖌 tmax6             |                    | Con                        | tinuous     |       |
|                                                    |               | 🖌 tmax7             |                    | Con                        | tinuous     |       |
|                                                    |               | tmax0               |                    | Con                        | tinuouo     |       |
|                                                    |               | S                   | elect all          | Desele                     | ct all      |       |
| ☑ Linear features                                  |               |                     |                    | Create resp                | oonse cur   | ves 🖌 |
| ☑ Quadratic features                               |               |                     |                    | Make pictures o            | of predicti | ons 🔽 |
| Product features                                   |               |                     | Do jac             | kknife to measure variable | e importa   | nce 🖌 |
| Thrashald fasturas                                 |               |                     |                    | Output format              | Logistic    | •     |
| rinesioù leaures                                   |               |                     |                    | Output file type           | asc         |       |
| ✓ Hinge features                                   | Output direc  | ctory Sophie Par    | merlon\Deskt       | op\Maxent\Test_Salmo_sa    | lar Bro     | wse   |
| Auto features                                      | Projection la | ayers directory/fil | e Jsers\Soph       | ie Pamerlon\Desktop\Maxe   | ent Bro     | wse   |
| Run                                                |               | Settings            |                    | Help                       |             |       |

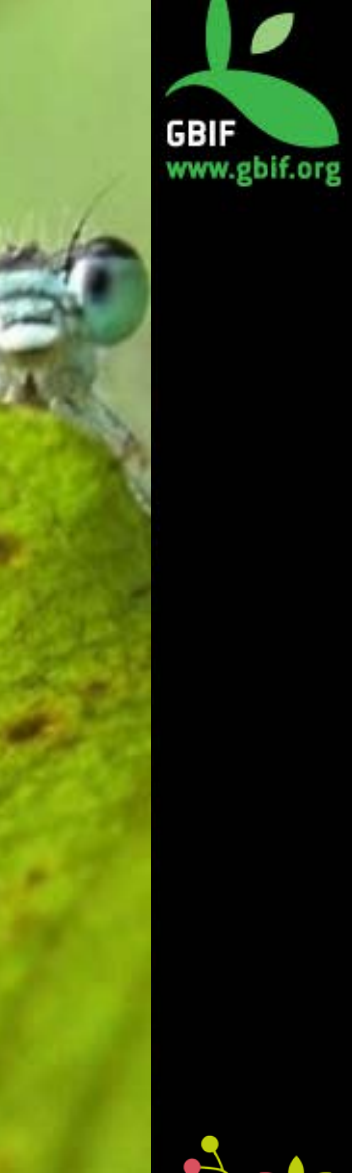

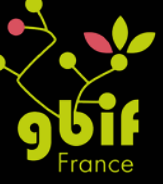

Maximum Entropy Species Distribution Modeling, Version 3.3.3k

| Samples                                             |                   | Environmental layers                        |              |                  |                    |             |         |
|-----------------------------------------------------|-------------------|---------------------------------------------|--------------|------------------|--------------------|-------------|---------|
| File <sup>3</sup> amerIon\Desktop\Maxent\test_salmo | Browse Di         | Directory/File ::\Users\Sophie Pamerlon\Des |              |                  | esktop\Maxent Brow |             | wse     |
|                                                     | 0                 | ✓ tmax1                                     |              |                  | Con                | tinuous     | <b></b> |
|                                                     | 6                 | tmax10                                      |              |                  | Con                | tinuous     |         |
|                                                     | 6                 | ✓ tmax11                                    |              |                  | Con                | tinuous     |         |
|                                                     | 6                 | tmax12                                      |              |                  | Con                | tinuous     | _       |
|                                                     | 6                 | tmax2                                       |              |                  | Con                | tinuous     |         |
|                                                     | 6                 | tmax3                                       |              |                  | Con                | tinuous     |         |
| Salmo_salar                                         | 6                 | tmax4                                       |              |                  | Con                | tinuous     |         |
|                                                     | 6                 | tmax5                                       |              |                  | Con                | tinuous     |         |
|                                                     | 6                 | tmax6                                       |              |                  | Con                | tinuous     |         |
|                                                     | 6                 | tmax7                                       |              |                  | Con                | tinuous     |         |
|                                                     |                   | tmov0                                       |              |                  | Con                | tinuouo     | -       |
|                                                     |                   | Se                                          | elect all    |                  | Desele             | ct all      |         |
| ✓ Linear features                                   |                   |                                             |              | Cr               | eate resp          | onse curv   | ves 🖌   |
| ✓ Quadratic features                                |                   |                                             |              | Make             | pictures o         | f predictio | ons 🗹   |
| Product features                                    |                   |                                             | Do jac       | kknife to measu  | re variable        | e importar  | ice 🖌   |
| Threshold features                                  |                   |                                             |              | Outp             | ut format          | Logistic    | -       |
|                                                     |                   |                                             |              | Outpu            | t file type        | asc         | •       |
| ∠ Hinge features                                    | Output directory  | Sophie Par                                  | nerlon\Deskt | op\Maxent\Test_S | almo_sal           | ar Brow     | vse     |
| ✓ Auto features                                     | Projection layers | s directory/fil                             | e Jsers\Soph | ie Pamerlon\Des  | ktop\Maxe          | nt Brow     | vse     |
| Run                                                 |                   | Settings                                    |              |                  | Help               |             |         |

Lancer la modélisation (cela peut prendre plusieurs minutes)

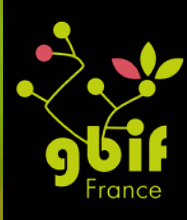

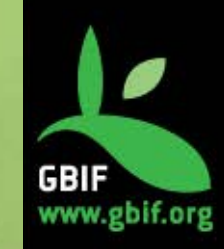

23

## Résultats

#### Maxent model for Salmo\_salar

This page contains some analysis of the Maxent model for Salmo\_salar, created Thin Nov 10 10:58:41 CET 2016 using Maxent version 3.3.3k. If you would lake to do further analyses, the raw data used here is linked to at the end of this page.

#### Analysis of omission/commission

The following picture shows the omission rate and predicted area as a function of the cumulative threshold. The omission rate is is calculated both on the training presence records, and (if test data are used) on the test records. The omission rate should be close to the predicted omission, because of the definition of the cumulative threshold.

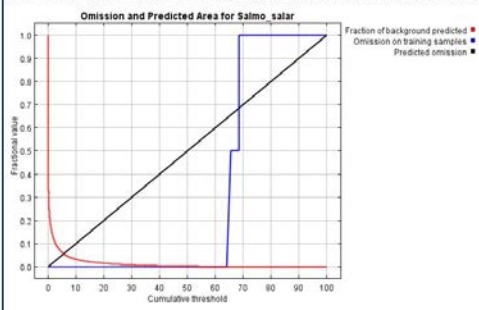

#### Pictures of the model

This is a representation of the Maxent model for Salmo\_salar. Warmer colors show areas with be Click on the image for a full-size version.

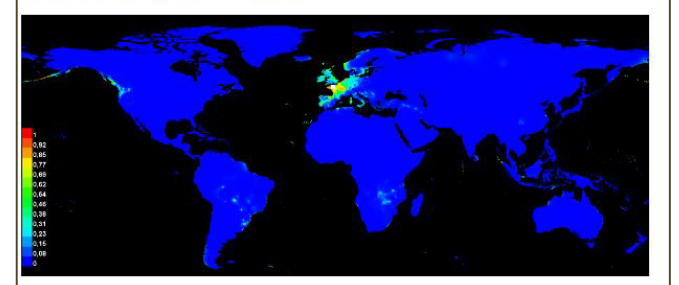

Click <u>here</u> to interactively explore this prediction using the Explain tool. If clicking from your br Pamerlon\Desktop\Maxent\Salmo salar explain.bat directly. This tool requires the environmenta

This is the projection of the Maxent model for Salmo\_salar onto the environmental variables in ( the presence locations used for training, while violet dots show test locations. Click on the image

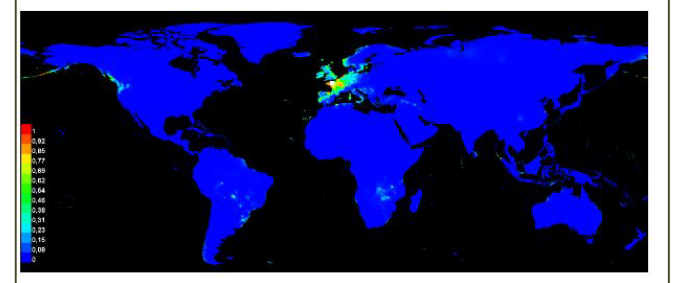

#### Analysis of variable contributions

The following table gives estimates of relative contributions of the environmental variables to the Maxent model, is added to the contribution of the corresponding variable, or subtracted from it if the change to the absolute value variable on transming presence and background data are randomly permitted. The model is revealuated on the perm with the variable jackknife, variable contributions should be interpreted with caution when the predictor variables and the predictor variables.

| Variable | Percent contribution | Permutation importance |
|----------|----------------------|------------------------|
| tminl    | 24.2                 | 13.4                   |
| tmax12   | 22.6                 | 14.5                   |
| tmax3    | 13                   | 22.6                   |
| tmax2    | 9                    | 18.3                   |
| tmax4    | 8.3                  | 9.1                    |
| tmax9    | 6.8                  | 8.4                    |
| tmin5    | 5.4                  | 1.5                    |
| tmax6    | 2.8                  | 0.7                    |
| tmax5    | 2.5                  | 8.4                    |
| tminS    | 2                    | (                      |
| tmax8    | 1.4                  | 1                      |
| tmin12   | 0.9                  | (                      |
| tmin3    | 0.4                  | (                      |
| tmin6    | 0.3                  | (                      |
| tmax7    | 0.2                  | 0.1                    |
| tmin10   | 0.1                  | (                      |
| tmax11   | 0.1                  | 0                      |
| tmin9    | 0                    | (                      |
| tmin7    | 0                    | (                      |
| tmin4    | 0                    | (                      |
| tmin2    | 0                    | (                      |
| tmin11   | 0                    | (                      |
| tmax10   | 0                    |                        |
| tmax1    | 0                    | 0                      |

- Cartes
- Fichier html récapitulatif
- Analyse des variables...

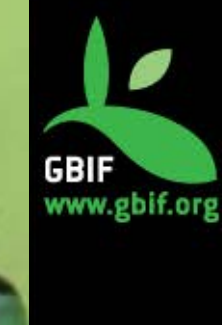

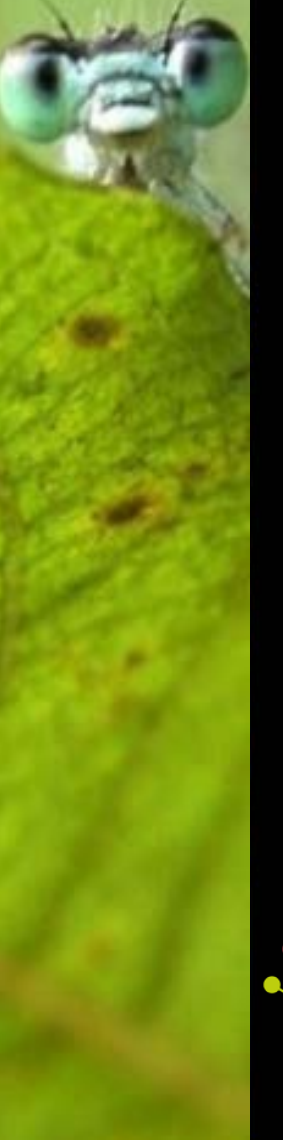

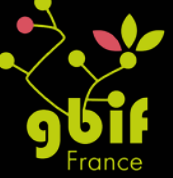

# Pourquoi utiliser Maxent

- Multiplateforme
- Grande communauté (le logiciel a 12 ans)
- Régulièrement soutenu et mis à jour
- Libre
- Interactions possibles avec R

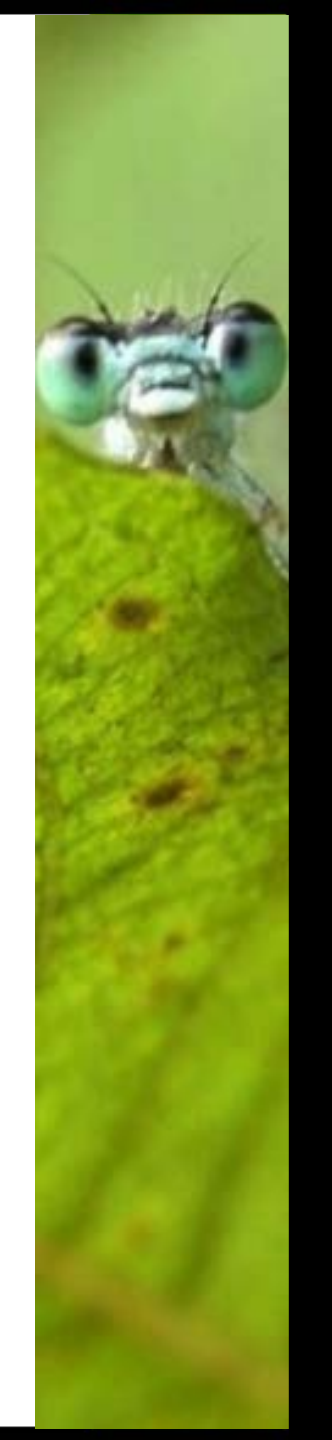

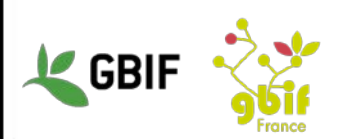

## Aide et tutoriels

## **Tutoriel officiel (en anglais)**

 <u>https://www.cs.princeton.edu/~schapire/maxe</u> <u>nt/tutorial/tutorial.doc</u>

## Forums d'aide (en anglais)

- <u>https://groups.google.com/forum/#!forum/Max</u> <u>ent</u>
- <u>https://r-forge.r-</u> project.org/forum/forum.php?thread\_id=31867
   <u>&forum\_id=995&group\_id=302</u>
- https://www.researchgate.net/topic/maxent

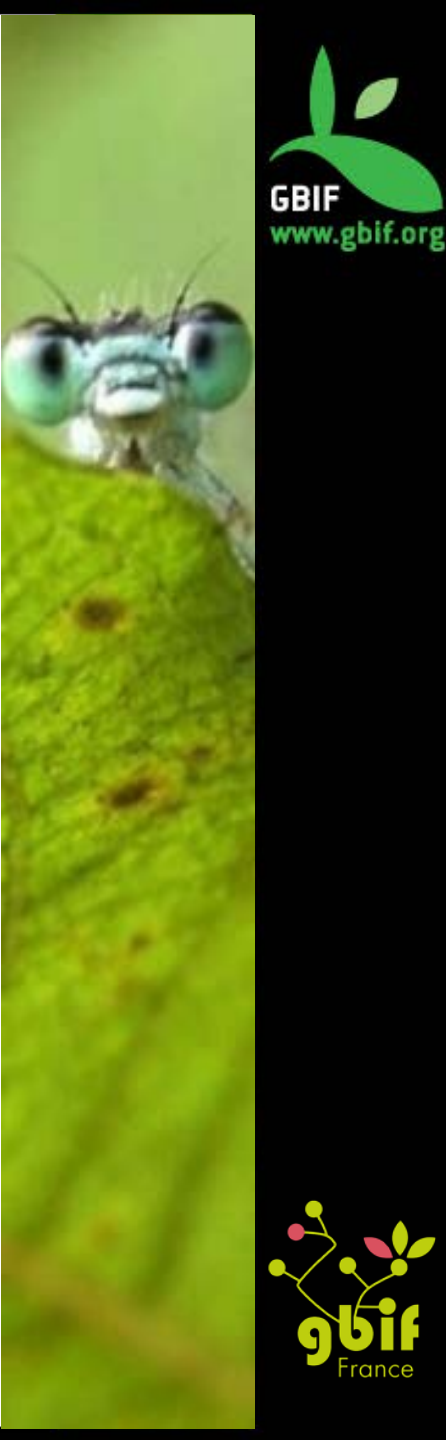

## Merci pour votre attention

## Des questions ?

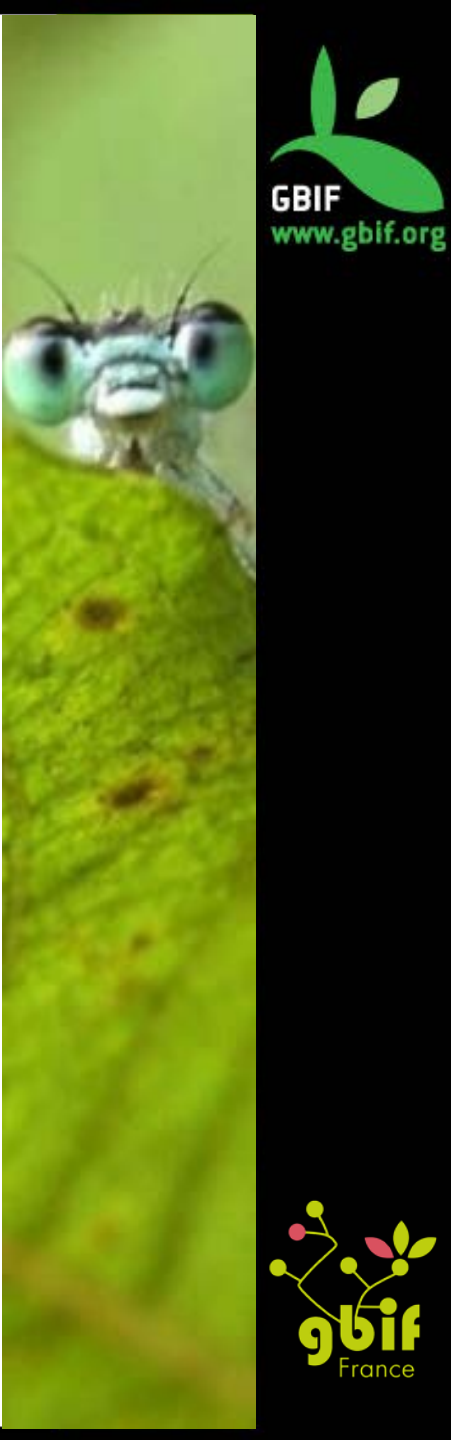

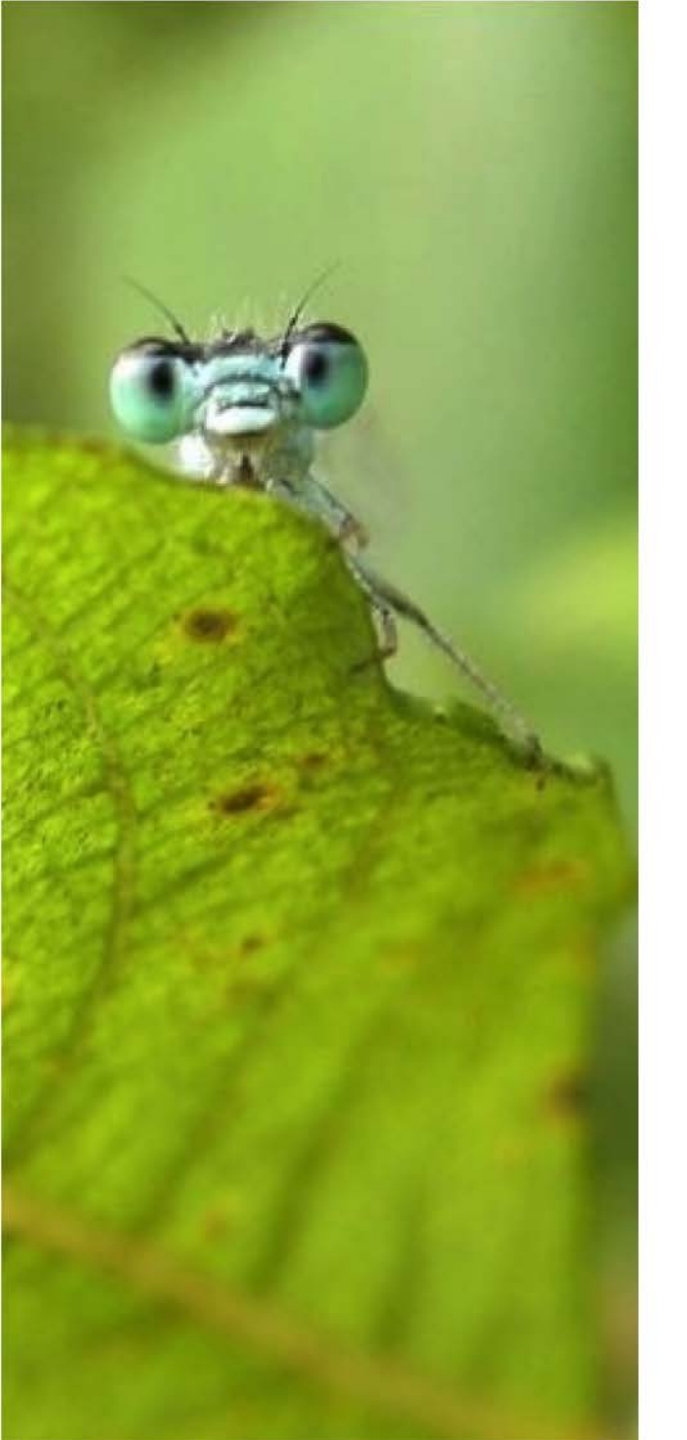

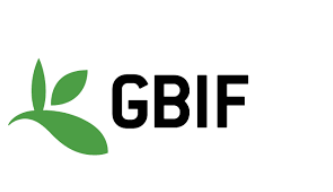

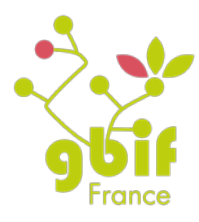

Formation sur la qualité, la publication et l'utilisation de données sur la biodiversité

15-18 novembre 2016

Présentation de QGIS

Fabien Caviere dev@gbif.fr

## Sommaire

- QGIS : informations pratiques
- Comment l'installer
- Utilisation / Démonstration
- Pourquoi utiliser QGIS

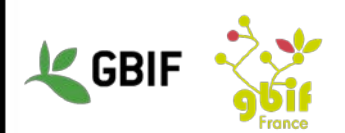

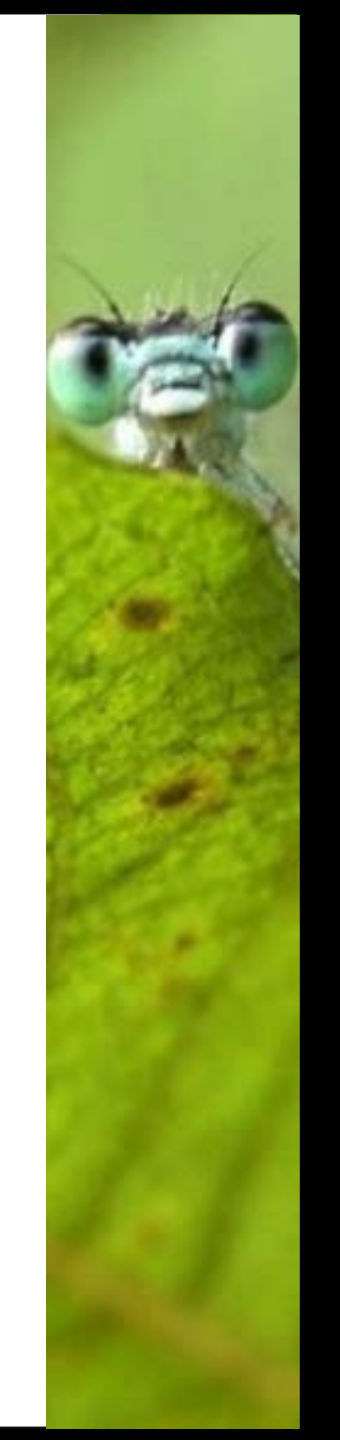

# **QGIS** : informations pratiques

- Logiciel SIG (Système d'Information Géographique) libre et multiplateformes
- Gère les formats Raster et Vecteur
- Interaction avec des bases de données (PostGiS) et des jeux de données (.csv)
- Version actuelle : 2.18

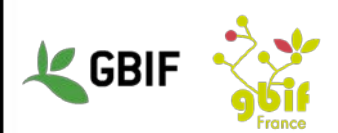

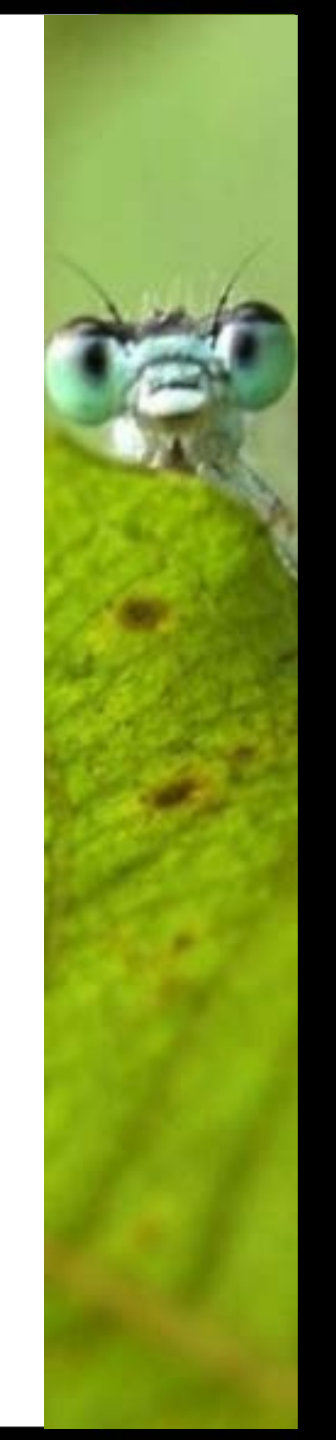

# **Comment l'installer**

### • Aller sur le site officiel : http://www.qgis.org/fr/site/

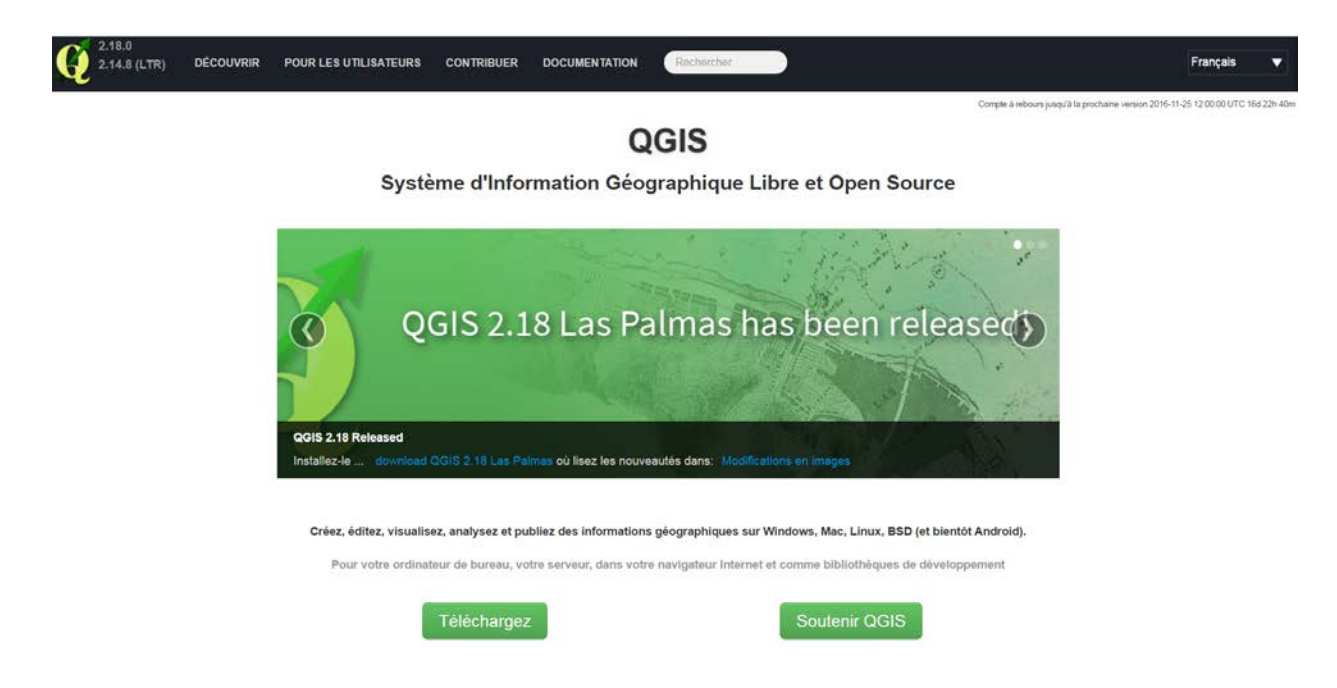

• Puis aller dans la catégorie « Téléchargement »

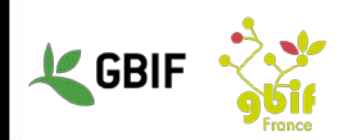

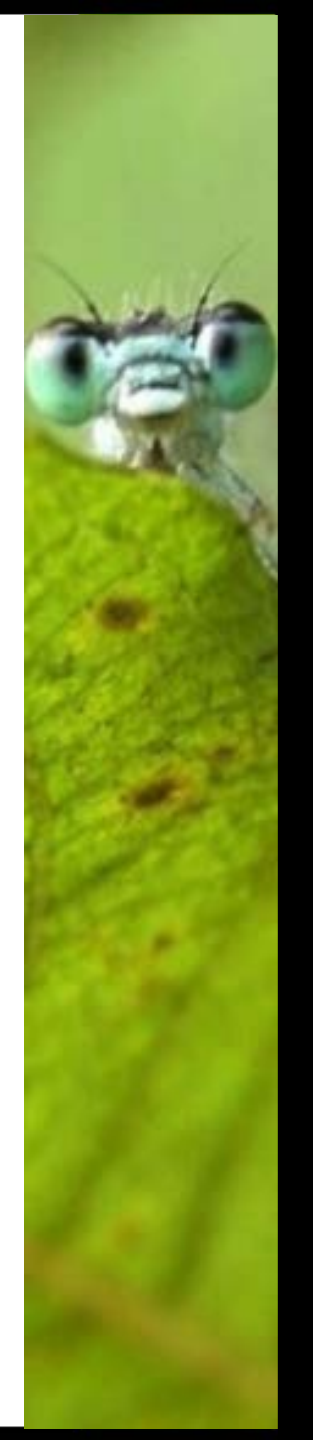

# **Comment l'installer**

### Sous windows

– Lancer l'exécutable correspondant à votre version d'OS

### – comment savoir la version de son OS :

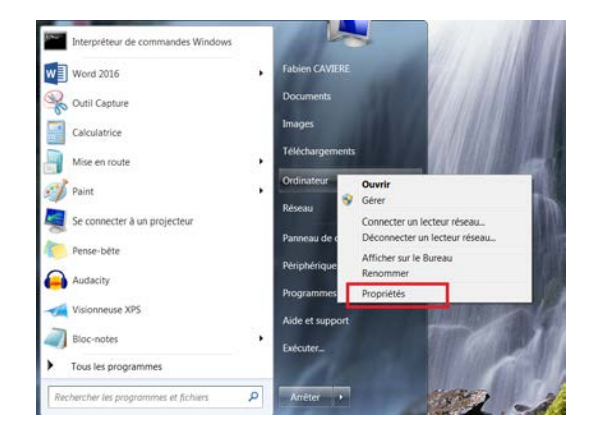

| Processeur :                 | Intel(R) Core(TM) i7-6700HQ CPU @ 2.60GHz 2.60 GHz                                       |
|------------------------------|------------------------------------------------------------------------------------------|
| Mémoire installée (RAM) :    | 8,00 Go                                                                                  |
| Type du système :            | Système d'exploitation 64 bits                                                           |
| Stylet et fonction tactile : | La fonctionnalité de saisie tactile ou avec un stylet n'est pas disponible sur cet écran |

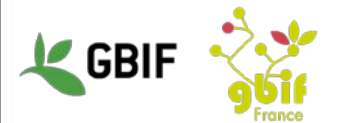

# Utilisation / Démonstration

## Démonstration

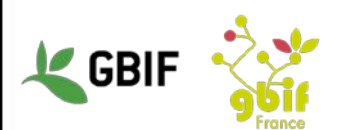

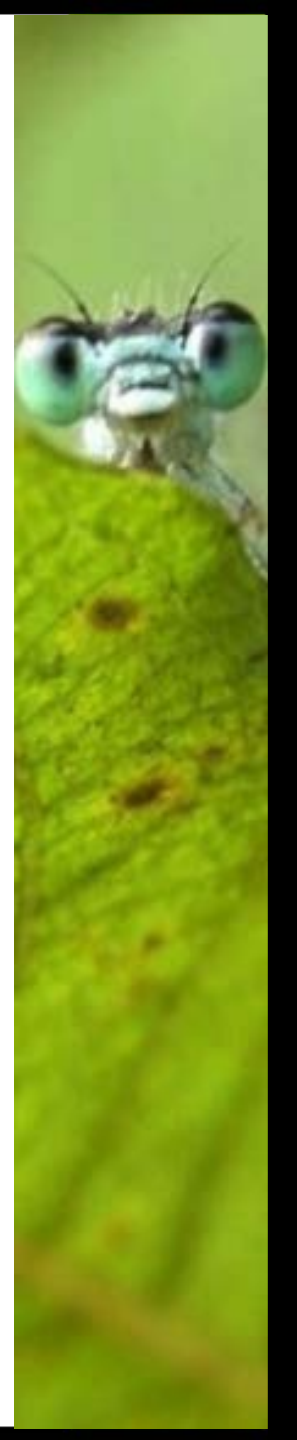

# Pourquoi utiliser QGIS

- Multiplateforme
- Grande communauté (le logiciel a 14 ans)
- Régulièrement soutenu et mis à jour
- Libre
- Interactions possibles avec de nombreux autres outils (R, Python, ArcGIS, OpenStreetMap, GeoRaster...)

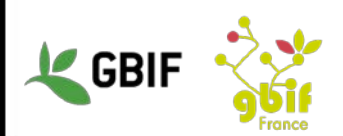

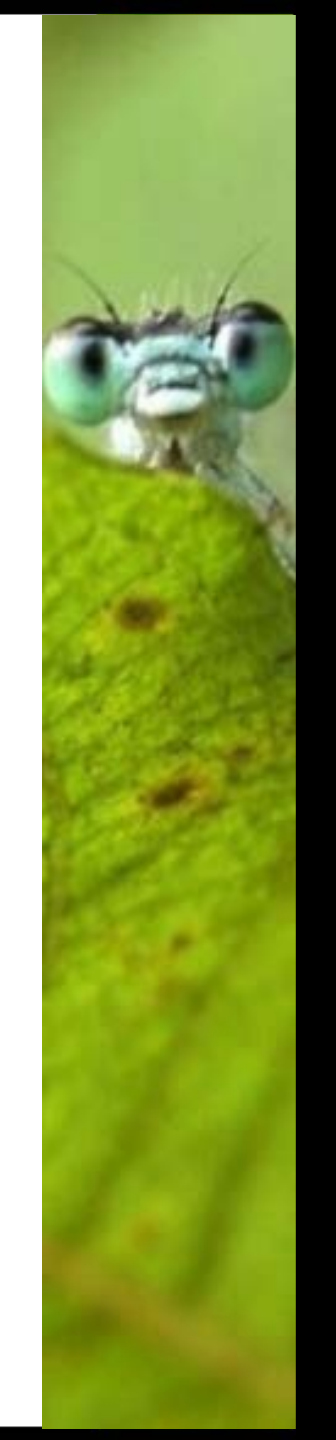

## Présentation de QGIS

## Merci pour votre attention

## Des questions ?

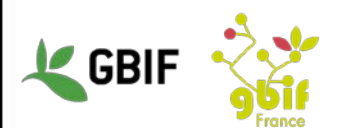

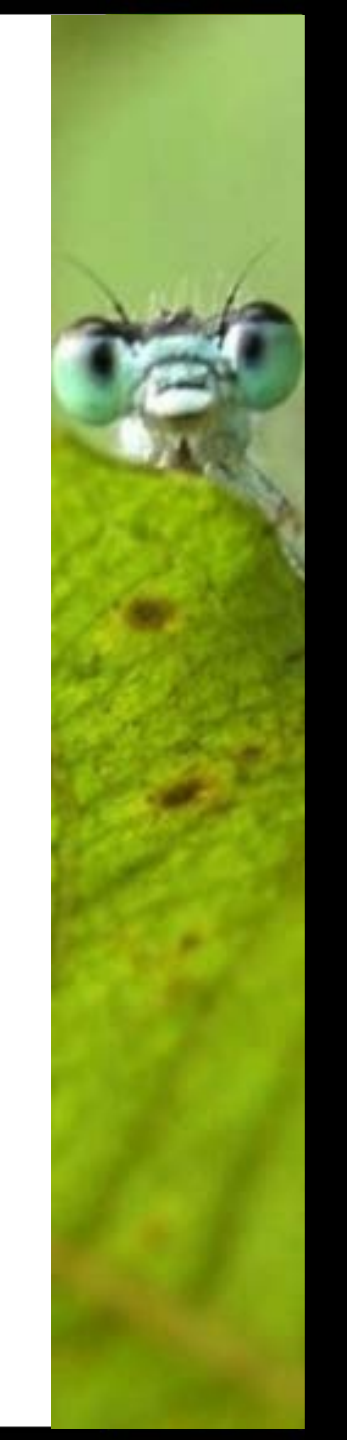

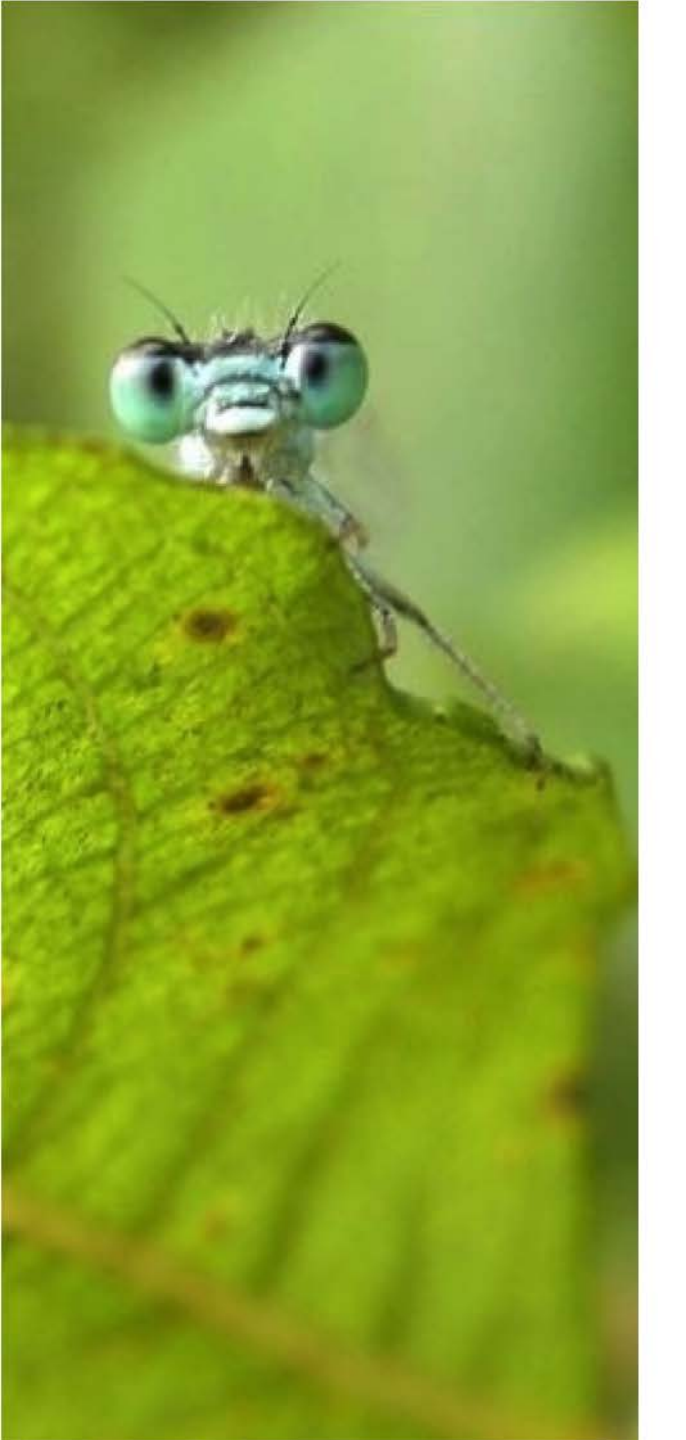

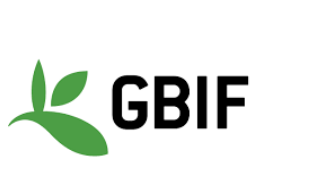

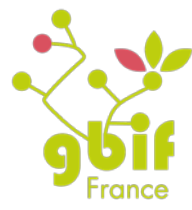

Formation sur la qualité, la publication et l'utilisation de données sur la biodiversité

15-18 novembre 2016

### Démonstration de QGIS

Fabien Caviere dev@gbif.fr

## Sommaire

- Vocabulaires
- Interface de QGIS
- Intégrer des données à la carte
- Propriétés d'une couche
- Changer le style d'une couche
- Récupérer un fond de carte
- Consultation des données d'une couche
- Faire des étiquettes
- Coloration selon un attribut
- Ajouter une entité à une couche
- Résoudre des questions grâce à QGIS
- Sauvegarder une carte
- Liens utiles

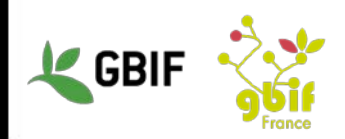

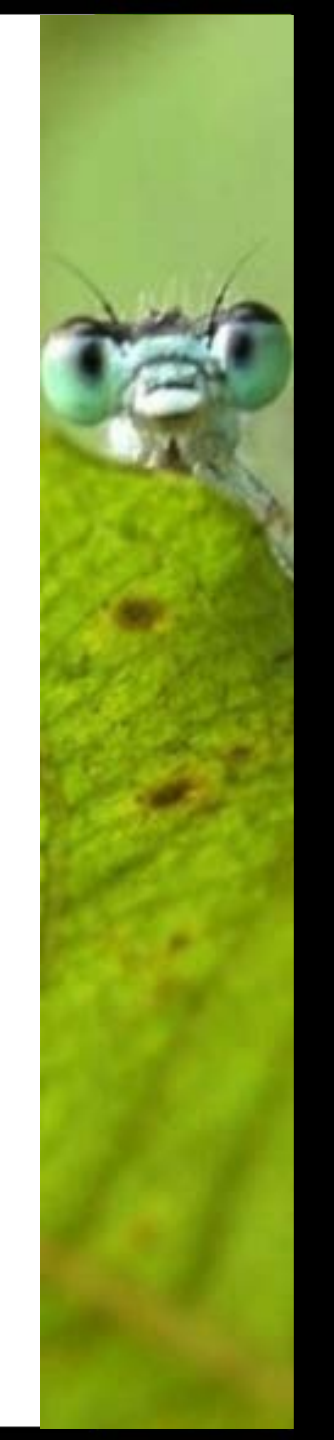

# Vocabulaire

- Attribut : un champ d'une base de données, d'un fichier d'occurrence Darwin Core ou d'une fenêtre de QGIS
- Couche : Représentation spatiale d'un objet sur une carte
- Etiquette : un champ texte reprenant un attribut dans le DarwinCore (e.g. scientificName)

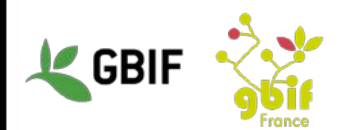

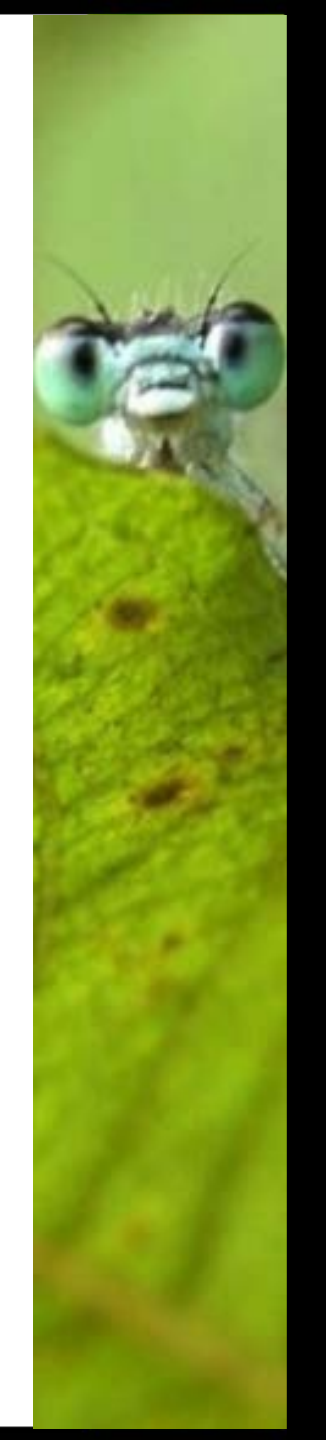

# Interface de QGIS

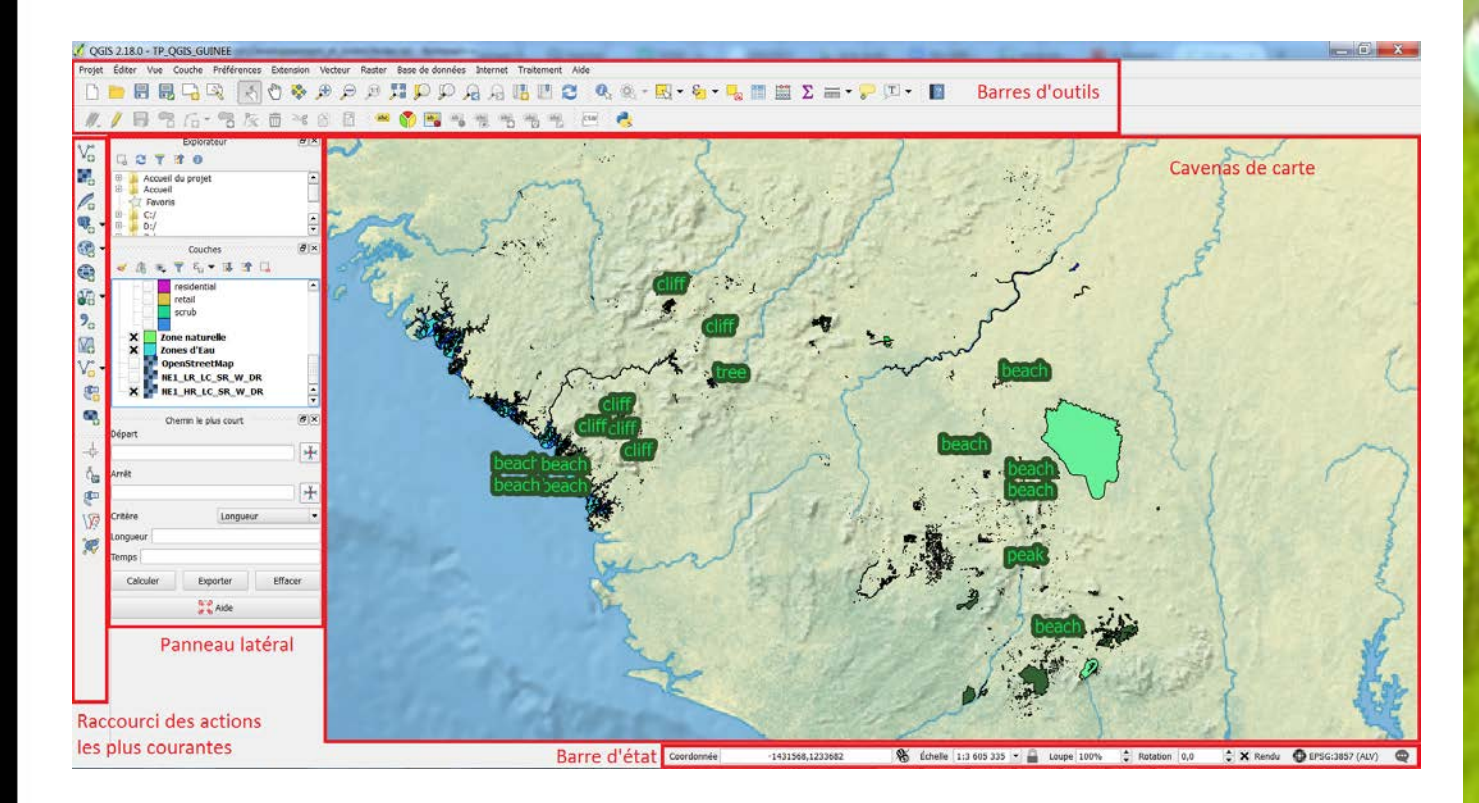

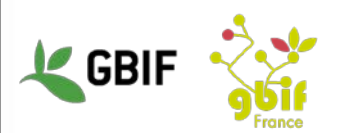

- Pour ajouter des couches : cliquez sur « Ajouter une couche vecteur »
- soit dans le menu « Couche » / « Ajouter une couche » / « Ajouter une couche vecteur... »

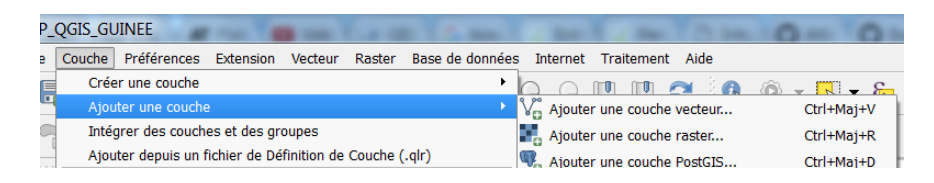

• Soit dans la barre des raccourcis

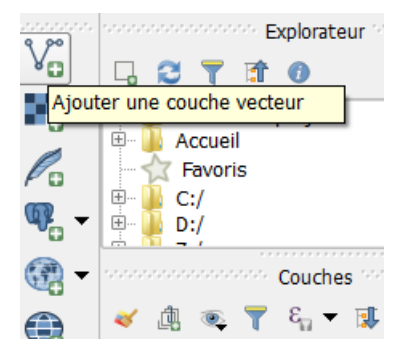

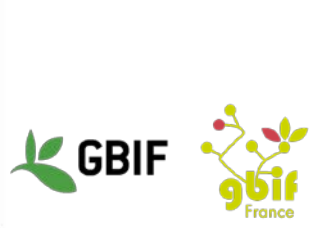

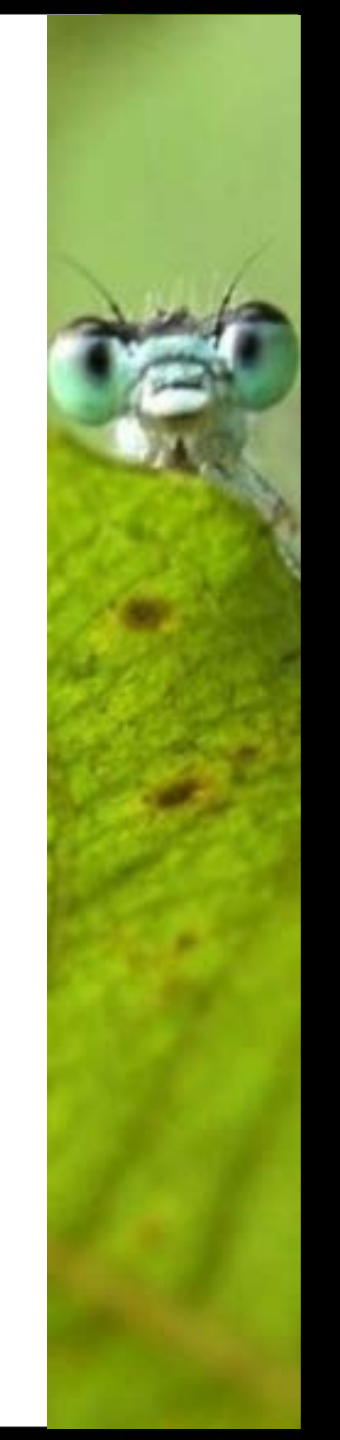

• Une fenêtre s'ouvre, renseignez le chemin du fichier .shp qui constitue la couche à ajouter dans le champ « Jeu de données » :

| Ajouter une couche vecteur                                          |
|---------------------------------------------------------------------|
| Type de source                                                      |
| Fichier Répertoire Base de données Protocole                        |
| Codage UTF-8                                                        |
| Source                                                              |
| Jeu de données linee\Exercice_QGiS\esri_guinee_points.shp Parcourir |
| Ouvrir Annuler Aide                                                 |

- Validez en cliquant sur « OK »
- La couche a été ajoutée dans la liste des couches, dans le panneau latéral

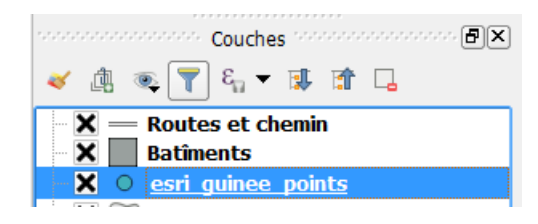

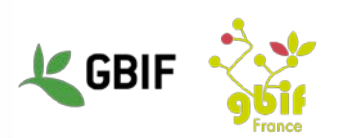

Pour les données provenant d'un fichier excel ou texte :

–Aller dans le menu « Couche »/ « Ajouter une couche de texte délimité »

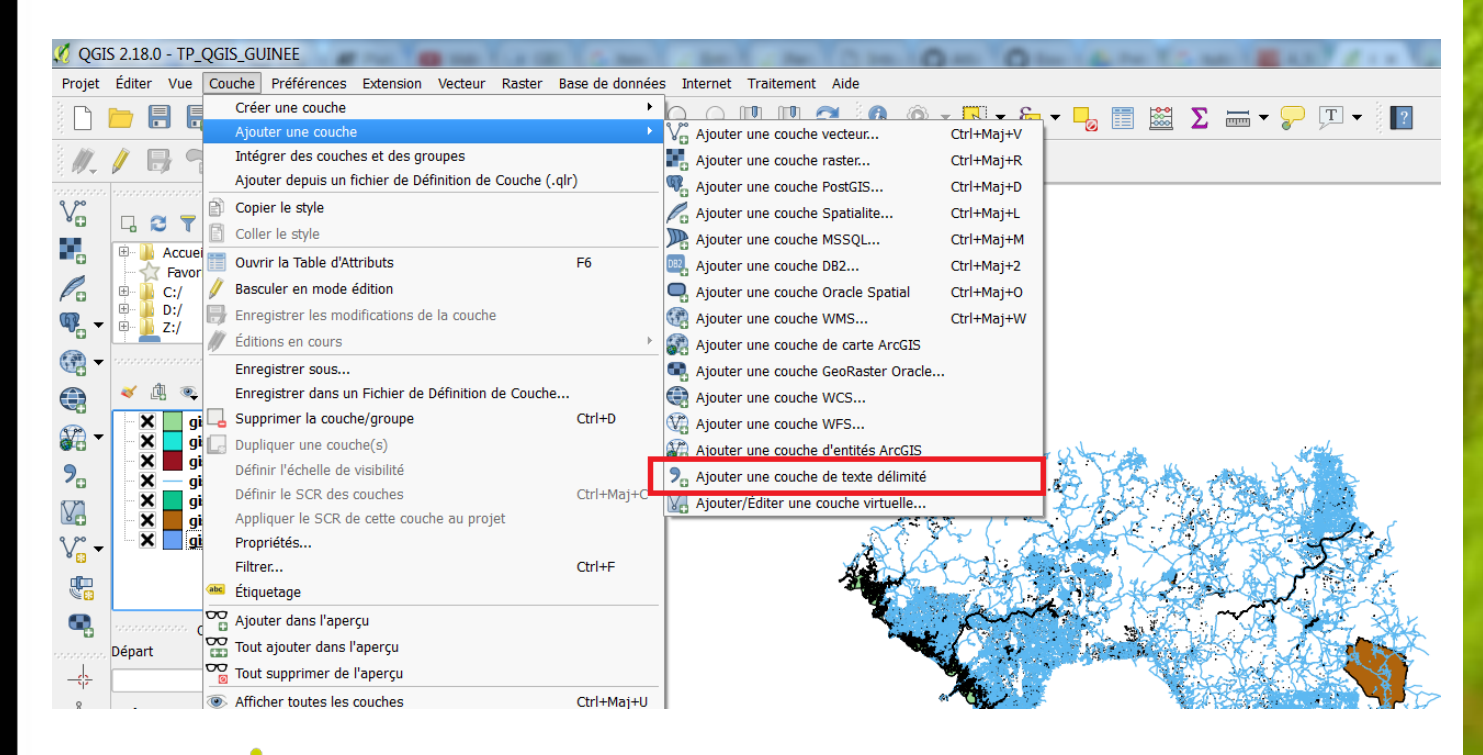

C GBIF

 Remplir les différents champs de la fenêtre qui vient d'apparaitre comme suit, puis cliquez sur « Ok »

| ٢ |       | réer une cou    | he depuis un fichier   | à texte délimité  | (CSV)                  | S (with                               |                   |              | X                        |
|---|-------|-----------------|------------------------|-------------------|------------------------|---------------------------------------|-------------------|--------------|--------------------------|
|   | Nem   | da fishian 🖸    | lanna (fan úna /Danima | nte/Eugenien OCif |                        | ince bet                              |                   |              |                          |
|   | Nom   |                 | Jsers/Tcaviere/Docume  | nts/Exercice_QGIS | /donnees_GB1F_org-Gu   | inee.txt                              |                   | Pa           | courir                   |
| Ш | Nom   | de la couche    | donnees_GBIF_org-Gui   | nee               |                        |                                       | Codage UT         | 'F-8         | •                        |
|   | Forn  | nat de fichier  | 🔘 CSV (virgule         | ?)                | délimiteurs perso      | nnalisés                              | expressio         | n régulière  | •                        |
| , |       |                 | Virgule                | 🗙 Tab             | Espace                 | Col                                   | onne              | Point-       | virgule                  |
| ž |       |                 | Autres déilimite       | urs               | Guillemet "            | I                                     | Echappement       |              |                          |
|   | Enre  | gistrements     | Nombre de ligne        | es à ignorer 0    | 🔹 🗙 en-têtes en 1è     | re ligne                              |                   |              |                          |
|   | Optio | ons des cham    | Réduire les            | champs 📃 Igno     | rer les champs vides   | Virgule en                            | séparateur dé     | cimal        |                          |
|   | Défir | nition de la gé | nétrie 🖲 point         |                   | O Well known text (W   | /кт) 🛛 🔿                              | Pas de géon       | nétrie (just | e <mark>la table)</mark> |
|   |       |                 | Champ X decir          | nallongitude 💌 C  | hamp Y decimallatitude | e 🔻 🗌 Coo                             | ordonnées DM      | s            |                          |
|   | Para  | mètres de la    | uche 📃 Index spatia    | I                 | Index des sous-er      | sembles                               | Surveiller        | le fichier   |                          |
| 1 |       | gbifid          | datasetk               | еу                | occu                   | irrenceid                             |                   | kingdom      | phyl 📤                   |
| Ш | 1     | 1291672977      | 0c9509d-22c7-4a22-a4   | 7d-8c48425ef4a7   | http://www.inaturalist | .org/observati                        | ons/3829036       | Animalia     | Arthrop                  |
| L | 2     | 1315049961      | 0c9509d-22c7-4a22-a4   | 7d-8c48425ef4a7   | http://www.inaturalist | .org/observati                        | ons/3529065       | Animalia     | Arthrop                  |
| L | 3     | 1315050152      | 0c9509d-22c7-4a22-a4   | 7d-8c48425ef4a7   | http://www.inaturalist | .org/observatio                       | ons/3605676       | Plantae      | Trache                   |
| Ш | Ľ     |                 |                        |                   |                        |                                       |                   |              |                          |
| L |       |                 |                        |                   |                        |                                       | <u> </u>          |              |                          |
|   |       |                 |                        |                   |                        | OK                                    | Annuler           |              | Aide                     |
| C | _     |                 |                        |                   |                        | 1 1 1 1 1 1 1 1 1 1 1 1 1 1 1 1 1 1 1 | States and states | M. L.C. M.   | A ALTRI MALL             |

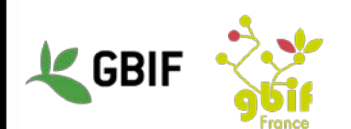

• Une fois que vous avez validé, une dernière fenêtre s'affiche : assurez-vous bien que le système de coordonnées de référence est bien WGS84. Puis cliquez sur « Ok ».

| 🕺 Sélectionneur de système de coordonn                                                                                                    | ées de référence                                                                        | ? X         |
|----------------------------------------------------------------------------------------------------|-----------------------------------------------------------------------------------------|-------------|
| Spécifier le SCR pour la couche donnees_GBIF                                                                                                    | _org-Guinee                                                                             |             |
|                                                                                                    |                                                                                         |             |
| Filtre                                                                                                    |                                                                                         |             |
| Systèmes de Coordonnées de Références i                                                                                                    | récents                                                                                 |             |
| SCR                                                                                                    | ID Certifié                                                                             |             |
| WGS 84                                                                                                    | EPSG:4326                                                                               |             |
|                                                                                                    |                                                                                         |             |
| ()<br>Liste des SCR mondiaux                                                                                                    | Masquer les SC                                                                          | R obsolètes |
| Liste des SCR mondiaux                                                                                                    | Masquer les SC     ID Certifié                                                          | R obsolètes |
| Liste des SCR mondiaux  SCR WGS 72                                                                                                    | D Certifié<br>EPSG:4322                                                                 | R obsolètes |
|                                                                                                    | D Certifié<br>EPSG:4322<br>EPSG:4324                                                    | R obsolètes |
| Liste des SCR mondiaux      SCR                                                                                                    | Masquer les SC     D Certifié     EPSG:4322     EPSG:4324     EPSG:4326     IONE-WGS72G | R obsolètes |
| Liste des SCR mondiaux      SCR                                                                                                    | Masquer les SC D Certifié EPSG:4322 EPSG:4324 EPSG:4326 IGNF:WGS72G                     | R obsolètes |
| Iste des SCR mondiaux           SCR           WGS 72           WGS 72BE           WGS 84           WGS72           WGS72           SCR sélectionné : WGS 84 | Masquer les SC<br>ID Certifié<br>EPSG:4322<br>EPSG:4324<br>EPSG:4326<br>IGNF:WGS72G     | R obsolètes |
|                                                                                                    | Masquer les SC<br>ID Certifié<br>EPSG:4322<br>EPSG:4324<br>EPSG:4326<br>IGNF:WGS72G     | R obsolètes |
|                                                                                                    | Masquer les SC<br>ID Certifié<br>EPSG:4322<br>EPSG:4326<br>IGNF:WGS72G                  | R obsolètes |

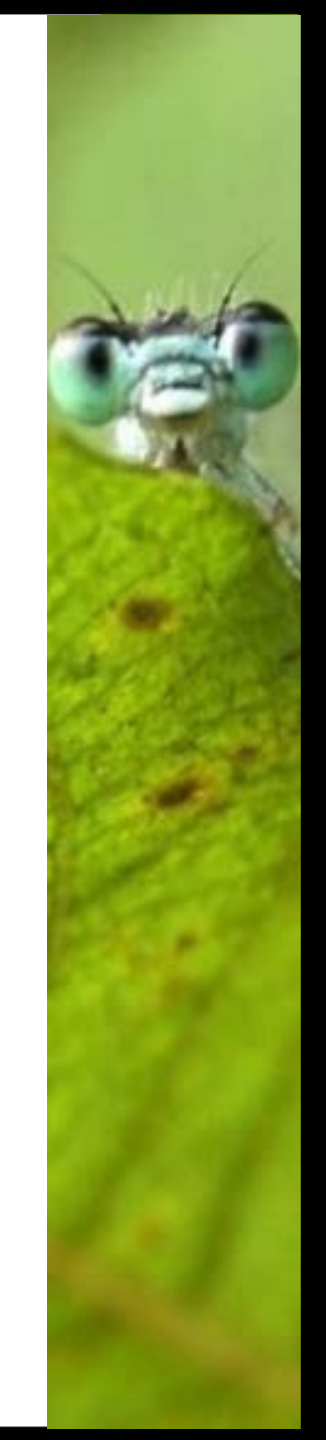

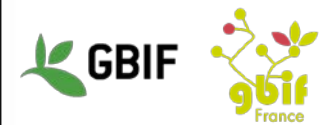

 Vous devriez avoir l'image suivante qui s'affiche (si vous ne voyez rien, cela veut dire que vous avez une sélection de votre cavenas trop grande, il vous faut alors zoomer)

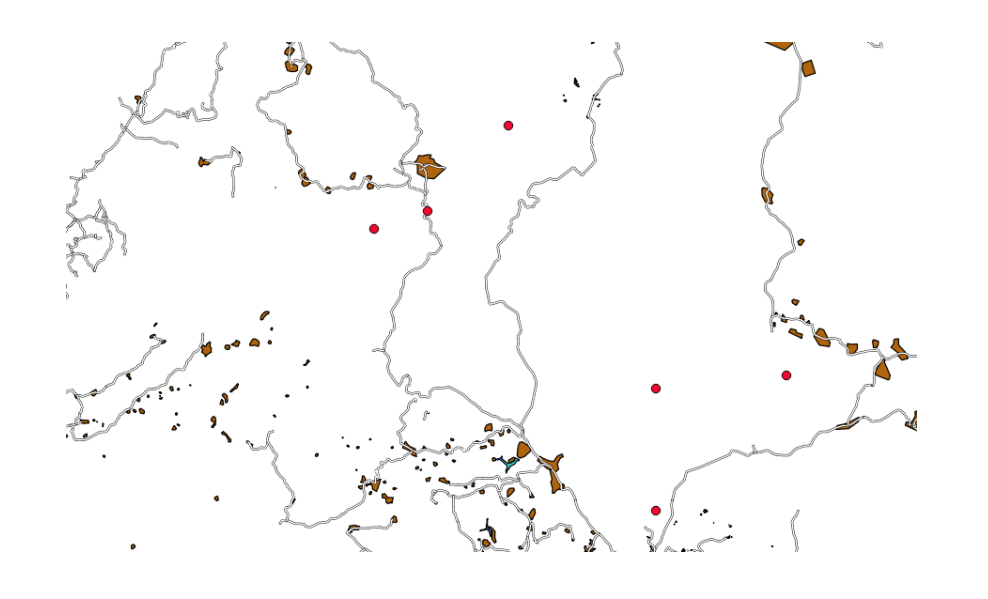

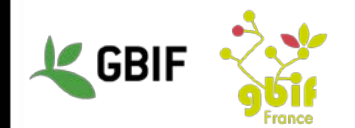

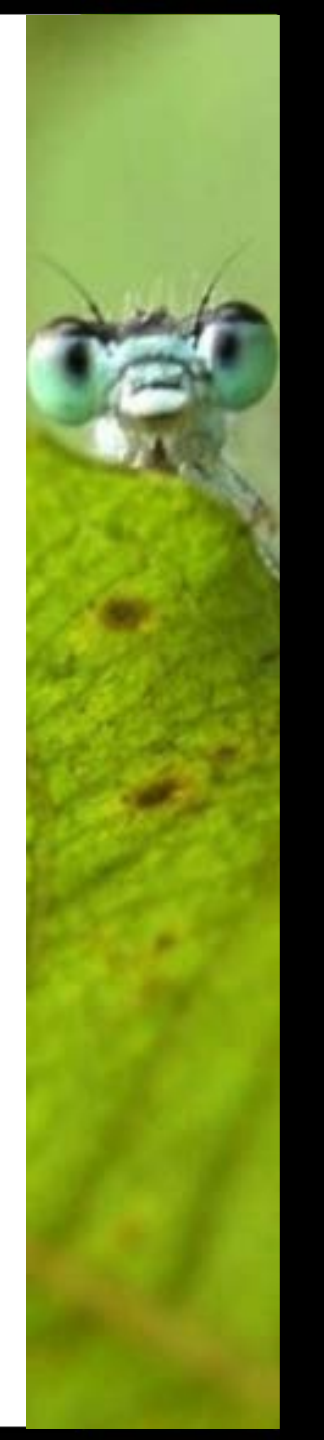

# Propriétés d'une couche

- Objectifs : configurer l'affichage des couches selon nos besoins.
- Faite un clic-droit sur l'une des couches dans le panneau latéral et cliquez sur « Propriétés »

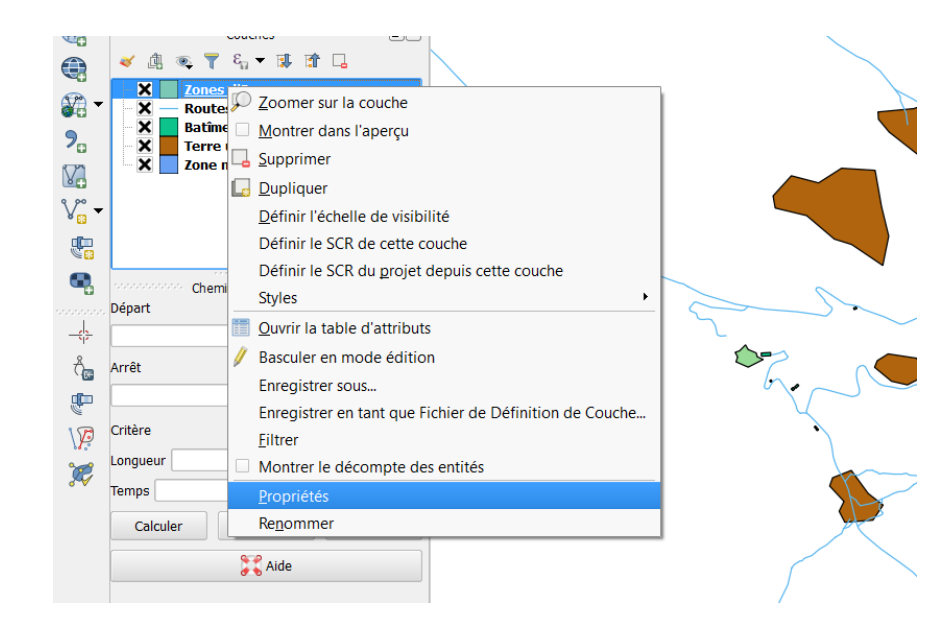

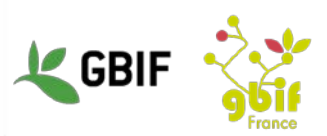

# Propriétés d'une couche

 Dans la nouvelle fenêtre, rendez-vous dans l'espace « Style » et changez la valeur de l'attribut « Couleur » puis cliquez sur « OK ».

| 9 Propriétés de la co | ouche - Zones d'Eau   Style              | 2 X  |
|-----------------------|------------------------------------------|------|
| 🔀 Général             | 🛢 Symbole Unique                         | •    |
|                       | E- Fill Remplissage simple               | -    |
| (abc Etiquettes)      |                                          |      |
| 🎸 Rendu               |                                          |      |
| Infobulles            | Unité Millimètre                         |      |
| octions               | Transparence 0% ()                       |      |
| • Jointures           | Couleur                                  |      |
| 💹 Diagrammes          |                                          |      |
| 🥡 Métadonnées         |                                          |      |
| 8 Variables           | ▼ Rendu de couche                        |      |
| 📒 Légende             | Transparence de la couche                | 0 🛊  |
|                       | Mode de fusion entre couches Normal      |      |
|                       | Mode de fusion entre entités Normal 🔻    |      |
|                       | Effets                                   |      |
|                       | Contrôle de l'ordre de rendu des entités | Z    |
|                       | Style   OK Annuler Appliquer             | Aide |
|                       |                                          |      |

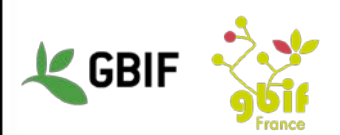

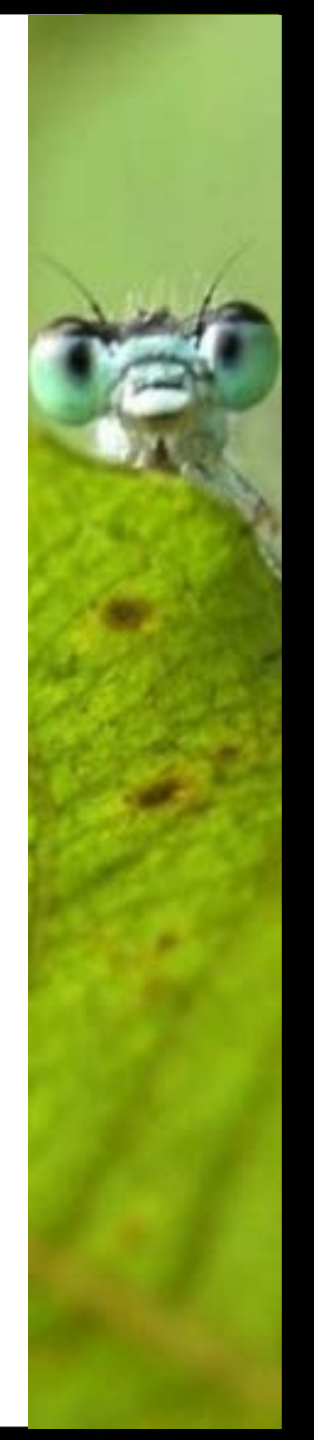

# Changer le style d'une couche

- Objectif : configurer l'affichage des couches selon nos besoins
- Ouvrez la fenêtre des propriétés d'une couche (clic-droit sur la couche dans le panneau latéral). Dans l'espace Style, cliquez sur le bouton « + » vert pour ajouter une autre ligne à la représentation de la couche.

| 🕺 Propriétés de la co           | uche - Routes et  | chemin   Style   | ~         |   | ~     | ~      | /       |   |            | 9 | X    |
|---------------------------------|-------------------|------------------|-----------|---|-------|--------|---------|---|------------|---|------|
| 🔀 Général                       | 📑 Symbole Unic    | lne              |           |   |       |        |         |   |            |   | •    |
| Style                           | E Ligne s         | simple<br>simple |           |   |       |        |         |   |            |   |      |
| Champs                          |                   |                  |           |   |       |        |         |   |            |   |      |
| ≼ Rendu                         | <b>₽ 2</b>        |                  |           |   |       |        |         |   |            |   |      |
| 🧭 Infobulles                    | Tura da anabala   |                  |           |   |       |        |         |   |            |   | _    |
| Actions                         | Type de symbole   |                  |           |   | Ligne | simple |         |   |            |   |      |
| • Jointures                     | Couleur           |                  |           |   |       |        |         |   |            | _ | €    |
| Diagrammes                      | Épaisseur         | 0,100000         |           |   |       |        |         |   | Millimètre | • | €    |
| <ul> <li>Métadonnées</li> </ul> | Décalage          | 0,000000         |           |   |       |        |         | - | Millimètre | • | 9    |
| 8 Variables                     | ▼ Rendu de co     | uche             |           |   |       |        |         |   |            |   |      |
| - Légende                       | Transparence de l | a couche         | 0         |   |       |        |         |   |            |   | 0 🗘  |
|                                 | Mode de fusion en | tre couches      | Normal    | • | •     |        |         |   |            |   |      |
|                                 | Mode de fusion en | tre entités      | Normal    | • | r     |        |         |   |            |   |      |
|                                 | Effets            |                  |           |   |       |        |         |   |            |   |      |
|                                 | Controle de l'o   | rare de rendu de | s entites |   |       |        |         |   |            |   | Z₩   |
|                                 | Style •           |                  |           |   |       | ОК     | Annuler |   | Appliquer  | - | Aide |
|                                 |                   |                  |           | - | _     | N/     |         | _ |            |   |      |

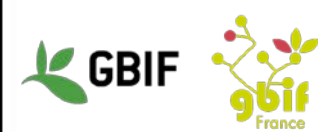

# Changer le style d'une couche

- Modifiez les valeurs des attributs « Couleur » et « Epaisseur » des deux lignes.
- Par exemple, modifiez les deux lignes avec les valeurs suivantes
  - -1<sup>ère</sup> ligne :
    - •Couleur = Blanche
    - •Epaisseur = 0.3 millimètres
  - $-2^{\text{ème}}$  ligne :
    - •Couleur = Noire
    - •Epaisseur = 0.5 millimètres
- Cliquez sur « Ok ».

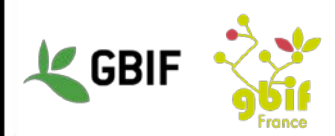

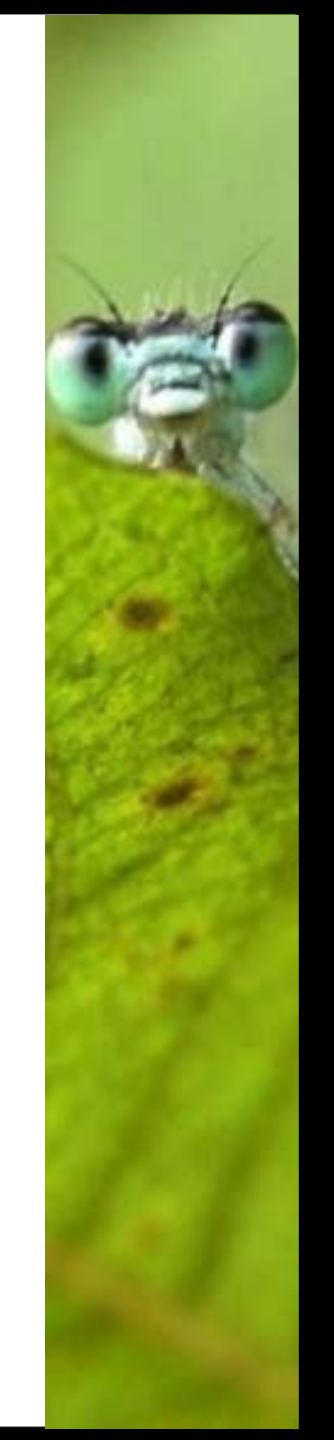

# Changer le style d'une couche

• Vous avez à présent la couleur de la couche qui a été modifiée sur la carte.

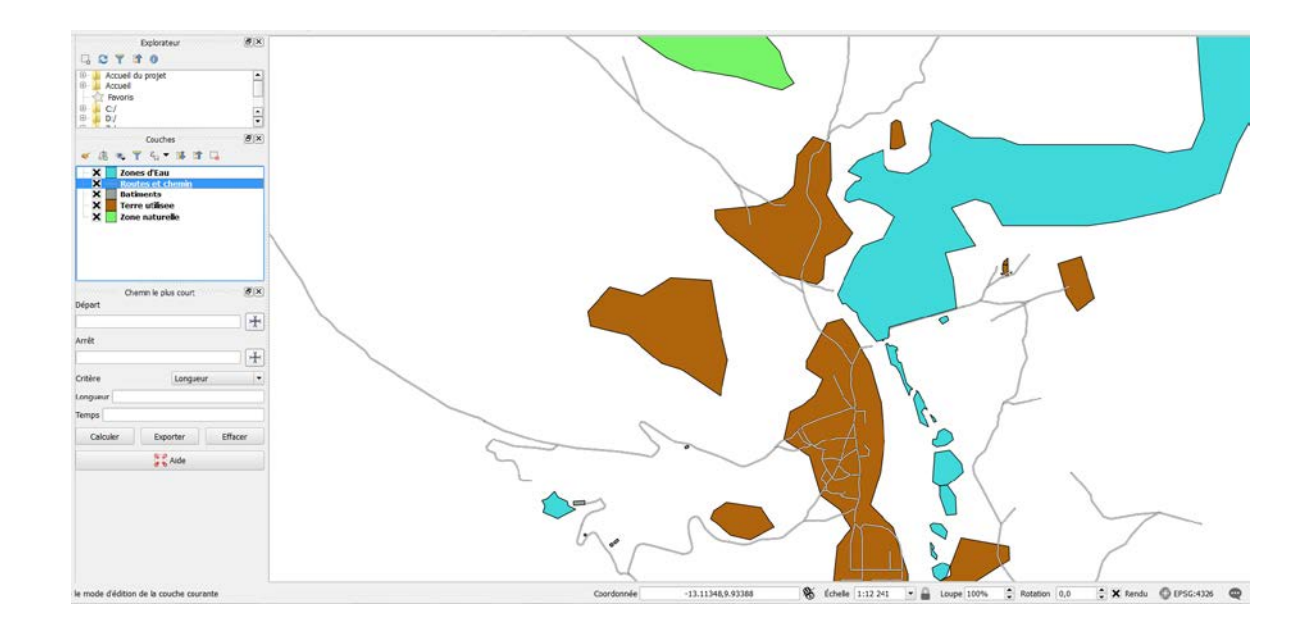

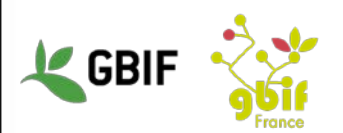

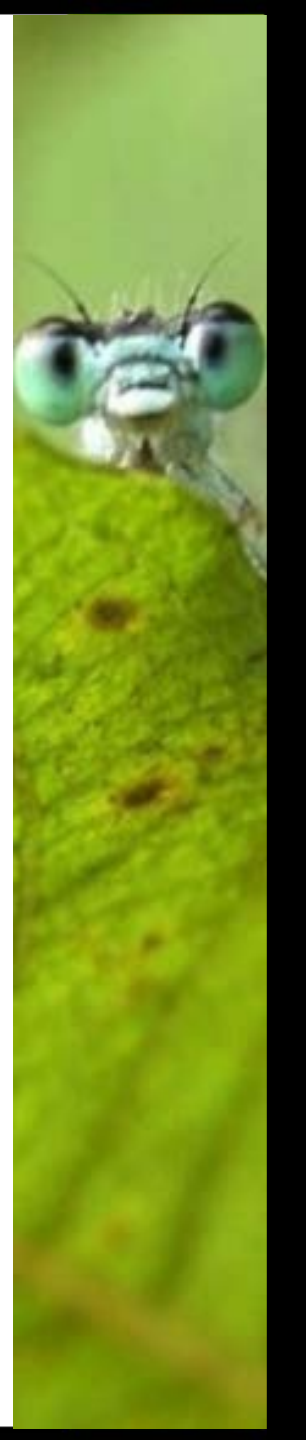

# Récupérer un fond de carte

- Objectifs : Avoir un support de fond, pour mieux visualiser les données
- Deux options :
  - par internet : fond de OpenStreetMap, précis mais impossible à manipuler par la suite
  - en local : utilisation d'image téléchargé (au format .tiff) sur http://download.geofabrik.de/

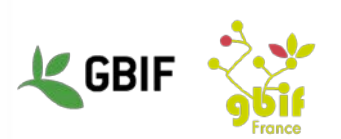

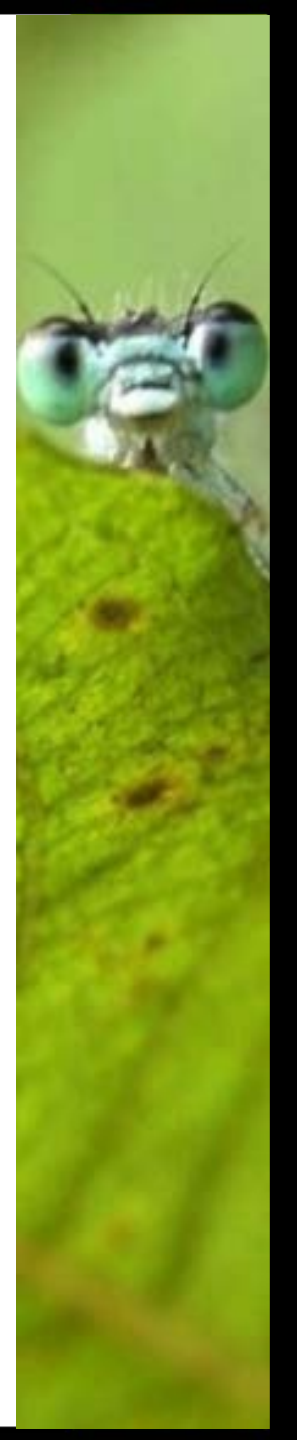

# Récupérer un fond de carte

 Fond de carte OpenStreetMap : rendez vous dans le menu « Internet » / « OpenStreetMap » / « OpenStreetMap »

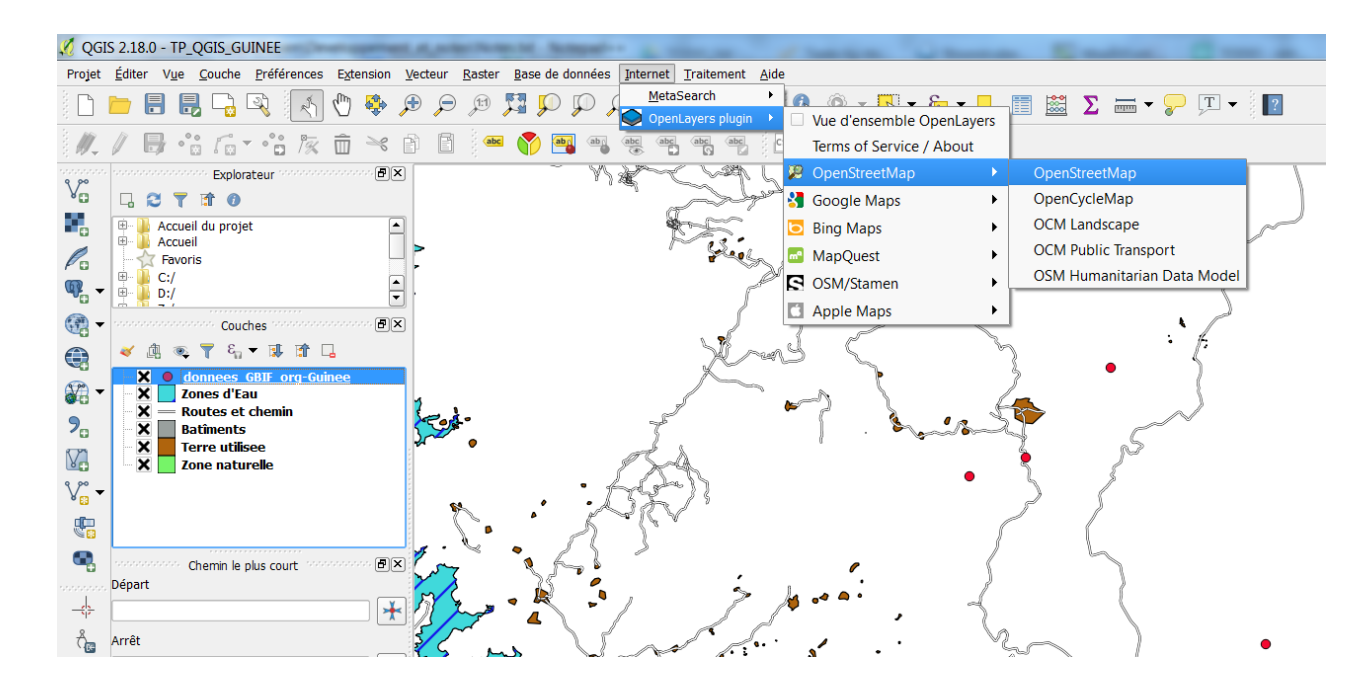

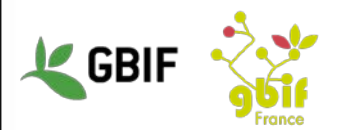

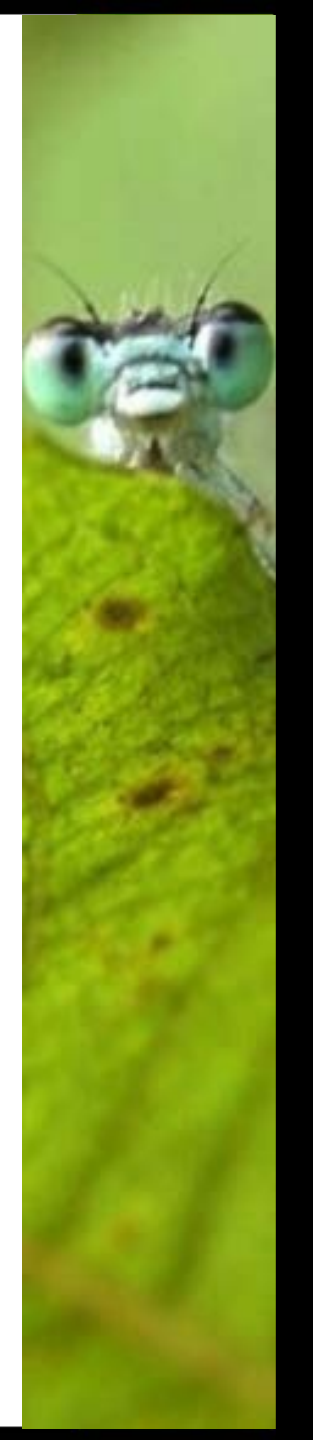

# Récupérer un fond de carte

• Fond de carte image (.tiff) : cliquez sur « Ajouter une couche Raster » dans la barre des raccourcis et sélectionnez le fichier .tiff correspondant, puis validez.

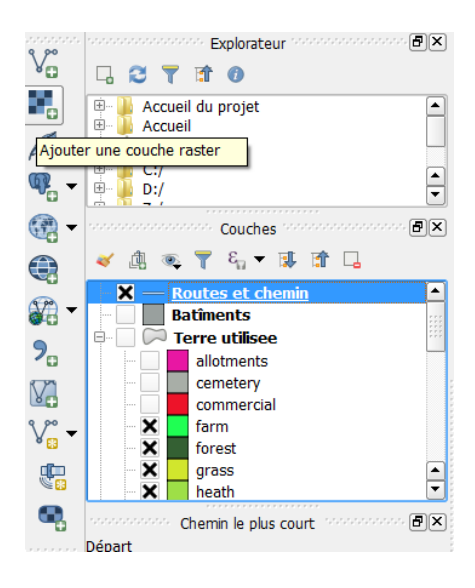

| Ouvrez des données raster                                         | gérées par GDAL                            |                  |                                                |                |
|-------------------------------------------------------------------|--------------------------------------------|------------------|------------------------------------------------|----------------|
| 💭 🕘 👢 « Developp                                                  | ement + Guinee + Exercice_QGiS + NE1_HR    | _LC_SR_W_DR      | <ul> <li>✓ 4→</li> <li>Rechercher a</li> </ul> | ans : NE1 🖇    |
| Organiser • Nouveau                                               | dossier                                    |                  | · •                                            | 0              |
| Emplacements ré *                                                 | Bibliothèque Documents<br>NELHR_LC_SR_W_DR |                  | Organiser par :                                | Dossier •      |
| Uropbox                                                           | Nom                                        | Modifié le       | Туре                                           | Taille         |
| Bibliothèques                                                     | NE1_HR_LC_SR_W_DR.prj                      | 19/09/2012 07:56 | Fichier PRJ                                    | 1 Ko           |
| - 3 Documents                                                     | NE1_HR_LC_SR_W_DR.README.html              | 07/11/2012 22:39 | Chrome HTML Do                                 | 30 Ko          |
| 🗉 📗 Mes documents                                                 | NE1_HR_LC_SR_W_DR.tfw                      | 22/12/2009 12:48 | Fichier TFW                                    | 1 Ko           |
| 4 📙 Developpemei                                                  | ME1_HR_LC_SR_W_DR.tif                      | 16/07/2012 10:41 | Image TIFF                                     | 683 565 Ke     |
| Guinee     Exercice_Q(     exercise_d     natural_ea     NE1_HR_L | NE1_HR_LC_SR_W_DR.VERSION.txt              | 07/11/2012 22:39 | Document texte                                 | 1 Ko           |
| NE1_LR_L( +                                                       | •                                          | ш                |                                                |                |
| Nom du                                                            | fichier :                                  |                  | Tous les fichiers (                            | (*,*) <b>•</b> |
|                                                                   |                                            |                  | Ouvrir 💌                                       | Annuler        |

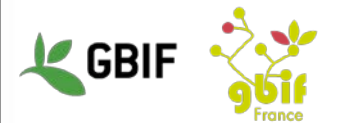
## Récupérer un fond de carte

• Le résultat obtenu doit correspondre à ceci :

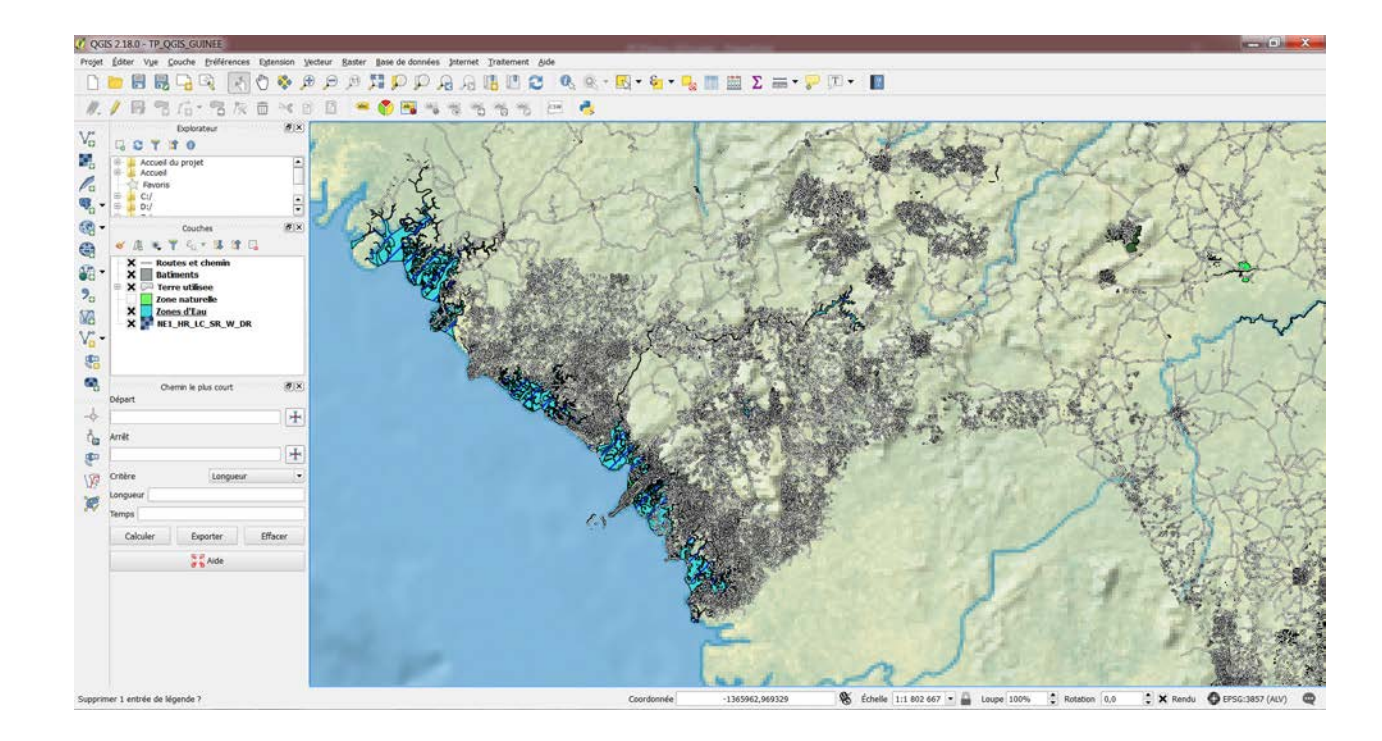

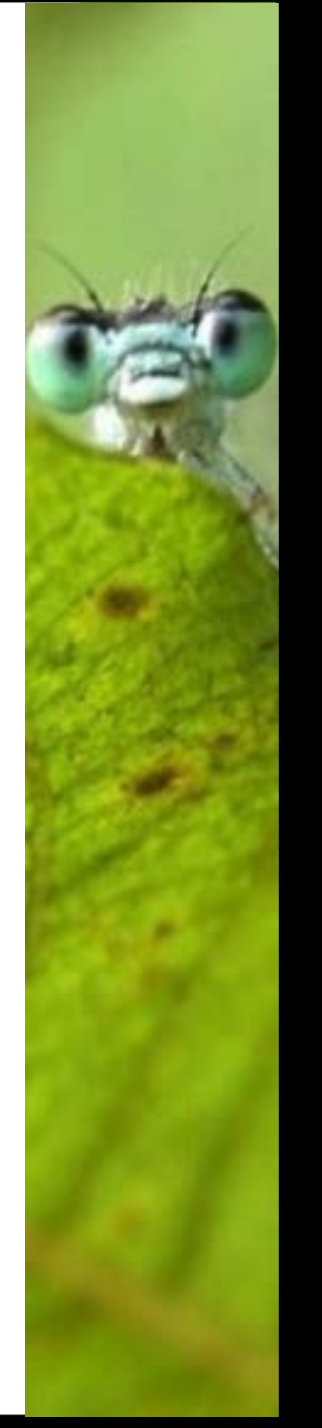

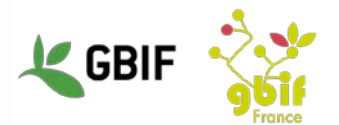

#### Consultation des données d'une couche

- Objectifs : voir les données de l'archive dans QGIS
- Sélectionnez une couche puis cliquez sur l'icône « Ouvrir la table des attributs »

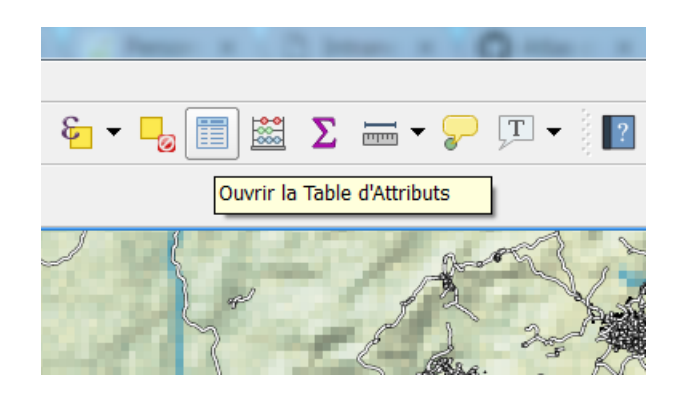

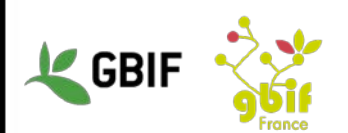

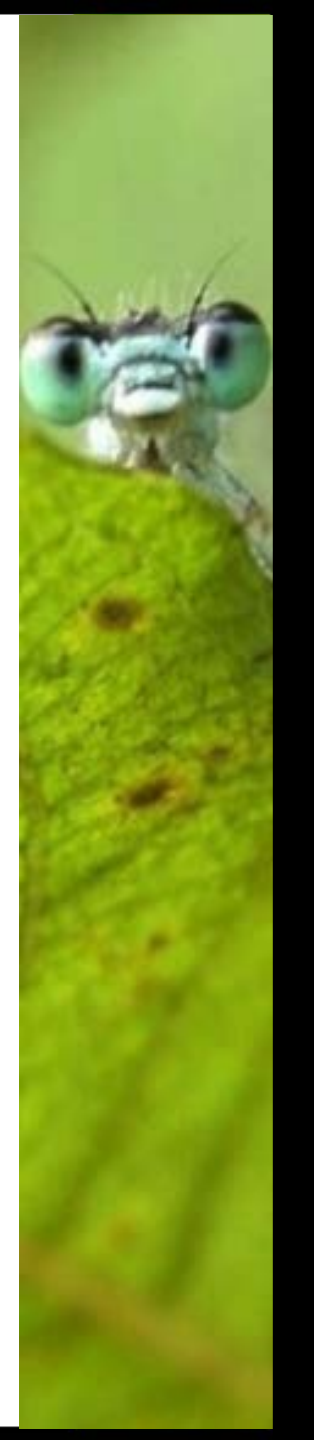

#### Consultation des données d'une couche

- Vous avez alors une table contenant l'ensemble des données pour cette couche.
- Vous pouvez même les modifier en cliquant sur l'icône de crayon « Activer le mode édition » (en haut à gauche).

| ٥   | <b>5</b> 15 12 1   | 555                | 8             |                   |                      |         |           |       |        |        |               |
|-----|--------------------|--------------------|---------------|-------------------|----------------------|---------|-----------|-------|--------|--------|---------------|
|     |                    | ~                  | 1             |                   | 2                    |         |           |       |        |        |               |
| Ro  | utes et chemin : 1 | Total entities: 17 | 1836, Eltrées | 171836, sélection | nr <del>en</del> c 0 |         |           |       |        |        | Contraction X |
| 1.5 | H C IE C           | 6 B G              | 4 Y # 4       | 0000              | 三周日 (1)              | 8       |           |       |        |        |               |
|     | bi_ree             | code               | feless        | norme             | ref                  | energy. | nusurpeed | layer | bridge | tunnel | 2             |
|     | 23790445           | 5115               | tetiony       |                   |                      | 8       |           | 0     | F      | ,      | 9             |
| 1   | 20960/22           | 54.13              | primary       |                   |                      |         |           | 0     | ۶      | ٠      |               |
|     | 28233635           | 5514               | montery       |                   |                      |         |           | ò     | *      | *      |               |
|     | 31706023           | 5112               | trank         | Route du Niger    | M.1                  | 8       |           | 0     | £      | 4      |               |
| È.  | 31780044           | 5114               | sconlary      |                   |                      | 1.      |           | 0     | P.     |        |               |
|     | 31706304           | 51.22              | residential   |                   |                      | 3       |           | 0     | r      | *      |               |
|     | \$22139.74         | 3624               | secondary     |                   |                      |         | 30        | 0     | ۶      | *      |               |
|     | 32215677           | 5121               | undessfiel    | barrana.          |                      | 8       |           | 0     | *      | +      |               |
|     | 3223/148           | 5114               | secondary     |                   |                      | 4       |           | ¢.    | 6      | 6      |               |
|     | 12217628           | 5115               | Lettiny       |                   |                      | 8       |           | 0     |        | *      |               |
|     | 36932566           | 5122               | residential   | Se Dealevard      |                      | 0       |           | 0     | F      | F      |               |
| 2   | 37220383           | 5412               | trank         | Ganta - Tapita    | 1.64.2               |         |           | 0     | P.     | +      |               |
|     | 37272658           | 5112               | trunk.        | Palaia - Garta    | TAH 2                | 8       |           | 0     | r      | *      |               |
| 4   | 38990574           | 5121               | undepended    | Se Avenue         |                      | 1       |           |       | F      |        |               |
|     | 3509:577           | 5172               | residential   | Se Realeverd      |                      |         |           | 0     |        | ,      |               |
| 4   | 3(090594           | 51.22              | residential   | 4a Boulevard      |                      |         |           | 0     | F      | F      |               |
|     | 38090625           | 5122               | rusidencial   | Se Boulevard      |                      |         |           | 0     | #      |        |               |
|     | 30090753           | 51.72              | residential   | 3e Avenue         |                      |         |           | 0     | ¥      | *      |               |
|     | 30631191           | 5115               | torbery       | Avenue de la      |                      |         |           |       |        |        |               |
| 1   | 35632575           | 5815               | tertiny       |                   | T4                   | 1       |           | 0     | *      |        |               |
| er. | 20632465           | 5114               | pecendary     |                   | 2.0                  |         | 50        | 0     | F      | F      |               |
|     | 38634092           | 5112               | trank         | -                 | n.)                  |         |           | 0     | 5      |        |               |
|     | 30634388           | 5112               | tine.         |                   | N.1                  | 0       |           | 0     | 4      |        |               |
| 13  |                    |                    |               |                   |                      | 0       |           |       | -      | -      |               |

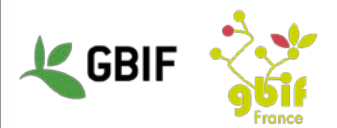

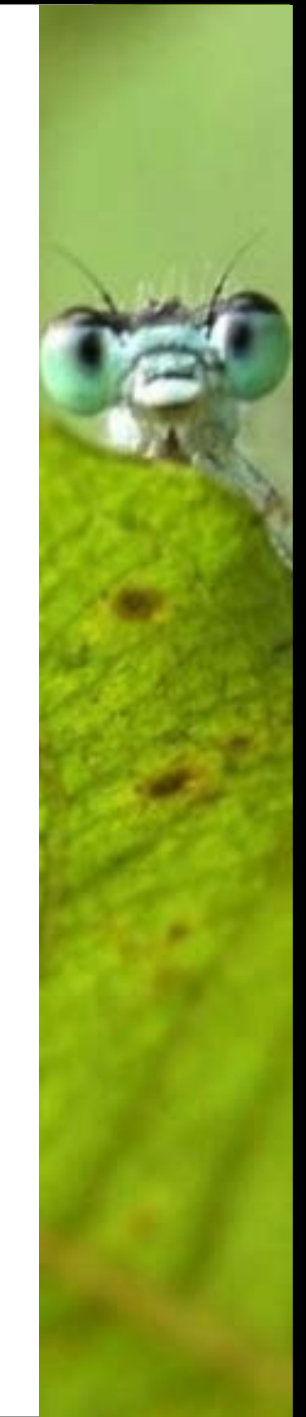

- Objectif : rajouter des informations sur la carte
- Dans les propriétés de la couche "Zone naturelle", allez dans l'espace "Etiquettes".
- Sélectionnez l'attribut "fclass" dans la liste déroulante "Etiqueter avec".
- Dans la section "Texte", modifiez les attributs "Couleur" et "Taille" selon vos envies.

| Propriétés de la cou | che - Zone naturelle               | e   Étiquettes     |                      | now        | ? ×            |
|----------------------|------------------------------------|--------------------|----------------------|------------|----------------|
| Général              | 🐽 Montrer les étic                 | quettes pour cette | couche               |            | -              |
| 💸 Style              | Étiqueter avec abc                 | fclass             |                      |            | - 8            |
| (abs Étiquettes      | <ul> <li>Aperçu d'un ex</li> </ul> | kemple de texte    | e / tampon           |            |                |
| Champs               | LoremIp                            | sum                |                      |            |                |
| Infobulles           | Lorem Ipsum                        |                    |                      | • -7       |                |
| Actions              | abc Texte                          | Texte              |                      |            |                |
| • Jointures          | abe Tampon                         | Police             | MS Shell Dlg 2       |            | • 🗣            |
| 💹 Diagrammes         | Fond                               | Style              | Normal               |            | • 4            |
| 👔 Métadonnées        | Emplacement                        |                    | u 🖶 s 🖶              |            | B 🖶 I 🖶        |
| 🗧 Variables          | 🥒 Rendu                            | Taille             | 15,0000              |            | ÷ 🖶            |
| 📒 Légende            |                                    |                    | Points               |            | •              |
|                      |                                    | Couleur            |                      |            | e,             |
|                      |                                    | Transparence       | 0                    |            | 0% 📫 🖶         |
|                      | 4                                  | Casse              | Pas de modifications |            | <b>• •</b>     |
|                      | Style 🔻                            |                    |                      | OK Annuler | Appliquer Aide |

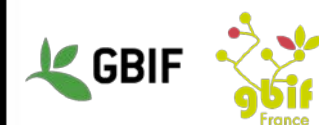

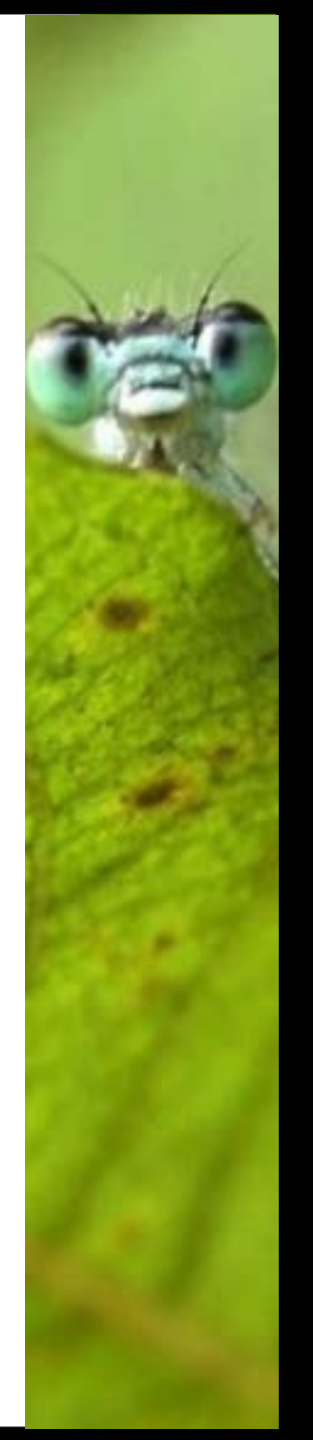

 Dans la section « Tampon », cliquez sur « Affiche un Tampon », changez la couleur et la Taille, puis validez en cliquant sur « Ok ».

| Propriétés de la cou | uche - Zone naturelle l'Étiquettes       | ? X  |
|----------------------|------------------------------------------|------|
|                      |                                          |      |
| General              | Montrer les etiquettes pour cette couche |      |
| ኛ Style              | Étiqueter avec abc fclass                | - 8  |
| (abc Étiquettes      | Aperçu d'un exemple de texte / tampon    |      |
| Champs               | LoremIpsum                               |      |
| ≼ Rendu              |                                          | •    |
| 🤎 Infobulles         | Lorem Ipsum                              | •    |
| Actions              | abc Texte Tampon                         |      |
| • Jointures          | Constraints formatage                    |      |
| 🔝 Diagrammes         | Fond Taille 3,0000                       | -    |
| 🥡 Métadonnées        | Combre Millimètre Millimètre             | •    |
| Variables            | Y Rendu Couleur                          | e,   |
| 📮 Légende            | 🗙 Colorier le remplissage du tampon      |      |
|                      | Transparence 0%                          | -    |
|                      | Style de jointure 🔿 Rond                 | • 🖷  |
|                      | Mode de fusion Normal                    | •    |
|                      |                                          |      |
|                      | Style   OK Annuler Appliquer             | Aide |

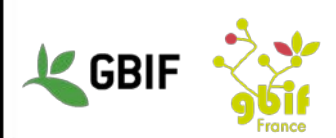

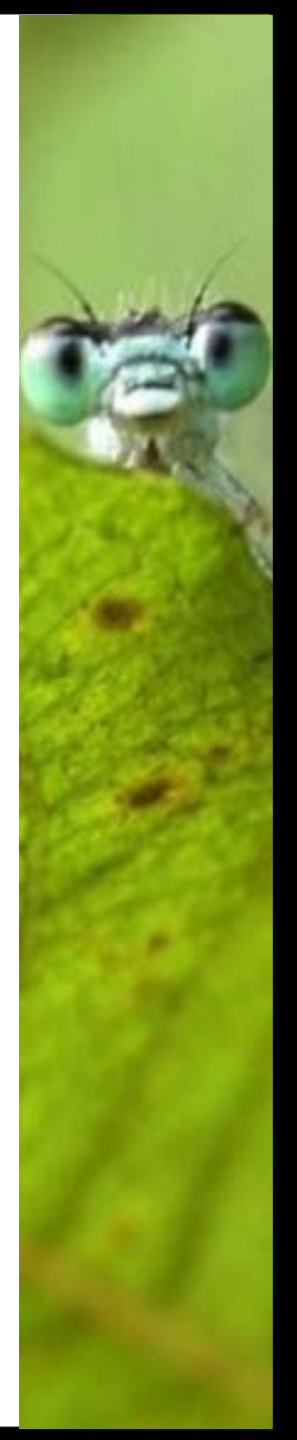

• Vous devriez avoir une carte avec des étiquettes sur les données de la couche « Zone naturelle » .

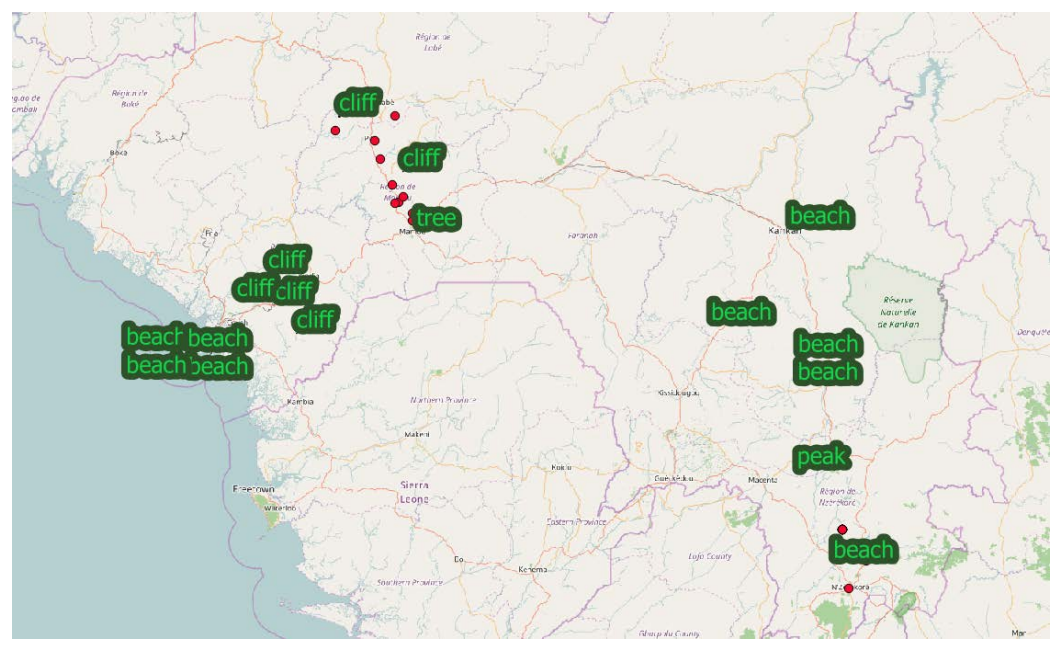

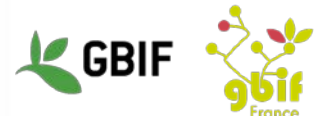

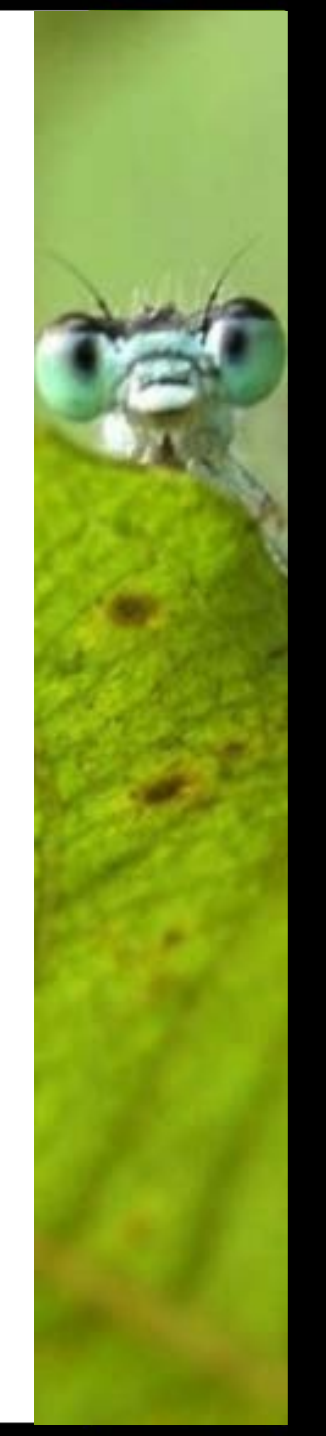

• Faites la même chose avec la couche du jeu de données du GBIF pour avoir une carte similaire à celle-ci

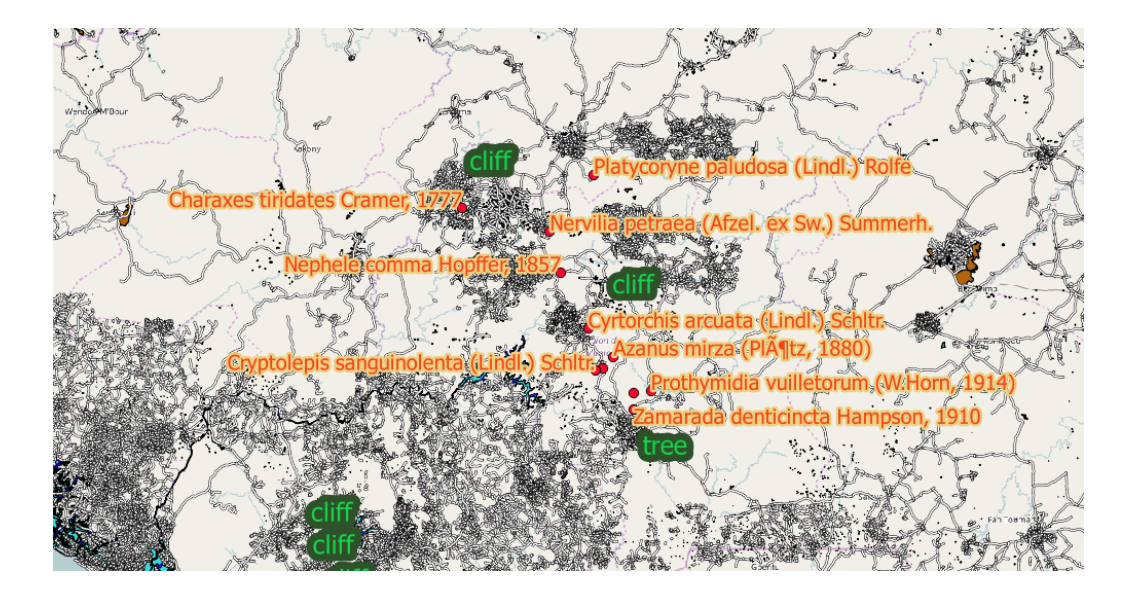

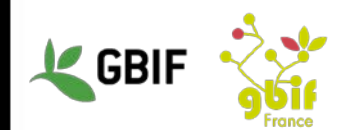

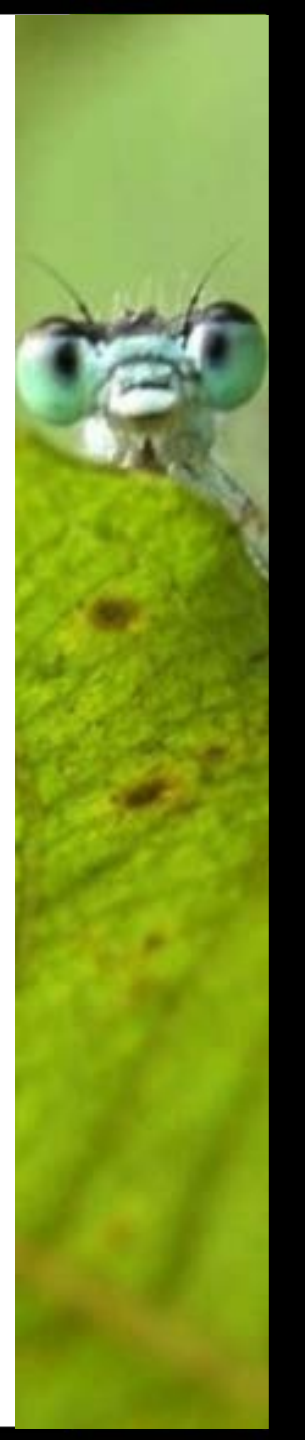

- Objectif : différencier les données d'une couche par la valeur d'un de ces attributs
- Dans les propriétés de la couche « Terre utilisée », espace « Style », modifiez la valeur de la liste déroulante en haut de la fenêtre, pour lui mettre la valeur « Catégorisé ».
- Ensuite, cliquez sur le bouton « Classer », en dessous de la zone de visualisation qui se trouve au centre.

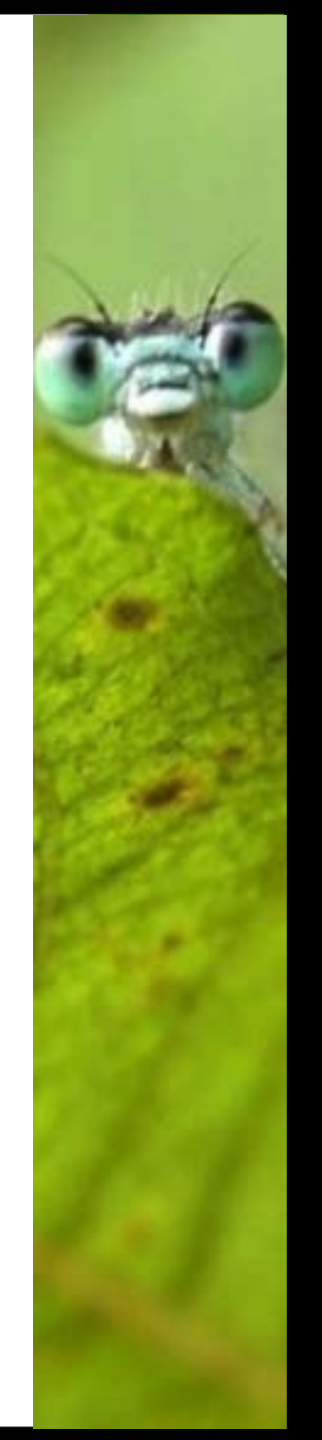

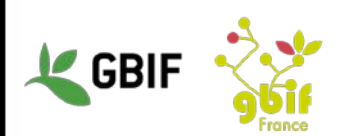

• Votre fenêtre devrait ressembler à ceci :

|                                           |                                            | 747           | •       |           |          |
|-------------------------------------------|--------------------------------------------|---------------|---------|-----------|----------|
| 2 Propriétés de la couche - Terre utilise | e   Style                                  |               |         | ·         | ? X      |
| 🔀 Général 🗧 Catégorisé                    |                                            |               |         |           | •        |
| Style Colonne                             | abc fclass                                 |               | • 8     |           |          |
| (abc Étiquettes Symbole                   |                                            | Modification. |         |           |          |
| Champs<br>Palette de couleur              | Couleurs aléatoires                        |               |         | Éditer    | Inverser |
| 🧹 Rendu                                   |                                            |               |         |           |          |
| Infobulles                                | allotments allotments                      |               |         |           |          |
| 💭 Actions                                 | cemetery cemetery<br>commercial commercial |               |         |           |          |
| Jointures                                 | farm farm<br>forest forest                 |               |         |           |          |
| Diagrammes                                | grass grass                                |               |         |           | <b></b>  |
| (i) Métadonnées                           | Effacer tout                               |               |         |           | Avancé 🔻 |
| 🗧 Variables 🔻 Rendu de cou                | che                                        |               |         |           |          |
| Légende Transparence de la                | couche 🗘                                   |               |         |           | 0 🔹      |
| Mode de fusion entr                       | re couches Normal                          | <b>•</b>      |         |           |          |
| Mode de fusion entr                       | re entités Normal                          | <b>•</b>      |         |           |          |
| Effets                                    |                                            |               |         |           |          |
| Contrôle de l'or                          | dre de rendu des entités                   |               |         |           | ₹↓       |
| Style 🔻                                   |                                            | ОК            | Annuler | Appliquer | Aide     |
|                                           |                                            |               |         |           |          |

• Modifiez les couleurs des symboles et renommez les légendes comme vous le souhaitez puis cliquez sur « Ok ».

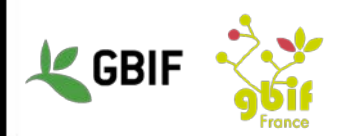

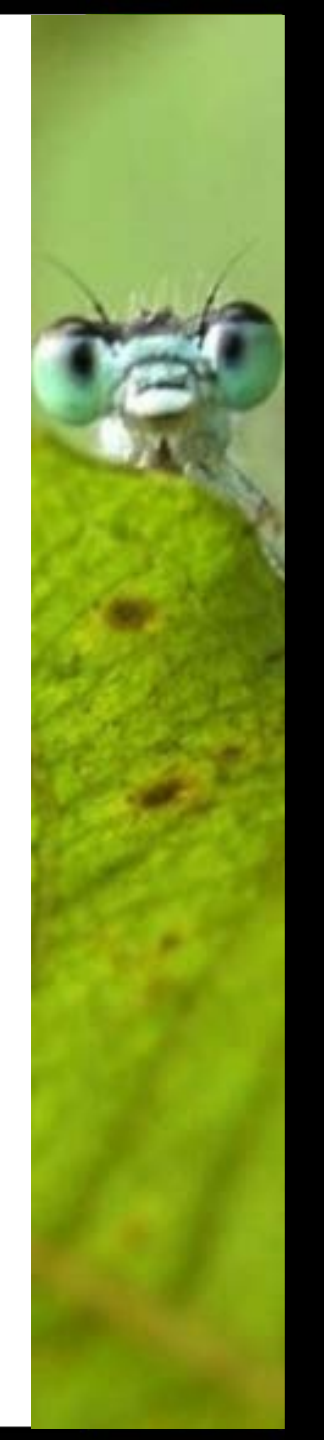

• Vous devriez avoir une carte ressemblant à celle-ci.

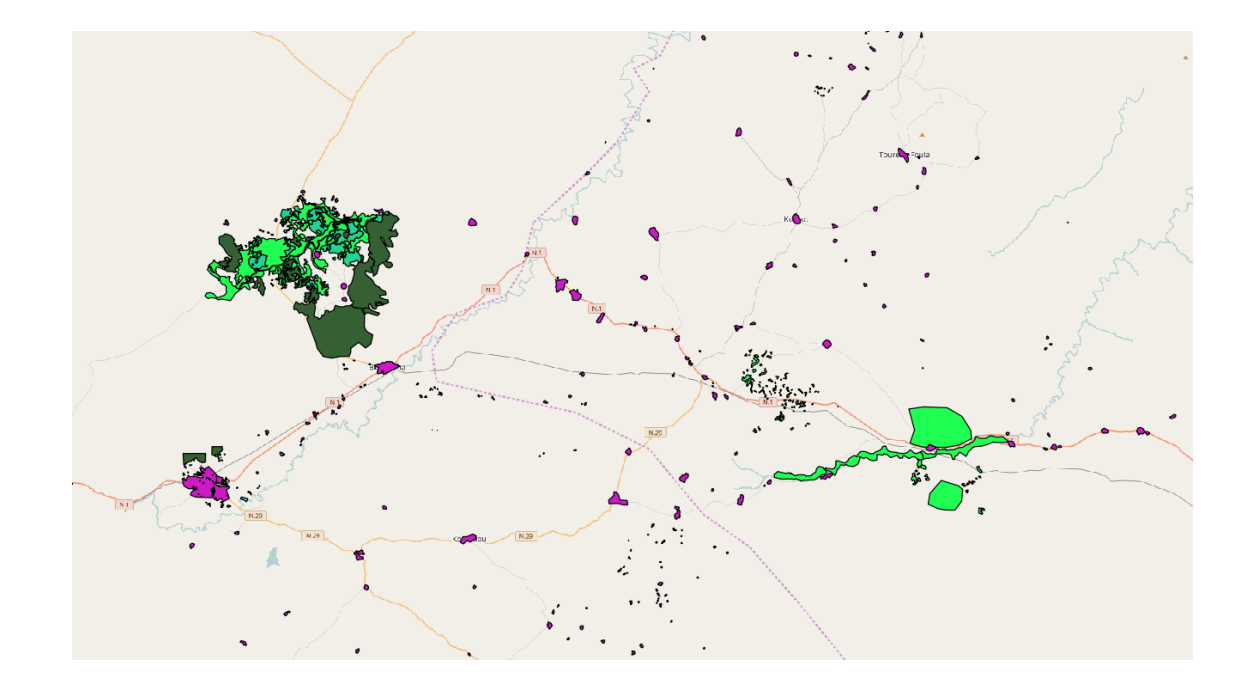

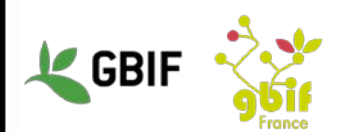

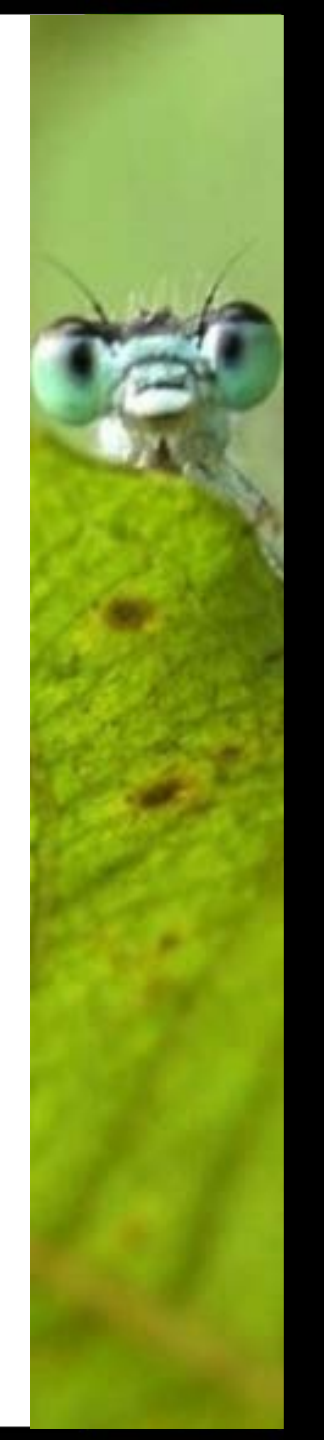

- Pour enregistrer le style :
  - allez dans les propriétés d'une couche, dans espace
     « Général », et cliquez sur « Enregistrer le style » / « Fichier
     de style de couche QGIS » dans la liste déroulante « Style »

| 🔀 Général                                                        |                                                                                                    |                          |        |                  |         |                           |               |
|------------------------------------------------------------------|----------------------------------------------------------------------------------------------------|--------------------------|--------|------------------|---------|---------------------------|---------------|
| 😽 Style                                                          | ▼ Système de coordo                                                                                                    | nnées de référence (SCR) |        |                  |         |                           |               |
| Etiquettes                                                       | SCR sélectionné (EPSG                                                                                                    | :4326, WGS 84)           |        |                  |         |                           | •             |
| Champs                                                           | Créer un index spatial                                                                                                    | Mettre à jour l'emprise  |        |                  |         |                           |               |
| 🎸 Rendu                                                          | ▼ Visibilité dépend                                                                                                    | lante de l'échelle       |        |                  |         |                           |               |
| 🧭 Infobulies                                                     | Minimum (exclusif)                                                                                                    |                          | Ма     | ximum (inclusif) |         |                           |               |
| Actions                                                          | € 1:100 000 000                                                                                                    |                          | • 🔊 ji | 0                |         |                           | • 15          |
| d Jointures                                                      | 🖛 filtre d'antité du fa                                                                                                    | umbrour de dennéer       |        |                  |         |                           |               |
| Diagrammes                                                       |                                                                                                    |                          |        |                  |         |                           |               |
| Variables                                                        |                                                                                                    |                          |        |                  |         |                           |               |
| Variables                                                        |                                                                                                    |                          |        |                  |         |                           |               |
| Variables                                                        |                                                                                                    |                          |        |                  |         | Constructeur              | r de requêtr  |
| Variabiles                                                       | Style -                                                                                                    |                          |        | ОК               | Annuler | Constructeur              | r de requêtr  |
| 7 Metadonnees<br>Variables                                       | Style  Charger le style                                                                                                    |                          |        | OK               | Annuler | Constructeur              | r de requêtr  |
| <ul> <li>Metsoonnes</li> <li>Vansbes</li> <li>Légende</li> </ul> | Style  Charger le style Enregistrer le style Enregistrer par diffse Restourer i e style                                        | a defaut                 |        | OK               | Annuler | Constructeu               | r de requittr |
| 7 Metsonnes<br>Variables<br>Lidgende                             | Style<br>Charger le style<br>Enregister le style<br>Enregister pa défau<br>Restourer le style pa<br>Agoute<br>Reanomer Factuel | a<br>defout              |        | OK               | Annuler | Constructeur<br>Appliquer | r de requilto |

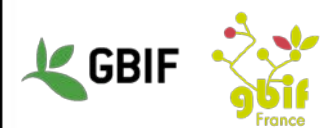

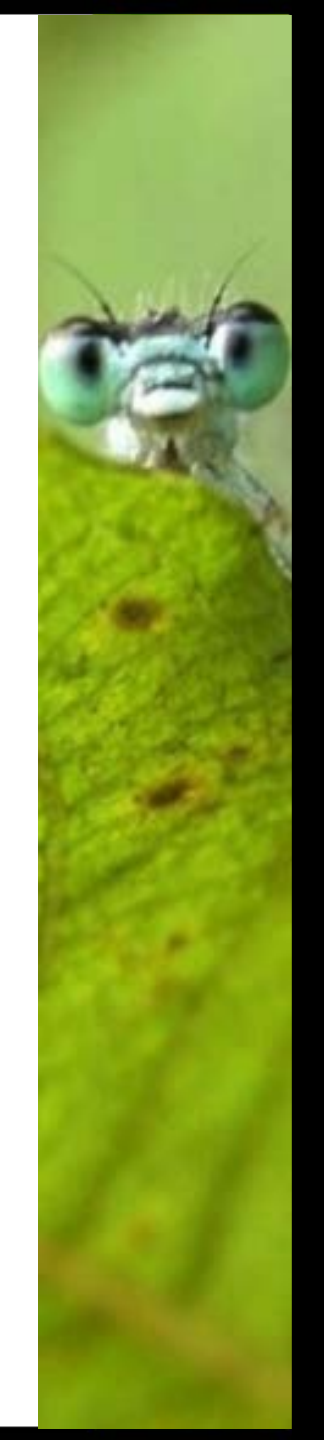

## Ajouter une entité à une couche

- Objectif : définir ses propres entités
- Sélectionnez la couche désirée, puis cliquez sur l'icône de crayon à gauche « Basculer en mode édition », dans la barre d'outil :

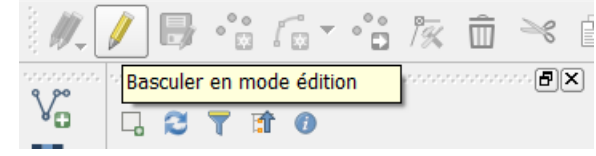

• De nouvelles icônes sont alors disponibles :

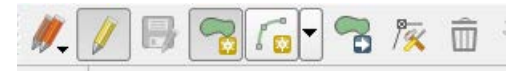

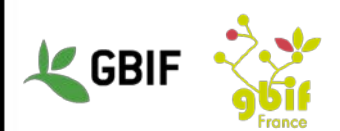

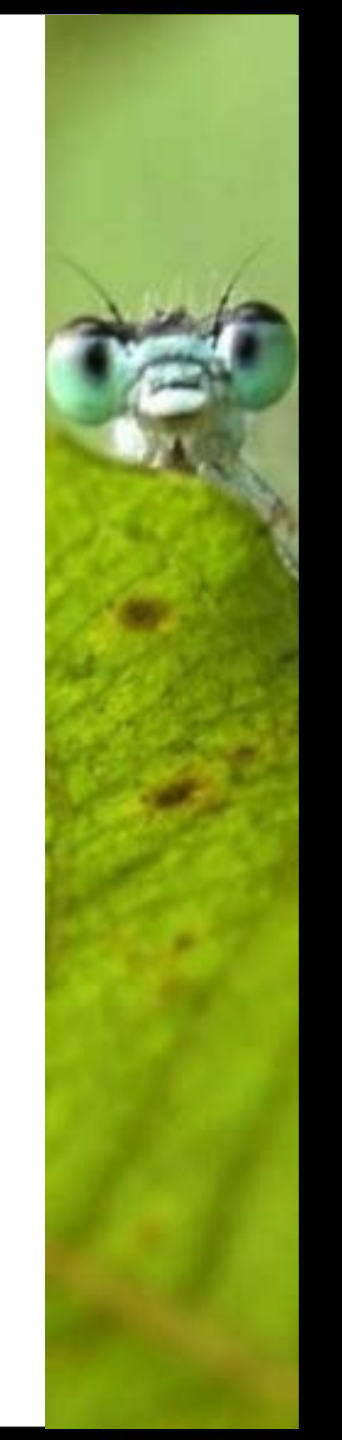

## Ajouter une entité à une couche

- Sélectionnez l'icône « Ajoutez une entité »
- Sélectionnez une aire en cliquant sur les pointes de l'aire désirée
- Faites un clic-droit dans l'aire dessinée pour voir apparaître la fenêtre à droite ; remplissez les informations puis cliquez sur "OK"

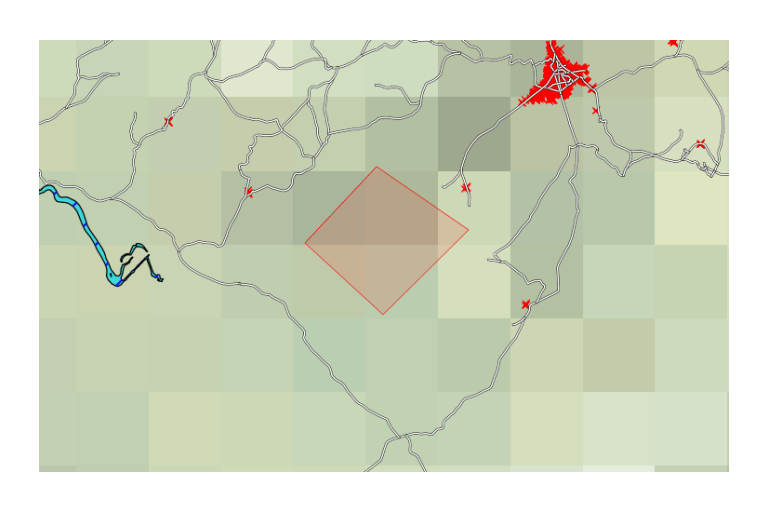

| Batiments - Att | ributs d'entités |    |         | 23 |
|-----------------|------------------|----|---------|----|
| arm id MUU      |                  |    |         |    |
|                 |                  |    |         |    |
| code NULL       |                  |    |         |    |
| fclass NULL     |                  |    |         |    |
| name NULL       |                  |    |         |    |
| type NULL       |                  |    |         |    |
|                 |                  |    |         |    |
|                 |                  |    |         |    |
|                 |                  |    |         |    |
|                 |                  |    |         |    |
|                 |                  |    |         |    |
|                 |                  |    |         |    |
|                 |                  |    |         |    |
|                 |                  |    |         |    |
|                 | _                |    |         |    |
|                 |                  | ОК | Annuler |    |
|                 |                  |    |         |    |

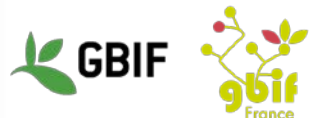

## Ajouter une entité à une couche

• Le résultat apparaît comme un nouvelle entité rattachée à la couche choisie :

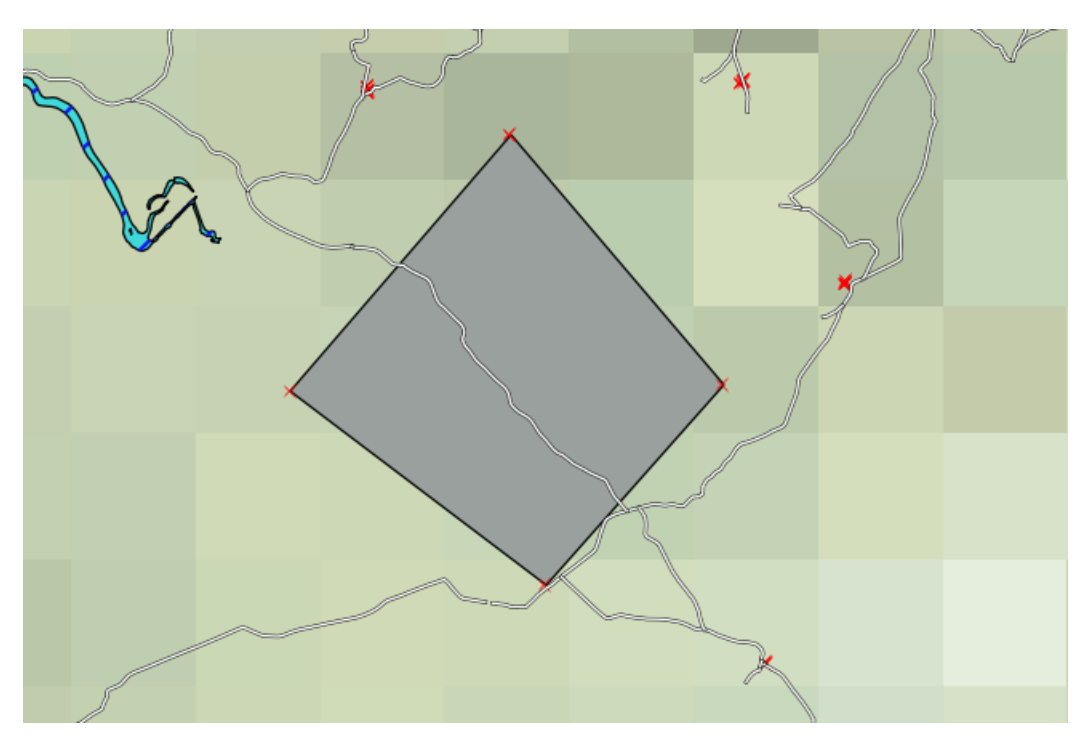

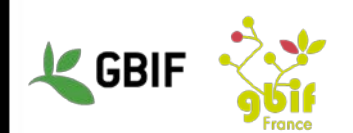

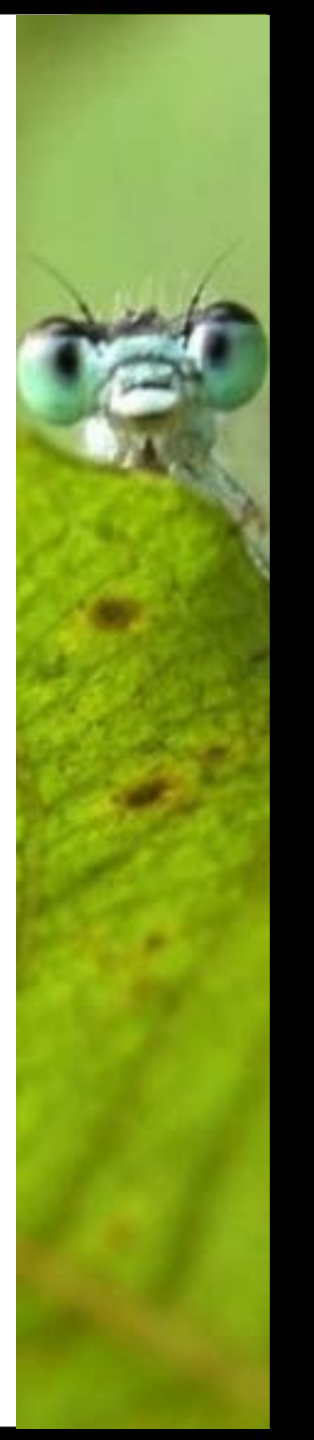

- Objectif : Ne sélectionnez que les données qui ont une certaine valeur pour un attribut donné
- Exemple : on ne veut que les falaises sur notre carte

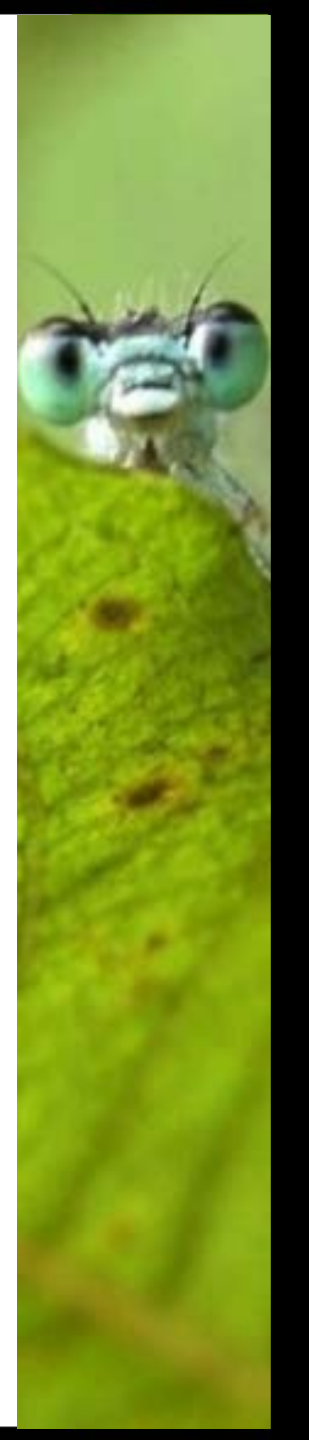

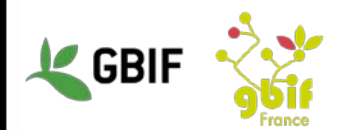

 Dans les propriétés de la couche « Zone naturelle », allez dans l'espace Général, puis cliquez sur le bouton « Constructeur de requêtes » en bas de la fenêtre

| 🥖 Propriétés de la co | puche - Zone naturelle   Général               |        |   |
|-----------------------|------------------------------------------------|--------|---|
| Général               |                                                | j      | • |
|                       | ▼ Système de coordonnées de référence (SCR)    |        |   |
| (abc Étiquettes       | SCR sélectionné (EPSG:4326, WGS 84)            | - 🛞    |   |
| Champs                | Créer un index spatial Mettre à jour l'emprise |        |   |
| ≼ Rendu               | ▼ □ Visibilité dépendante de l'échelle         |        |   |
| 🤎 🗭 Infobulles        | Minimum (exclusif) Maximum (inclusif)          |        |   |
| Actions               |                                                |        |   |
| • Jointures           | ▼ Filtre d'entité du fournisseur de données    |        |   |
| Diagrammes            |                                                |        |   |
| 🧑 Métadonnées         |                                                |        |   |
| 🗧 Variables           |                                                |        |   |
| E Légende             |                                                |        |   |
|                       |                                                |        |   |
|                       |                                                |        |   |
|                       | Constructeur de re                             | aquête | 4 |
|                       | Style                                          | Aide   |   |
|                       |                                                |        |   |

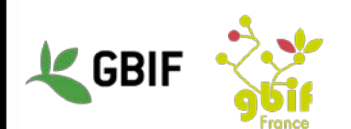

• Une nouvelle fenêtre s'ouvre

| ustement du filtre du f | fournisseur de | données sur Zo | one naturelle   |                    |          |        |
|-------------------------|----------------|----------------|-----------------|--------------------|----------|--------|
| Champs                  |                |                | Valeur          | S                  |          |        |
| osm_id                  |                |                |                 |                    |          |        |
| code                    |                |                |                 |                    |          |        |
| fclass                  |                |                |                 |                    |          |        |
|                         |                |                |                 |                    |          |        |
|                         |                |                |                 | Échantillon        |          | Tout   |
|                         |                |                |                 |                    |          |        |
|                         |                |                |                 | liser la couche no | n nitree |        |
| 0pérateurs              |                |                |                 |                    |          |        |
| =                       | <              | >              | LIKE            | %                  | IN       | NOT IN |
| <=                      | >=             | !=             | ILIKE           | AND                | OR       | NOT    |
| Expression de filtraç   | ge spécifique  | au fournisser  | ur de données — |                    |          | [4]    |
|                         |                |                |                 |                    |          |        |

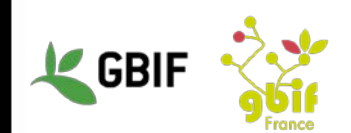

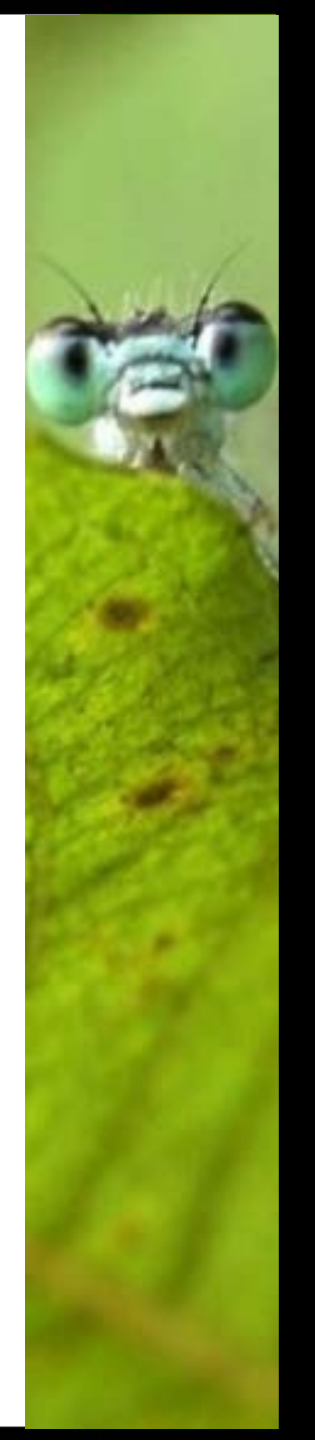

- Pour avoir les valeurs, sélectionnez un champ (dans l'espace de gauche) et cliquez sur le bouton « Echantillon » (dans l'espace de droite)
- La ligne du milieu correspond aux opérateurs nécessaires aux requêtes.

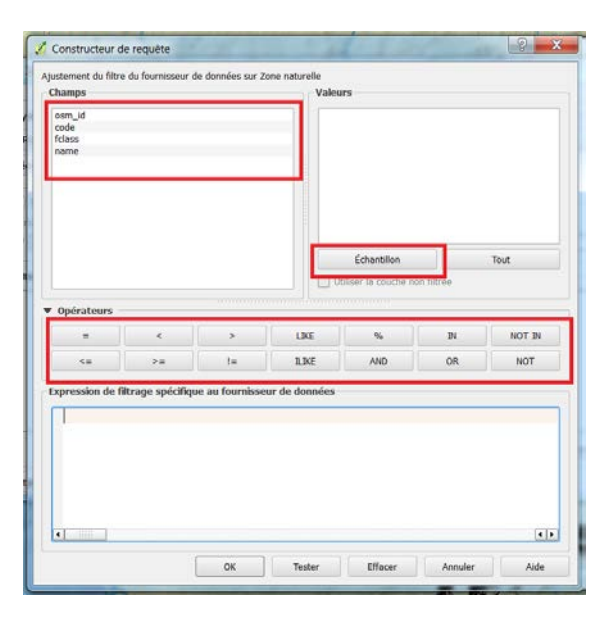

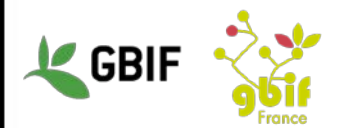

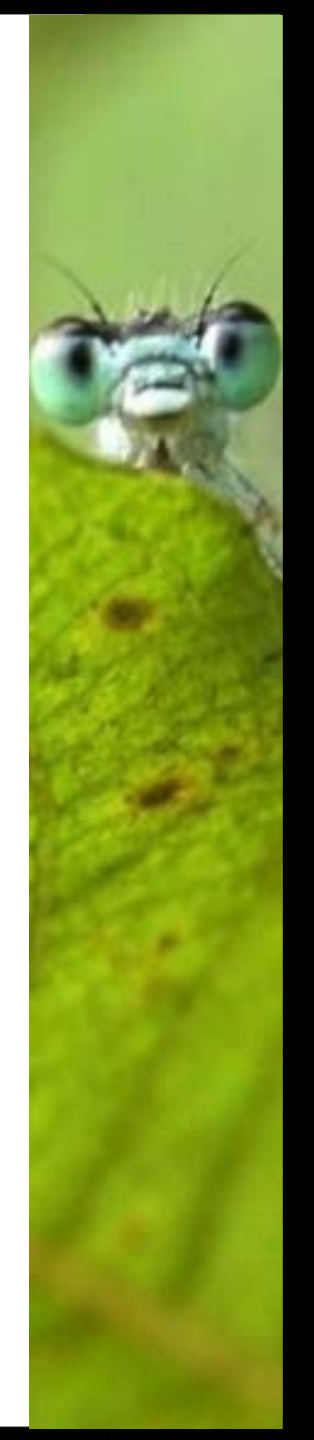

- Construisez vos requêtes en utilisant les champs, leurs valeurs ainsi que les opérateurs (ici 'fclass' = 'cliff').
- Cliquez sur « Tester » pour vérifier que vous avez des enregistrements qui correspondent à la requête
- Cliquez sur « OK »

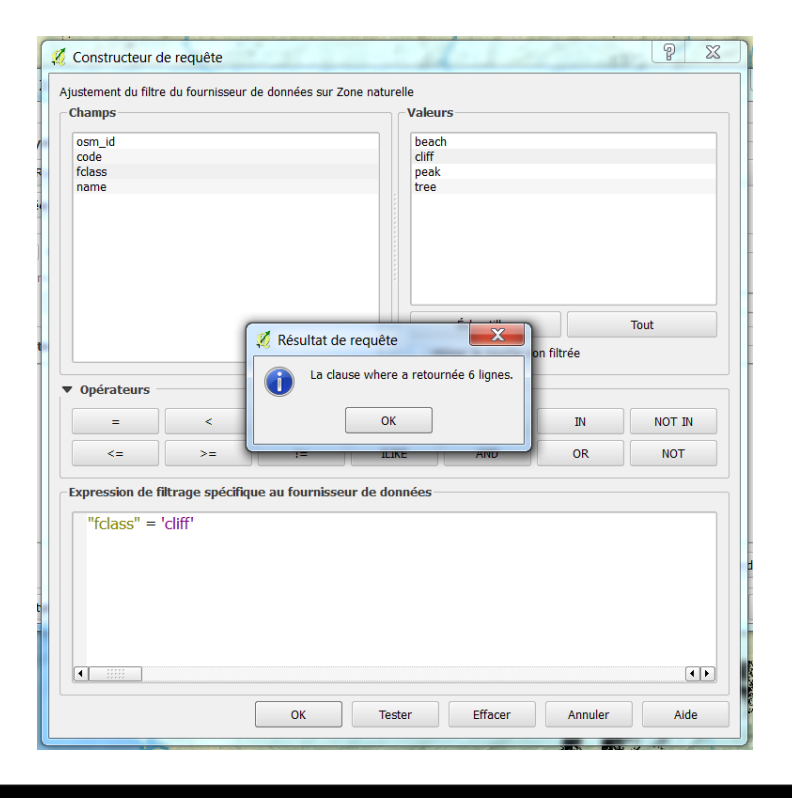

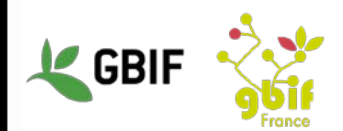

- Pour enregistrer la requête :
- Clic-droit sur la couche dans le panneau latéral, puis « Enregistrer sous », vous avez la fenêtre suivante qui s'affiche :

| 🦉 Enregistrer la c    | ouche vectorielle sous        | ( (                    | 2 X       |
|-----------------------|-------------------------------|------------------------|-----------|
| Format                | ESRI Shapefile                |                        | •         |
| Enregistrer sous      |                               |                        | Parcourir |
| SCR                   | SCR sélectionné (EPSG:4326,   | WGS 84)                | -         |
| Codage                |                               | UTF-8                  |           |
| N'enregistrer         | que les entités sélectionnées |                        |           |
| Selectionne     Nom T | r les champs a exporter et    | leurs options d'export |           |
| X osm_id St           | ring                          |                        |           |
| 🗙 code 🛛 In           | teger                         |                        |           |
| 🗙 fclass St           | ring                          |                        |           |
| 🗙 name St             | ring                          |                        |           |
|                       |                               |                        |           |
| Se                    | électionner tout              | Tout désélectionner    |           |
| X Ajouter les fic     | chiers sauvegardés à la carte |                        |           |
| Exporter la symbo     | ologie                        | Pas de symbologie      | -         |
| Échelle               |                               | 1:50000                |           |
|                       |                               | OK Annuler             | Aide      |

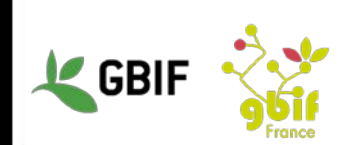

- Vérifiez que le format a bien la valeur « ESRI Shapefile »
- Renseigner l'emplacement où vous souhaitez enregistrer la couche (conditionné par la requête) dans « Enregistrer sous »
- Puis cliquez sur « OK »

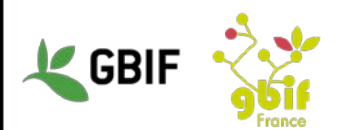

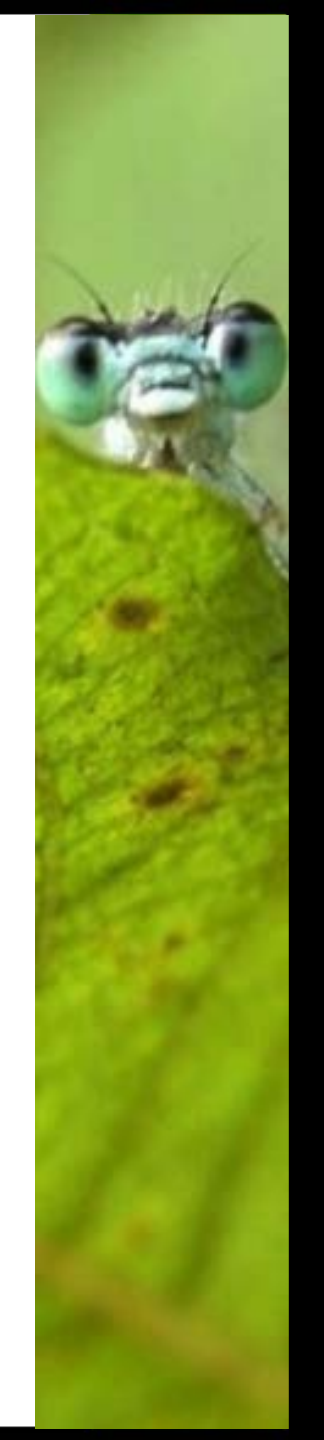

- Objectifs : garder une carte avec des requêtes sur ces couches, avoir sa carte au format PDF, imprimer sa carte, etc.
- Dans le menu « Projet », sélectionnez l'option « Gestionnaire de composeurs »

GBI

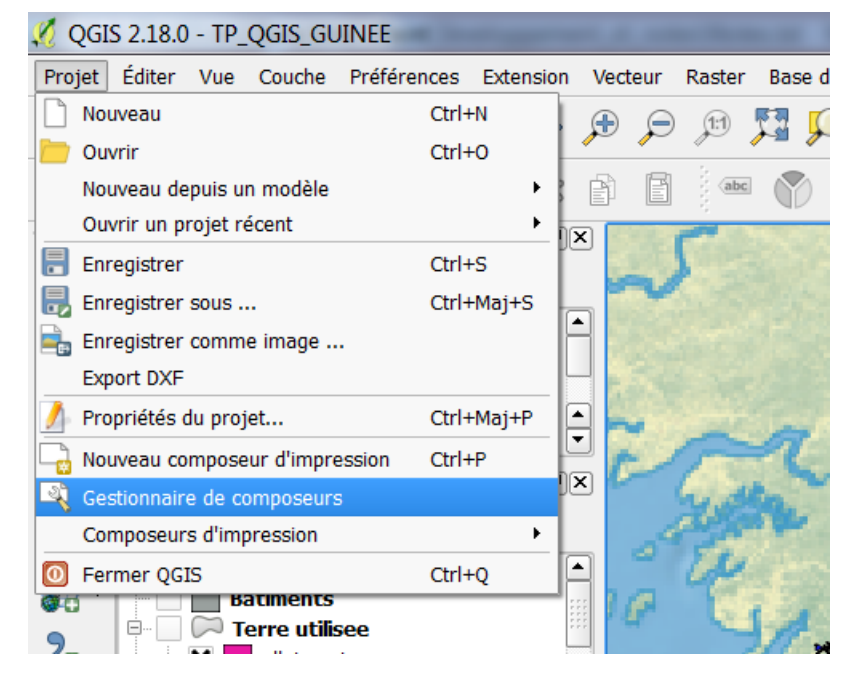

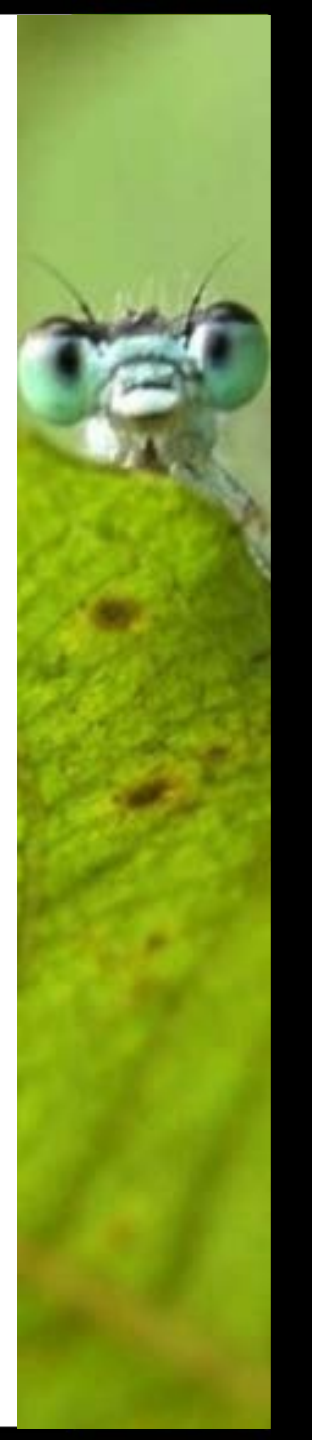

• Sur cette fenêtre :

| * | 🤇 Gestionnaire de composeurs 📃 🖂                                                                                               |  |
|---|----------------------------------------------------------------------------------------------------|--|
|   | ▼ Nouveau depuis un modèle       Composeur vide     ▼     Ajouter                                                              |  |
|   | Ouvrir le répertoire des modèles     utilisateur     défaut       Afficher     Dupliquer     Supprimer     Renommer     Fermer |  |

cliquez sur le bouton « Ajouter »,

entrez le nom de votre carte dans la fenêtre suivante puis cliquez sur « OK »

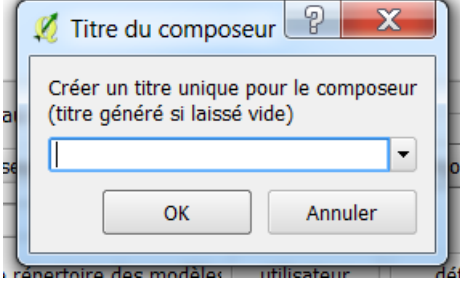

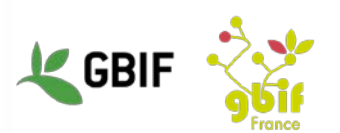

• Votre composeur s'affiche comme suit :

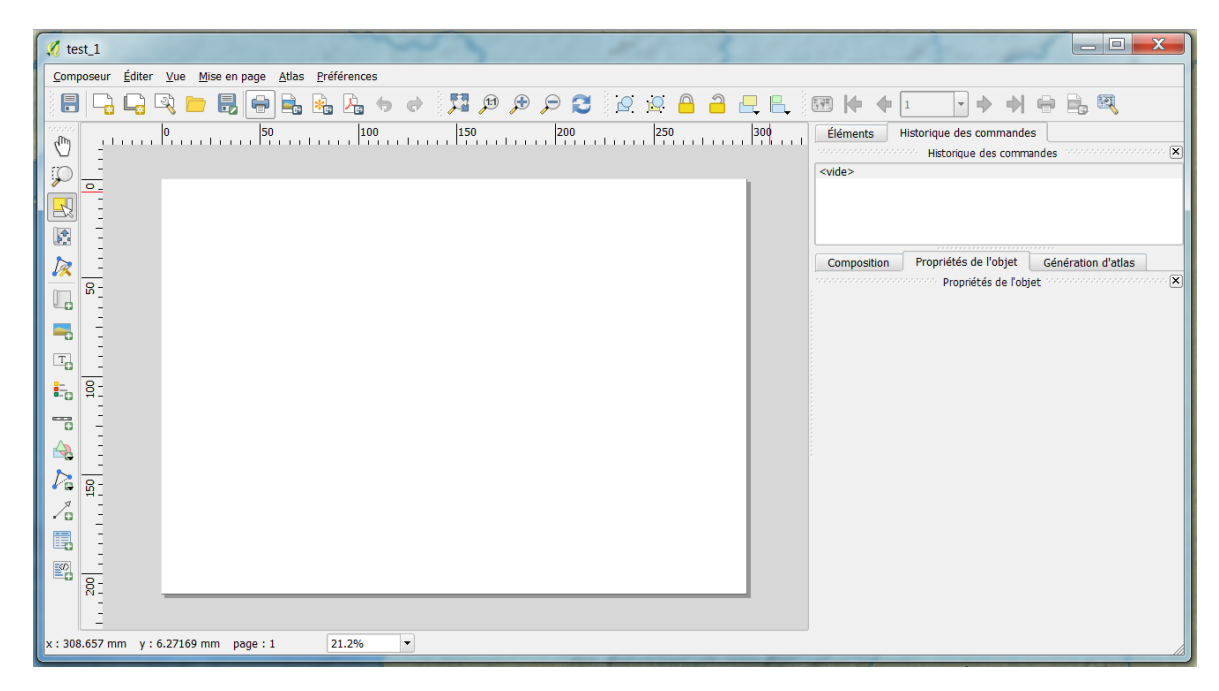

 Il servira à paramétrer les ajouts que vous souhaitez faire à votre carte

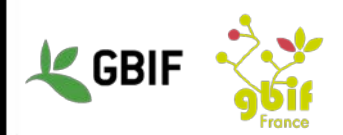

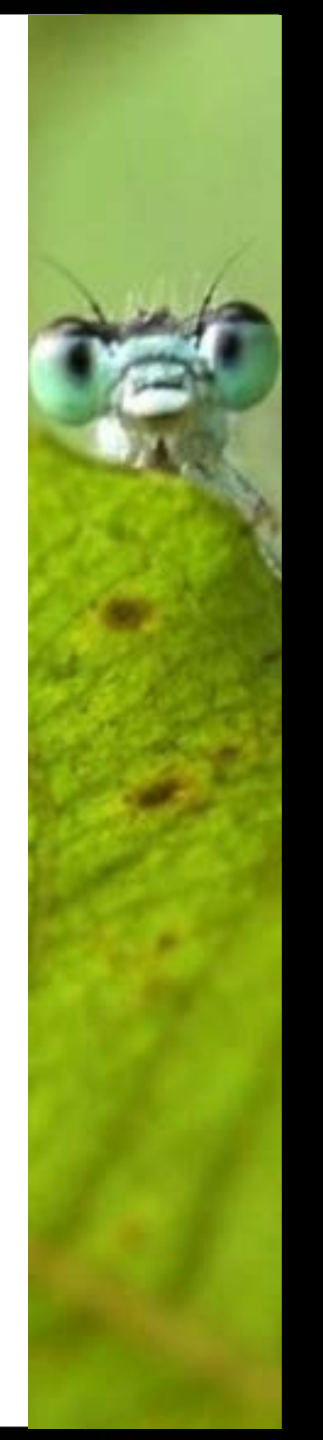

• Pour ajouter votre carte :

– cliquez sur l'icône « Ajouter une nouvelle carte »
 Puis tracez une surface sur l'espace de travail, la carte remplira cette surface

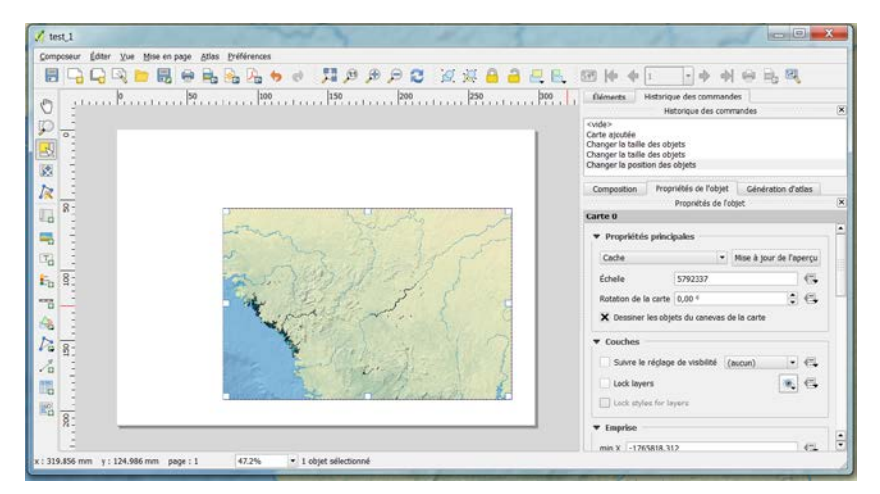

Conseil : laissez de la place pour le titre et la légende

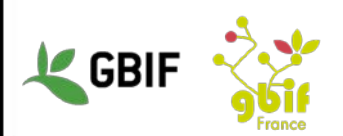

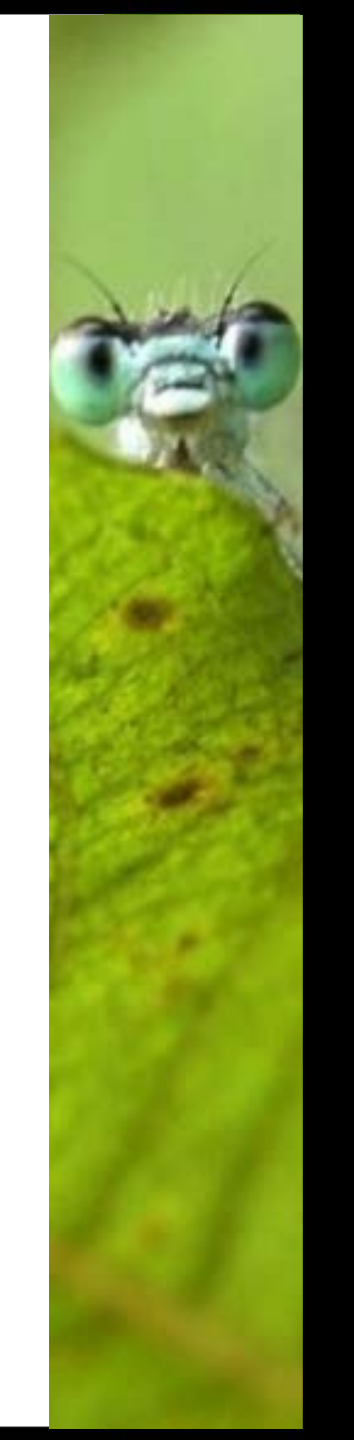

- Pour ajouter un titre :
  - cliquez sur l'icône « Ajouter une nouvelle étiquette », puis tracez une surface sur l'espace de travail, exactement comme pour la carte
  - Changez le texte du titre dans la section « Propriétés principales »
  - Modifiez selon vos goûts l'apparence de la légende, avec les attributs de la section « Apparence »

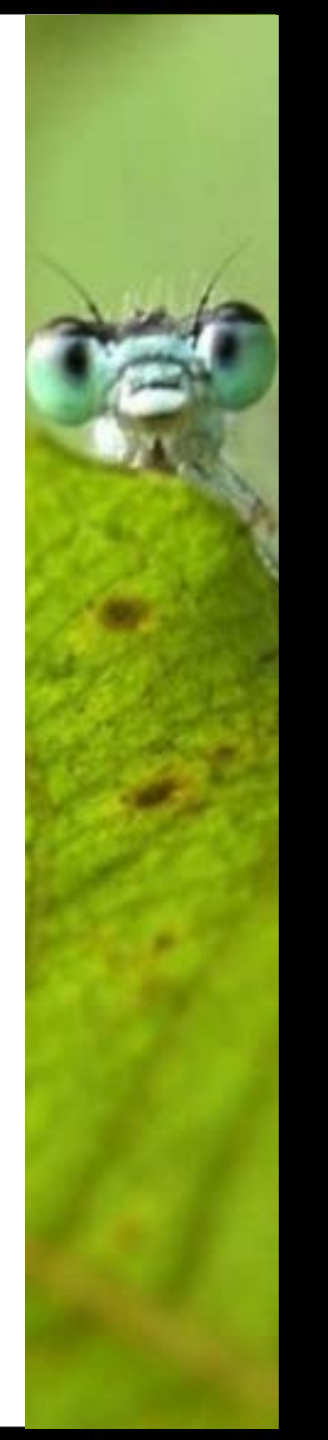

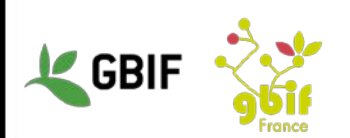

• Vous devriez avoir ceci :

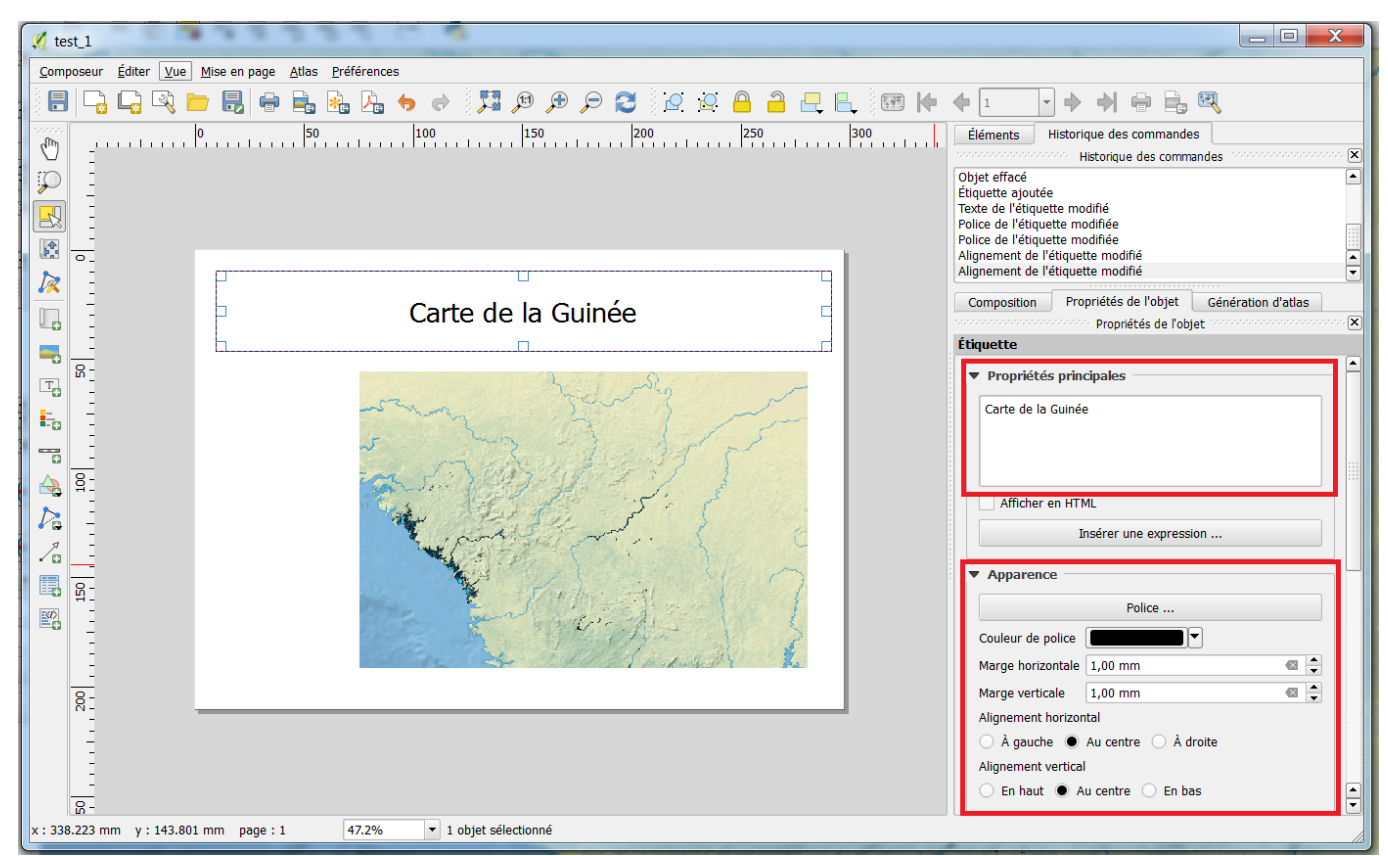

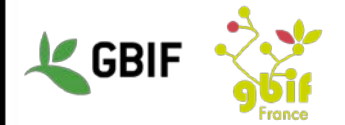

- Pour ajouter une légende :
  - cliquez sur l'icone « Ajouter une nouvelle légende »,
     puis tracez une surface sur l'espace de travail
  - Une légende avec toutes les couches de votre carte apparait
  - Si vous voulez faire une sélection parmi les couches dans la légende, décocher l'option « Mise à jour auto » (dans la section « Légende ») et utilisez les boutons qui se trouvent juste en dessous de la fenêtre de visualisation

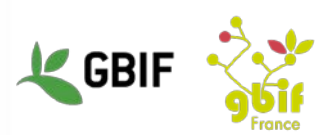

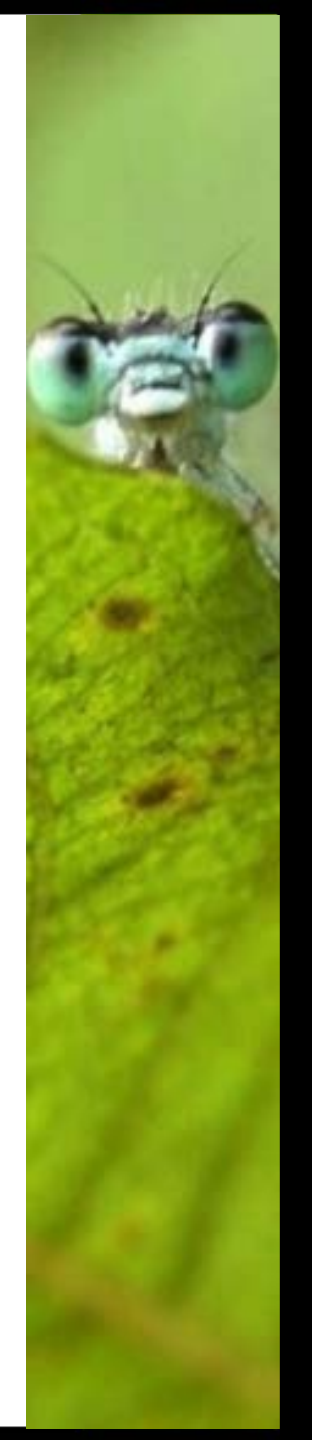

• Exemple où réorganiser la légende est obligatoire:

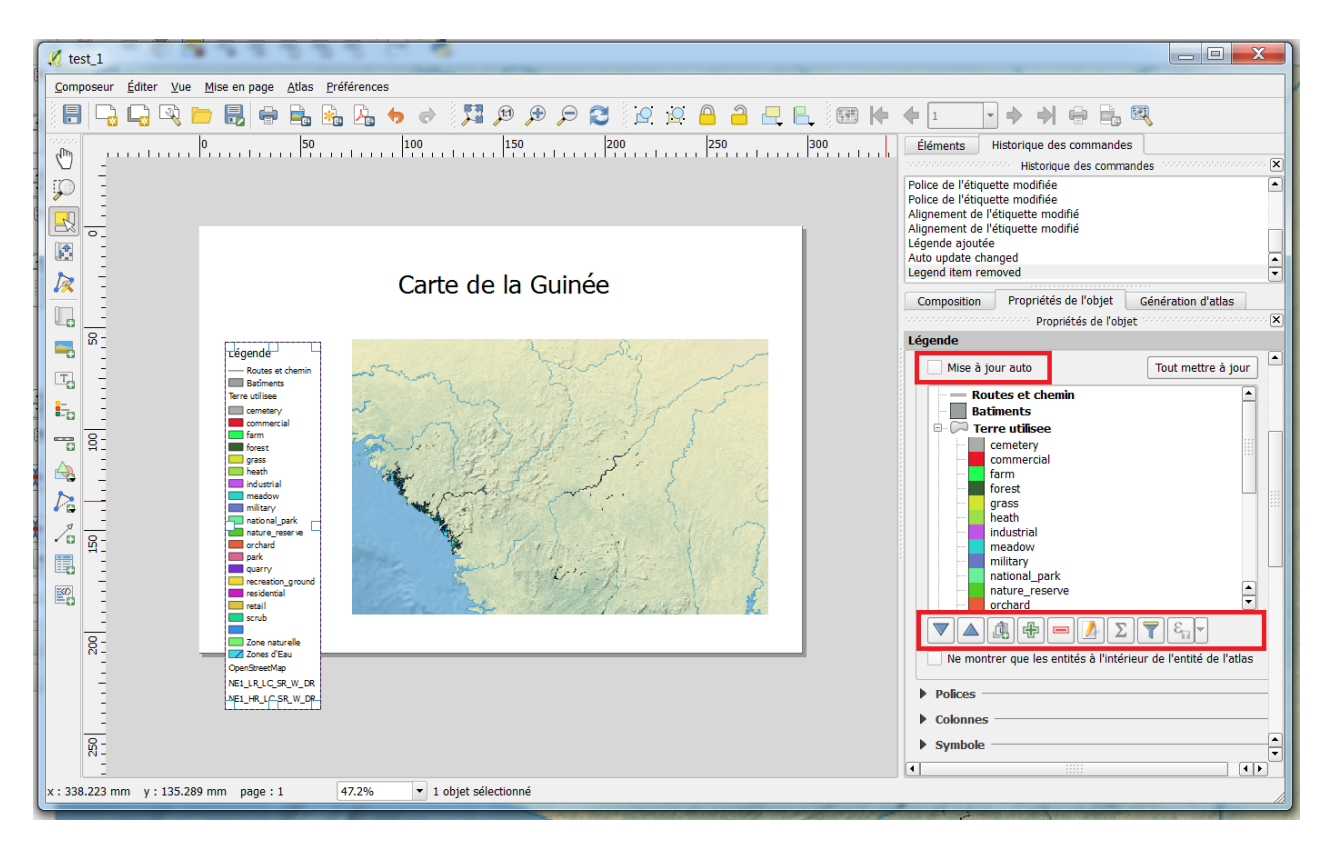

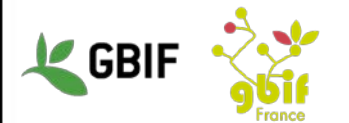

• Votre carte devrait ressembler à ça :

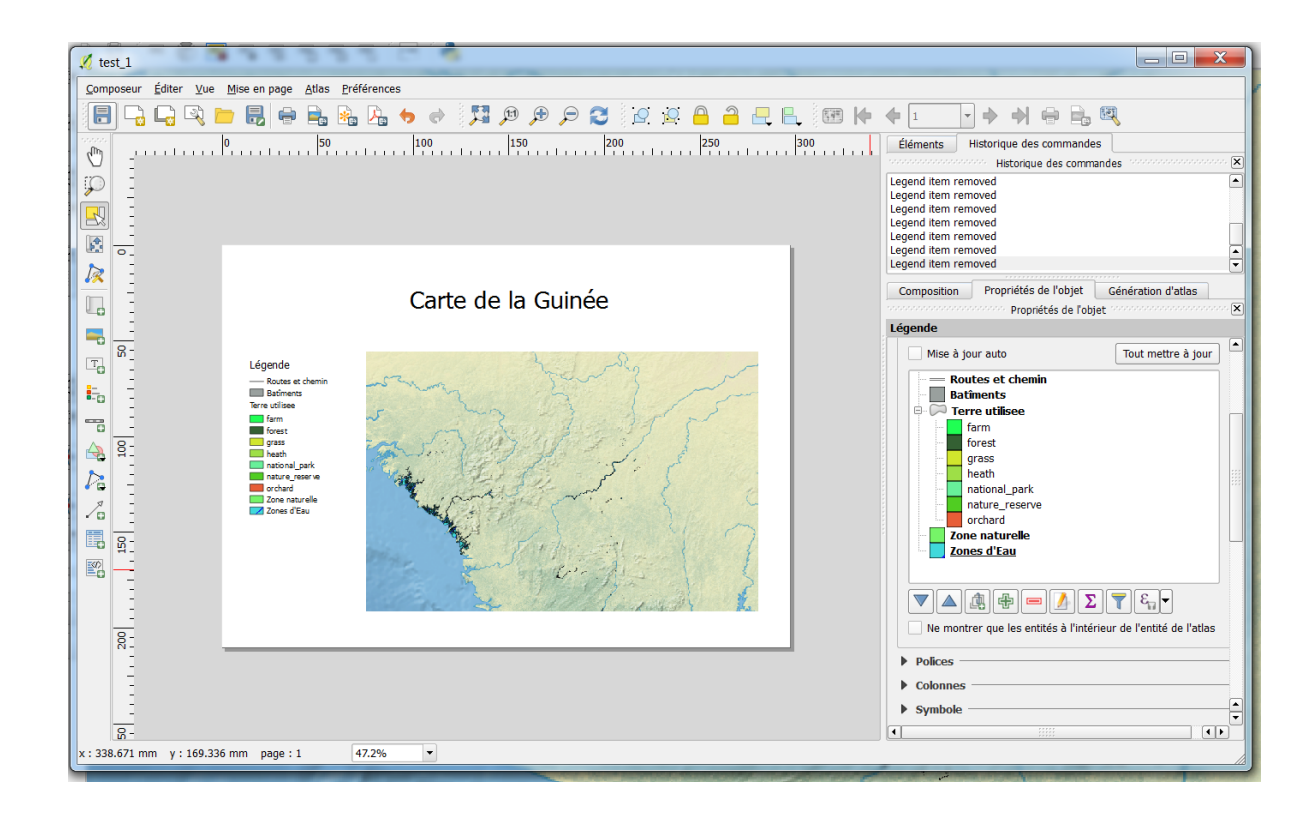

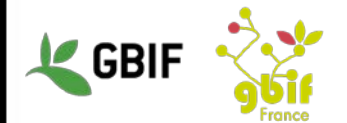

• Vous pouvez l'imprimer / exporter grâce à ces 4 boutons :

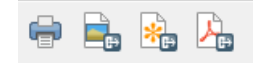

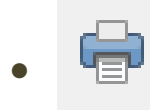

Pour imprimer la carte

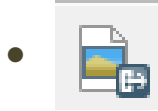

Pour exporter la carte au format image (PNG)

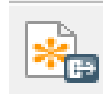

Pour exporter la carte au format SVG (Scalable Vector Graphics) un format utilisé par d'autres SIG

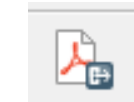

Pour exporter la carte au format PDF

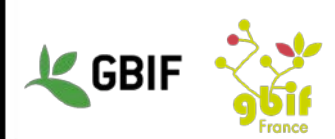

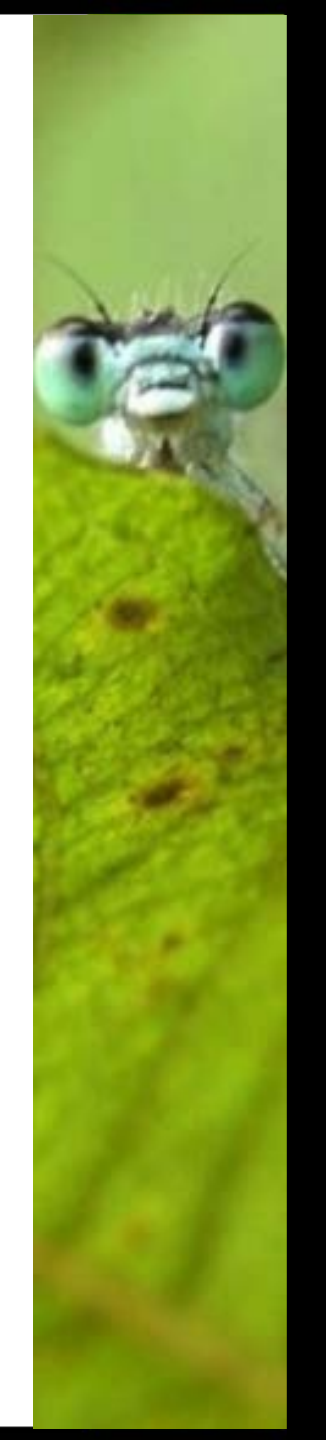

## Liens utiles

- Documentation officielle :
  - <u>http://www.qgis.org/fr/docs/</u> (une grosse partie disponible en français)
  - manuel d'exercice (pour la version 2.2, quelques phrases en anglais, le reste en français) : http://docs.qgis.org/2.2/fr/docs/training\_manual/index.ht ml
- Pour des couches environnementales :
  - -http://www.diva-gis.org/Data
  - -http://www.naturalearthdata.com/downloads/
- Pas de forum général

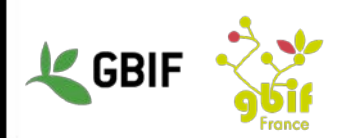

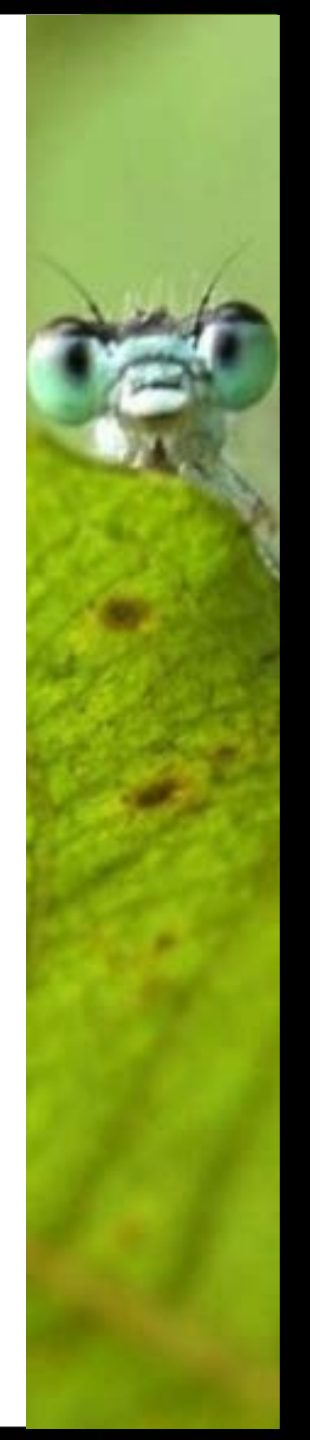

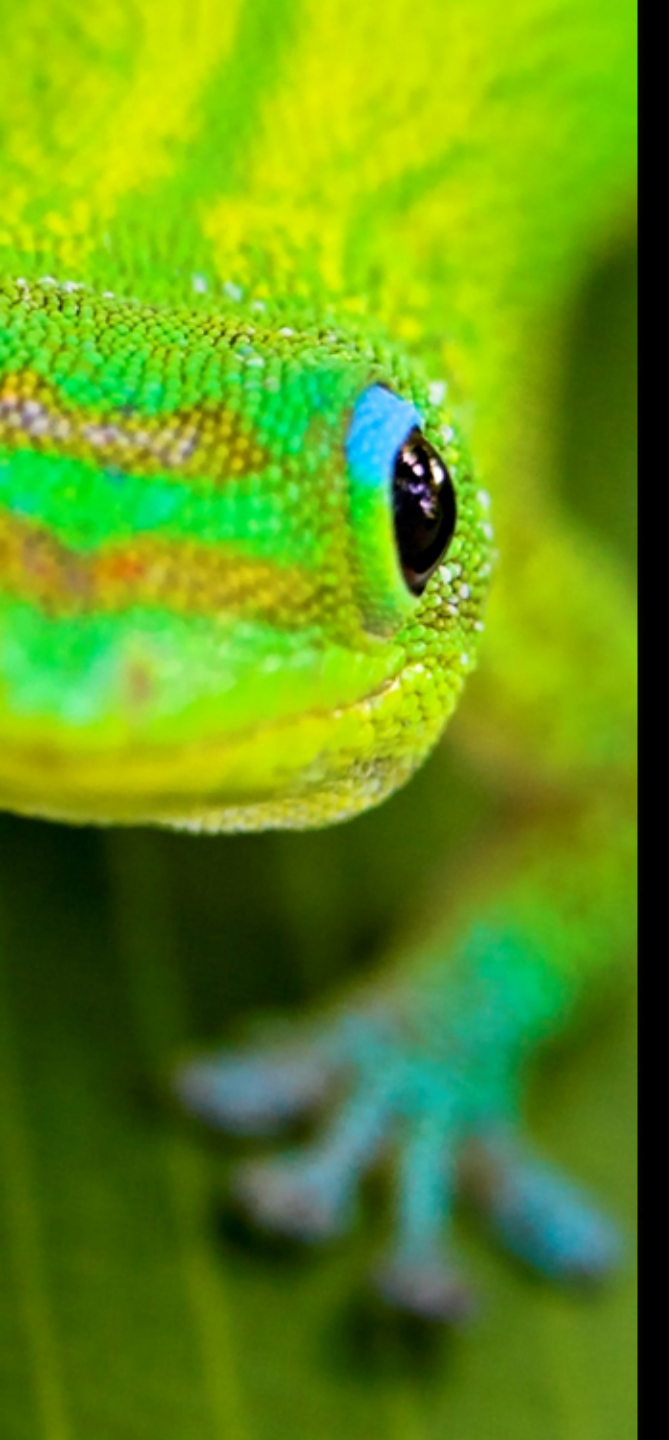

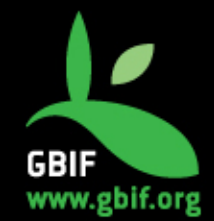

Formation sur la qualité, la publication et l'utilisation de données sur la biodiversité

Université Gamal Abdel Nasser (UGAN), Conakry 15 – 18 novembre 2016

Les Data papers, une incitation à la publication des données sur la biodiversité

GBIF France (gbif@gbif.fr)

## Data paper

# Une incitation à la publication des données de biodiversité

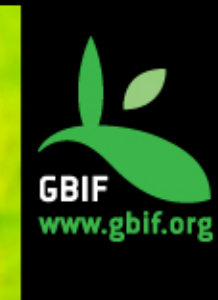

#### Data Paper : qu'est-ce que c'est?

Une **publication scientifique** dont le but principal est de **décrire un ensemble de données** ou un groupe d'ensembles de données, plutôt que de rendre compte d'analyses et de résultats de recherche.

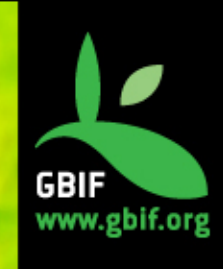

## Une proposition concrète récente

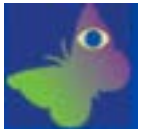

Depuis le développement des BD et des projets d'informatisation, la mauvaise valorisation du temps passé à informatiser des données et des connaissances est dénoncée par les scientifiques.

=> Une réflexion conjointe du **GBIF** et de l'éditeur de revues **PENSOFT** a abouti à une proposition en 2011 :

#### Le Data Paper

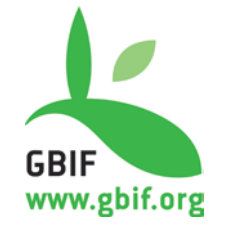

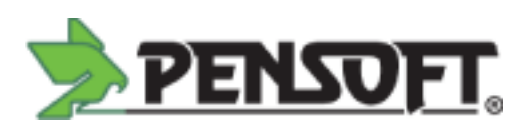

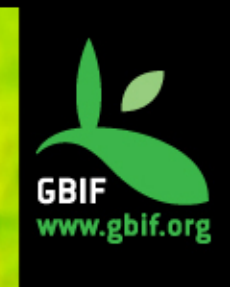
# **Data Paper : avantages**

DOI: indexation et citation - indexés par Web of Knowledge (ISI), PubMedCentral, Scopus, Zoological Record, Google Scholar, CAB Abstracts, DOAJ, EBSCO.

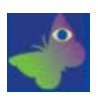

# Promouvoir et faire connaître les données

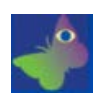

Reconnaissance des éditeurs de données via une publication scientifique

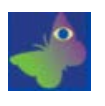

Décrit les données sous forme structurée et lisible par un humain

ZooKeys xx: x-xx (2010) doi: 10.3897/zookeys.xx.xxx ww.pensoftonline.net/zookeys

DATA PAPE

# IndFauna, electronic catalogue of known Indian fauna

Jitendra Gaikwad', Rebecca James², Monica Peterson³, David Robertson⁴, Tom Griswold<sup>5</sup>, S. Krishnan

I National Chemical Laboratory, 411007, Pune, India 2 Bulgarian Academy of Sciences, 2300, Sofia, Bulgaria **3** National Natural History Museum, 1722, Leiden, The Netherlands **4** 1988 ½ South Shenandoah Street, 3041, Los Angeles, USA 5 California Academy of Sciences, 1111, San Francisco, USA

Corresponding author: Jitendra Gaikwad (jgaikwad@ncl.res.in), Monica Peterson (mpeterson@nnhm.nl)

Academic editor:

.. | Received 6 June 2010 | Accepted 15 July 2010 | Published 29 July 2010

Citation: Gaikwad J, James R, Peterson M, Robertson D, Griswold T, Krishnan S (2010) IndFauna, electronic catalogue of known Indian fauna. ZooKeys xx: xx-xx. doi: 10.3897/zookeys.xx.xxx

#### Abstract

This article describes the development and features of IndFauna, electronic catalogue of known Indian fauna. Accessible at http://www.ncbi.org.in, this catalogue raises several issues concerned with taxonomy or systematics and information technology in biodiversity information management. Baseline information on more than 93% of the 90,000 known faunal species in India has been documented in IndFauna, which demonstrates a model of collaboration between domain experts and IT managers. It is our belief that such ECATs would be effective in overcoming taxonomic impediments as well as better sustainable use and conservation of our biotic resources.

#### Keywords

Biodiversity informatics, IndFauna, data publishing, electronic catalogue

### Taxonomic coverage

General taxonomic coverage description: The coverage of this database spans whole of Kingdom Animalia. Database collates occurrences of over 90000 species belonging

Taxonomic ranks: Kingdom: Animalia, Phylum: Acanthocephala, Annelida, Arthropoda, Mollusca, Chordata, Rotifera, Class: Amphibia, Aves, Chondrichthyes, Mammalia, Reptalia, Order: Monotremata, Anura, Caudata, Gymnophiona, Family:

Copyright Jitendra Gaikwad et al. This is an open access article distributed under the terms of the Creative Commons Attribution License, which permits unrestricted use, distribution, and reproduction in any medium, provided the original author and source are credited.

# Récompenser la publication de données

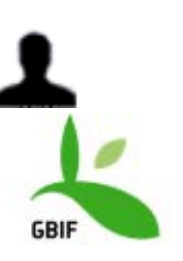

|                                                                                                    | -                                                                                                    | Contractory and Contractory of Contractory                                                                                                    |                                                            |
|----------------------------------------------------------------------------------------------------|----------------------------------------------------------------------------------------------------|----------------------------------------------------------------------------------------------------|------------------------------------------------------------|
| And Angle                                                                                                    |                                                                                                    | and the second                                                                                                    |                                                            |
| asic Metadata: IndFas                                                                                                    | ina, electroni                                                                                                | c catalogue of known indian faur                                                                                                    | Mantion.                                                   |
| real West State State Sold in                                                                                                    | tiatizia inform pro- co                                                                                       | r risky ity manufacture                                                                                                    | Installed Sectors                                          |
| with some part wat paper at                                                                                                    | hast a last restrict a                                                                                        | eester, o er eigebester. Tits erd beerigter er                                                                                                    | - suprod Sergers Dorman                                    |
| Indianal statement statement                                                                                                    | of Longer Indian Au-                                                                                          |                                                                                                    | Chestown Committee                                         |
| states a constant parameter                                                                                                    |                                                                                                    |                                                                                                    | Trans. Jaco Jacob Stream                                   |
| The price bearing to device the book<br>index fault, Accessing a file<br>with terreserve or operation<br>Reading otherspectry on more to<br>desurrently in indexes, which | entern and feature<br>Cheve 4/20 ang 4<br>rel offermation tech<br>fair 2016 of the 80.3<br>distance(pts) a te | of Indiania, electronic opposition of location<br>The addresses ranke another hadre observed meaning of<br>balanceity of thermatics theoryperturb.<br>Of location factor apoption in tradia has been<br>def of settingungeties theories. Betterit experts and                                                                                                    | Dataton Dea<br>Dataton Dea<br>Dataton Jose<br>Dataton Jose |
| abela Language                                                                                                    |                                                                                                    | Research Language                                                                                                    |                                                            |
| Citytes                                                                                                    |                                                                                                    | n (ndere                                                                                                    |                                                            |
| ( standing resource                                                                                                    |                                                                                                    |                                                                                                    |                                                            |
| mource Contant                                                                                                    |                                                                                                    |                                                                                                    |                                                            |
| - Sect.                                                                                                    |                                                                                                    | Inter Maria                                                                                                    |                                                            |
| Janda                                                                                                    |                                                                                                    | Sarbagi                                                                                                    |                                                            |
|                                                                                                    |                                                                                                    | The state                                                                                                    |                                                            |
|                                                                                                    |                                                                                                    |                                                                                                    |                                                            |
|                                                                                                    |                                                                                                    | - C                                                                                                    |                                                            |
| -Cartie                                                                                                    |                                                                                                    | terms .                                                                                                    |                                                            |
|                                                                                                    |                                                                                                    | e (sere                                                                                                    |                                                            |
| en fiek                                                                                                    |                                                                                                    | The second second secon |                                                            |
|                                                                                                    |                                                                                                    | inite fast                                                                                                    |                                                            |

# Metadata document

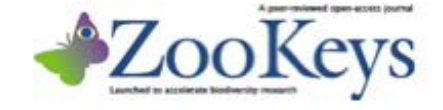

|                | Alachen Alachen                                                                                                    |
|----------------|----------------------------------------------------------------------------------------------------|
|                |                                                                                                    |
| and and a      | IndFauna, electronic catalogue of known Indian fauna                                                                                                    |
|                | Janaka Galenal, Belana Janari, Hanan Panemari, Sania Kalenani,<br>Tana Ganenali, S. Kadawai                                                                                                    |
| and spate      | <sup>1</sup> Conservations of the state of the state of the sta |
|                | Security and a state index (printing law), they have presented                                                                                                    |
| Contre         | Autor aller ( based ( ba, bri ) baged ( ) is mor ) behave in (a, bri                                                                                                    |
|                | One international party. New York Street States of States 1 (1997) in Press, in cash only pr                                                                                                    |
| and it         | Here Martine Toky is an in 11675 state and                                                                                                    |
| 10.00          | And the second second s       |
|                | To and double in independent of interes of influence ontiges, of investigation                                                                                                    |
|                | fans, incatella e lego Pertualit og is, die ondege oner centil hans onterinal with anteriar                                                                                                    |
|                | In a day he (76 of its 81/10 have fixed pairs is bits in its month) a behave                                                                                                    |
| Enders P       | which descentes a multi-of addressing factores denote represent 17 managers is to particular                                                                                                    |
| 1000           | The set if you have to obtain a memory memory anythere a fully to the acquide,<br>as and constraints of an fact, invester.                                                                                                    |
| Canada         |                                                                                                    |
| Test           | Reverts                                                                                                    |
| - And          | and a set of the set of the set of the                                                                                                    |
| production in  | Bernard company                                                                                                    |
| 4400           | And and an an an an an an an an an an an an an                                                                                                    |
| a'nde<br>mante | of Cogdow Annula. Doning the other scores of the WHIT goar bringing.                                                                                                    |
| and 10         | to 111 pros                                                                                                    |
|                | Arthropoli, Mullera, Chenkes, Rattine, Class Amphilas, Ann. Classificitions.                                                                                                    |
| - 10           | Manandia, Rapada, Oldar Manatsonan, Anuta, Canden, Grenophysia, Iandy                                                                                                    |
| 100            |                                                                                                    |
| -              | Target destrictions of the second second state of the second second                                                                                                    |
|                | been conserved of the party of the party of the base of the party of the second second                                                                                                    |
| inde-          |                                                                                                    |
|                |                                                                                                    |
|                | the party of mapping property in                                                                                                    |
| 1000           | Contraction of the second second second second second second second second second second second second second s                                                                                                    |
|                |                                                                                                    |
|                |                                                                                                    |

# Data Paper

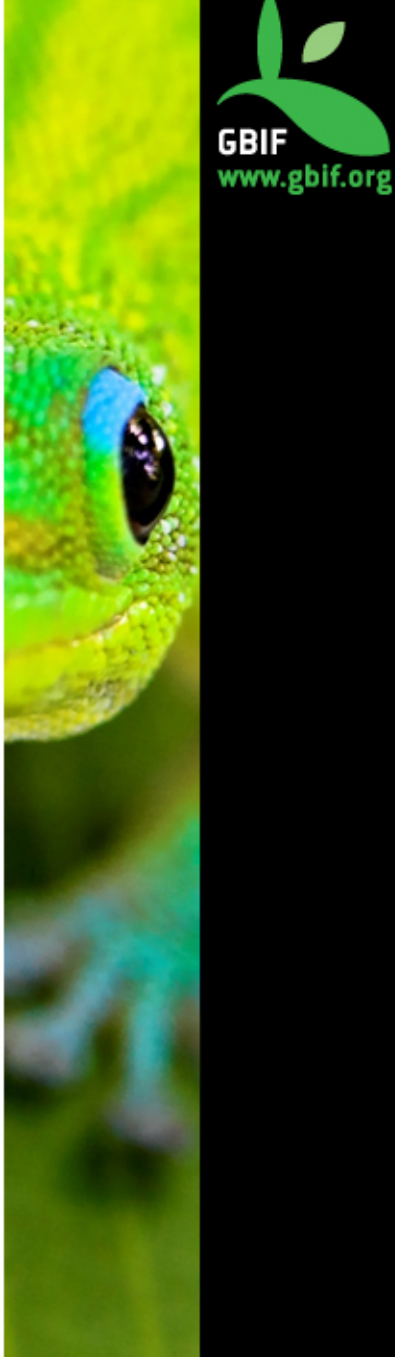

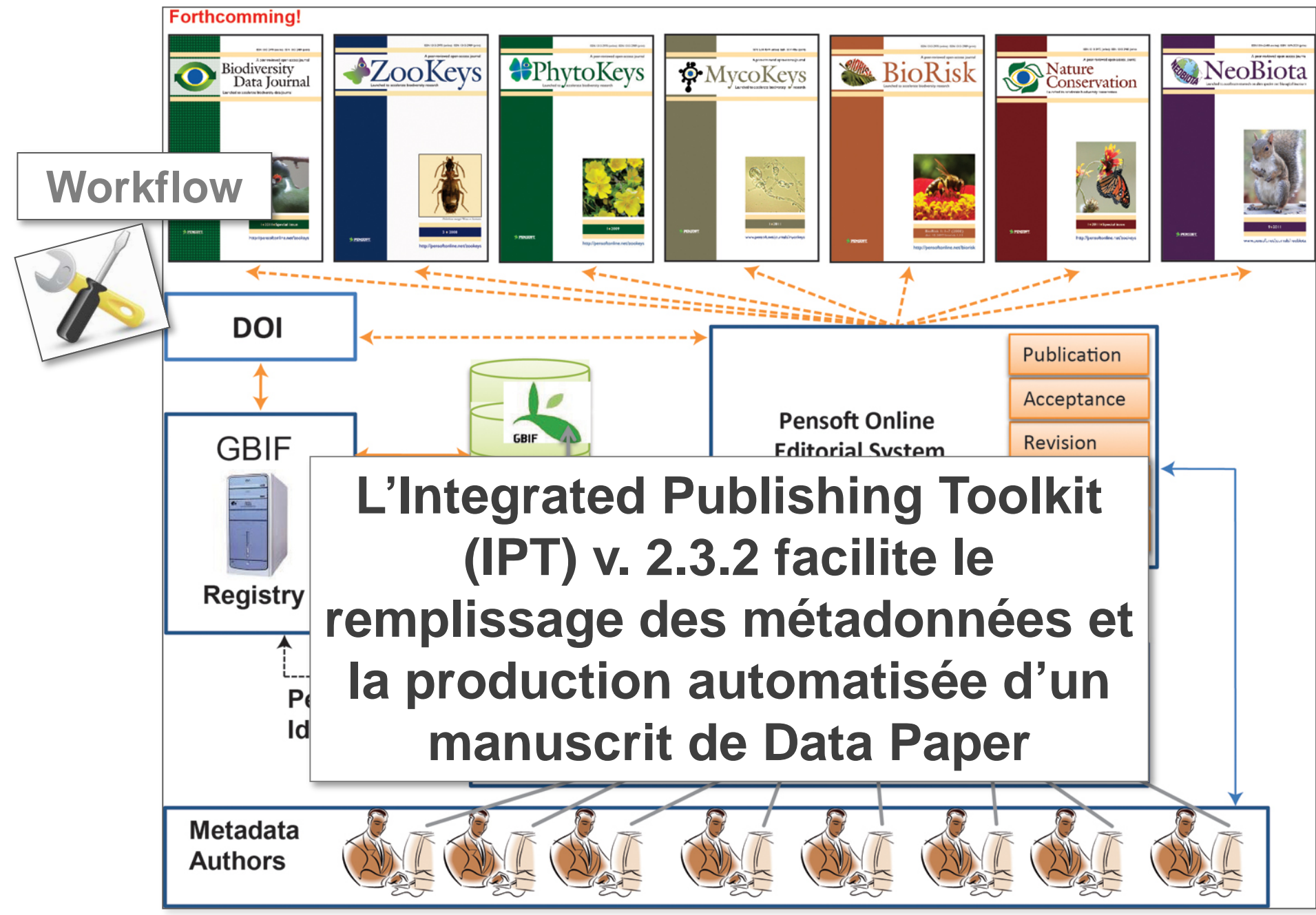

Source: Chavan and Penev (in press). Data Paper: A mechanism to incentivise data publishing in biodiversity science. BMC Bioinformatics (special supplement), in press

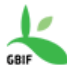

GBIF INTEGRATED PUBLISHING TOOLKIT (IPT) Teible

Home

■我要申請帳號

### Molluscan fauna of Gueishan Island of Taiwan

About

This dataset records the occurrence and inventory of molluscan fauna on Gueishan Island, the only active volcanic island in Taiwan, based on the literature survey and field investigation conducted between 2011 and 2012. The literature review involved seven studies published from 1934 to 2003, which collectively reported 112 species from 61 genera and 37 families of Mollusca on Gueishan Island. Through our field investigation, we identified 34 species from 28 genera and 23 families. Fourteen of these species were new records on Gueishan Island: Liolophura japonica, Lottia luchuana, Nerita costata, Nerita rumphii, Diplommatina suganikeiensis, Littoraria undulata, Solenomphala taiwanensis, Assiminea sp., Siphonaria Iaciniosa, Laevapex nipponica, Carychium hachijoensis, Succinea erythrophana, Zaptyx crassilamellata, and Allopeas pyrgula. In Total, there are 126 species from 71 genera and 45 families of Mollusca on Gueishan Island.

| Summary           | Date Published           | Apr 25, 2013                                                                               |
|-------------------|--------------------------|--------------------------------------------------------------------------------------------|
| -                 | Version                  | 7 (Latest)                                                                                 |
|                   | Darwin Core              | download (14 KB ) 151 records                                                              |
|                   | Archive                  |                                                                                            |
|                   | EML                      | download (18 KB)                                                                           |
|                   | RTF                      | download (17 KB)                                                                           |
|                   | <b>GBIF</b> Registration | 3586d3f4-5178-46aa-be2d-77036191e2ae                                                       |
|                   | Organisation             | Taiwan Biodiversity Information Facility (TaiBIF)                                          |
|                   | Endorsing Node           | Chinese Taipei                                                                             |
| Keywords          | Mollusca; Gastropoda;    | Bivalvia; Cephalopoda; Polyplacophora; Taiwan; Gueishan Island                             |
| Language          | Metadata Language        | English                                                                                    |
|                   | Resource Language        | English                                                                                    |
|                   |                          |                                                                                            |
| Resource Contact  | Name                     | Wen-Lung Wu                                                                                |
|                   | Position                 | Research Fellow                                                                            |
|                   | Organisation             | Biodiversity Research Center, Academia Sinica                                              |
|                   | Address                  | 128 Academia Road Sec. 2, Nankang, Taipei, Outside USA, CHINESE TAIPEI, Postal Code: 11529 |
|                   | Contact                  | malacolg@gate.sinica.edu.tw Telephone: 886227899547                                        |
|                   | Home Page                | http://shell.sinica.edu.tw/                                                                |
| Resource Creator  | Name                     | Chih-Wei Huang                                                                             |
| nesource oreator  | Position                 | Ph.D. candidate                                                                            |
|                   | Organisation             | Biodiversity Research Center, Academia Sinica                                              |
|                   | Address                  | 128 Academia Road Sec. 2, Nankang, Taipei, Outside USA, CHINESE TAIPEI, Postal Code: 11529 |
|                   | Contact                  | limnoperna@gmail.com Telephone: 886227899547                                               |
|                   | Home Page                | https://www.facebook.com/eco.evo                                                           |
|                   |                          |                                                                                            |
| Metadata Provider | Name                     | Ta-Wei Hsiung                                                                              |

email

login

ENGLISH

.....

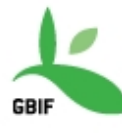

### INTEGRATED PUBLISHING TOOLKIT <sup>[IPT]</sup> free and open access to biodiversity data

| email | ******* | login |
|-------|---------|-------|
|-------|---------|-------|

ENGLISH

Home

About

# Summary

Downloads

Versions

How to cite

Rights

**GBIF Registration** 

Keywords

Contacts

Geographic Coverage

Additional Metadata

### inventaire\_flore\_bzm

Latest version published by Ecole doctorale de biodiversité et Environnements Tropicaux de l'université de Toliara on Jun 17, 2015

Inventaire floristique réalisé à Beza Mahafaly (Madagascar)

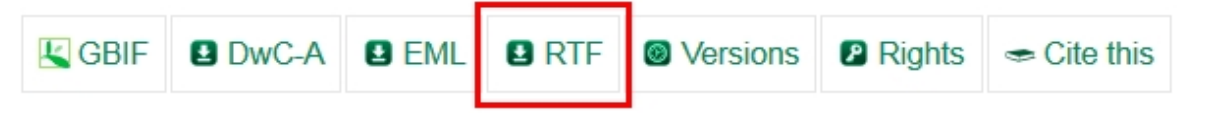

### Downloads

Download the latest version of the resource data as a Darwin Core Archive (DwC-A) or the resource metadata as EML or RTF:

| Data as a DwC-A file    | download 527 records in French (19 KB) - Update frequency: unknown |
|-------------------------|--------------------------------------------------------------------|
| Metadata as an EML file | download in French (5 KB)                                          |
| Metadata as an RTF file | download in French (5 KB)                                          |

### Versions

The table below shows only published versions of the resource that are publicly accessible.

| Version | Published on | Records | Change  | DOI handle | Last modified |
|---------|--------------|---------|---------|------------|---------------|
|         |              |         | summary |            | by            |

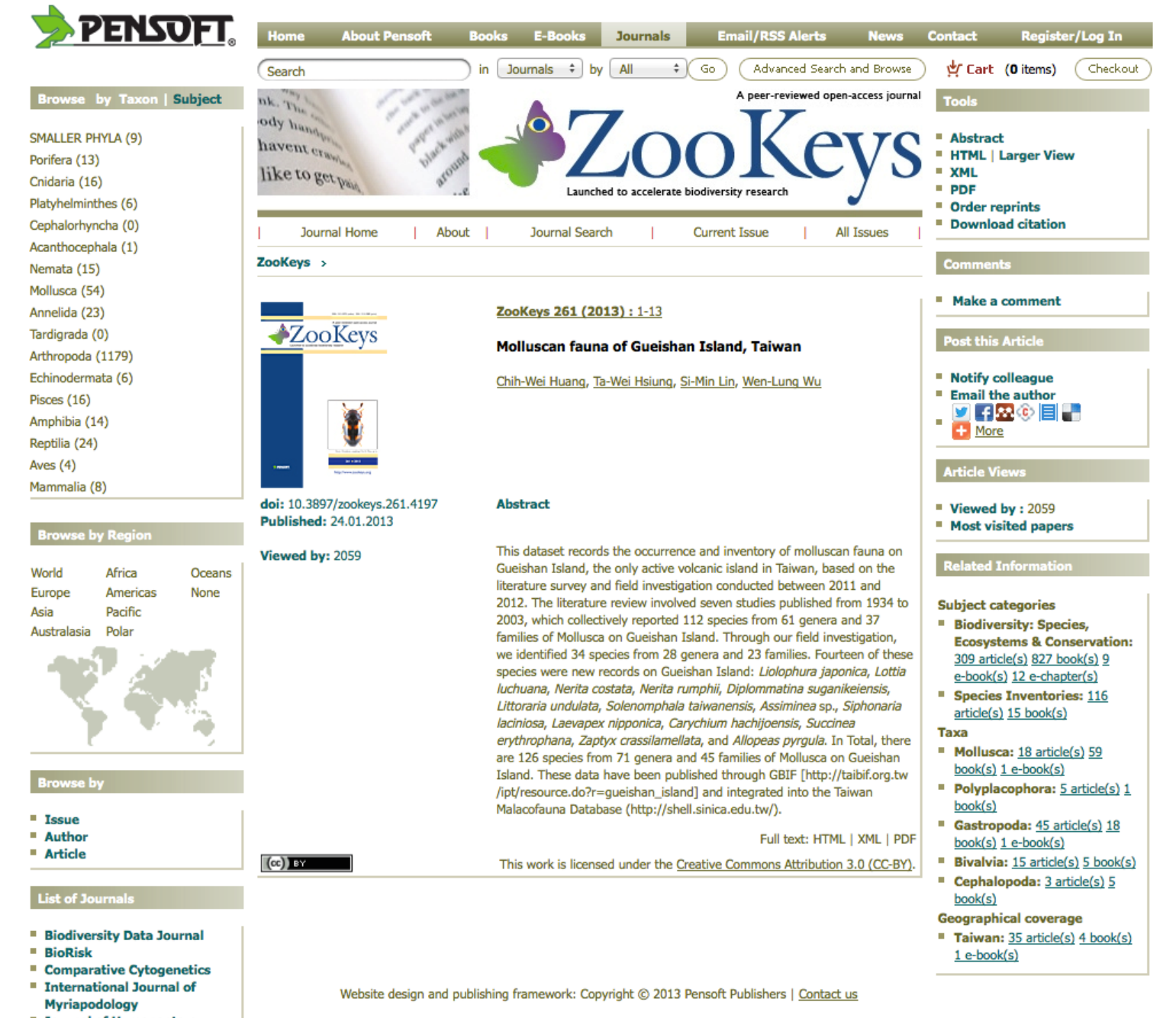

- Journal of Hymenoptera Research
- MycoKeys
- Nature Conservation
- NeoBiota

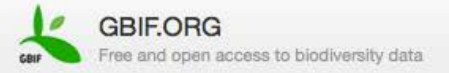

# Molluscan fauna of Gueishan Island o...

Occurrence dataset published by Taiwan Biodiversity Information Facility (TaiBIF)

151 Occurrences View occurrences

Information

Stats A

### Summary

#### FULL TITLE

Molluscan fauna of Gueishan Island of Taiwan

#### DESCRIPTION

This dataset records the occurrence and inventory of molluscan fauna on Gueishan Island, the only active volcanic island in Taiwan, based on the literature survey and field investigation conducted between 2011 and 2012. The literature review involved seven studies published from 1934 to 2003, which collectively reported 112 species from 61 genera and 37 families of Mollusca on Gueishan Island. Through our field investigation, we identified 34 species from 28 genera and 23 families. Fourteen of these species were new records on Gueishan Island: Liolophura japonica, Lottia luchuana, Nerita costata, Nerita rumphii, Diplommatina suganikeiensis, Littoraria undulata, Solenomphala taiwanensis, Assiminea sp., Siphonaria laciniosa, Laevapex nipponica, Carychium hachijoensis, Succinea erythrophana, Zaptyx crassilamellata, and Allopeas pyrgula. In Total, there are 126 species from 71 genera and 45 families of Mollusca on Gueishan Island.

#### TEMPORAL COVERAGES

LANGUAGE OF DATA

ADMINISTRATIVE CONTACT Wen-Lung Wu METADATA AUTHOR Ta-Wei Hsiung ORIGINATOR Chih-Wei Huang

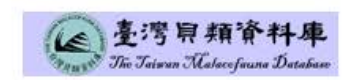

#### PUBLISHED BY

Taiwan Biodiversity Information Facility (TaiBIF)

PUBLICATION DATE

Apr 25, 2013

**REGISTRATION DATE** 

Jan 23, 2013

SERVED BY

TaiBIF IPT

#### ALTERNATIVE IDENTIFIERS

GBIF Portal ID
 14681

#### EXTERNAL DATA

Darwin Core Archive

#### METADATA DOCUMENTS

- Original document (EML) I
- Cached copy (EML)

| EXTERNAL DATA                                 |
|-----------------------------------------------|
| Darwin Core Archive                           |
| METADATA DOCUMENTS                            |
| <ul> <li>Original document (EML) 😳</li> </ul> |
| <ul> <li>Cached copy (EML) </li> </ul>        |
| GBIF annotated version (EML)                  |
|                                               |
|                                               |
|                                               |

### Taxonomic Coverage

The coverage of this dataset includes 126 species from 71 genera and 45 families of Mollusks of marine, freshwater and terrestrial environments on Gueishan Island. It includes Class Gastropoda (88.10%), Class Bivalvia (8.73%), Class Cephalopoda (1.59%), and Class Polyplacophora (1.59%). The top five representative families are Cypraeidae (20 species, 15.87%), Trochidae (13 species, 10.32%), Muricidae (11 species, 8.73%), Neritidae (8 species, 6.35%), and Littorinidae (5 species, 3.97%)

PHYLUM

Mollusca

CLASS

Gastropoda (snail), Bivalvia (bivalves), Cephalopoda, Polyplacophora

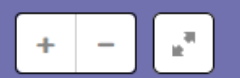

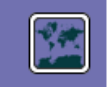

55 Georeferenced

#### STUDY AREA DESCRIPTION

Gueishan Island is located about 10 km from Taiwan. The island was formed via volcanic activity about 1.65 Ma ago and experienced multiple volcanic eruption events until 20 ka ago (Juang et al. 2011). It is considered the only active volcanic island near Taiwan. The land area of the island is about 2.85 km2, and the highest peak of the island is 398 meters above sea level. There are two lakes on the island, one of which consist of brackish water (Head Lake) and the other of freshwater (Tail Lake). Humans colonized Gueishan Island in mid-19th century, by forming a small village. Later in 1977, all residents were moved back to Taiwan due to military requirements for the island. The fauna of this island were not investigated systematically until 2000, when the island came under the management of the Northeast and Yilan Coast National Scenic Area Administration, Tourism Bureau, MOTC and was open to tourists.

#### DESIGN DESCRIPTION

Island species are vulnerable to extinction due to their relatively small population size and limited access to resources. The number of species on an island represents a dynamic equilibrium between immigration and extinction. Volcanic islands provide particularly interesting cases of island biogeography, in that their biota is erased by volcanic activity and recolonized from neighboring regions. Species on Gueishan Island may have under gone several cycles of extinction after volcanic eruption, followed by recolonization from Taiwan when the sea-level dropped during glacial periods. Human activity may also have provided opportunities for colonization by mollusks, either intentionally or accidentally. Investigations of molluscan fauna have been previously conducted on Gueishan Island, but these did not involve a comprehensive examination of land snails. We performed a literature survey using diverse databases, in order to collect previously identified reports on molluscan fauna of Gueishan Island. In addition, we performed field sampling of mollusks in marine, freshwater and terrestrial environments during 2011 and 2012 to establish the inventory of molluscan fauna of Gueishan Island. We considered both the topography of the island and the habitats of mollusks during our field investigation. We focused on the terrestrial environment, as the majority of the earlier investigations examined non-terrestrial habitats. In total, our literature survey and field investigation identified 126 species from 71 genera and 45 families of Mollusca on Gueishan Island. This dataset provides basic information on the island's biodiversity.

#### FUNDING

Academia Sinica; National Science Council, Executive Yuan, R.O.C.(Taiwan); Taiwan Forest Bureau, Council of Agriculture, Executive Yuan, R.O.C.(Taiwan).

PROJECT PERSONNEL

PRINCIPAL INVESTIGATOR Wen-Lung Wu further confirmed by Yen-Chen Lee, Mollusca specialist and postdoctoral researcher in the Biodiversity Research Center, Academia Sinica. Fourteen new recorded species were found to be native to Taiwan but previously unreported on Gueishan Island. The scientific names of all mollusks were checked against the Taiwan Malacofauna Database (http://shell.sinica.edu.tw/) and World Register of Marine Species (http://www.marinespecies.org/).

#### METHOD STEPS

1. Species identification were based on Pace (1973), Lai (1990, 1998), Lee and Chen (2003), Wu and Lee (2005), and Hsieh et al. (2006).

### References

Hayasaka I, Tan K (1934) Three species of Mollusca in Taiwan. Transactions of the National History Society of Formosa 24(133): 259-263. (In Japanese)

Kuroda T (1938) Geographic distribution of land snails in Taiwan. Taiwan Tigaku Kizi 9(4): 99-108. (In Japanese)

Kuroda T (1941) A catalogue of Molluscan shells from Taiwan (Formosa), with descriptions of new species. Memoirs of the Faculty of Science and Agriculture, Taihoku Imperial University 22(4): 65-216.

Wu YH (2002) Handbook of Eco Tours at Gueishan Island. Morning Star Publishers, Taichung, 285pp. (In Chinese), ISBN: 9574552896

National Museum of Marine Biology and Aquarium (2003) Investigation of Aquatic Biota of Head Lake and Tail Lake on Gueishan Island. Northeast and Yilan Coast National Scenic Area Administration, Tourism Bureau, MOTC, Yilan, Taiwan, 97 pp. (In Chinese)

Hwang JS, Lee CS (2003) Investigation of Marine Organisms and Tourism Resource of Submarine Hot Spring of Gueishan Island. Northeast and Yilan Coast National Scenic Area Administration, Tourism Bureau, MOTC, Yilan, Taiwan, 146 pp. (In Chinese)

Lai KY (1990) Shells. Vacation Publishers, Taipei, Taiwan, 200 pp. (In Chinese) , ISBN: 9576231922

Lai KY (1998) Shells II. Vacation Publishers, Taipei, Taiwan, 196 pp. (In Chinese) , ISBN: 9576231922

Wu WL, Lee YC (2005) The Taiwan common mollusks in color. Taiwan Forestry Bureau, Council of Agriculture, Executive Yuan, Taipei, Taiwan, 294 pp. (In Chinese), ISBN: 9860041385

Heich RC. Hwana CC. Wu SD (2006) Landensile of Taiwan Taiwan Ecreetry Rurasu. Council of Adriculture. Executive Vian

ZooKeys 261: 1–13 (2013) doi: 10.3897/zookeys.261.4197 www.zookeys.org

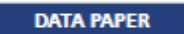

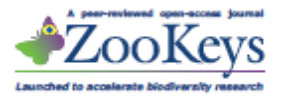

# Molluscan fauna of Gueishan Island, Taiwan

Chih-Wei Huang<sup>1,2</sup>, Ta-Wei Hsiung<sup>2</sup>, Si-Min Lin<sup>1</sup>, Wen-Lung Wu<sup>2</sup>

I Department of Life Science, National Taiwan Normal University, No. 88, Sec. 4, Tingzhou Rd., Wenshan Dist., 11677, Taipei, TAIWAN, R.O.C. 2 Biodiversity Research Center, Academia Sinica, No. 128 Academia Road Sec. 2, Nankang Dist., 11529, Taipei, TAIWAN, R.O.C.

Corresponding author: Wen-Lung Wu (malacolg@gate.sinica.edu.tw)

Academic editor: V. Chavan | Received 26 October 2012 | Accepted 14 January 2013 | Published 24 January 2013

Citation: Huang C-W, Hsiung T-W, Lin S-M, Wu W-L (2013) Molluscan fauna of Gueishan Island, Taiwan. ZooKeys 261: 1–13. doi: 10.3897/zookeys.261.4197

### Abstract

This dataset records the occurrence and inventory of molluscan fauna on Gueishan Island, the only active volcanic island in Taiwan, based on the literature survey and field investigation conducted between 2011 and 2012. The literature review involved seven studies published from 1934 to 2003, which collectively reported 112 species from 61 genera and 37 families of Mollusca on Gueishan Island. Through our field investigation, we identified 34 species from 28 genera and 23 families. Fourteen of these species were new records on Gueishan Island: *Liolophura japonica, Lottia luchuana, Nerita costata, Nerita rumphii, Diplommatina suganikeiensis, Littoraria undulata, Solenomphala taiwanensis, Assiminea* sp., *Siphonaria laciniosa, Laevapex nipponica, Carychium hachijoensis, Succinea erythrophana, Zaptyx crassilamellata*, and *Allopeas pyrgula*. In Total, there are 126 species from 71 genera and 45 families of Mollusca on Gueishan Island. These data have been published through GBIF [http://taibif.org.tw/ipt/resource.do?r=gueishan\_island] and integrated into the Taiwan Malacofauna Database (http://shell.sinica.edu.tw/).

#### Keywords

Mollusca, Gastropoda, Bivalvia, Cephalopoda, Polyplacophora, Taiwan, Gueishan Island

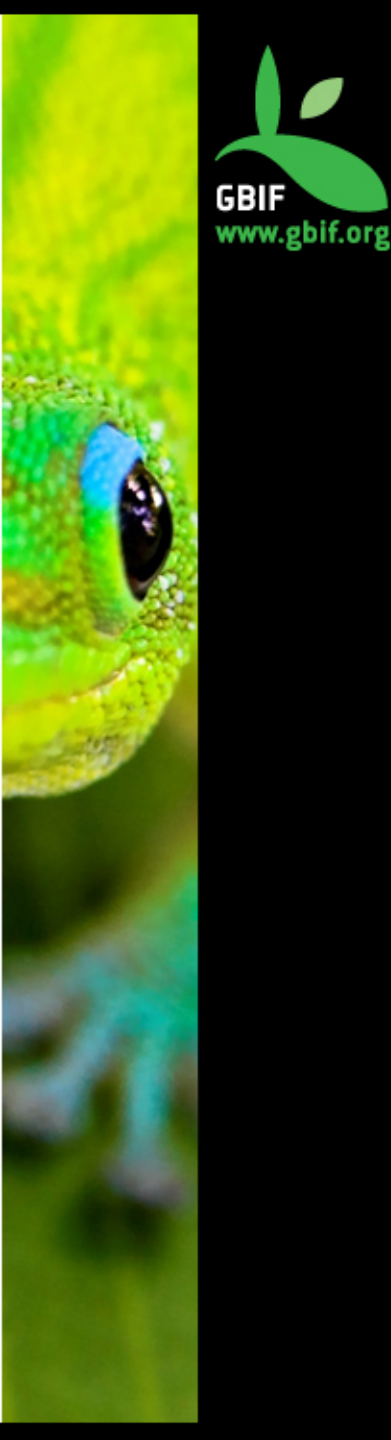

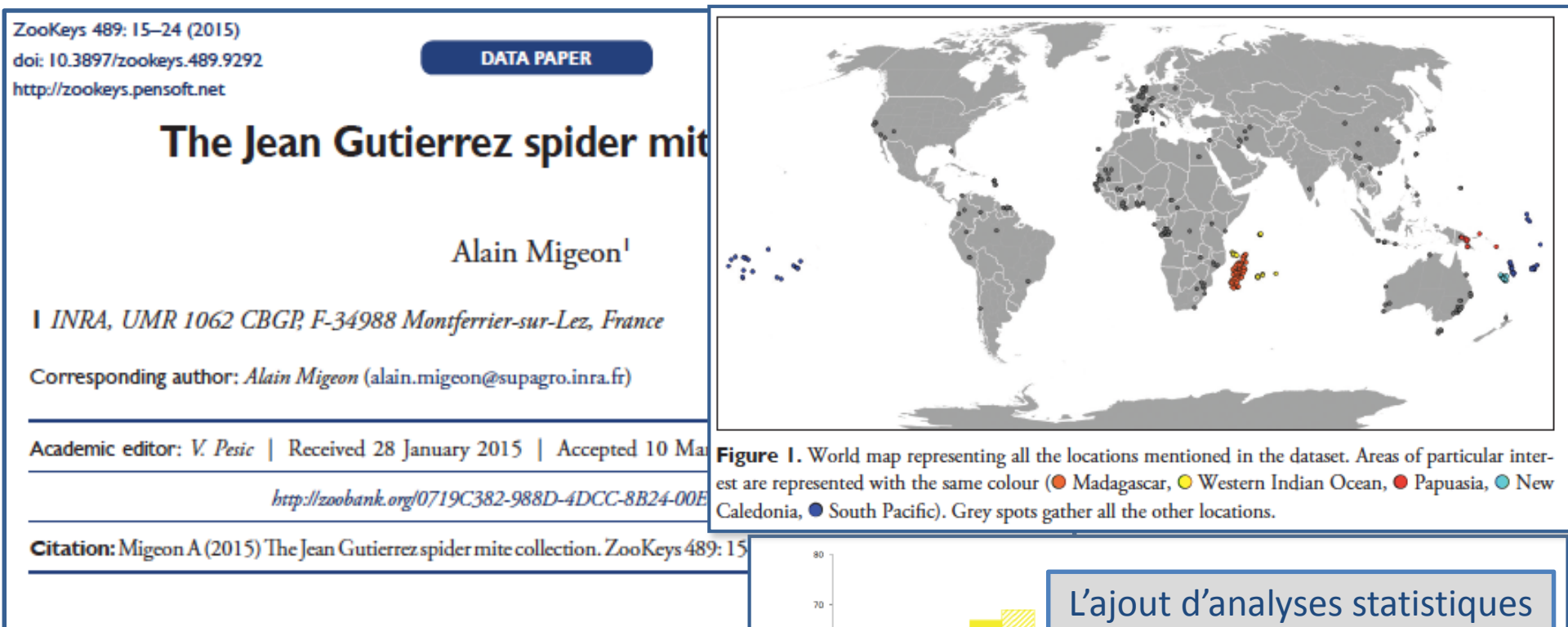

Number of species recorded

50

40

30

20

Madagascar

Western Indian Ocean

(incl. Madagascar)

### Abstract

The family Tetranychidae (spider mites) currently comprises 1,275 species important agricultural pest families among the Acari with approximately of which considered major pests. The dataset presented in this document in mites composing the Jean Gutierrez Collection hosted at the CBGP (Mor ered from 1963 to 1999 during his career at the Institut de Recherche po consists of 5,262 specimens corresponding to 1,564 occurrences (combi location) of 175 species. Most specimens were collected in Madagascar at Indian Ocean, New Caledonia and other islands of the South Pacific and P today the most important one available on Tetranychidae worldwide.

### Keywords

Acari, Tetranychidae, World, Madagascar, Western Indian Ocean, New Ca

### Data published through GBIF

Ca Figure 2. Number of species recorded in Jean Gutierrez collection dataset (solid bar) and in the literature (dashed bar) compiled in Spider Mites Web (http://www1.montpellier.inra.fr/CBGP/spmweb/) for the areas of particular interest. Colour scheme same as in Figure 1.

ou de représentations

graphiques est possible...

New Caledonia

South Pacific

Papuasia

http://www.gbif.org/dataset/ac60a288-fcc9-43fe-a7d4-e732b748a981

# http://www.gbif.org/dataset/ac60a288-fcc9-43fe-a7d4-e732b748a981

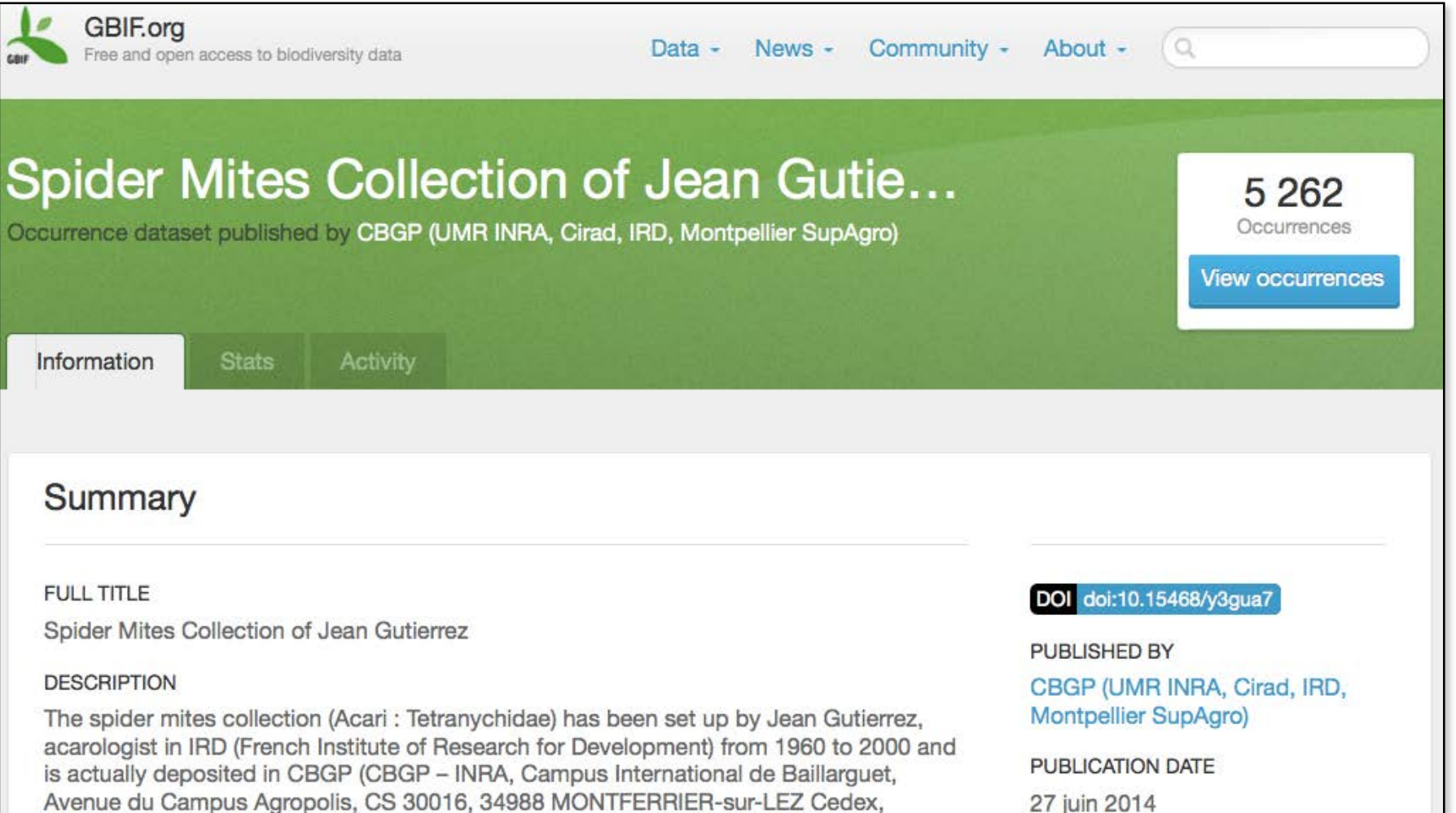

France), an INRA (French National Institute for Agricultural Research) laboratory in Montpellier. The actual curator is Alain Migeon (Alain.Migeon@supagro.inra.fr). The 5262 slides represent 1564 occurrences (species/date/host plant/location) mainly from Western Europe, Madagascar, Mascarens Islands, New Caledonia and Pacific Islands.

LANGUAGE OF METADATA

ENGLISH

LANGUAGE OF DATA

REGISTRATION DATE

11 févr. 2014

HOSTED BY

**GBIF** France

SERVED BY

**IPT GBIF France** 

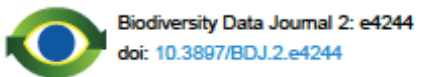

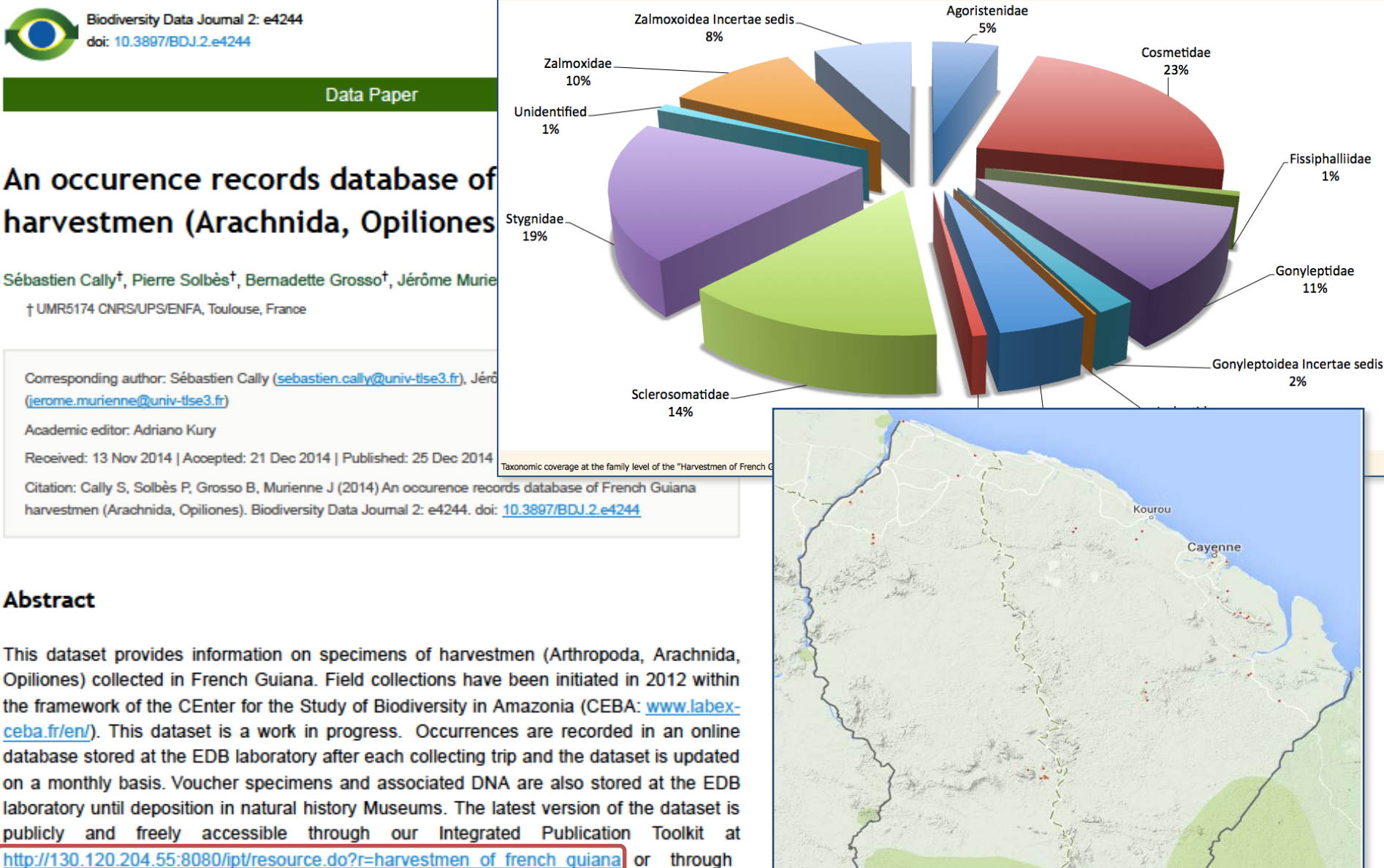

Global Biodiversity Information Facility data portal at http://www.gbif.org/ dataset/3c9e2297-bf20-4827-928e-7c7eefd9432c

### Keywords

the

Occurrence, French Guiana, Neotropics, Opiliones.

Geographical coverage of the dataset and collecting localities as of 2014.

Parc amazonien de Guyane

# http://130.120.204.55:8080/ipt/resource.do?r=harvestmen\_of\_french\_guiana

| GBIF | GBIF INTEGR<br>free and open access | ATED PUBLISHING TOOLKIT <sup>[IPT]</sup><br>to biodiversity data | L, | email | ••••• | login | ENGLISH |
|------|-------------------------------------|------------------------------------------------------------------|----|-------|-------|-------|---------|
|      | Home                                | About                                                            |    |       |       |       |         |

### Harvestmen\_of\_French\_Guiana

This dataset provides information on specimens of harvestmen (Arthropoda, Arachnida, Opiliones) collected in French Guiana. Field collections have been initiated in 2012 within the framework of the CEnter for the Study of Biodiversity in Amazonia (CEBA: www.labex-ceba.fr/en/). This dataset is a work in progress. Occurrences are recorded in an online database stored at the EDB laboratory after each collecting trip and the dataset is updated on a monthly basis. Voucher specimens and associated DNA are also stored at the EDB laboratory until deposition in natural history Museums. The latest version of the dataset is publicly and freely accessible through our Integrated Publication Toolkit at <a href="http://130.120.204.55:8080/">http://130.120.204.55:8080</a> /ipt/resource.do?r=harvestmen\_of\_french\_guiana or through the Global Biodiversity Information Facility data portal at <a href="http://www.gbif.org/dataset/3c9e2297-bf20-4827-928e-7c7eefd9432c">http://www.gbif.org/dataset/3c9e2297-bf20-4827-928e-7c7eefd9432c</a>.

| Summary          | Date Published<br>Version<br>Update Frequency<br>Darwin Core<br>Archive<br>EML<br>RTF<br>GBIF Registration<br>Organisation<br>Endorsing Node | May 20, 2015<br>23 (Latest)<br>Monthly ( <i>Next publication: Jun 19, 2015</i> )<br>download (47 KB ) 1474 records<br>download (24 KB)<br>download (23 KB)<br>3c9e2297-bf20-4827-928e-7c7eefd9432c<br>Laboratoire EDB "Evolution et Diversité Biologique"<br>GBIF France |
|------------------|----------------------------------------------------------------------------------------------------|----------------------------------------------------------------------------------------------------|
| Keywords         | Occurrence; French G                                                                                                    | uiana; Neotropics; Opiliones                                                                                                    |
| Language         | Metadata Language<br>Resource Language                                                                                                    | English<br>English                                                                                                    |
| External Links   | Resource<br>Homepage                                                                                                    | http://www.gbif.org/dataset/3c9e2297-bf20-4827-928e-7c7eefd9432c                                                                                                    |
| Resource Contact | Name<br>Position                                                                                                    | Sébastien Cally<br>Engineer                                                                                                    |

# http://www.gbif.org/dataset/3c9e2297-bf20-4827-928e-7c7eefd9432c

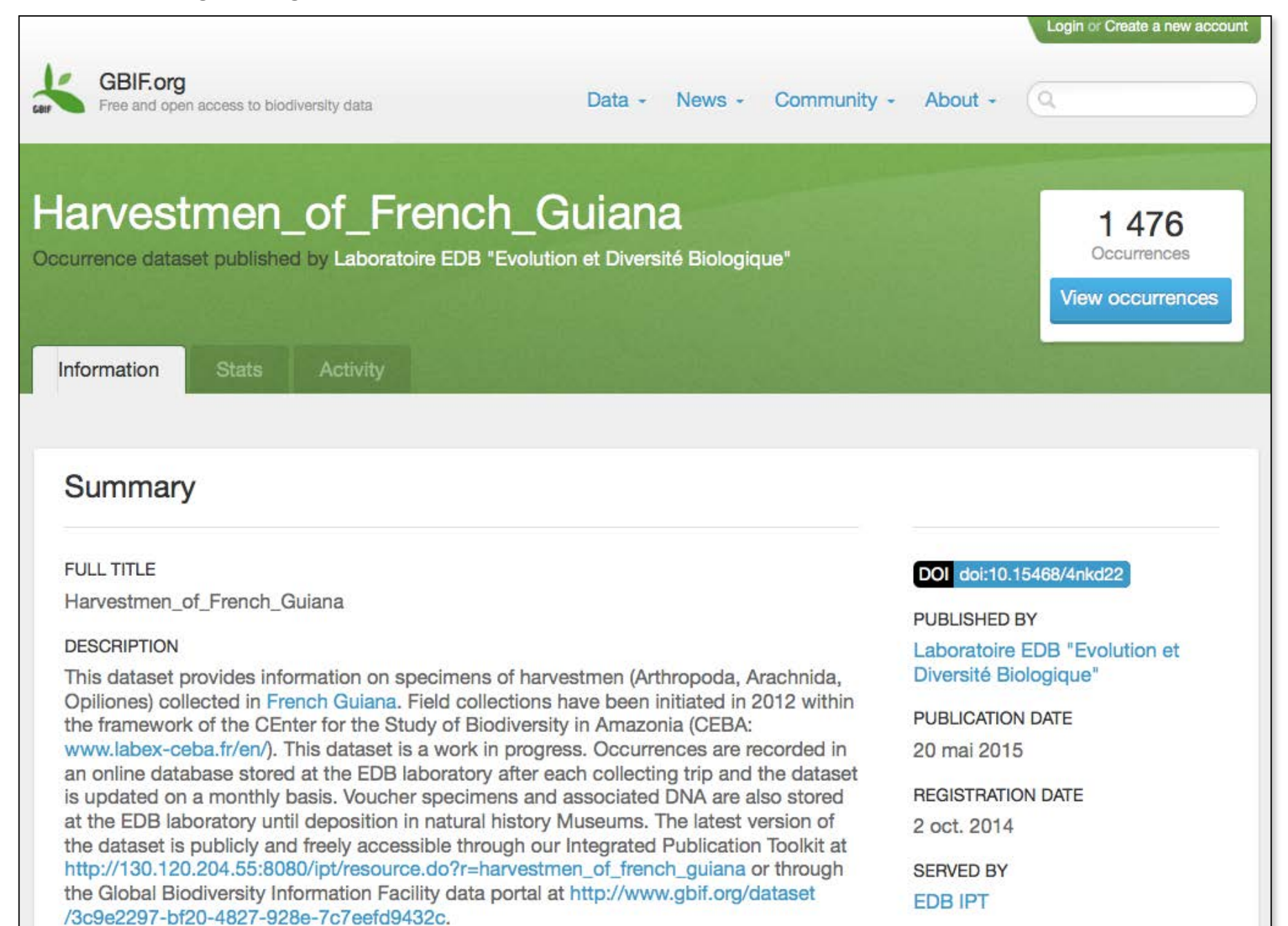

# http://www.nature.com/scientificdata/

# SCIENTIFIC DATA

Home About For Authors Advisory and Editorial Board Open Access Contacts FAQ

# Helping you publish, discover, and reuse research data

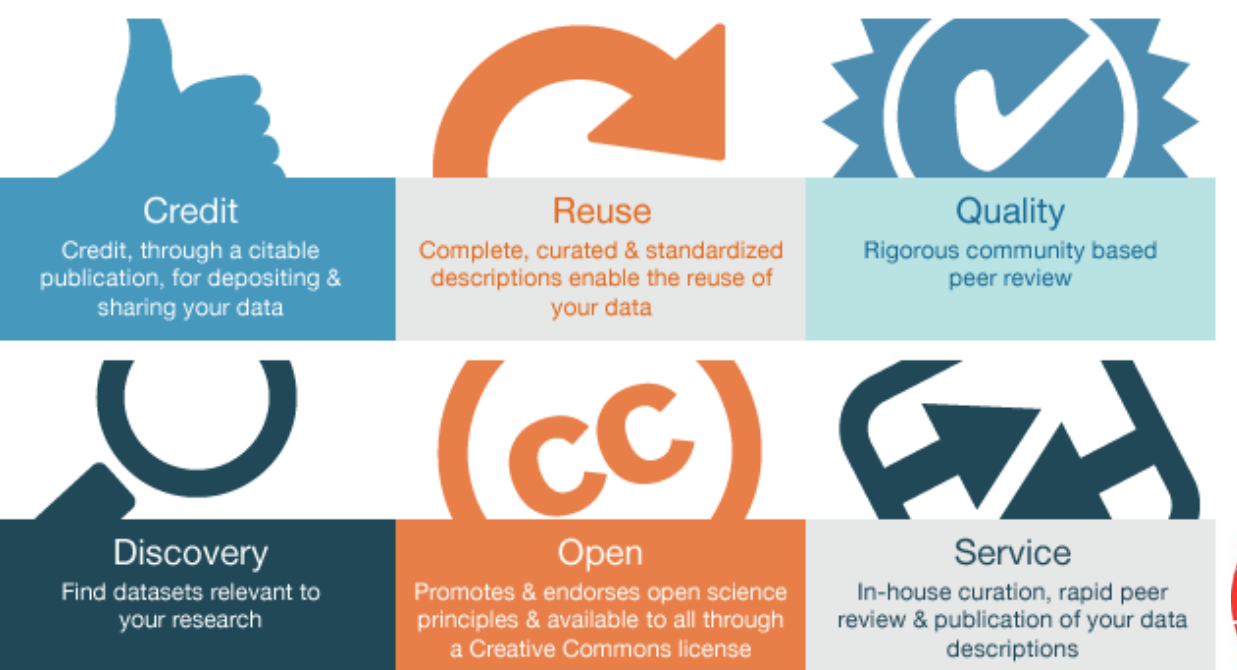

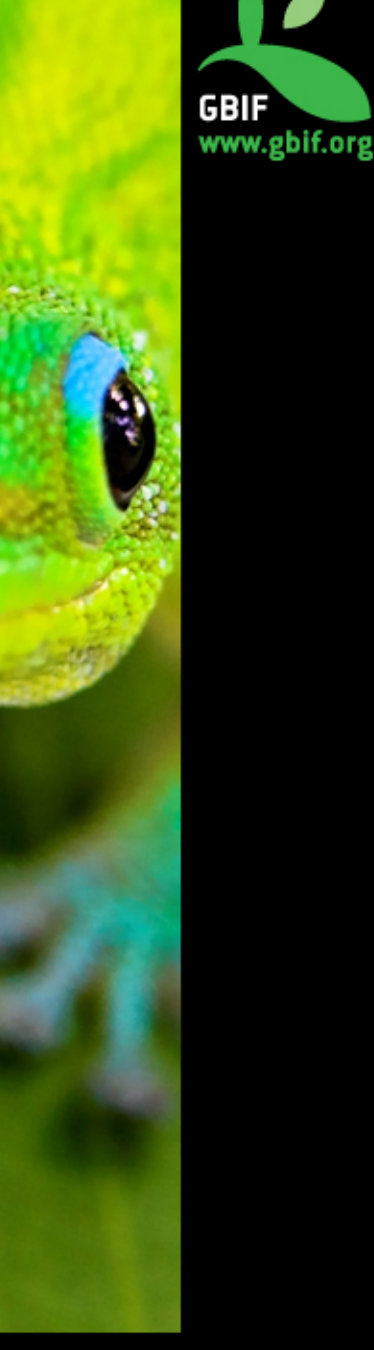

# **Ressources sur les data papers**

• List of IPT installations supporting 'Data Paper' authoring

http://tools.gbif.org/data-paper-authoring

- PenSoft's IPT based data Hosting Center <u>http://ipt.pensoft.net/ipt</u>
- PenSoft Data Publishing Policies and Guidelines for Biodiversity Data

http://www.pensoft.net/J\_FILES/Pensoft\_Data\_Publishing\_Polici es\_and\_Guidelines.pdf

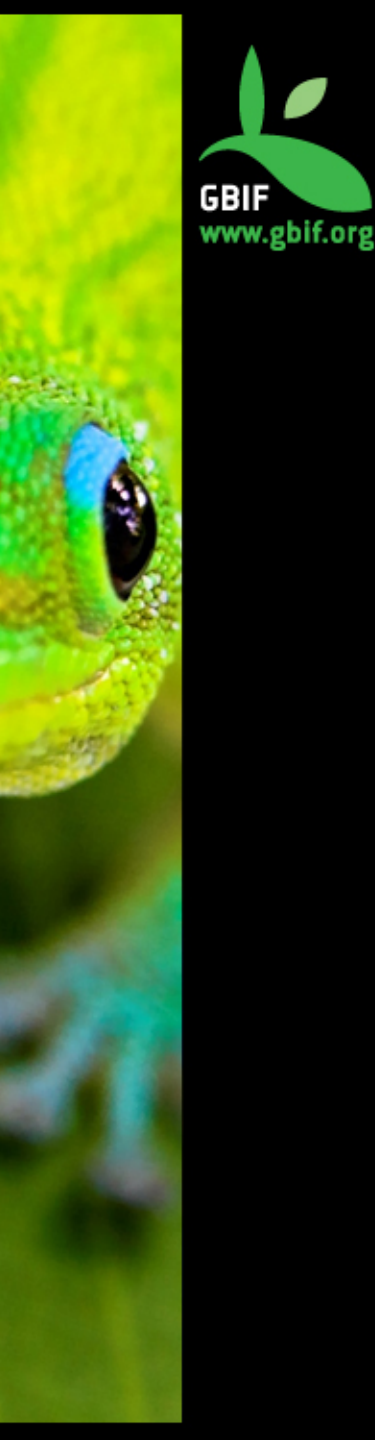

# **Ressources sur les data papers**

- <u>http://biofreshblog.com/2012/06/29/what-does-a-data-paper-look-like/</u>
- <u>http://blog.datadryad.org/2011/06/03/a-new-</u> creature-in-the-biodiversity-world-the-data-paper/
- <u>http://www.openaire.eu/it/component/content/artic</u> <u>le/399-data-paper-the-data-publishing-project-of-</u> <u>pensoft</u>
- http://www.icimod.org/?q=8380

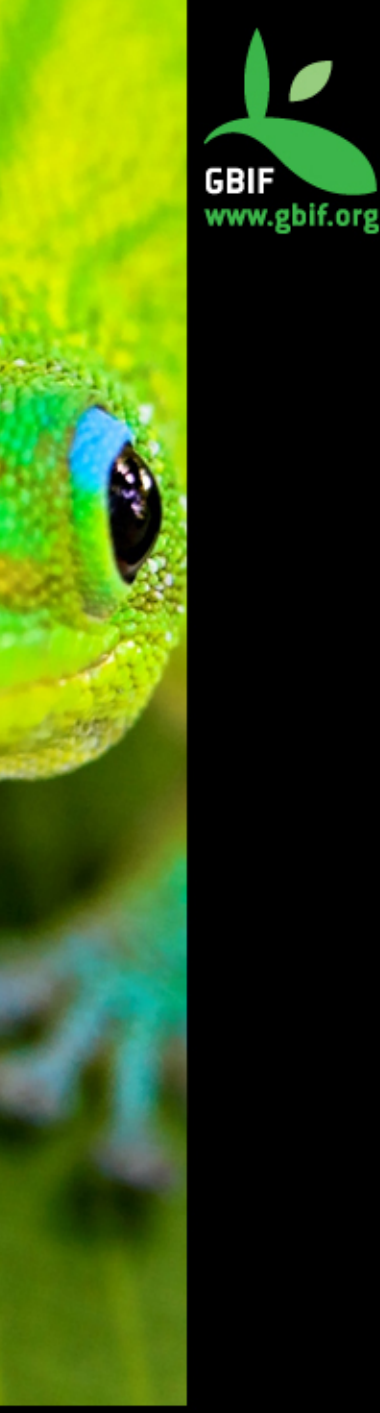

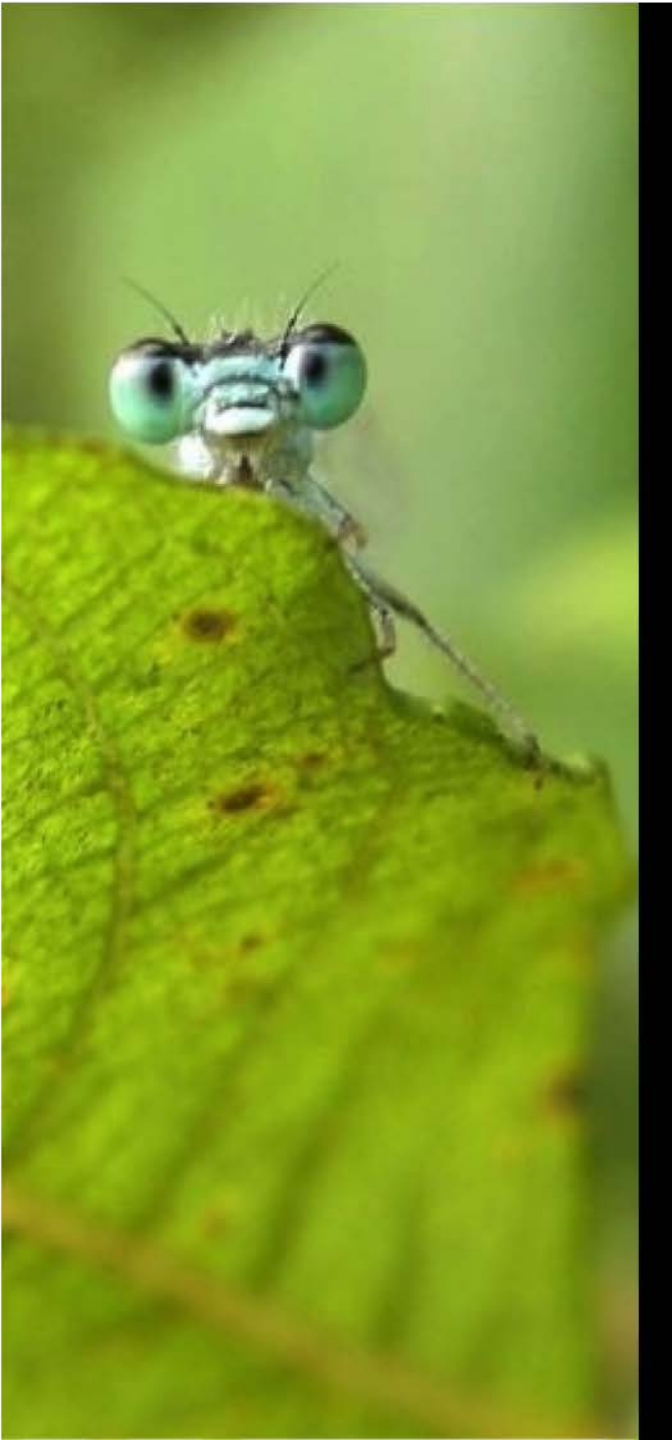

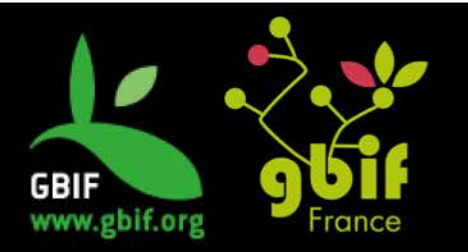

Formation sur la qualité, la publication et l'utilisation de données sur la biodiversité

Université Gamal Abdel Nasser (UGAN), Conakry 15 – 18 novembre 2016

# GBIF : Global Biodiversity Information Facility

Fabien Caviere (caviere@gbif.fr)

Twitter : @gbiffrance

# Sommaire

- 1. Démonstration
- 2. Travaux pratiques
- 3. Conclusion

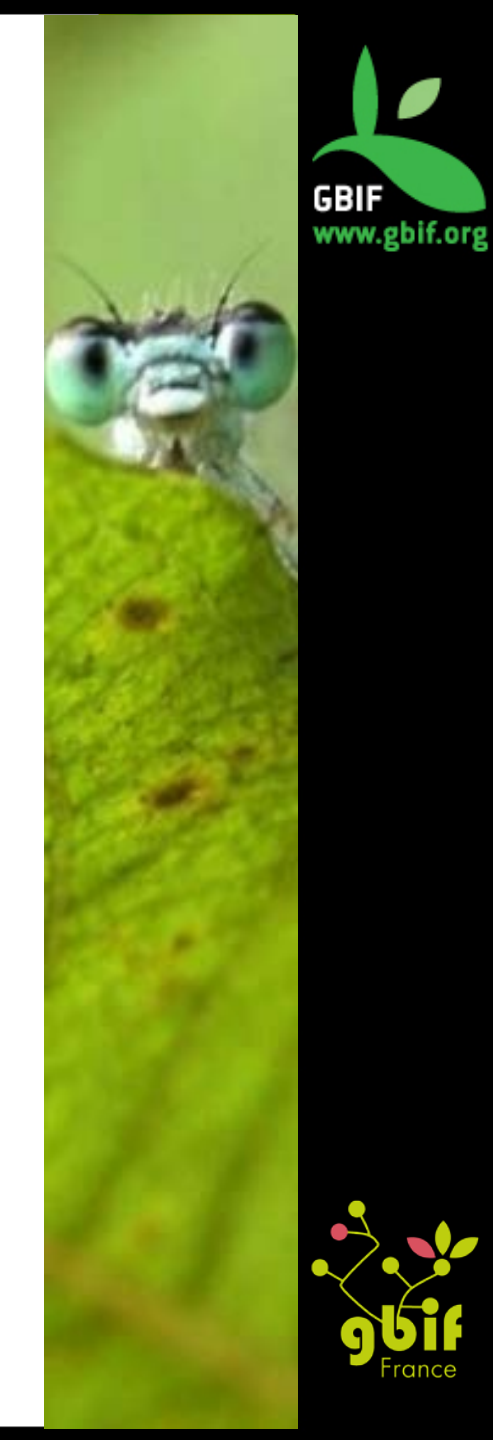

# Global Biodiversity Information Facility

6

Free and Open Access to Biodiversity Data

SPECIES

1,643,948

 Sharing biodiversity data for re-use

0

000

624,599,175

**OCCURRENCES** 

Learn about GBIF Publish your data through GBIF Technical infrastructure Providing evidence for research and decisions

29,526

DATASETS

Data -

О

0

C

828

DATA PUBLISHERS

News -

Using data through GBIF Enabling biodiversity science Supporting global targets Collaborating as a global community

Login or Create a new account

Community & About -

Current Participants How GBIF is funded Enhancing capacity

Search news items and information pages...

Search Q

## Latest GBIF news

### Go to GBIF Newsroom

### FEATURED STORY

### Data 'ignorance mapping' entry wins 2016 Ebbe Nielsen Challenge

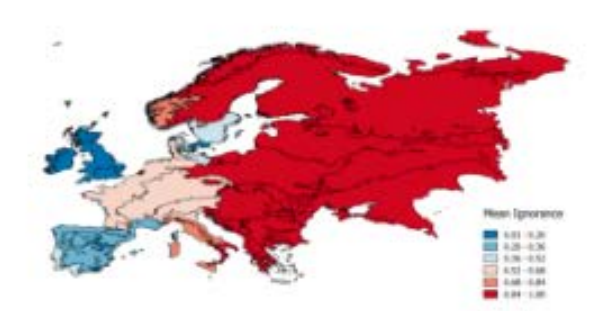

Method developed by Swedish-based data scientist seeks to calculate "Where and when is data enough?"

Read more

### LATEST NEWS

October 26th, 2016 Data 'ignorance mapping' entry wins 2016 Ebbe Nielsen Challenge

October 6th, 2016 GBIF.org implements licensing changes, updates terms of service

October 6th, 2016 Switzerland becomes voting member of GBIF

October 4th, 2016 New call for data mobilization and capacity projects in Asia

More

### UPCOMING EVENTS

| NOV<br>15 | National stakeholders meeting<br>and training on biodiversity data<br>quality, publishing and use<br>Conakry, Guinea |
|-----------|----------------------------------------------------------------------------------------------------|
| NOV<br>17 | NBN Conference 2016<br>Edinburgh, United Kingdom                                                                     |
| NOV<br>21 | National capacity enhancement<br>workshop on data mobilization<br>and data publishing<br>Lomé, Togo                  |
| JAN<br>16 | 2017 World Forum on<br>Sustainable Development Data<br>Cape Town, South Africa                                       |

More

# **GBIF Newsroom**

News and events from around the GBIF community

0000

| Summary | News | Uses of data | Opportunities | Events | Newsletter | Consultations |  |
|---------|------|--------------|---------------|--------|------------|---------------|--|
|         |      |              |               |        |            |               |  |

FEATURED

# New Darwin Core spreadsheet templates simplify data preparation and publishing

A new set of pre-configured Microsoft Excel templates for uploading data to an Integrated Publishing Toolkit (IPT) installation are now available. The files can help guide data holders while capturing and formatting simple species checklists, occurrence data and sampling event data.

| ge Layo    | ut Form    | nulas Dat             | a Review       | View              |                 |                  |
|------------|------------|-----------------------|----------------|-------------------|-----------------|------------------|
| (Body)     | • 12 •     | A- A-<br>- <u>A</u> - |                | Text              | • % )           | • Col            |
| fx 42.4    | 566        |                       |                |                   |                 |                  |
| 5          | т          | U                     | v              | w                 | x               | Y                |
| ficEpithet | taxonRank  | identifiedBy          | dateIdentified | nomenclaturalCode | decimalLatitude | decimalLongitude |
|            | species    | unknown               | 1926-04        | ICZN              | 42.4566         | -76.45442        |
|            | species    | unknown               | 1942-04-17     | ICZN              | 42.4566         | -76.45442        |
|            | species    | unknown               | 1942-04-17     | ICZN              | 42.4566         | -76.45442        |
|            | subspecies | unknown               | 1942-04-17     | ICZN              | 42.4566         | -76.45442        |
|            | species    | unknown               | 1942-04-17     | ICZN              | 42.4566         | -76.45442        |
|            | species    | J. N. Layne           |                | ICZN              | 42.4566         | -76.45442        |
|            | species    | unknown               | 1979-06-02     | ICZN              | 18.302          | -65.793          |
|            | subspecies | Sean Mchugh           |                | ICZN              | 32.7038         | -109.9191        |
|            | species    | Kelly R. Zamud        | dio            | ICZN              | 43.362          | -74.587          |
|            |            |                       |                |                   |                 |                  |
|            |            |                       |                |                   |                 |                  |
|            |            |                       |                |                   |                 |                  |
|            |            |                       |                |                   |                 |                  |
|            |            |                       |                |                   |                 |                  |

Read more

## Featured data use

How data accessed through GBIF are being used in science and policy

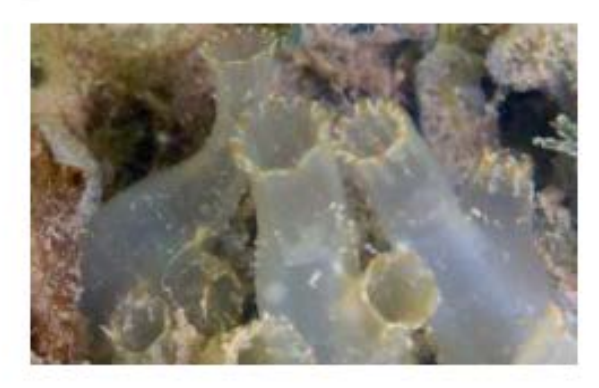

# Different genes, different niches

Ciona intestinalis is a highly successful invasive marine invertebrate that originated in Northern Europe, but has spread to all over the world. Recently, the genetic complex known as C. intestinalis has been found to correspond at least two distinct species.

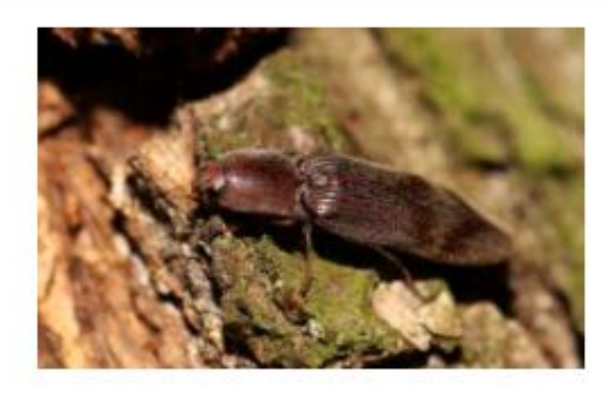

### Climate change impacts on hollow-oak insect habitat

Researchers surveyed 300 hollow oaks at 100 sites, grouped observed species as generalists or specialists, and used GBIF-mediated occurrences to cluster the species identified by geographical distribution.

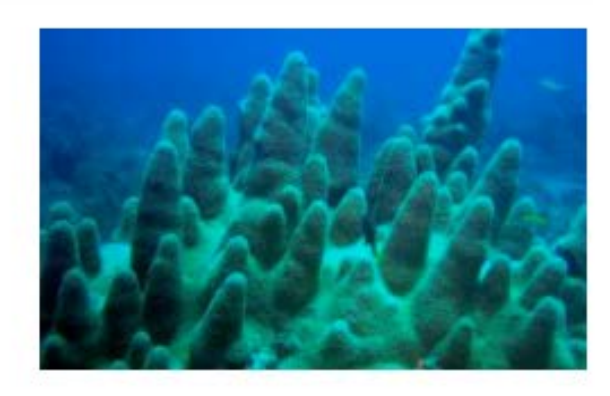

### Integrating evolutionary history into conservation planning

One third of the world's reef-building corals face heightened extinction risks due to climate change and human impact, but not all species are equally affected. In this study, researchers used GBIF-mediated data and other sources to perform extinction analyses based on phylogenetic metrics and geographical distributions.

More featured data uses

# **GBIF Newsroom**

News and events from around the GBIF community

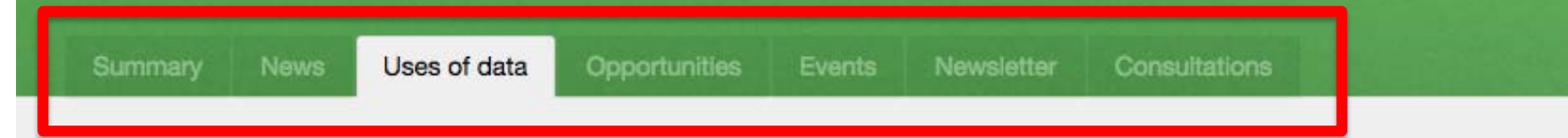

## Featured uses of data accessed through GBIF

These are selected examples from the growing body of peer-reviewed research making use of GBIF-mediated data, including descriptions of what types of data were used and how they contributed to the study. Click on 'Related GBIF resources' at the bottom of each example page to see the types of filters available to access data through this portal.

You can find out more about using data through GBIF here, and you can also access a full list of papers citing use of GBIF, extracted from the Mendeley GBIF Public Library.

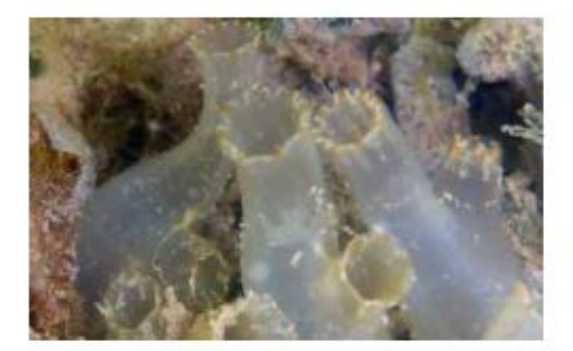

Different genes, different niches

Ciona intestinalis is a highly successful

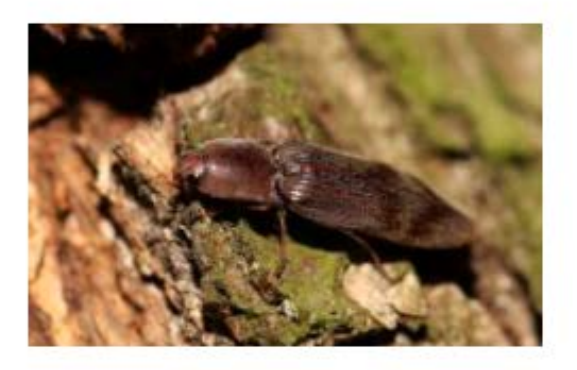

Climate change impacts on hollow-oak insect habitat

Researchers surveyed 300 hollow oaks

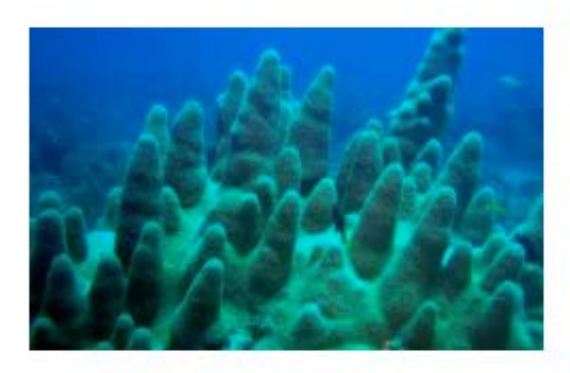

Integrating evolutionary history into conservation planning

# Global Biodiversity Information Facility

Free and Open Access to Biodiversity Data

624,599,175 OCCURRENCES 1,643,948 SPECIES 29,526 DATASETS

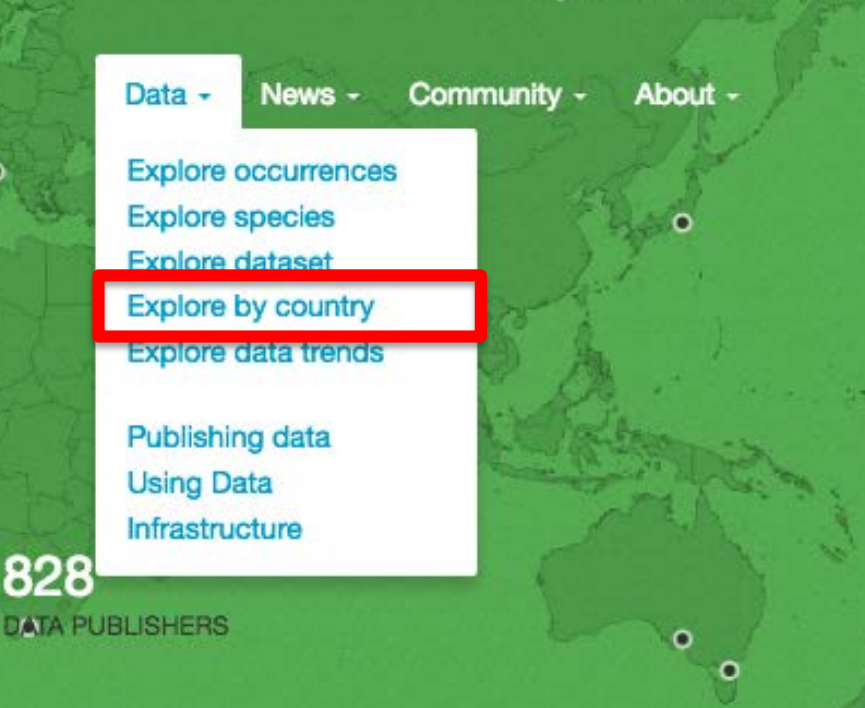

Sharing biodiversity data for re-use

Learn about GBIF Publish your data through GBIF Technical infrastructure Providing evidence for research and decisions

0

••

Using data through GBIF Enabling biodiversity science Supporting global targets Collaborating as a global community

Current Participants How GBIF is funded Enhancing capacity

Search news items and information pages...

Search Q

# Guinea A GBIF Voting participant from Africa Names of countries, territories and islands are based on the ISO 3166-1 standard. Summary Data About Data About Data Publishing Participation News and Events Publications

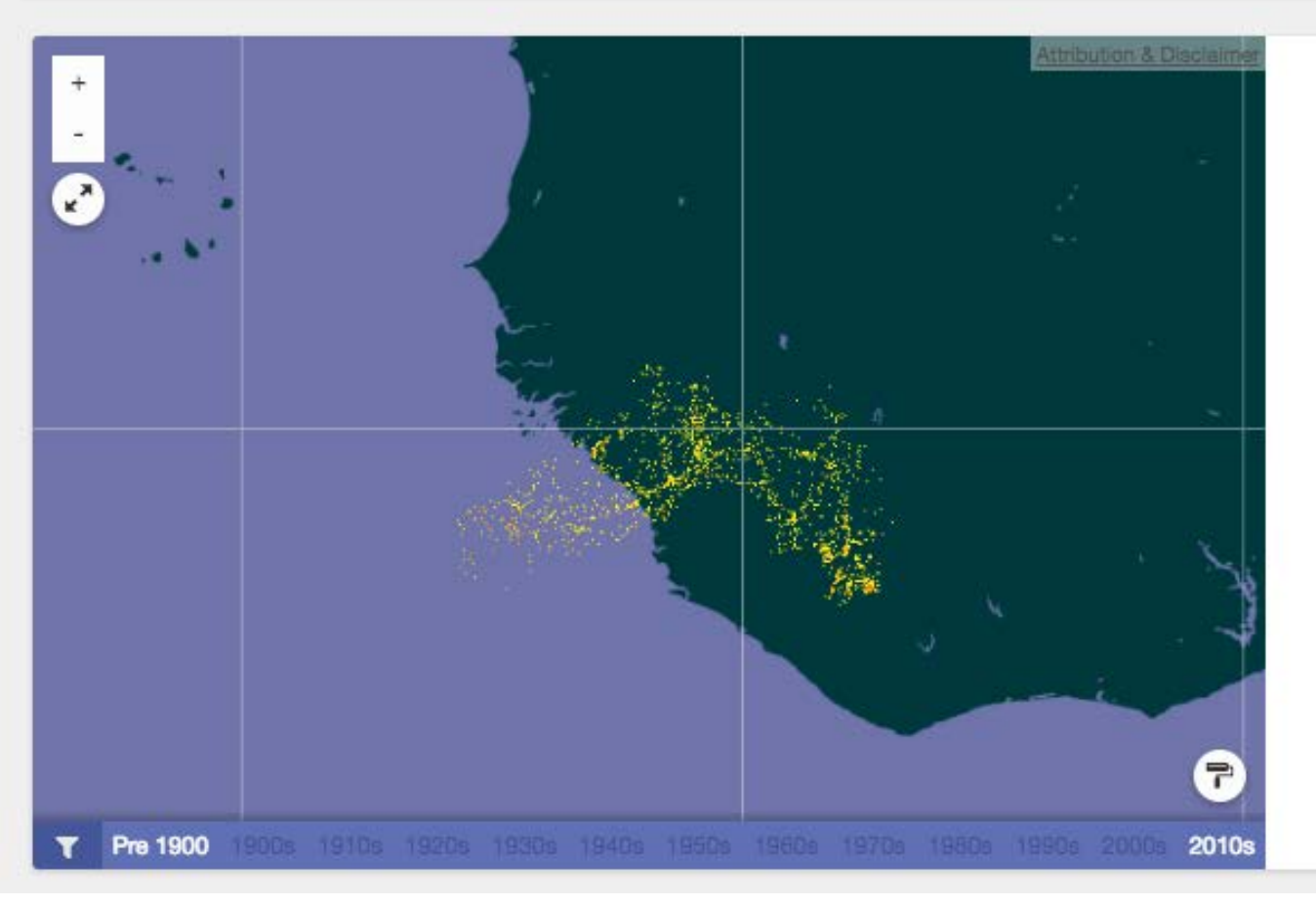

# Data about Guinea

- 281 occurrence datasets with 79,558 records.
- No checklist datasets.
- No metadata-only datasets relevant to Guinea.
- 26 countries contribute data about Guinea.

View records shown on the map

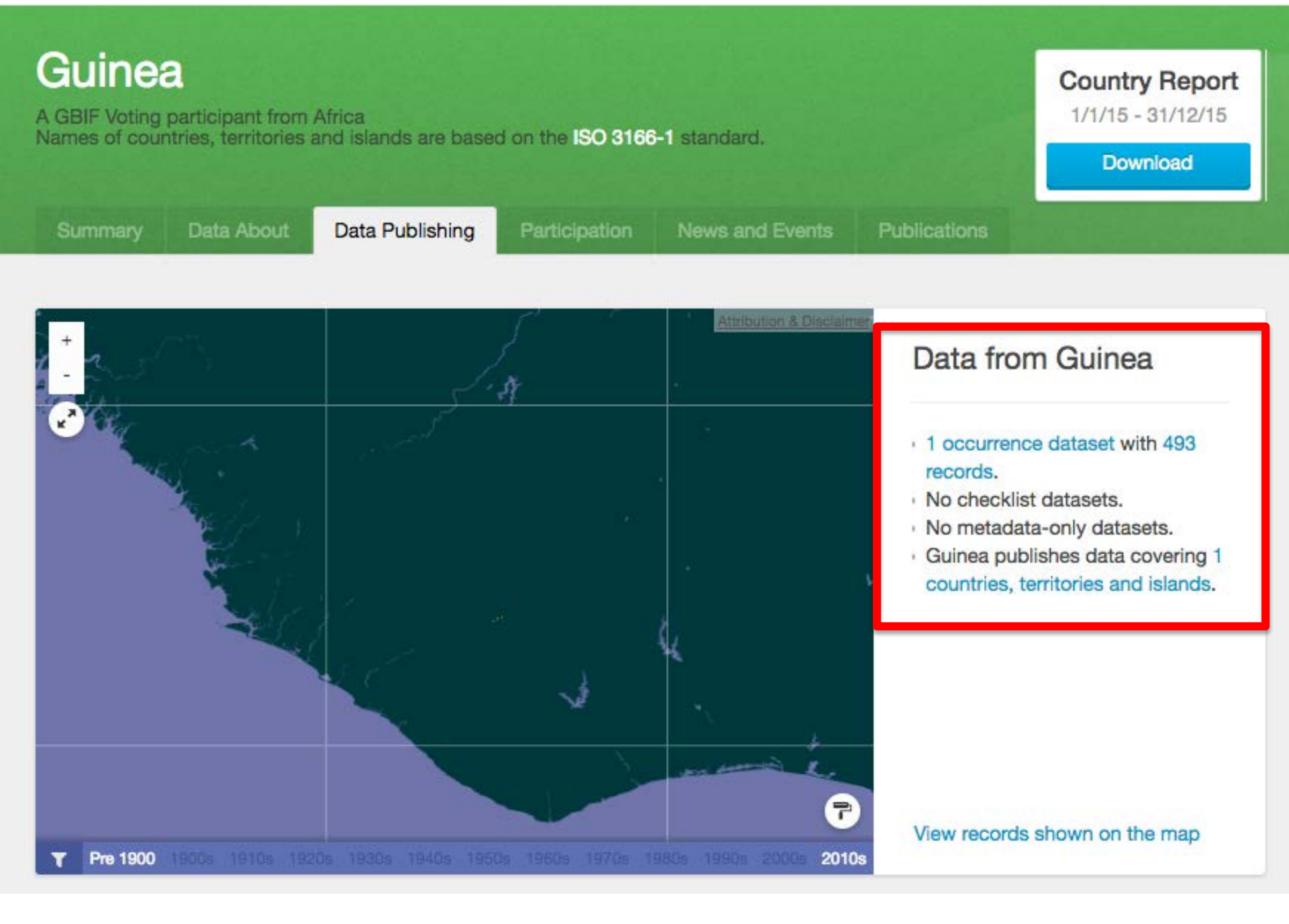

# Global Biodiversity Information Facility

Free and Open Access to Biodiversity Data

624,599,175 OCCURRENCES

1,643,948 SPECIES 29,526 DATASETS

0

00

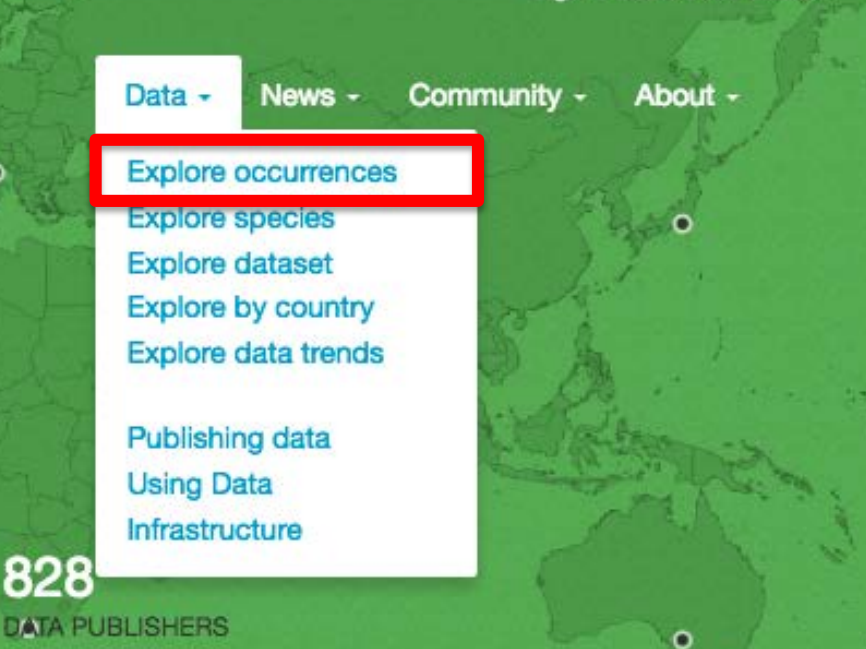

Sharing biodiversity data for re-use

Learn about GBIF Publish your data through GBIF Technical infrastructure Providing evidence for research and decisions

Using data through GBIF Enabling biodiversity science Supporting global targets Collaborating as a global community

Current Participants How GBIF is funded Enhancing capacity

Search news items and information pages...

Search Q

# Explore 624,599,175 occurrences

Occurrence records document evidence of a named organism in nature. Through this portal, you can search, view and download records that are published through the GBIE network.

624,599,175 546,602,664

occurrences records

georeferenced records

### Georeferenced data

# VIEW RECORDS

### All records | In viewable area

#### ABOUT

This map shows the density of all 546,602,664 georeferenced occurrence records published through the GBIF network.

To explore the records, zoom into the map or click on the links above and add further filters to customize search results.

### Record type characteristics

Records may originate from a variety of means, such as a scientist collecting a specimen or an individual recording the sighting of an organism. This is classified by the Darwin Core basisOfRecord standard.

| <b>408,693,698</b>        | <b>120,382,258</b>          | 44,800,384              | <b>39,558,283</b>             |
|---------------------------|-----------------------------|-------------------------|-------------------------------|
| (65.433%)                 | (19.274%)                   | (7.173%)                | (6.333%)                      |
| Human Observation records | Specimen records            | Observation records     | Unknown evidence records      |
| 6,236,296                 | 2,999,610                   | 1,223,202               | 504,040                       |
| (0.998%)                  | (0.48%)                     | (0.196%)                | (0.081%)                      |
| Fossil records            | Machine Observation records | Living Specimen records | Literature Occurrence records |

Taxonomic characteristics

201,427

Material sample records

The following provides a summary of number of records per kingdom. Further filters, such as a location or temporal filter, may be applied when exploring the data.

| <b>436,785,053</b>                    | <b>165,609,321</b> | <b>10,351,006</b> | 6,795,630         |                                                                                                    |
|---------------------------------------|--------------------|-------------------|-------------------|----------------------------------------------------------------------------------------------------|
| (69.9305%)                            | (26.5145%)         | (1.6572%)         | (1.088%)          |                                                                                                    |
| Animalia records                      | Plantae records    | Fungi records     | Chromista records |                                                                                                    |
| <b>1,162,461</b>                      | 606,667            | <b>22,438</b>     | <b>18,627</b>     |                                                                                                    |
| (0.1861%)                             | (0.0971%)          | (0.0036%)         | (0.003%)          |                                                                                                    |
| Bacteria records                      | Protozoa records   | Other records     | Archaea records   |                                                                                                    |
| 1,383<br>(0.0002%)<br>Viruses records | Temporal charact   | teristics         |                   | This visualization shows the<br>growth in occurrences recorded<br>after 1900. GBIF provides access<br>to many older records, and you<br>can add date range filters to<br>search content for any period.<br>For example, here is a filtered<br>view for records between 1850<br>and 1950. |

# Search occurrences

Search catalog number, occurrenceID, location, descriptions...

624,637,511 Occurrences

Q

Download

Refine your search

Use the filters to customize search results

| 624 | ,637, | 511 | results |
|-----|-------|-----|---------|
|-----|-------|-----|---------|

[View results as map]

|                                                                                                    |                                            | 🛟 Co            | onfigure 🛛 🔻 Add a filter | reset                                                                                                    |
|----------------------------------------------------------------------------------------------------|--------------------------------------------|-----------------|---------------------------|----------------------------------------------------------------------------------------------------|
|                                                                                                    | LOCATION                                   | BASIS OF RECORD | DATE                      | PASIS OF RECORD                                                                                                    |
| 1258202889 · Cat. 100889255<br>Alfaroa Standl.<br>Published in Tropicos Specimen Data                            | Panama<br>8.68N, 80.60W<br>Elevation: 753m | Specimen        | 1/2016                    | <ul> <li>Human Observation (408,693,698)</li> <li>Specimen (120,382,257)</li> <li>Observation (44,800,384)</li> <li>Unknown evidence (39,596,597)</li> </ul>  |
| 1258202908 · Cat. 100889253<br>Couepia Aubl.<br>Published in Tropicos Specimen Data                              | Panama<br>8.68N, 80.60W<br>Elevation: 743m | Specimen        | 1/2016                    | <ul> <li>Fossil (6,236,296)</li> <li>Machine Observation (2,999,610)</li> <li>Living Specimen (1,223,202)</li> <li>Literature Occurrence (504,040)</li> </ul> |
| 1258202926 · Cat. 100889276<br>Garcinia intermedia (Pittier) B.<br>Hammel<br>Published in Tropicos Specimen Data | Panama<br>8.68N, 80.60W<br>Elevation: 743m | Specimen        | 1 / 2016                  | Material sample (201,427) TYPE STATUS paratype (590,859)                                                                                                    |
| 1258202928 · Cat. 100889289<br>Inga Mill.<br>Published in Tropicos Specimen Data                                 | Panama<br>8.68N, 80.60W<br>Elevation: 753m | Specimen        | 1/2016                    | <ul> <li>bolotype (497,601)</li> <li>type (479,309)</li> <li>syntype (342,365)</li> <li>lectotype (62,773)</li> </ul>                                         |
| 1258202969 · Cat. 100889293<br>Eschweilera Mart. ex DC.<br>Published in Tropicos Specimen Data                   | Panama<br>8.68N, 80.60W<br>Elevation: 743m | Specimen        | 1/2016                    | <ul> <li>notatype (45,953)</li> <li>isosyntype (45,297)</li> <li>isolectotype (39,158)</li> <li>paralectotype (27,476)</li> </ul>                             |
| 1258202974 · Cat. 100889337<br>Guatteria Ruiz & Pav.<br>Published in Tropicos Specimen Data                      | Panama<br>8.68N, 80.60W<br>Elevation: 743m | Specimen        | 1/2016                    | DATASET<br>EOD - eBird Obse (211,883,652)<br>Artdata (41,523,350)                                                                                             |

# Search occurrences Search catalog number, occurrenceID, location, descriptions... Q Use the filters to customize search results

### 624,637,511 results

[View results as map]

|                                                                                                    |                                            | 🔅 C             | Configure Y Add a filter                                                 |                                                                    |
|----------------------------------------------------------------------------------------------------|--------------------------------------------|-----------------|--------------------------------------------------------------------------|--------------------------------------------------------------------|
|                                                                                                    | LOCATION                                   | BASIS OF RECORD | Scientific name                                                          |                                                                    |
| 1258202889 · Cat. 100889255<br>Alfaroa Standi.<br>Published in Tropicos Specimen Data                            | Panama<br>8.68N, 80.60W<br>Elevation: 753m | Specimen        | Country<br>Location<br>Establishment Means                               | n <mark>,</mark> 408,693,698)<br>1, 57)<br>0,384)<br>1, 9,596,597) |
| 1258202908 · Cat. 100889253<br>Couepia Aubl.<br>Published in Tropicos Specimen Data                              | Panama<br>8.68N, 80.60W<br>Elevation: 743m | Specimen        | Basis of record<br>Type status<br>Multimedia types<br>Collector          | c (2,999,610)<br>;2 23,202)<br>;c (504,040)                        |
| 1258202926 · Cat. 100889276<br>Garcinia intermedia (Pittier) B.<br>Hammel<br>Published in Tropicos Specimen Data | Panama<br>8.68N, 80.60W<br>Elevation: 743m | Specimen        | Record number<br>OccurrenceID<br>OrganismID                              | ), 42 <i>1</i> )                                                   |
| 1258202928 · Cat. 100889289<br>Inga Mill.<br>Published in Tropicos Specimen Data                                 | Panama<br>8.68N, 80.60W<br>Elevation: 753m | Specimen        | Collection date<br>Year<br>Month                                         |                                                                    |
| 1258202969 · Cat. 100889293<br>Eschweilera Mart. ex DC.<br>Published in Tropicos Specimen Data                   | Panama<br>8.68N, 80.60W<br>Elevation: 743m | Specimen        | Last modified in GBIF<br>Catalogue number<br>Dataset<br>Institution code | 8<br>7<br>7                                                        |

Refine your search

# 624,637,511 results

[View results as map]

Configure T Add a filter

|                      | Ruizes M |  |
|----------------------|----------|--|
| l'ype a country name | Guinea 🛪 |  |

|                                                                                       | LOCATION                                   | BASIS OF RECORD | DATE     |
|---------------------------------------------------------------------------------------|--------------------------------------------|-----------------|----------|
| 1258202889 · Cat. 100889255<br>Alfaroa Standi.<br>Published in Tropicos Specimen Data | Panama<br>8.68N, 80.60W<br>Elevation: 753m | Specimen        | 1 / 2016 |
| 1258202908 · Cat. 100889253<br>Couepia Aubl.<br>Published in Tropicos Specimen Data   | Panama<br>8.68N, 80.60W<br>Elevation: 743m | Specimen        | 1/2016   |

| Search occurre                                                                                                    | ences                                                                                                    |                                                                                                    |                                                                                                    | 11                              |
|----------------------------------------------------------------------------------------------------|----------------------------------------------------------------------------------------------------|----------------------------------------------------------------------------------------------------|----------------------------------------------------------------------------------------------------|---------------------------------|
| Search catalog number, oc                                                                                                    | Occurrences                                                                                                    |                                                                                                    |                                                                                                    |                                 |
| Use the filters to customize search                                                                                                    | Occurrence de                                                                                                    | ownload                                                                                                    | ×                                                                                                    |                                 |
| 11 results<br>[View results as map]                                                                                                    | Simple CSV                                                                                                    | The simple CSV format provides a tabular with the most commonly used columns. Th<br>only the data after it has gone through inter<br>quality control. Tools such as Microsoft Exe<br>read this format. | view of the data<br>te table includes<br>pretation and<br>cel can be used to                                                 | Refine your search              |
| LICENSE CC0 1.0 ×                                                                                                    | <ul> <li>Darwin Core Archive</li> <li>Darwin Core Archive</li> <li>Darwin Core Archive</li> <li>Darwin Core Archive</li> <li>The Darwin Core Archive</li> <li>The Darwin Core Archive</li> <li>The Darwin Core Archive</li> <li>The Darwin Core Archive</li> <li>The Darwin Core Archive</li> <li>The Darwin Core Archive</li> <li>The Darwin Core Archive</li> <li>The Darwin Core Archive</li> <li>Darwin Core Archive</li> <li>The Darwin Core Archive</li> <li>The Darwin Core Archive</li> <li>The Darwin Core Archive</li> <li>Darwin Core Archive</li> <li>The Darwin Core Archive</li> <li>The Darwin Core Archiv</li></ul> |                                                                                                    | S Standard and<br>taining the original<br>terpreted view after<br>edures. Additional<br>ch as images. This<br>vides the most | BASIS OF RECORD                 |
| PUBLISHING COUNTRY France #                                                                                                    | NOTIFICATIONS<br>Notify others of results?<br>Press 'Enter' to add an email addresses                                                                                                    |                                                                                                    |                                                                                                    | DATASET                         |
| OCCURRENCE YEAR Is 2000 X                                                                                                    | Download                                                                                                    |                                                                                                    |                                                                                                    | COUNTRY<br>Guinea (11)          |
| COUNTRY Guinea X                                                                                                    | LOCATION                                                                                                    | BASIS OF RECORD                                                                                                    | DATE                                                                                                    | LICENSE                         |
| 1043982956 · Cat. 2011-320<br><b>Lophuromys Peters, 1874</b><br>Published in The mammals collection (ZM) of the<br>Muséum national d'Histoi | Guinea<br>7.62N, 8.40W                                                                                                    | Specimen                                                                                                    | 3 / 2000                                                                                                    | MONTH<br>March (8)<br>April (3) |
| 1043982957 · Cat. 2011-321<br><b>Lophuromys Peters, 1874</b><br>Published in The mammals collection (ZM) of the<br>Muséum national d'Histoi | Guinea<br>7.62N, 8.40W                                                                                                    | Specimen                                                                                                    | 3 / 2000                                                                                                    | YEAR<br>☑ 2000 (11)             |
### Login Required

You need to be logged in to use this part of the portal.

Login with an existing account or Create a new account first.

#### DOWNLOAD RUNNING

The download has been started and is currently being processed.

Please expect 10 to 15 minutes for the download to complete.

A notification email with a link to download the results will be sent to the following addresses once ready:

melecoq@gbif.fr

### Download details

| IDENTIFIER | DOI doi:10.15468/dl.9hqubm                                                              |  |  |  |
|------------|-----------------------------------------------------------------------------------------|--|--|--|
| CITE AS    | GBIF.org (7th November 2016) GBIF Occurrence Download http://doi.org/10.15468/dl.9hqubm |  |  |  |
| QUERY      | COUNTRY Guinea<br>YEAR 2000<br>PUBLISHING COUNTRY France<br>LICENSE CC0 1.0             |  |  |  |
| FORMAT     | DwCA                                                                                    |  |  |  |
| STATUS     | Preparing                                                                               |  |  |  |
|            | query latest data                                                                       |  |  |  |

### http://www.inaturalist.org/observations/3822061

Human Observation of Gelotopoia bicolor Brunner von Wattenwyl, 1891 recorded on Mar 28, 2016

from iNaturalist Research-grade Observations dataset

Information

Verbatin

#### INTERPRETATION ISSUES

GBIF found issues interpreting the verbatim content of this record:

- Coordinate rounded
- Geodetic datum assumed WGS84

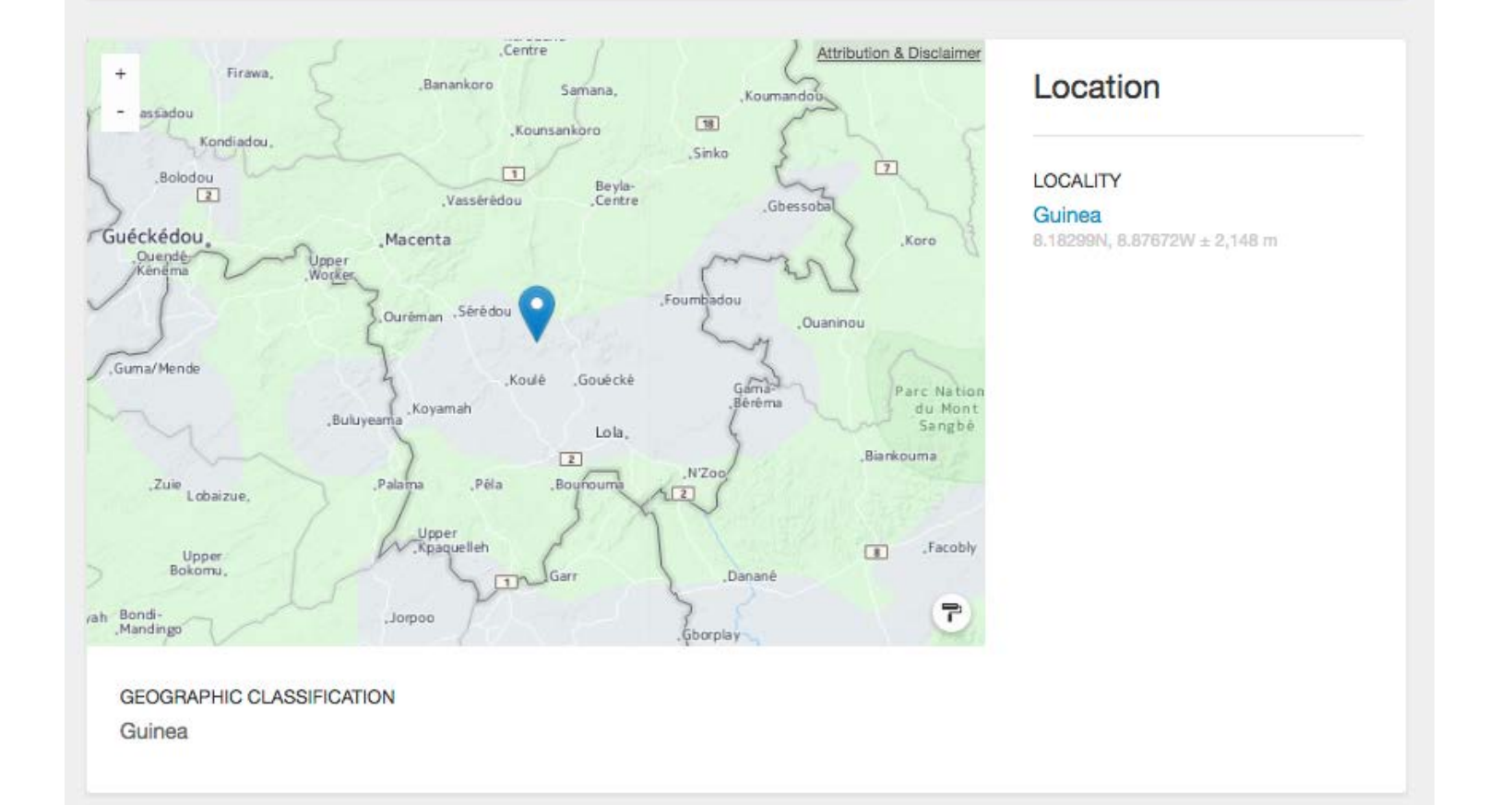

| IDENTIFIED AS SPECIES       IDENTIFIED         Gelotopola bioolor Brunner von Wattenwyl, 1891       Aug 8, 2016         TXX0NOMIC CLASSIFICATION       IDENTIFICATION ID         Arimata * Arthropoda * Inaecta * Orthoptera * Tettigoniidae * Gelotopola       7394252         Occurrence details         RECORDED       IDENTIFICATION ID         Mar 26, 2016 12:23:00 PM by Nefarious DrR       OCCURRENCE ID         Naturalist.org         Paccord details on publisher site       GBIF ID         INSTITUTION CODE       1291671331         INSTITUTION CODE       1291671331         INSTITUTION CODE       1291671331         INSTITUTION CODE       0040000000000000000000000000000000000                                                                                                    | Identification details Ac                                                                                                    | ccording to GBIF Backbone Taxonomy                                                                                                    |                                                                                                    |  |
|----------------------------------------------------------------------------------------------------|----------------------------------------------------------------------------------------------------|----------------------------------------------------------------------------------------------------|----------------------------------------------------------------------------------------------------|--|
| Occurrence details         RECORDED         Mar 28, 2016 12:23:00 PM by Nefarious DrR         Source details         DATA PUBLISHER         Naturalist.org         Record details on publisher site         NSTITUTION CODE         INAturalist         DATASET         Naturalist Research-grade Obset         Citation and licensing         DATASET NAME         Naturalist research-grade obset         Collection code         Observations         BASIS OF RECORD         Human Observation         Vertex Commons Attribution Non Commercial (CC-BY-NC) 4.0 (Commons Attribution Non Commercial (CC-BY-NC) 4.0 (Commons Attribution Non Commons Attribution Non Commons Attribution Non Commons Attribution Non Commercial (CC-BY-NC) 4.0 (Commons Attribution Non Commons Attribution Non Commons Att                                                                                                    | IDENTIFIED AS SPECIES<br>Gelotopoia bicolor Brunner von Wattenwyl, 1891<br>TAXONOMIC CLASSIFICATION<br>Animalia → Arthropoda → Insecta → Orthoptera → Tettigoniidae → Gelotopoia |                                                                                                    | IDENTIFIED<br>Aug 8, 2016<br>IDENTIFICATION ID<br>7394252                                           |  |
| Source details         DATA PUBLISHER         INaturalist.org         Record details on publisher site         INSTITUTION CODE         INAturalist         DATASET         INAturalist Research-grade Obser         DATASET         INAturalist Research-grade Obser         COLLECTION CODE         Observations         BASIS OF RECORD         Human Observation         DEFAULT CITATION         INAturalist Corg : Naturalist Research-grade Observations, 2016-10-05.         Accessed via http://www.gbif.org/occurrence/1291671331 on 2016-11-07         LICENSE         Creative Commons Attribution Non Commercial (CC-BY-NC) 4.0 (*) (*) (*) (*) (*) (*) (*) (*) (*) (*)                                                                                                    | Occurrence details<br>RECORDED<br>Mar 28, 2016 12:23:00 PM by Nef                                                                                                    | farious DrR                                                                                                    |                                                                                                    |  |
| DATASET       3822061         INaturalist Research-grade Obser       Citation and licensing         DATASET NAME       INaturalist research-grade obser         COLLECTION CODE       DEFAULT CITATION         Observations       INaturalist.org: INaturalist Research-grade Observations, 2016-10-05.         Accessed via http://www.gbif.org/occurrence/1291671331 on 2016-11-07         LICENSE         Creative Commons Attribution Non Commercial (CC-BY-NC) 4.0 (ICC-BY-NC) 4.0 (ICC | Source details<br>DATA PUBLISHER<br>iNaturalist.org<br>Record details on publisher site<br>INSTITUTION CODE<br>iNaturalist                                                       |                                                                                                    | OCCURRENCE ID<br>http://www.inaturalist.org/observations<br>GBIF ID<br>1291671331<br>CATALOG NUMBER |  |
| e ricialidad birridonic rigita redorived                                                                                                    | DATASET<br>iNaturalist Research-grade Obse<br>DATASET NAME<br>iNaturalist research-grade obser<br>COLLECTION CODE<br>Observations<br>BASIS OF RECORD<br>Human Observation        | 3822061         Dbse         DeFAULT CITATION         iNaturalist.org: iNaturalist Research-grade Observations, 2016-10-05.         Accessed via http://www.gbif.org/occurrence/1291671331 on 2016-11-07         LICENSE         Creative Commons Attribution Non Commercial (CC-BY-NC) 4.0 (©) (*)         RIGHTS         © Nefarious DrR some rights reserved |                                                                                                    |  |

## Global Biodiversity Information Facility

Free and Open Access to Biodiversity Data

624,599,175 OCCURRENCES 1,643,948 SPECIES 29,526 DATASETS

0

00

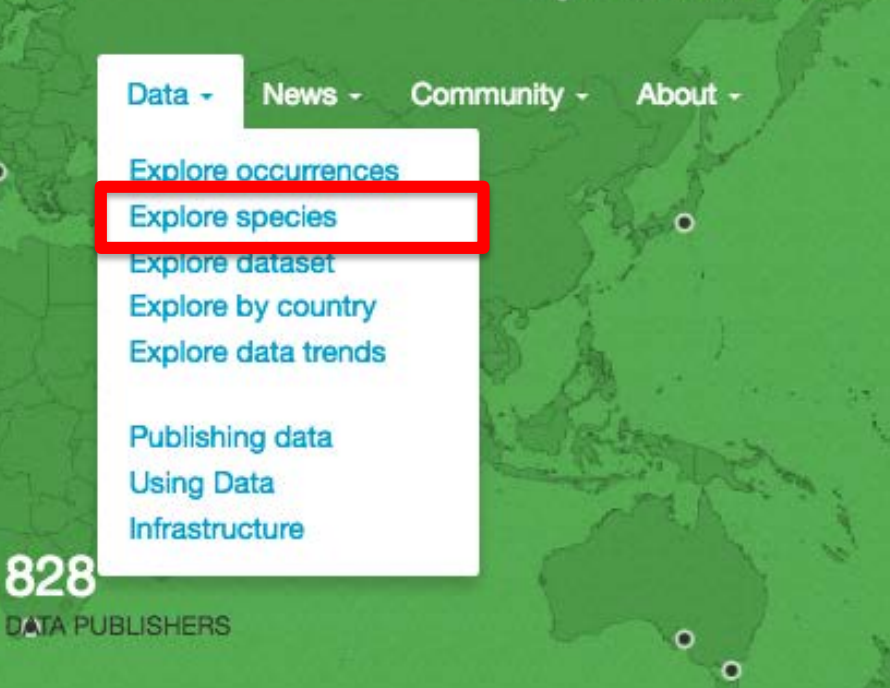

Sharing biodiversity data for re-use

Learn about GBIF Publish your data through GBIF Technical infrastructure Providing evidence for research and decisions

Using data through GBIF Enabling biodiversity science Supporting global targets Collaborating as a global community

Current Participants How GBIF is funded Enhancing capacity

Search news items and information pages...

Search Q

# Search 1,643,948 species

### of the GBIF Backbone Taxonomy

Scientific or common name, descriptions...

Search Q

Mammals · Birds · Reptiles · Fishes · Insects · Butterflies · Fungi · Vascular Plants

| 1,643,948                | 881,326            |
|--------------------------|--------------------|
| Confirmed species in the | Names under review |
| Catalogue of Life        | ۲                  |

### Search species

Crocodilus niloticus

### 3 results for "Crocodilus niloticus"

#### ACCEPTED SPECIES

Crocodylus niloticus Laurenti, 1768 Animalia > Chordata > Reptilia > Crocodylia > Crocodylidae > Crocodylus

#### SPECIES SYNONYM

### Crocodylus niloticus Wermuth & Mertens, 1977 for Crocodylus suchus

Geoffroy, 1807 Animalia · Chordata · Reptilia · Crocodylia · Crocodylidae · Crocodylus · Crocodylus suchus

#### SUBSPECIES SYNONYM

Crocodylus niloticus subsp. kaisensis Swinton, 1926 for Crocodylus Laurenti,

1768 Animalia > Chordata > Reptilia > Crocodylia > Crocodylidae > Crocodylus Refine your search reset DATASET GBIF Backbone Taxonomy (3) DATASET CONSTITUENT Catalogue of Life (2) The Paleobiology Database (1) HIGHER TAXON Animalia (3) Chordata (3) Reptilia (3) Crocodylia (3) Crocodylidae (3) Crocodylus (3) more >

Q

### Crocodylus niloticus Laurenti, 1768

Species in GBIF Backbone Taxonomy

Animalia Chordata Reptilia Crocodylia Crocodylidae Crocodylus

### Information

### Overview

#### FULL NAME

Crocodylus niloticus Laurenti, 1768

#### COMMON NAMES

Mamba eng

Nile Crocodile eng

Nilkrokodil

more -

#### SYNONYMS

- Crocodilus complanatus Geoffroy, 1827
- Crocodilus hexaphractos Rüppell in Schmidt, 1886
- Crocodilus lacunosus Geoffroy, 1827
- Crocodilus madagascariensis
   Grandidier, 1872
- Crocodilus marginatus Geoffroy, 1827
   more i

TAXONOMIC STATUS accepted species LIVING PERIOD 23.03 to 0.0 Ma HABITAT Marine

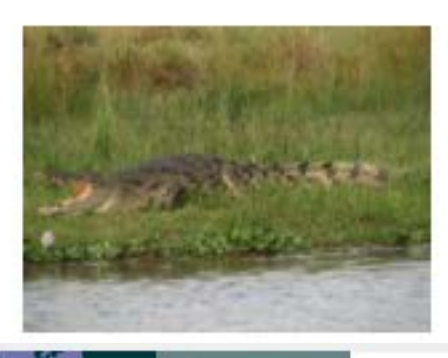

1.642

Occurrences Infraspecies

View occurrences

0

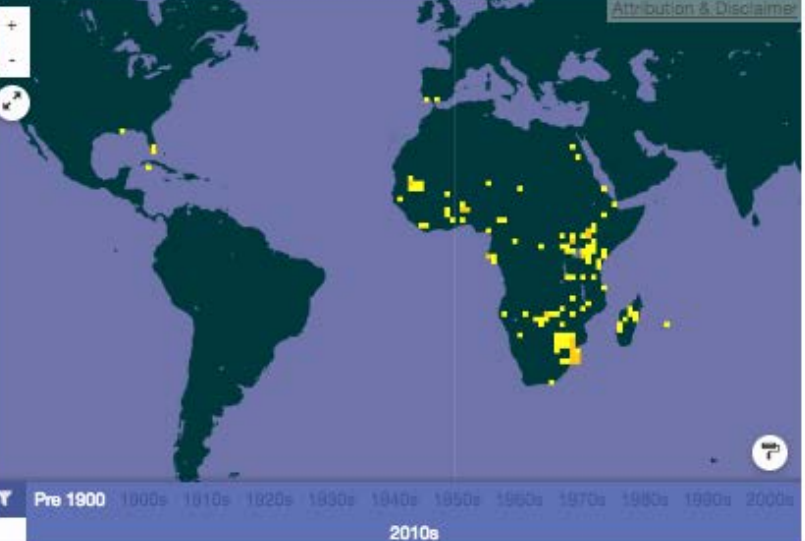

### Georeferenced data

VIEW RECORDS All 559 | In viewable area

DISTRIBUTIONS

Text based distributions present in some sources.

## Global Biodiversity Information Facility

Free and Open Access to Biodiversity Data

624,599,175 OCCURRENCES 1,643,948 SPECIES 29,526 DATASETS

0

00

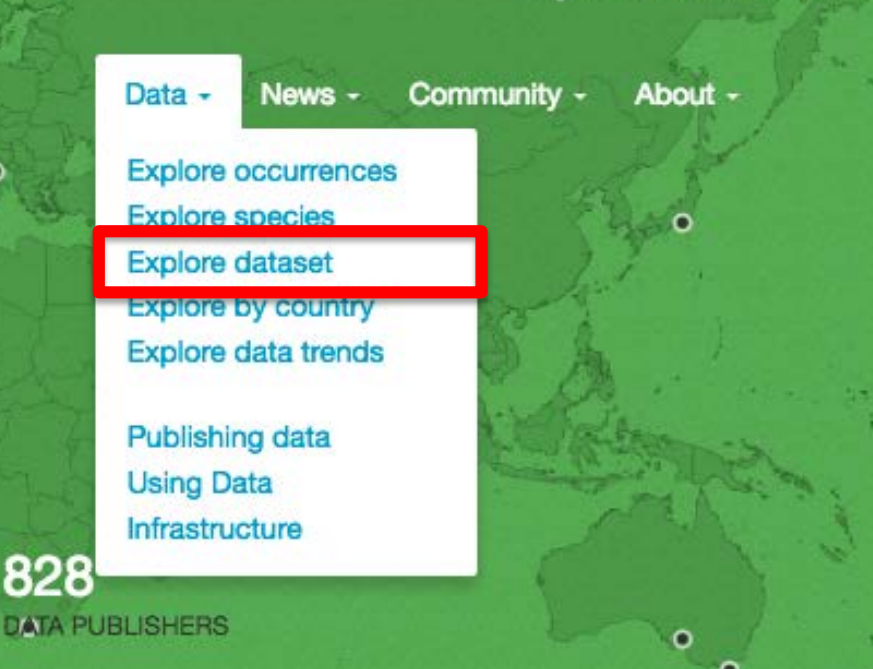

Sharing biodiversity data for re-use

Learn about GBIF Publish your data through GBIF Technical infrastructure Providing evidence for research and decisions

Using data through GBIF Enabling biodiversity science Supporting global targets Collaborating as a global community

Current Participants How GBIF is funded Enhancing capacity

Search news items and information pages...

Search Q

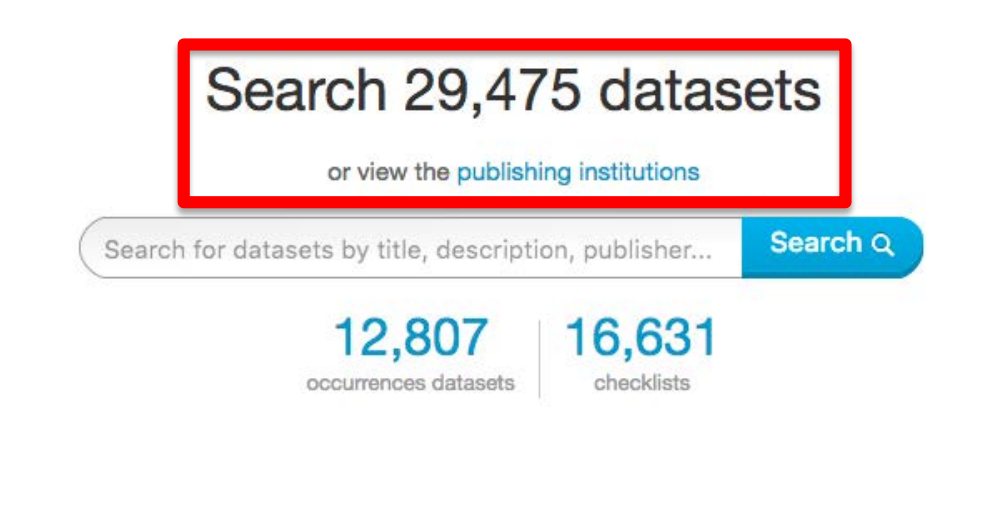

### Featured datasets

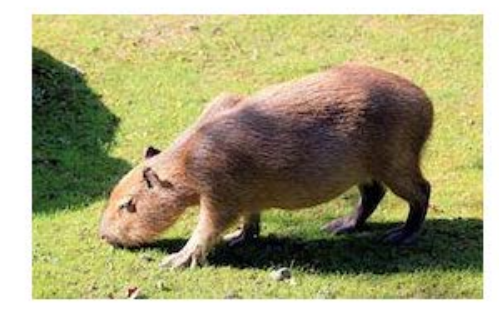

### Characterization of wild capybara habitat

5,298 records relating to the characterization of wild capybara habitat in the department of Casanare, Colombia.

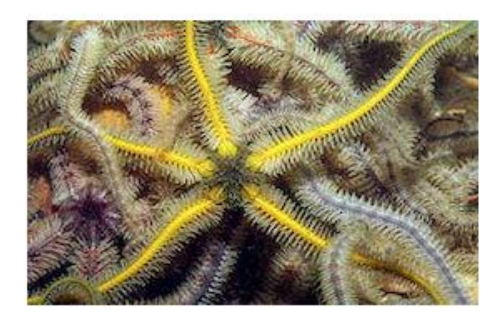

#### Brittle star collection of the Russian Academy of Sciences

8,401 records representing specimens collected from 1800 onwards, with the oldest specimens collected in Canada and Greenland.

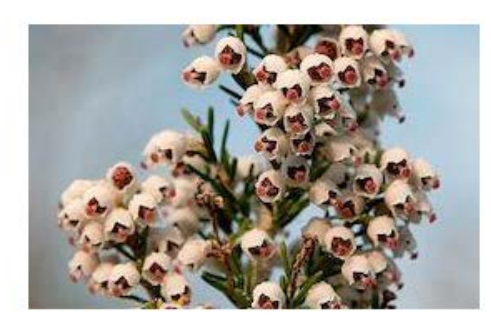

### Flora of mainland Portugal

140,687 citizen plant observations uploaded to Flora-On and validated by experts.

### Phanérogames recensés aux Monts Nimba

Occurrence dataset published by Centre d'Observation de Surveillance et d'Information Environnemental...

Information

Activit

### Summary

FULL TITLE

Phanérogames recensés aux Monts Nimba

#### DESCRIPTION

Les Monts Nimba constituent une chaîne de montagnes réparties entre trois pays: Guinée, Côte d'Ivoire et Libéria. La biodiversité des monts Nimba a été largement étudiée par divers scientifiques mais, c'était dans la première moitié du siècle dernier. En Guinée, on décide en 2007 d'actualiser ces études par de nouveaux recensements de la biodiversité. La présente liste, publiée en 2008, est le résultat de l'inventaire des phanérogames. Il a eu lieu dans plusieurs localités de la zone: les monts de Bossou, la forêt classée de Déré, la zone centrale des monts Nimba, les savanes de Sérengbara et de Gba, etc.

LANGUAGE OF METADATA

LANGUAGE OF DATA FRENCH

ORIGINATOR Sédibinet Sidibe METADATA AUTHOR Michael Akbaraly ADMINISTRATIVE CONTACT Sédibinet Sidibe DOI doi:10.15468/nu7rmc

PUBLISHED BY

Centre d'Observation de Surveillance et d'Information Environnementales (COSIE)

493

Occurrences

View occurrences

PUBLICATION DATE

28 juin 2016

REGISTRATION DATE

20 juil. 2011

SERVED BY

IPT of GBIF Guinea

#### ALTERNATIVE IDENTIFIERS

- Source webpage http://ipt-guinee.gbif.fr/res...
- Source webpage http://lis-02.snv.jussieu.fr/...
- UUID d7cf2c48-3d3a-4981-bfce-dbef6...

### Search data publishers

### COSIE

Results are ordered by the date of publisher registration, starting with the most recent. Newly registered institutions yet to publish data, or awaiting endorsement, may be included in the results.

Q

### 1,068 results

### **Universidad Pontificia Bolivariana**

A data publisher Endorsed by Colombian Biodiversity Information System

### **Botswana Wildlife Management Association**

A data publisher from Maun, Botswana Endorsed by Participant Node Managers Committee

### Universidad del Cauca

A data publisher Endorsed by Colombian Biodiversity Information System

### University of Montana Paleontology Center

A data publisher with 1 published datasets Endorsed by U.S. Geological Survey

### Centre d'Observation de Surveillance et d'Information Environnemental...

Data publisher

Information

### Data publisher information

#### FULL TITLE

Centre d'Observation de Surveillance et d'Information Environnementales (COSIE)

#### DESCRIPTION

Le COSIE, de niveau hiérarchique équivalent à celui d'une Direction de l'Administration Centrale a pour mission l'application de la politique du Département en matière d'observation, d'information, d'éducation de sensibilisation, de communication et de documentation environnementales.

ADMINISTRATIVE CONTACT TECHNICAL CONTACT <u>Sédibinet SIDIBE</u> <u>Michael Akbaraly</u>

#### ADDRESS

Centre d'Observation de Surveillance et d'Information Environnementales (COSIE) Guinea

ENDORSED BY

**GBIF** Guinea

### Other Contacts

ADMINISTRATIVE CONTACT Saïdou DOUMBOUYA

## Global Biodiversity Information Facility

Free and Open Access to Biodiversity Data

624,599,175 OCCURRENCES

1,643,948 SPECIES 29,526 DATASETS

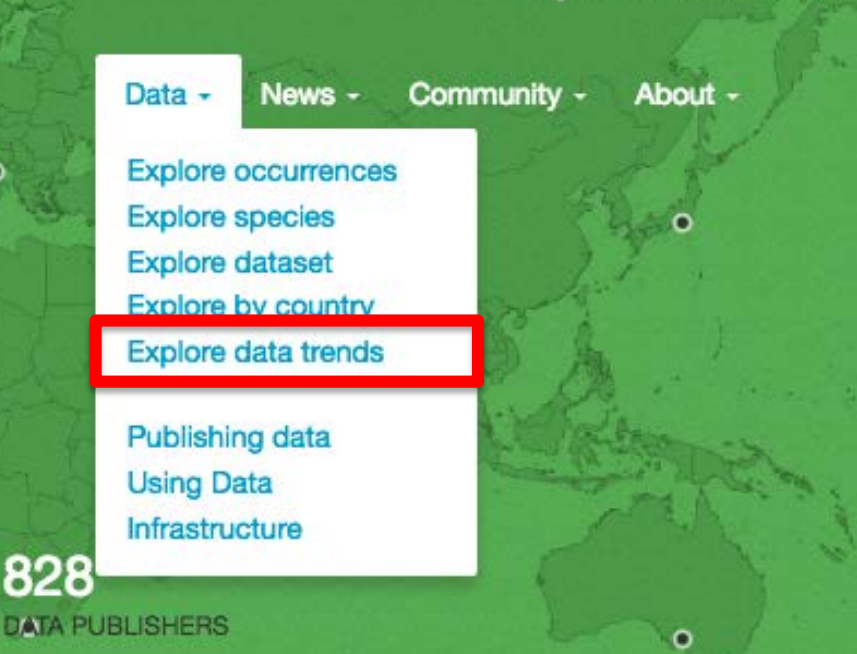

Sharing biodiversity data for re-use

Learn about GBIF Publish your data through GBIF Technical infrastructure Providing evidence for research and decisions

0

••

Using data through GBIF Enabling biodiversity science Supporting global targets Collaborating as a global community

Current Participants How GBIF is funded Enhancing capacity

Search news items and information pages...

Search Q

### **Global data trends**

Trends in data availability on the GBIF network, 2008 to 2016

Global Trends About Publishing Trends

### Number of occurrence records

These charts illustrate the change in availability of the species occurrence records over time.

#### Records by kingdom

The number of available records categorized by kingdom. "Unknown" includes records with taxonomic information that cannot be linked to available taxonomic checklists.

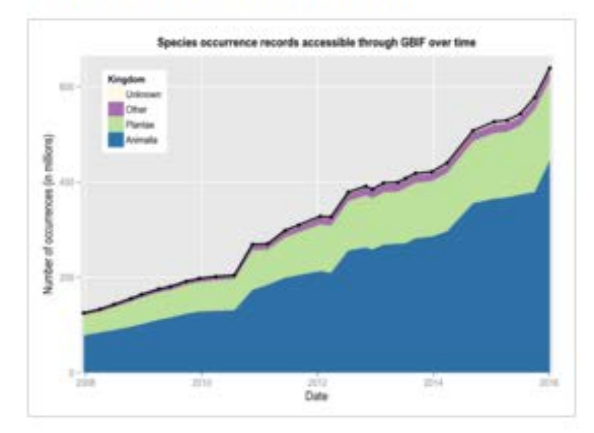

### **Records for Animalia**

The number of animal records categorized by the basis of record. "Unknown" includes records without defined basis of record or with an unrecognised value for basis of record.

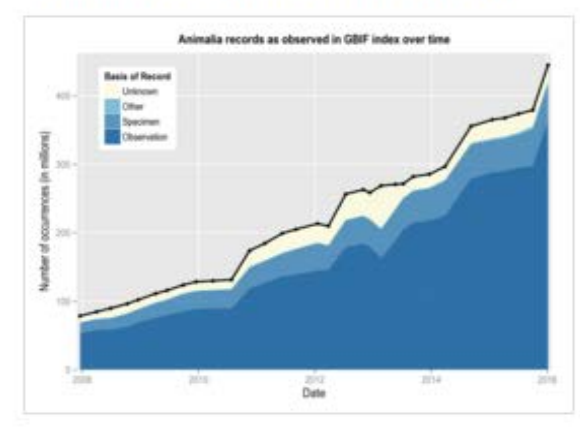

### **Records for Plantae**

The number of plant records categorized by the basis of record. "Unknown" includes records without defined basis of record or with an unrecognised value for basis of record.

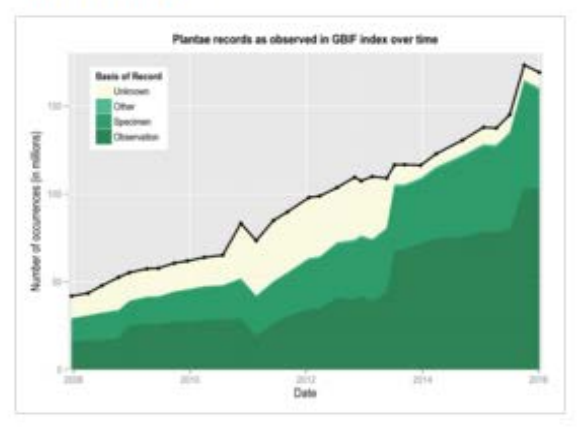

### Sommaire

- 1. Démonstration
- 2. Travaux pratiques
- 3. Conclusion

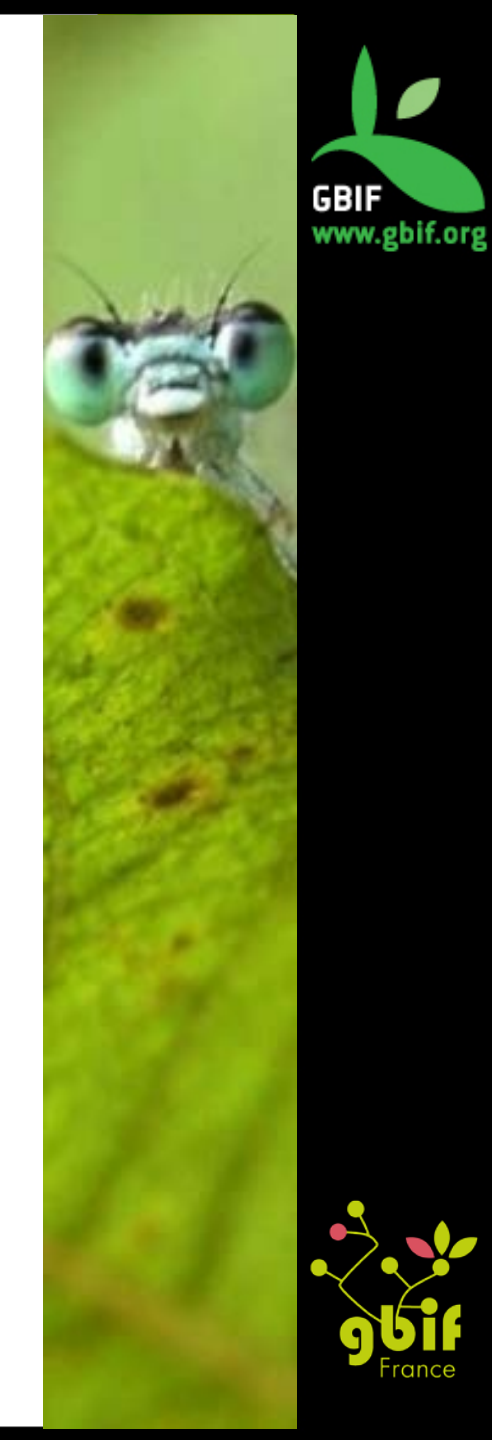

## TP1 : Exemple de Diveboard (1)

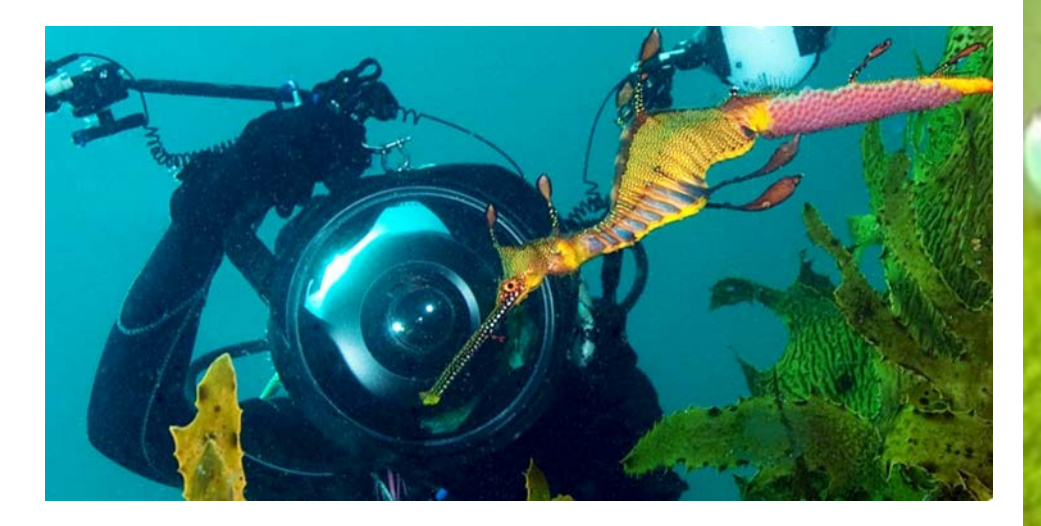

www.diveboard.com

© Photo de Doug Anderson

Diveboard est une **plate-forme de science participative sur la plongée**, où les plongeurs peuvent numériser ou enregistrer leurs plongées.

Cette base de données contient toutes les observations faites par les Diveboarders à travers le monde (principalement des poissons)

Les données sont connectées au portail **GBIF : 31 571 occurrences** actuellement et reliées à Encyclopedia of Life

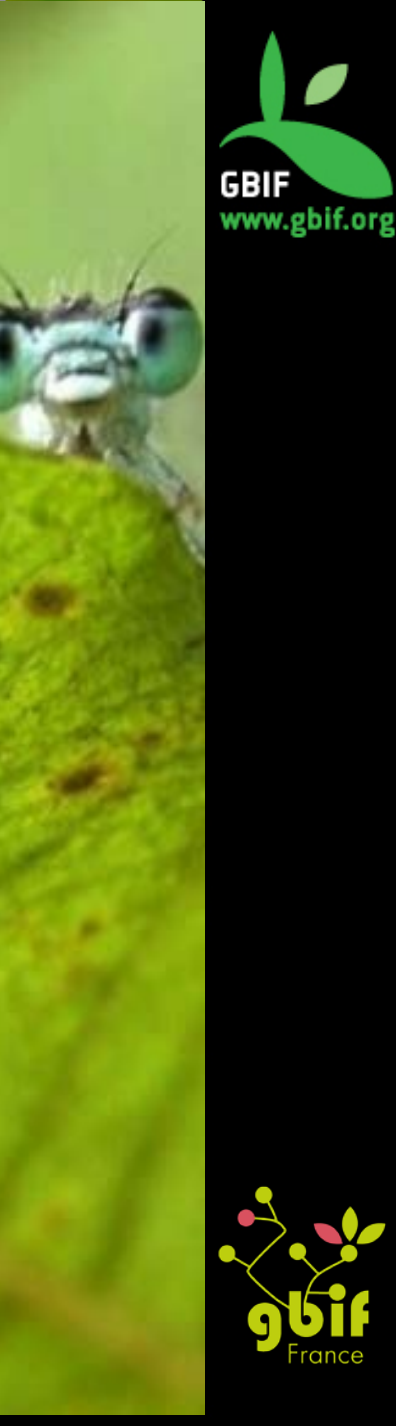

## TP1 : Exemple de Diveboard (2)

Ces données permettent de visualiser l'expansion d'espèces invasives comme le poisson Pterois spp. :

- 1. Faire une recherche par espèce pour le taxon « Pterois »
- Cliquer sur le premier résultat (« Accepted Genus, *Pterois* Oken 1817 »)
- 3. Jouer avec le curseur temporel sous la carte pour voir quand apparaît le « Pterois » dans la région des Caraïbe
- Zoomer sur la carte au niveau des Caraïbe, cliquez sur le lien à droite « View records in viewable area » -> beaucoup d'enregistrements individuels ont été fournis par des membres de Diveboards
- 5. Cliquer sur n'importe quel enregistrement individuel et vous verrez la localisation exacte de l'observation, l'heure, la profondeur et le nom du plongeur

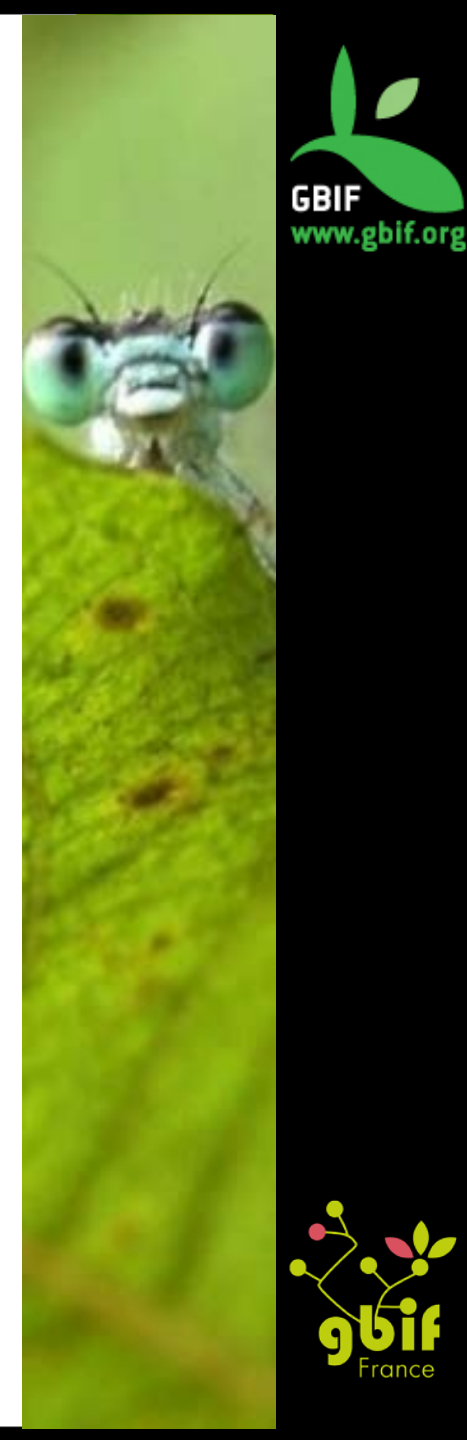

## TP2 : recherche d'occurrences

Quel est l'identifiant GBIF de l'occurrence ayant pour nom scientifique "*Scotoplanes globosa (Théel, 1879)*", qui a été récolté au Chili par le Muséum d'Histoire Naturelle de Londres (Royaume-Uni) et ayant une licence CC0 ?

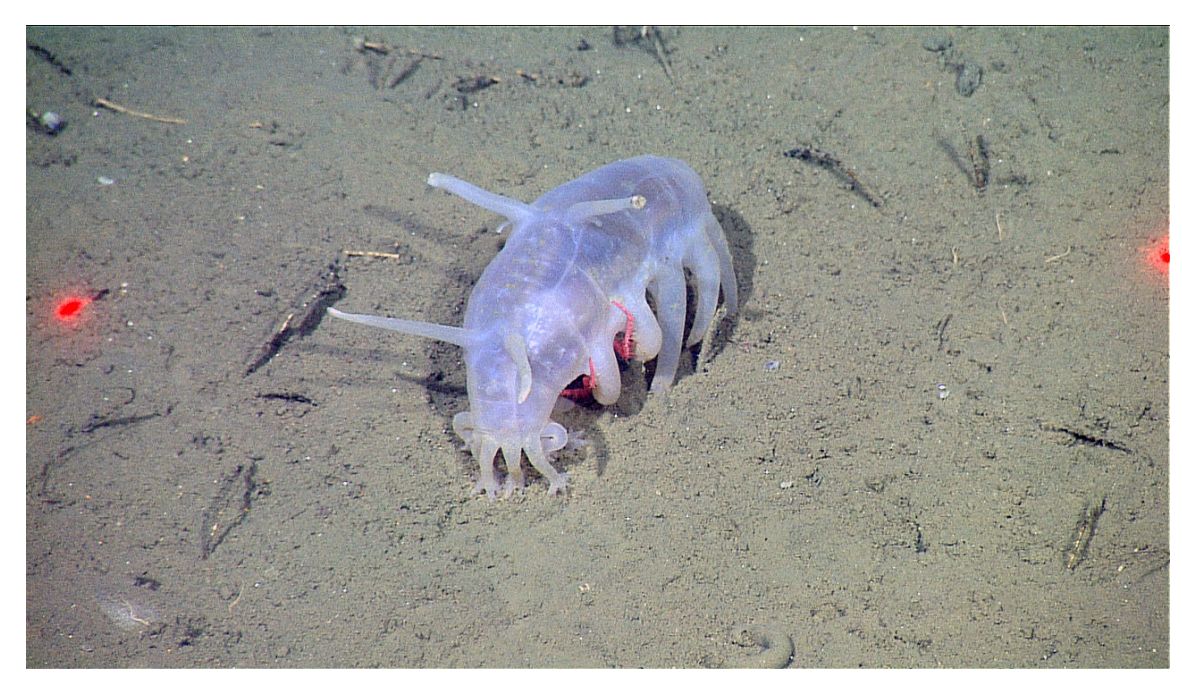

© « Scotoplanes globosa and crab » par NOAA/MBARI http://www.sanctuarysimon.org/photos/photo\_info.php?photoID=3951&search=kw&s=0&page=1. Sous licence CC BY-SA 3.0 via Wikimedia Commons – https://commons.wikimedia.org/wiki/File:Scotoplanes\_globosa\_and\_crab.jpg#/media/File:Scotoplanes\_globosa\_and\_crab.jpg

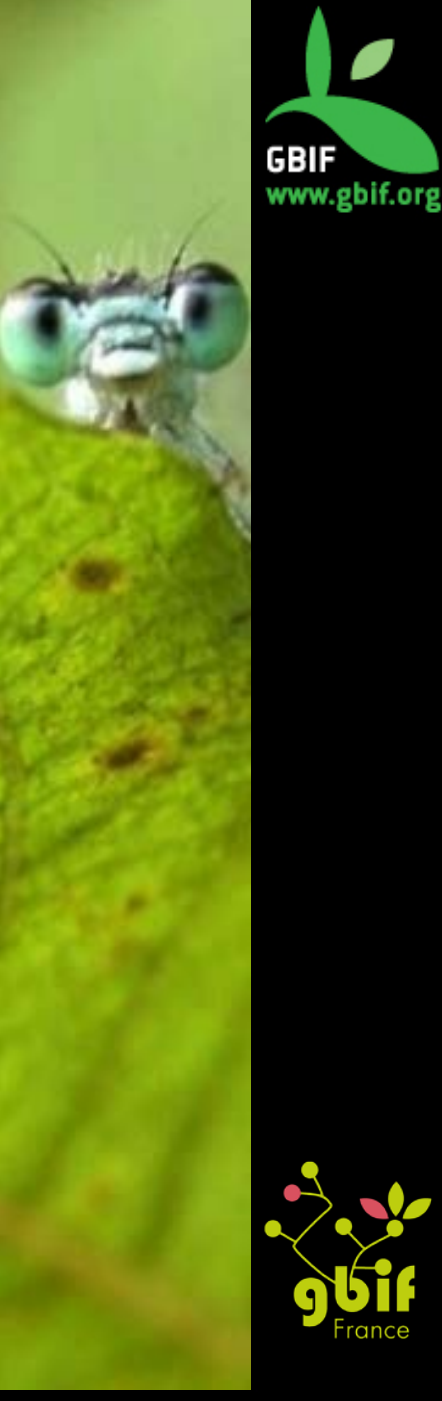

## TP3 : recherche d'occurrences

Combien d'occurrences récoltées par Maxime Lamotte au mois de janvier en Guinée sont connectées au GBIF ?

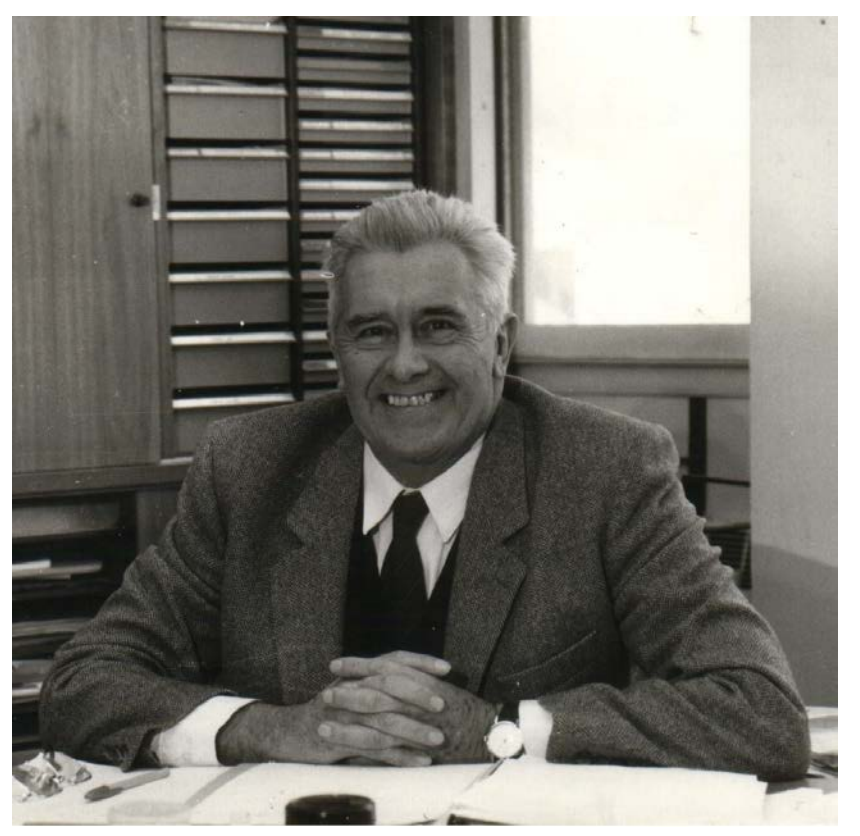

© Maxime Lamotte dans son laboratoire au mois de juillet 1986. Photo prise par Françoise Lamotte, sa femme. Description Maxime Lamotte dans son laboratoire Date Juillet 1986 Source Françoise Lamotte Auteur Françoise Lamotte

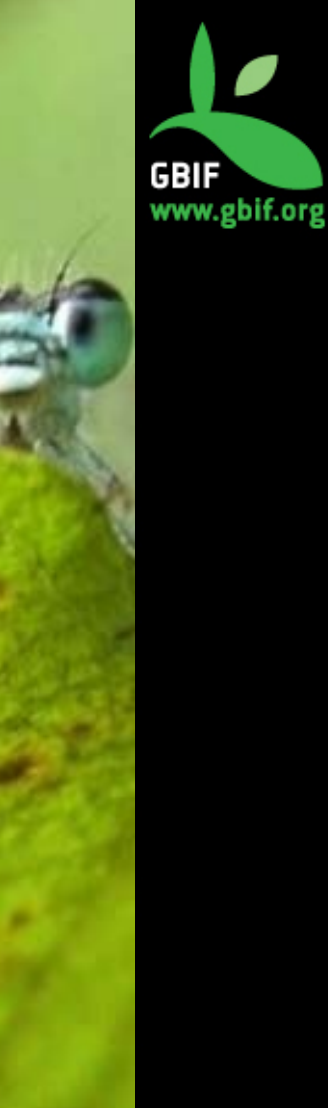

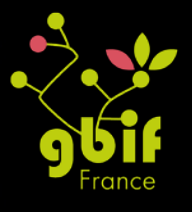

## TP4 : recherche d'occurrence

1. Combien y a t-il de données géo-référencées issues de l'Afrique du Sud ?

2. Combien y a t-il de données géo-référencées sur la France issues de l'Afrique du Sud?

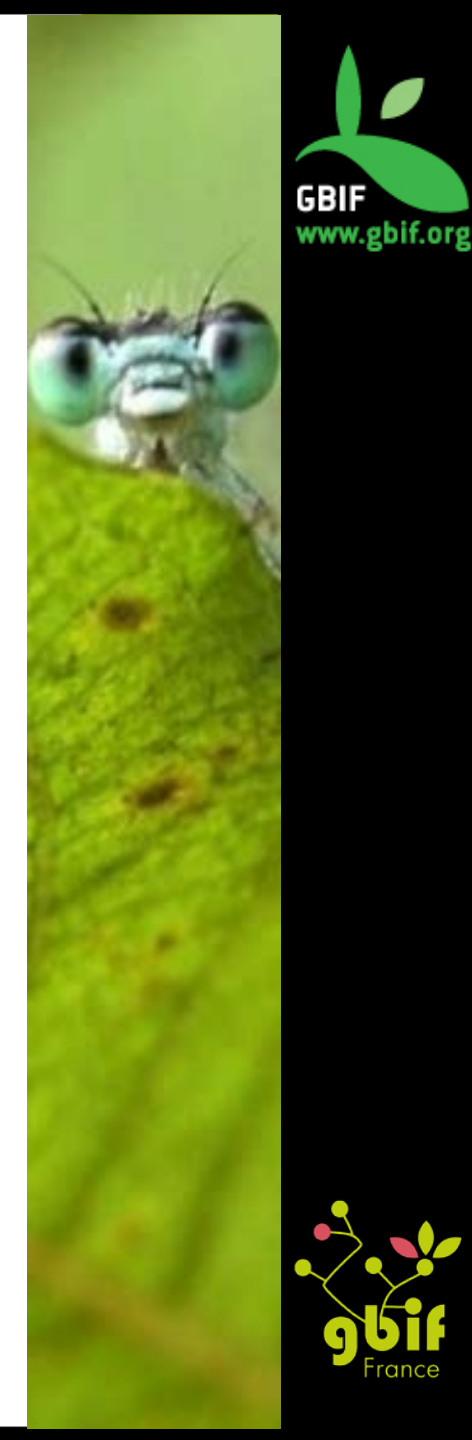

### Sommaire

- 1. Démonstration
- 2. Travaux pratiques
- 3. Conclusion

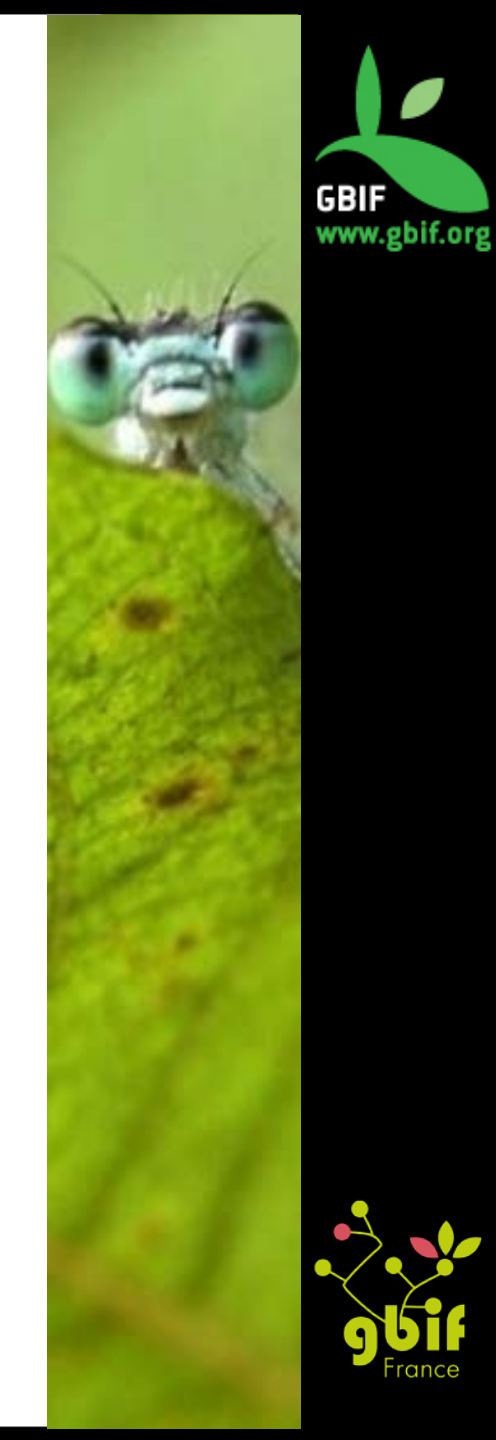

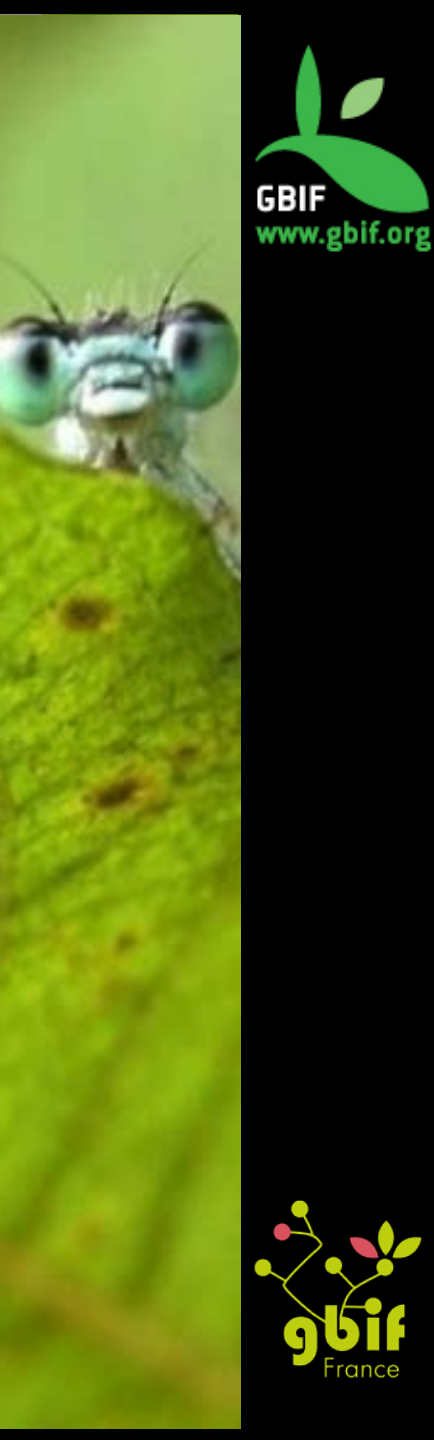

Portail national français

## <u>ACCES</u> www.gbif.fr puis onglet « consulter »

## <u>QUESTIONS</u> gbif@gbif.fr ou dev@gbif.fr

### Contacts

### **Equipe GBIF France**

gbif@gbif.fr

Site web http://www.gbif.fr

> **Twitter** @gbiffrance

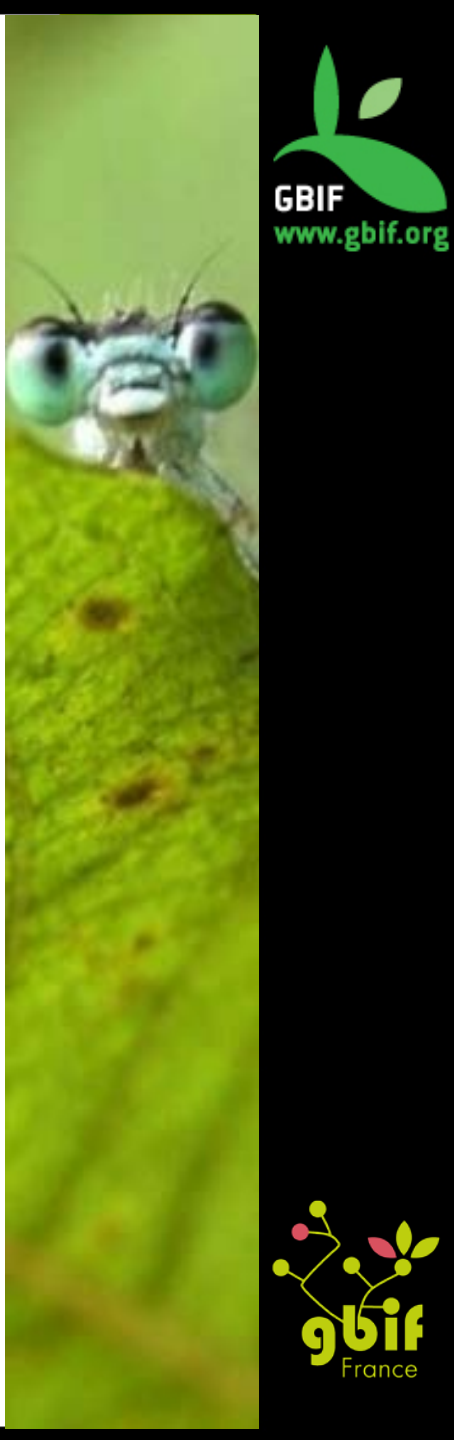

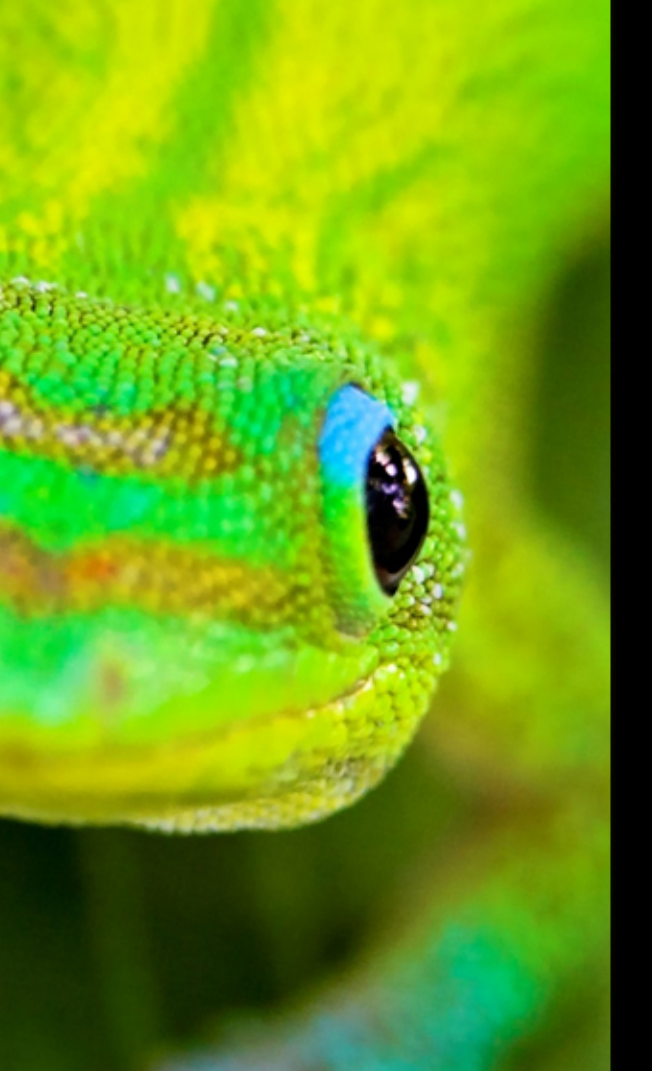

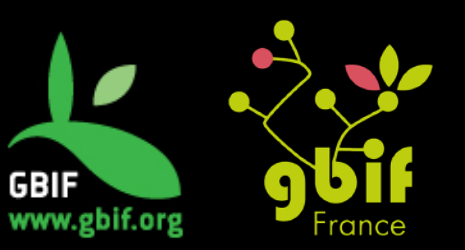

Formation sur la qualité, la publication et l'utilisation de données sur la biodiversité

Université Gamal Abdel Nasser (UGAN), Conakry 15 – 18 novembre 2016

# Comment publier des données d'occurrence et enregistrer des jeux de données au GBIF

gbif@gbif.fr

Twitter : @gbiffrance

# **Publication**

"La publication a pour but de rendre un jeu de données de biodiversité <u>accessible publiquement</u> et <u>découvrables</u>, dans un <u>format standardisé</u> via un <u>point d'accès</u>, typiquement un adresse (URL)."

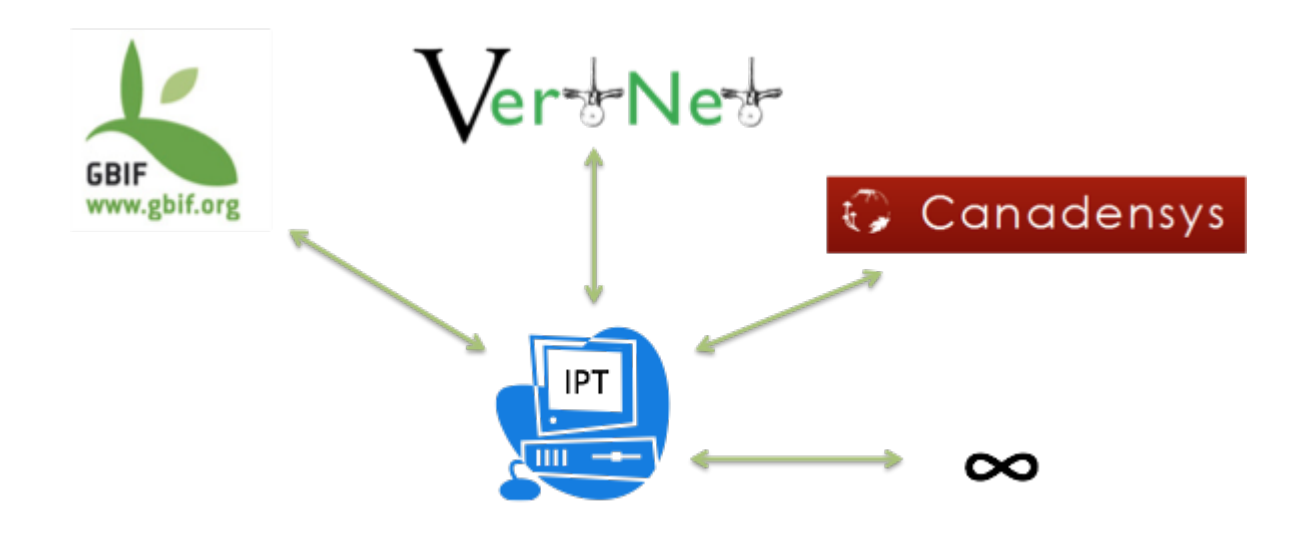

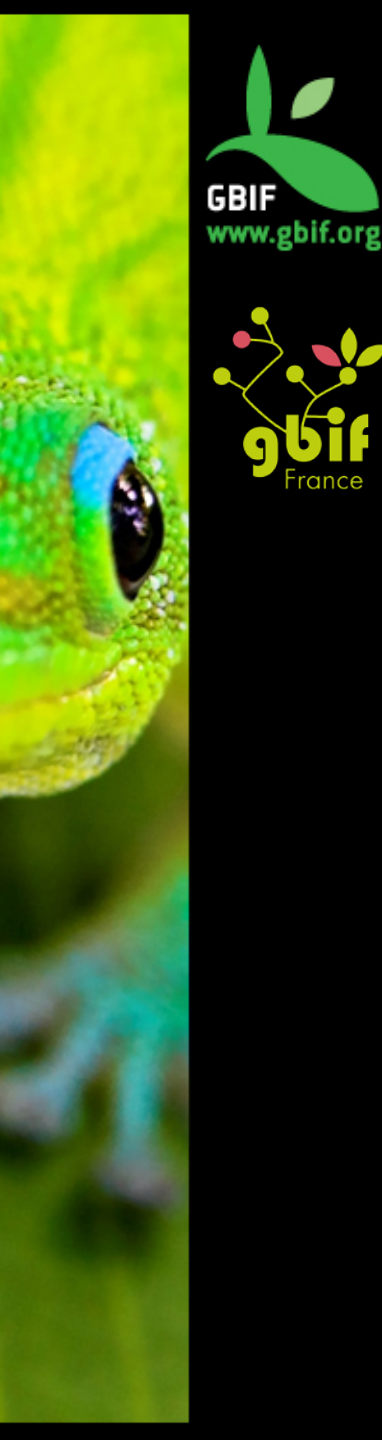

## **Publication**

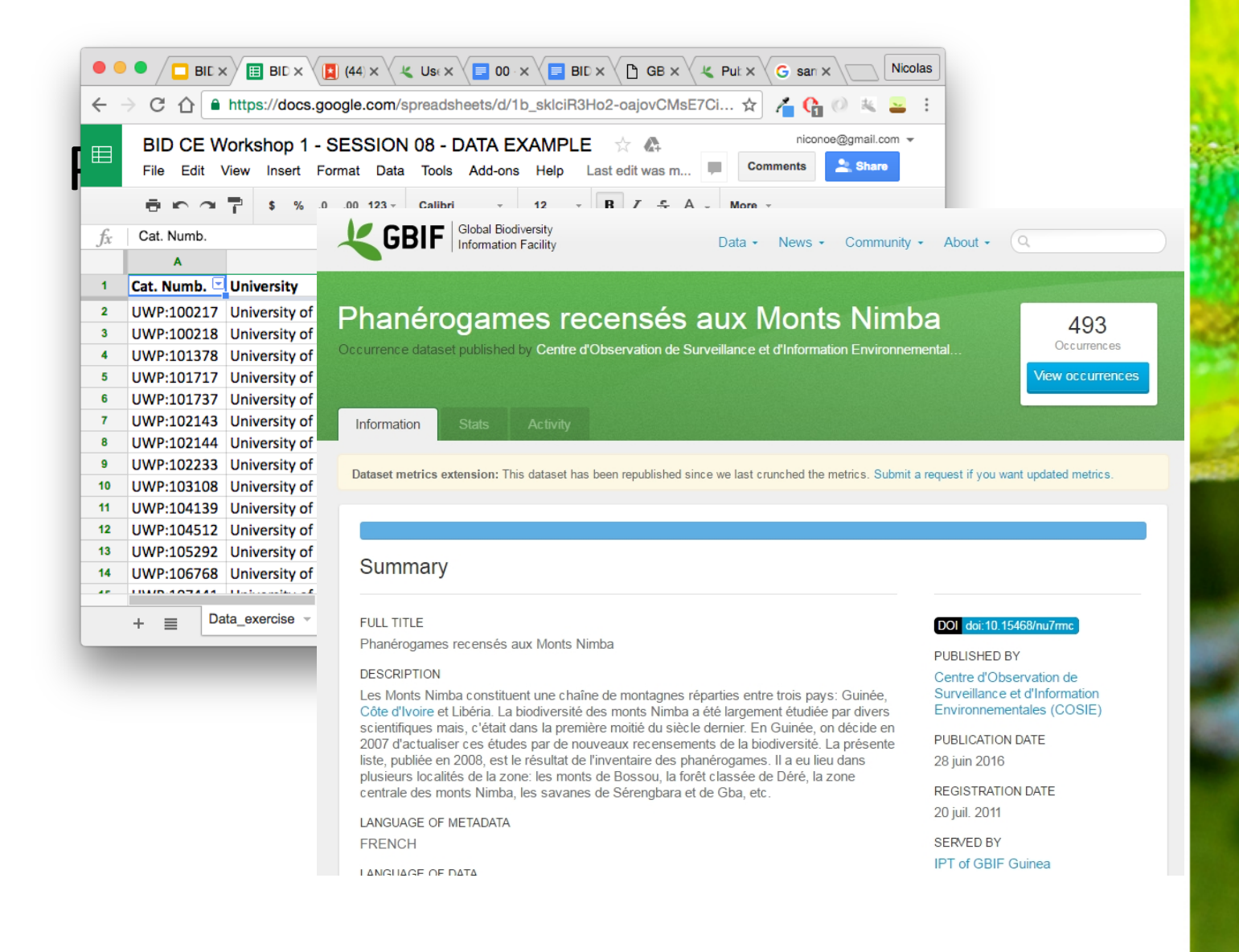

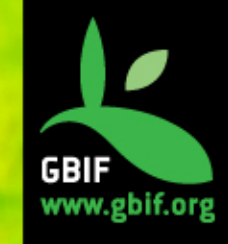

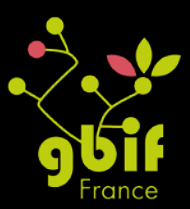

# Type de jeu de donnée: occurrences

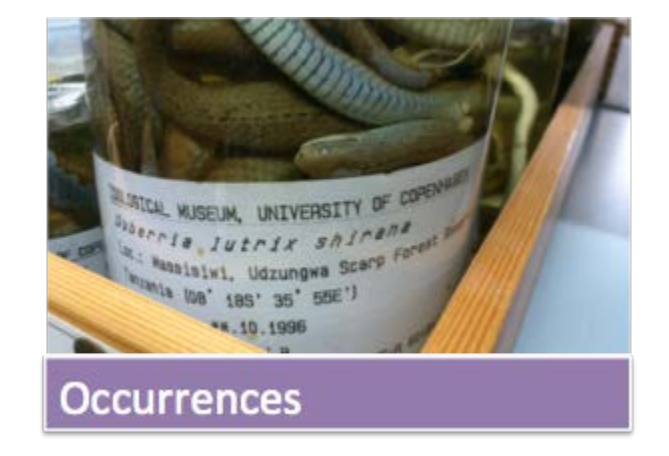

Texte numérisé ou données multimédia détaillant des faits sur l'occurrence d'un organisme: le **quoi**, **où**, **quand**, **comment** et **par qui** de l'occurrence et de son enregistrement.

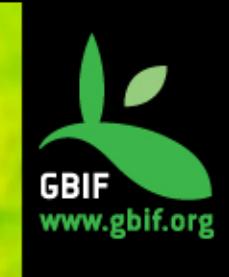

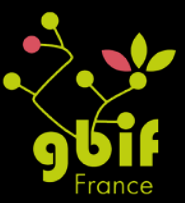

# Type de jeu de données: checklist / liste d'espèces

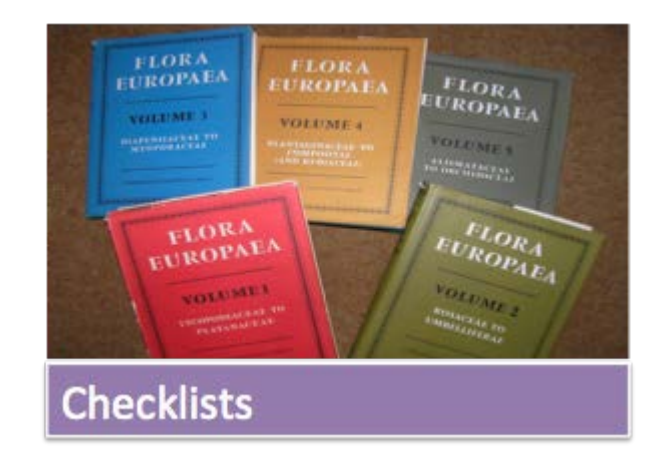

"Un catalogue, ou une liste de taxons."

Éventuellement aussi: noms vernaculaires, citations, ...

Classent généralement l'information par taxonomie, géographie et statut ou en combinant les trois.

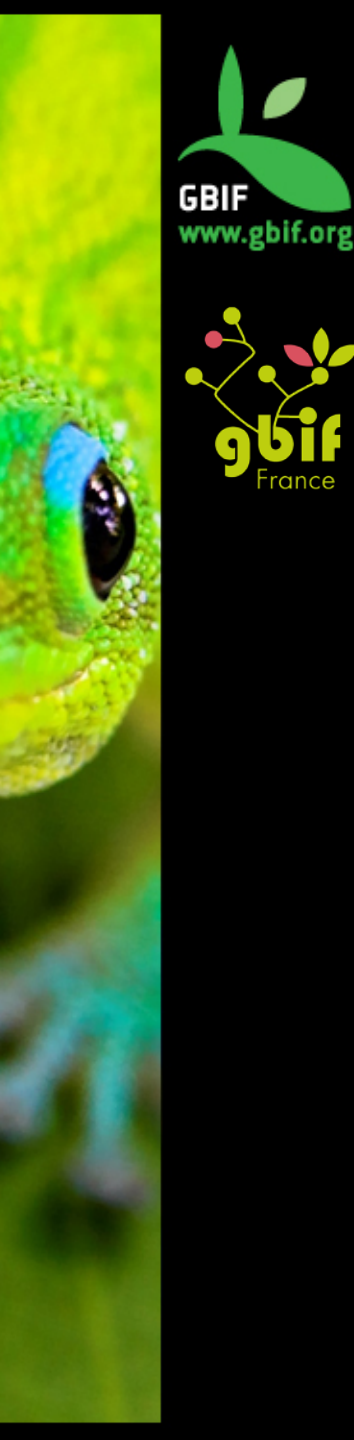

# Type de jeu de données: données d'échantillonnage

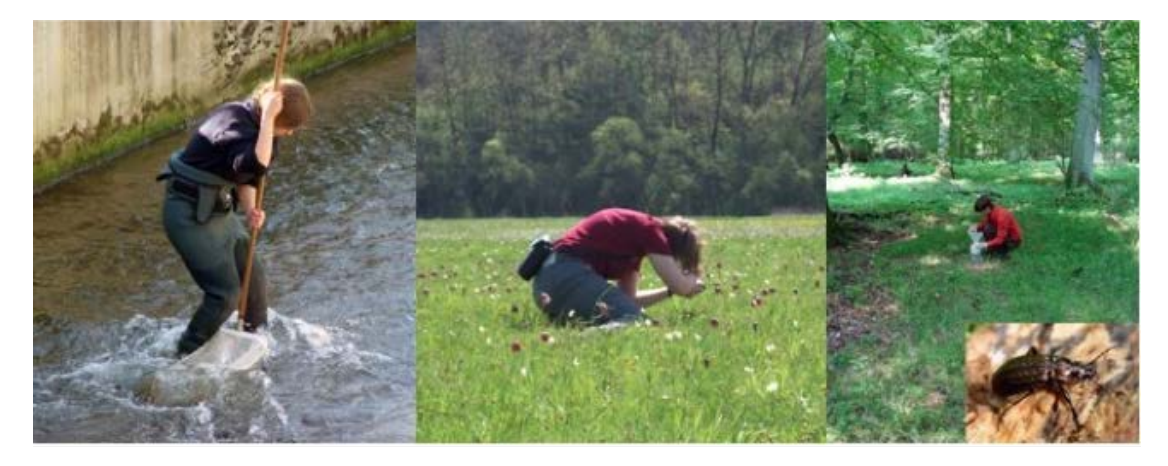

Parfois, les ensembles de données fournissent de plus amples détails, mettant en évidence non seulement l'enregistrement d'une espèce à un endroit et une date donnée, mais également la possibilité d'évaluer la composition des communautés de groupes taxonomiques plus larges ou même l'abondance des espèces en plusieurs moments et lieux. Ces ensembles de données proviennent généralement des protocoles standards développés pour mesurer et suivre la biodiversité comme les transects, les comptages d'oiseaux ou les prélèvements d'eau de mer ou d'eau douce. En indiquant, lors d'un échantillonnage, les méthodes, événements et l'abondance relative des espèces enregistrées, ces ensembles de données améliorent les comparaisons pouvant être faîtes avec des données collectées en utilisant les mêmes protocoles à différents endroits et moments - dans certains cas, cela permet aux chercheurs d'en déduire l'absence d'espèces particulières sur des sites spécifiques

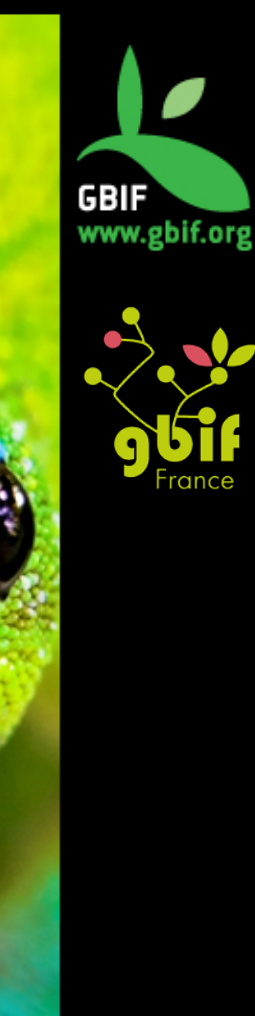

# Type de jeu de données: métadonnées uniquement

#### FULL TITLE

BOS Arthropod Collection of University of Oviedo (Spain): Opiliones unplann events subset

#### DESCRIPTION

In this study, we analyse the relevance of harvestmen distribution data derive opportunistic, unplanned, and non-standardised collection events in an area of the Iberian Peninsula. Using specimens deposited in the BOS Arthropod ( the University of Oviedo, we compared these data with data from planned, s and periodic collections with pitfall traps in several locations in the same are Arthropod Collection, begun in 1977, includes specimens derived from both types, and its recent digitisation allows for this type of comparative analysis this is the first data-paper employing a hybrid approach, wherein subset met described alongside a comparative analysis. The full dataset can be accesse Spanish GBIF IPT at http://www.gbif.es:8080/ipt/archive.do?r=Bos-Opi, and metadata of the unplanned collection events at http://www.gbif.es:8080/ipt/ r=bos-opi unplanned collection events. We have mapped the data on the harvestmen species included in the unplanned collections and provided reco some species in six provinces for the first time. We have also provided the lo Phalangium opilio in eight provinces without published records. These result the importance of digitising data from unplanned biodiversity collections, as those derived from planned collections, especially in scarcely studied group

LANGUAGE OF METADATA

ENGLISH

ADMINISTRATIVE CONTACT Araceli Anadón

- "Données sur les données"
- Toujours obligatoires
- Cruciales pour l'adéquation à l'usage

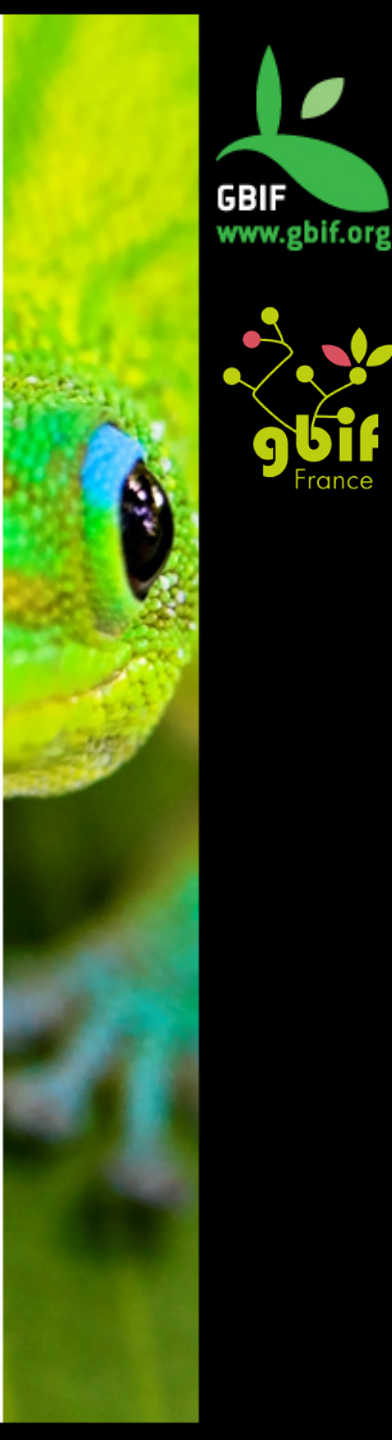

## Licences

- Toutes les données GBIF ont maintenant une licence claire
- Choix possibles:
  - –Domaine public: CC0
  - -Creative Commons Attribution: CC-BY
  - –Creative Commons Attribution Non Commercial: CC-BY-NC

## © creative commons

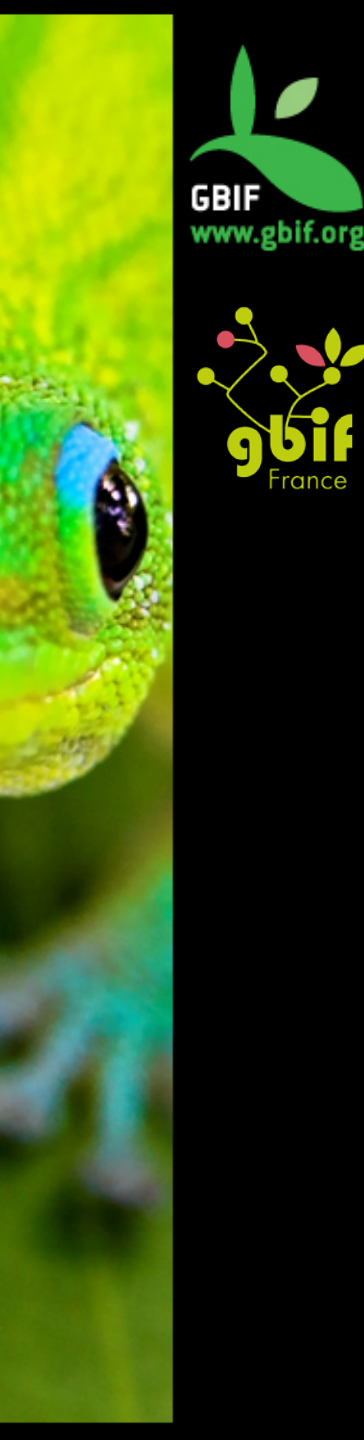

# Standards d'échange

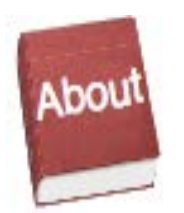

Métadonnées

Ecological Metadata Language **(EML)** 

> Description riche des jeux de données
> GBIF Profile

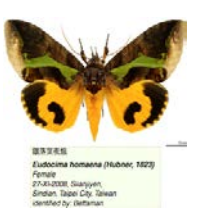

Données primaires

### Données taxonomiques

### **Darwin Core**

- 180 concepts
- Ratifié en 2009 (TDWG)
- Fichiers texte
- Extensible

### Ou ABCD (TDWG)

- >1200 concepts
- Utilisé par Biocase et Tapir

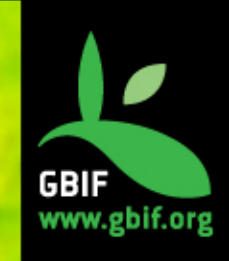

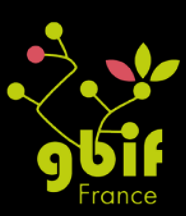

# Termes Darwin Core pour les données d'échantillonnage

7 termes essentiels pour le mapping des données d'échantillonnage :

- 1. eventID
- 2. parentEventID (nouveau)
- 3. samplingProtocol
- 4. sampleSize (nouveau)
- 5. sampleSizeUnit (nouveau)
- 6. organismQuantity (nouveau)
- 7. organismQuantityType (nouveau)

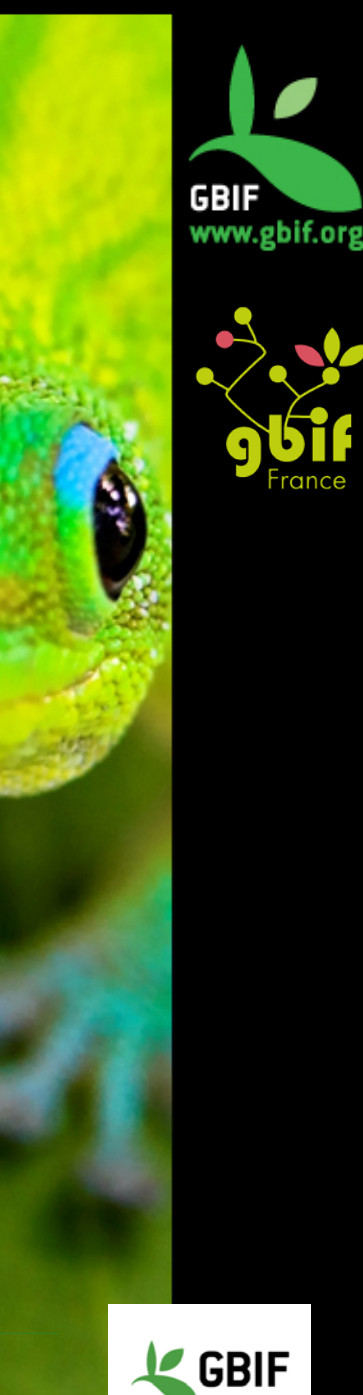

### **Termes Darwin Core**

Darwin Core = standard de données → interopérabilité

### Termes obligatoires (\* dans le fichier modèle) :

- institutionCode (ex : MNHN) : nom ou acronyme de l'institution ayant la garde de l'occurrence

- catalogNumber (ex : PPG-CF-00001) : identifiant (si possible unique) de chaque occurrence dans le jeu de données ou la collection

- collectionCode (ex : Entomologie) : nom ou acronyme du jeu de données ou de la collection dont l'occurrence provient

- scientificName (ex: *Canis lupus*) : nom scientifique complet avec paternité et date (si connus)

- basisOfRecord (ex : observation, specimen, fossil...) : nature spécifique de l'enregistrement

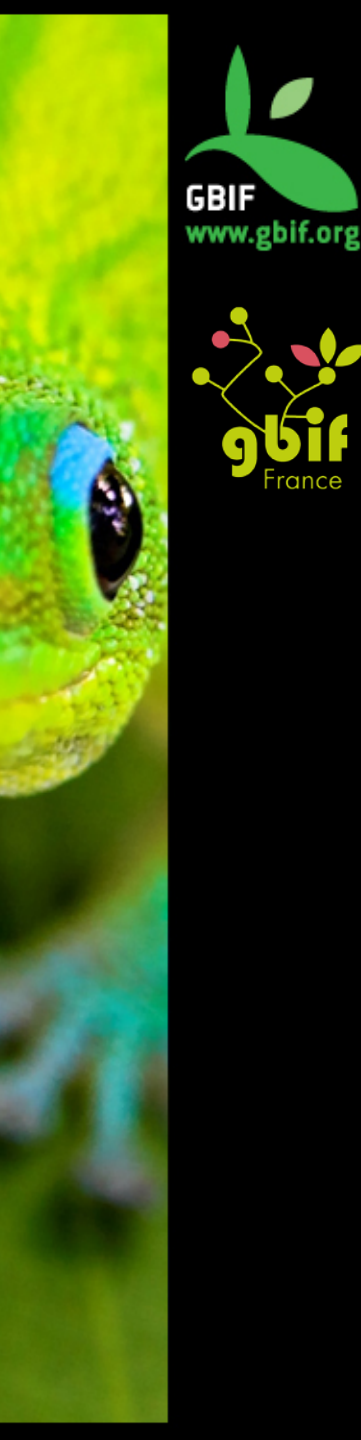

# **Termes importants :**

taxonomie, géographie (surtout latitude et longitude), conditions de prélèvement ou d'observation, contexte géologique, date, habitat, médias associés...

Possibilité d'ajouter des extensions (vocabulaire plus spécifique) :

- -Taxonomie détaillée
- Ajout de noms vernaculaires
- Images

- ...

Pour plus d'informations (définition et traduction des termes Darwin Core) :

http://terms.tdwg.org/wiki/Darwin\_Core

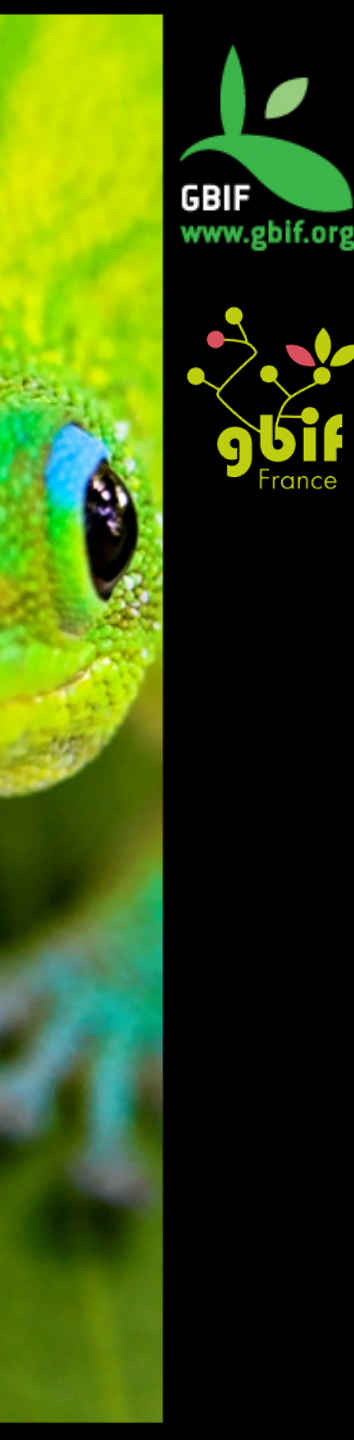

# Processus de publication des données

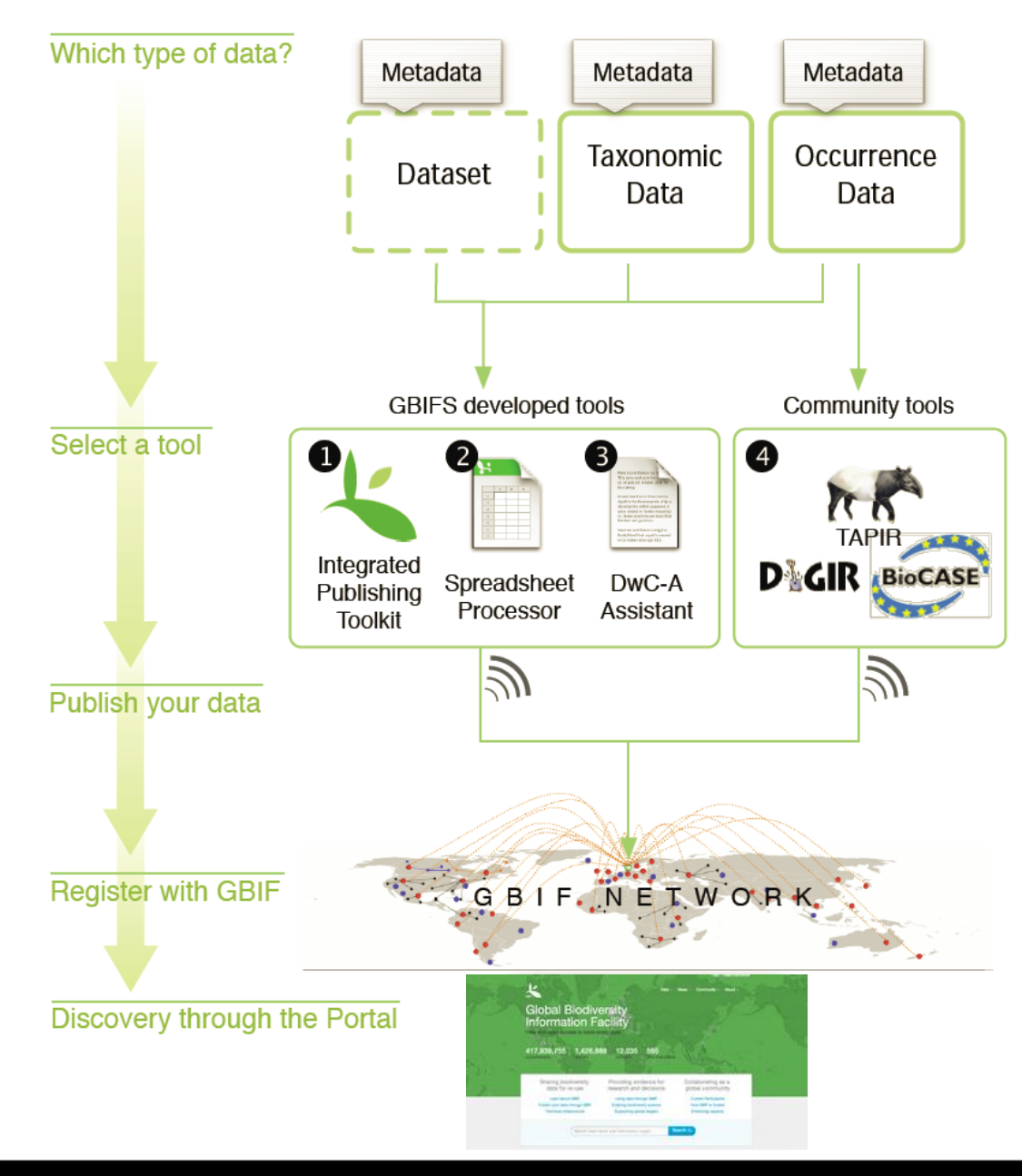

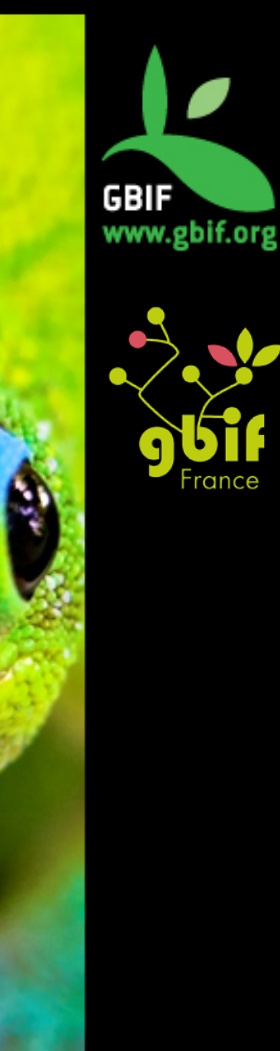
## Darwin Core, Simple Darwin Core et Darwin Core Archive

## Darwin Core: une liste de termes

continent sisOfRecord taxonRank institutionCode scientificNamelD family vernacularName coordinatePrecisionrecordedBy verbatimTaxonRank originalNameUsagenomenclatura vernacularName taxonID nameAccordingTo namePublishedInID higherClassification classparentNameUsage\_occurrencelD originalNameUsagelDnameAccordingTolD orderhigherGeographyID associatedTaxaverbatimCoordinateSystem datasetID coordinateUncertaintvInMeters parentName JsagelD acceptedNameUsageID uthorshipbehavior collectionCodepreviousIdentifications maximumDept hinMeters taxonConceptID geodeticDatumreproductiveCondition decimalLongitude namePublishedIn phylum catalogNumber acceptedNameUsage nomenclaturalStatus taxonRemarks specificEpithet higherGeography dec taxonomicStatus scientificName lifeStage locationID collection decimalLatitude subgenus collectionID waterBody

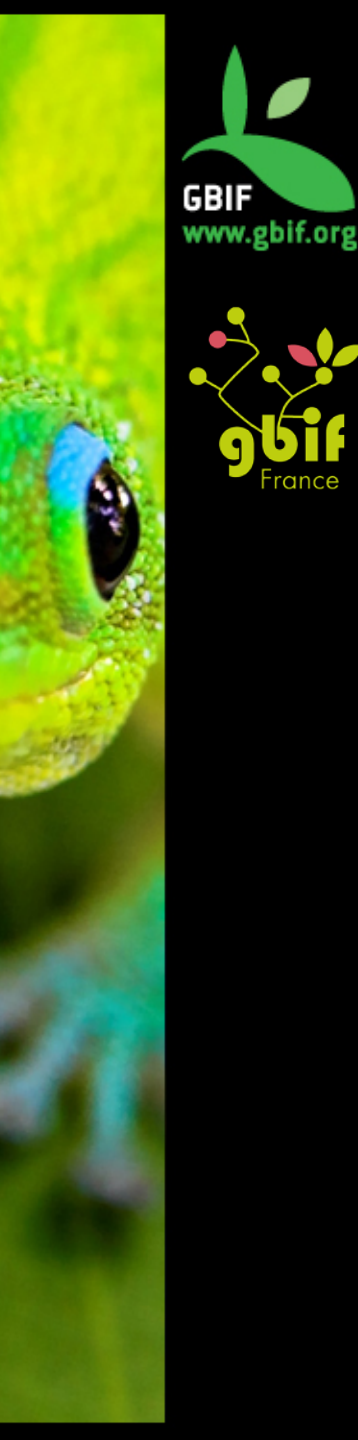

## Darwin Core, Simple Darwin Core et Darwin Core Archive

## Simple Darwin Core: Darwin Core exprimé sous forme de structure tabulaire simple

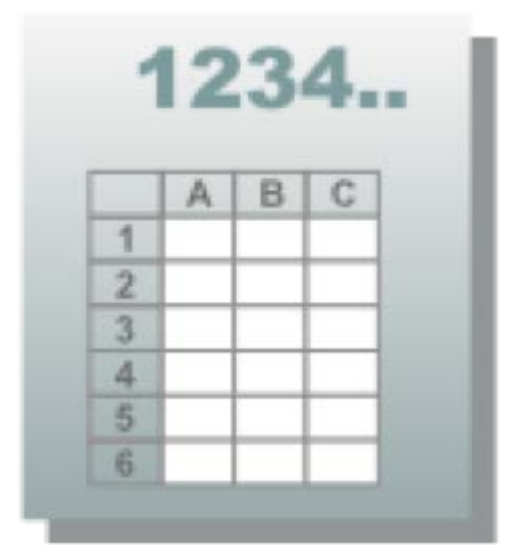

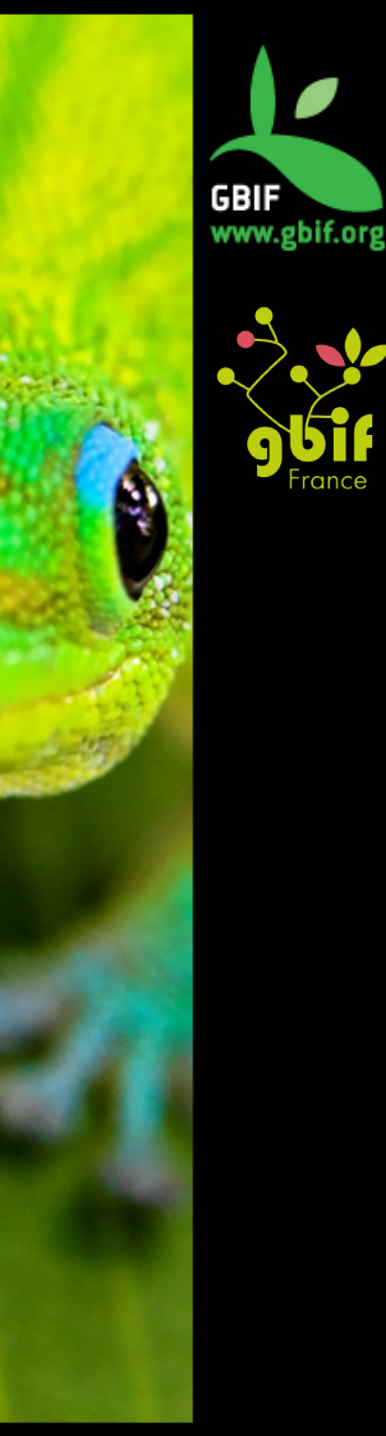

## Darwin Core, Simple Darwin Core et Darwin Core Archive

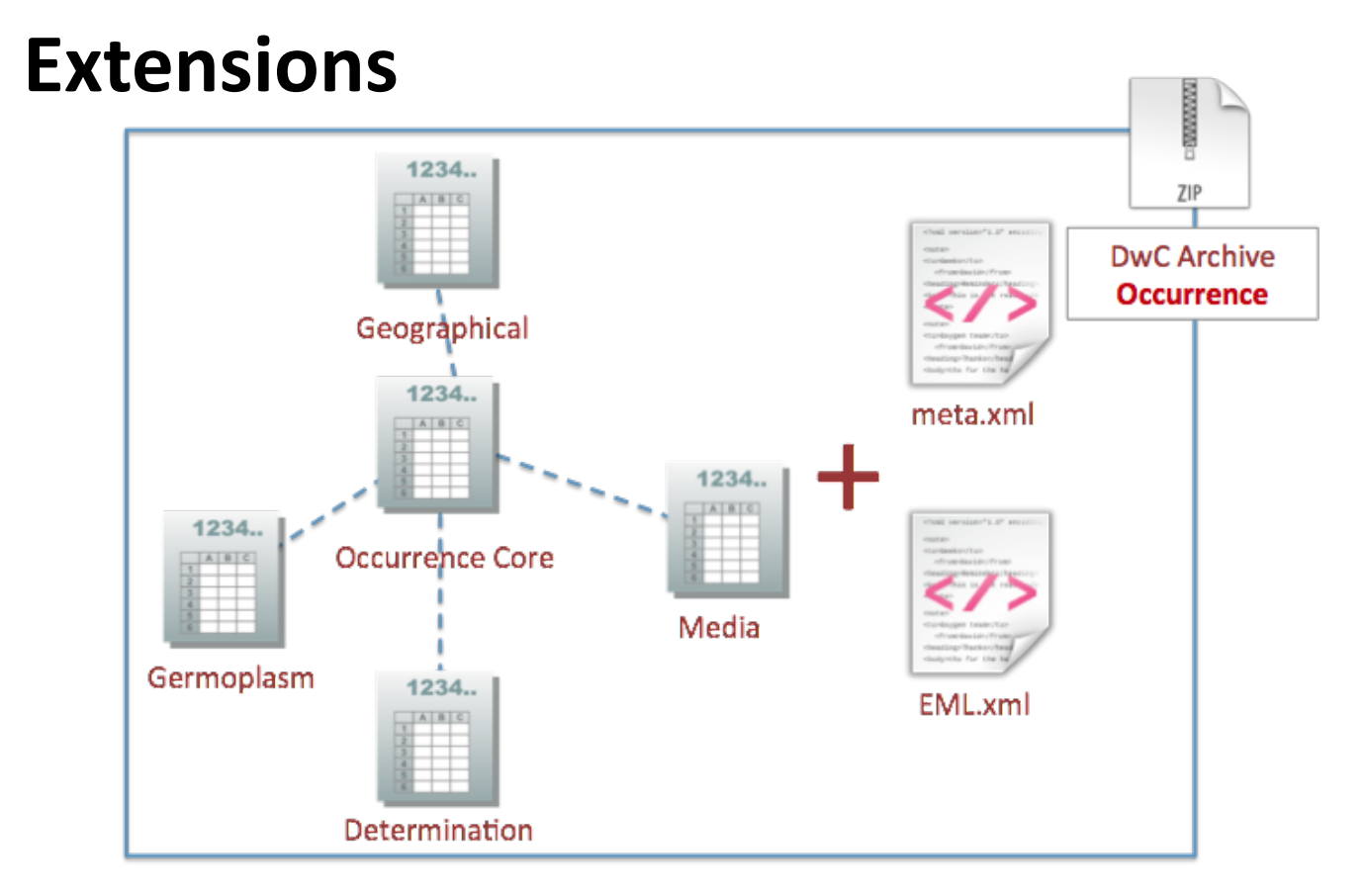

**Darwin Core Archive**: un format plus avancé, qui permet l'usage d'**extensions**.

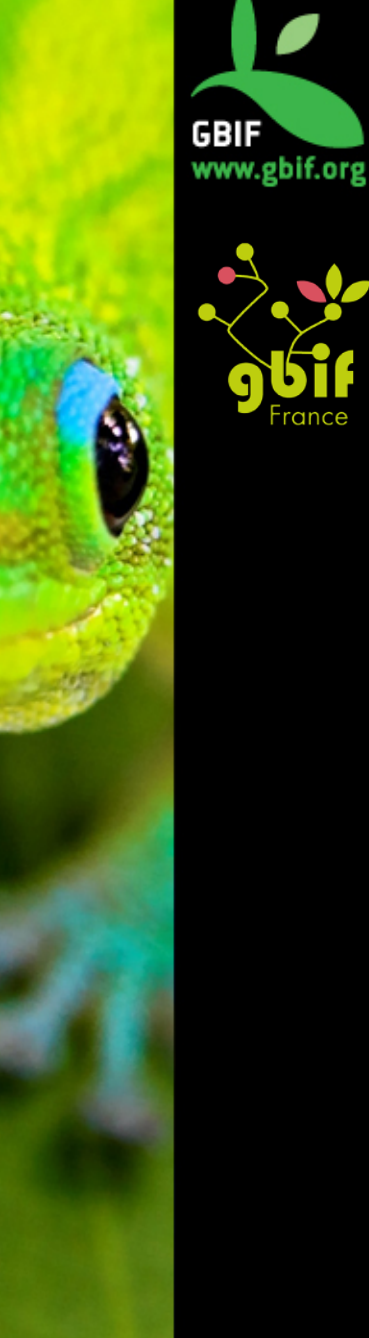

## **Darwin Core Archive**

### Contenu de l'archive

- Une archive correspond à un jeu de données
- Fichiers formatés par le standard Darwin Core
- Données d'occurrences ou taxonomiques

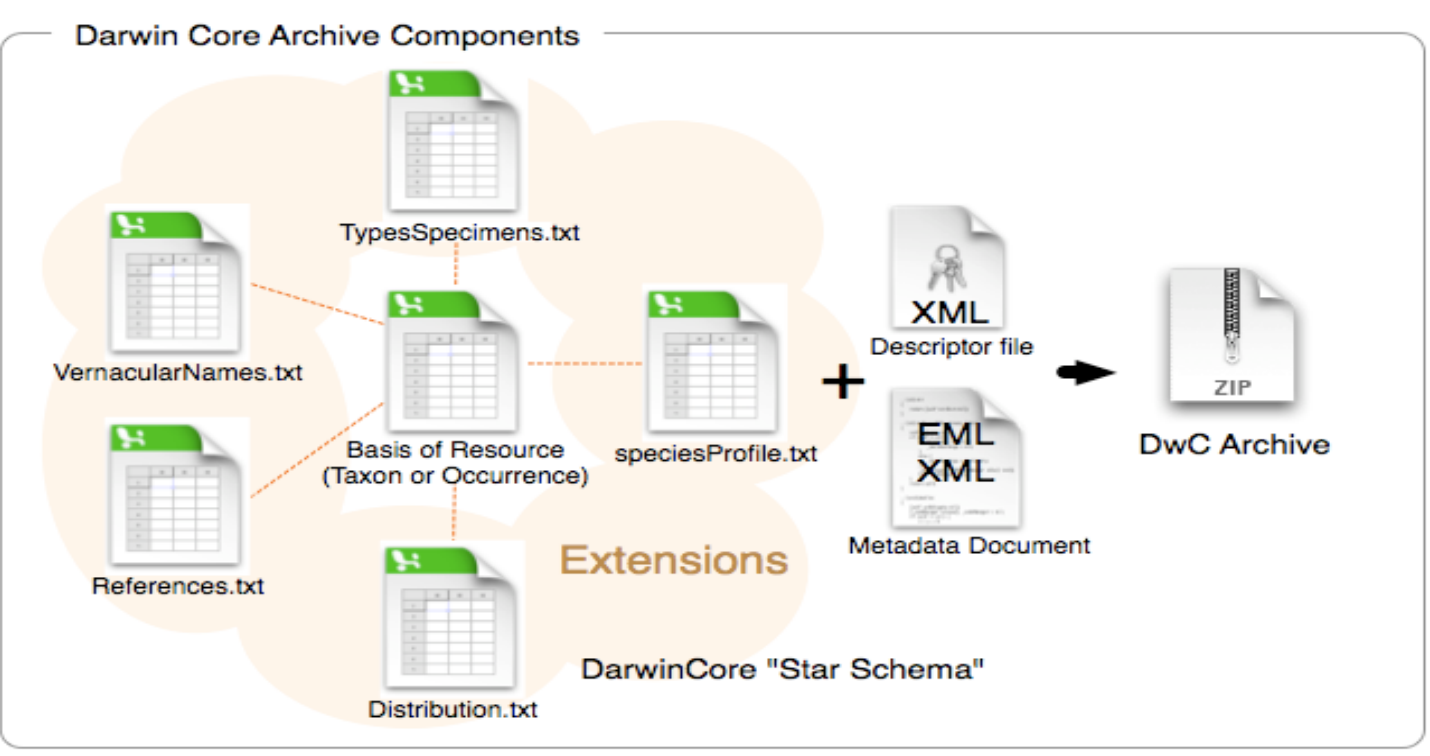

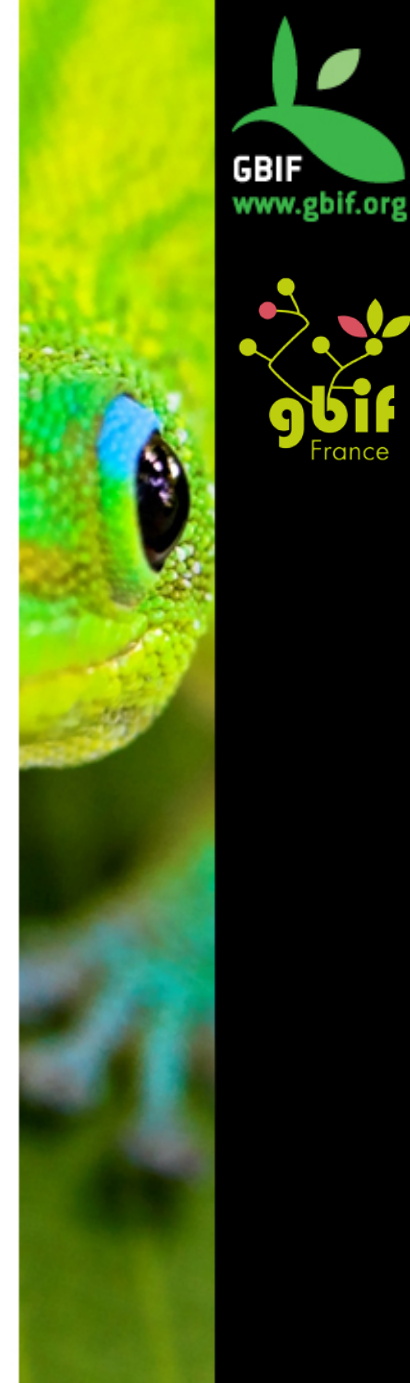

## Darwin Core Archive: Anatomie

### Les archives ont toujours un fichier de métadonnées EML

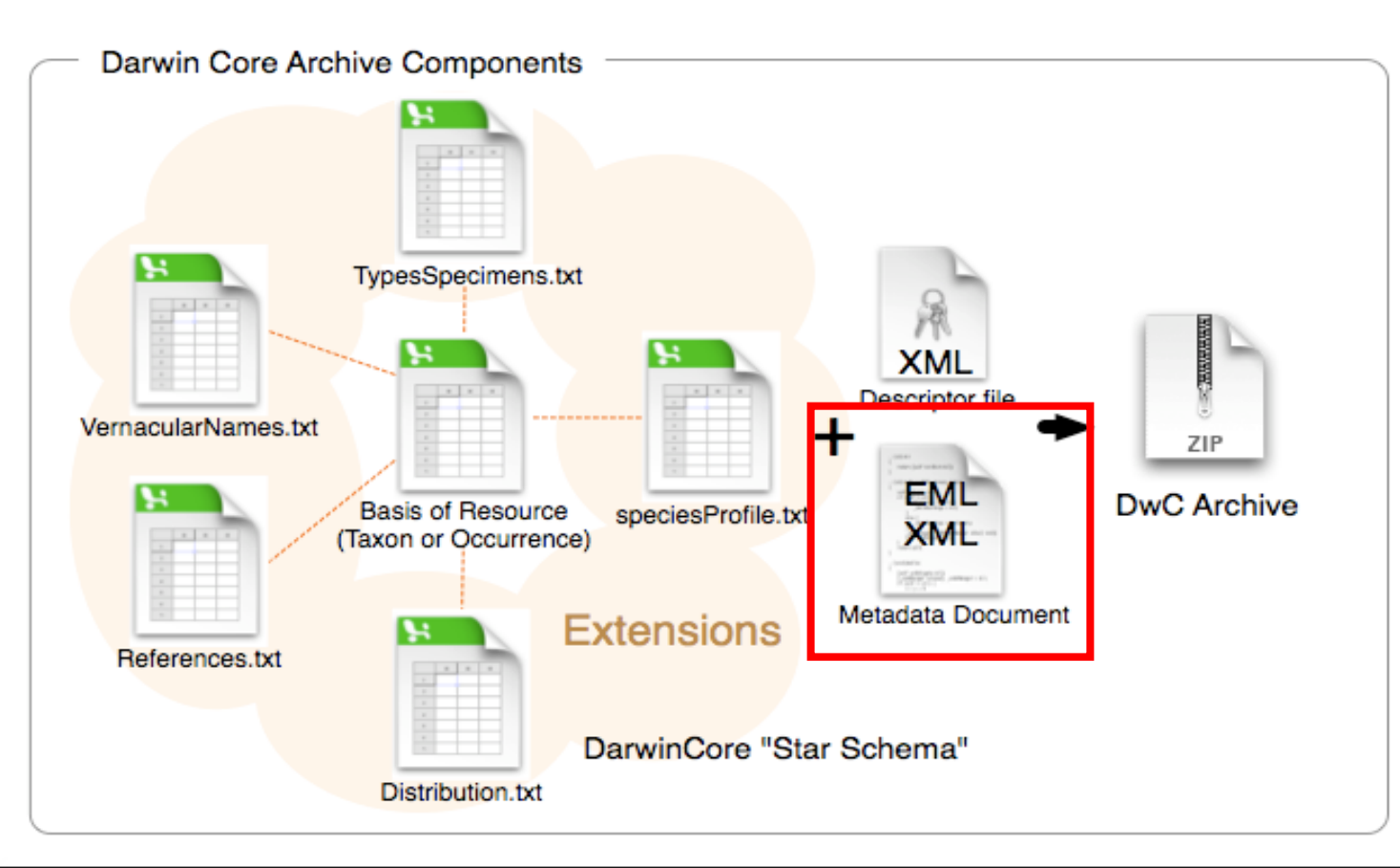

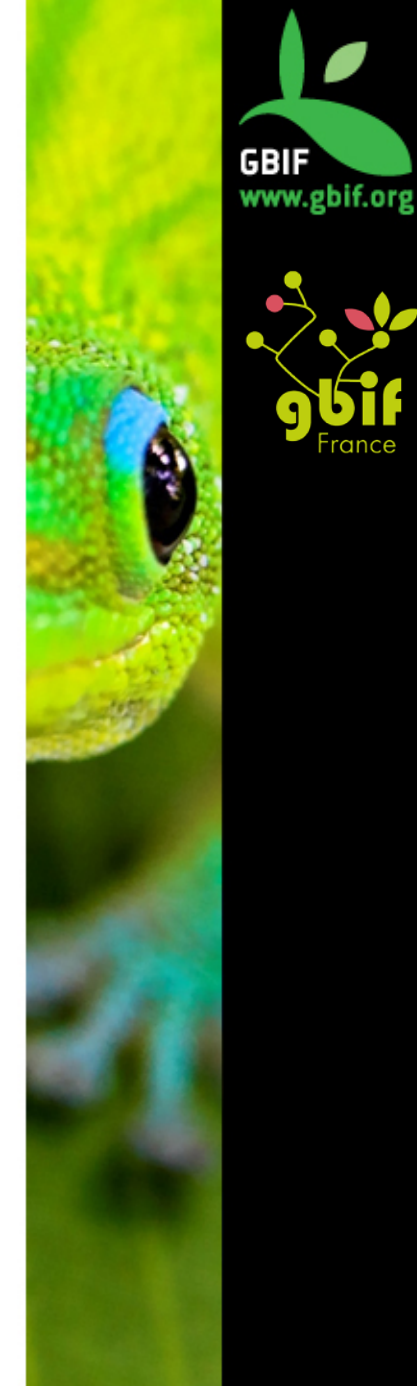

## Darwin Core Archive: Anatomie

## Les archives ont toujours un fichier de données principal (Core Data File)

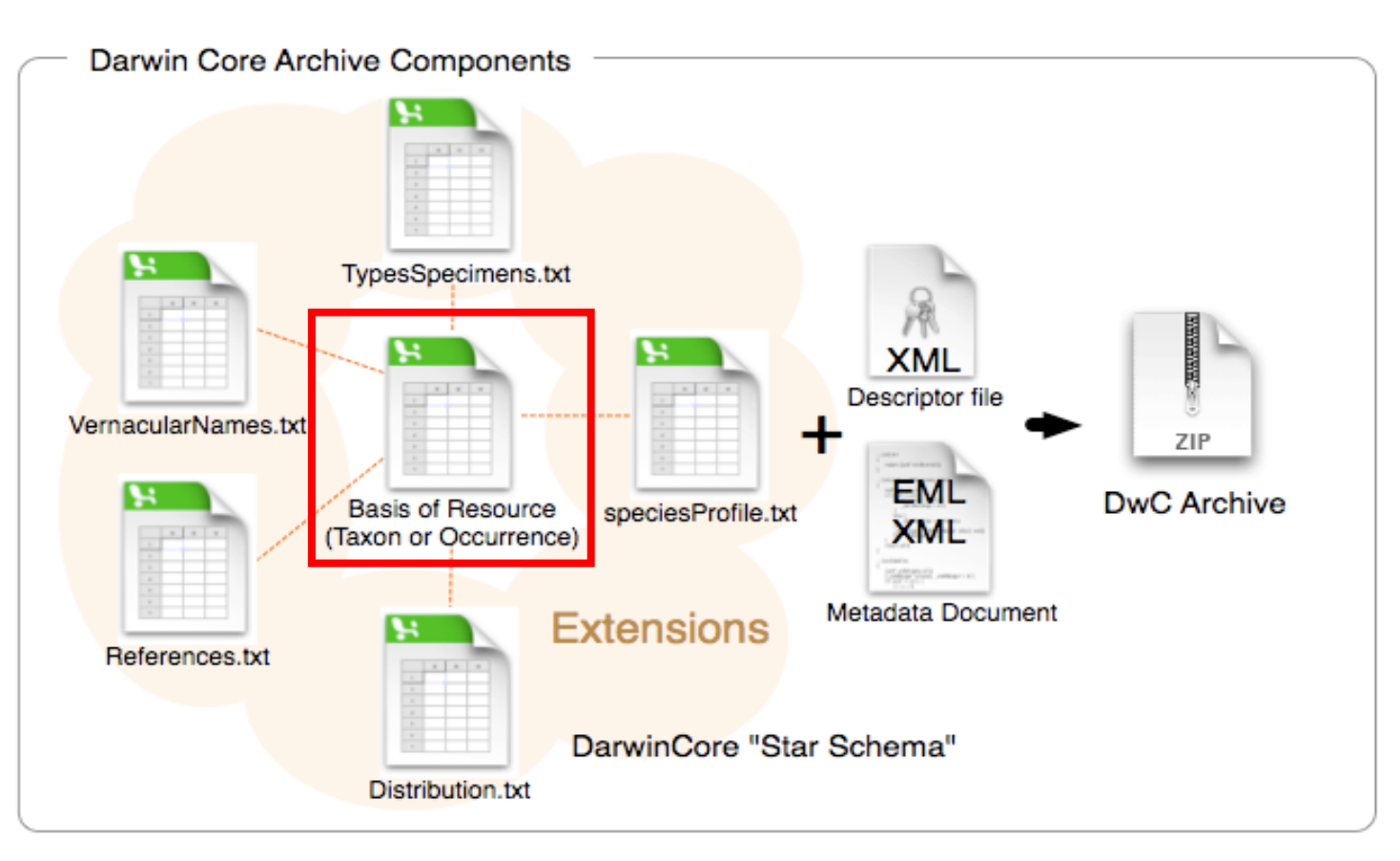

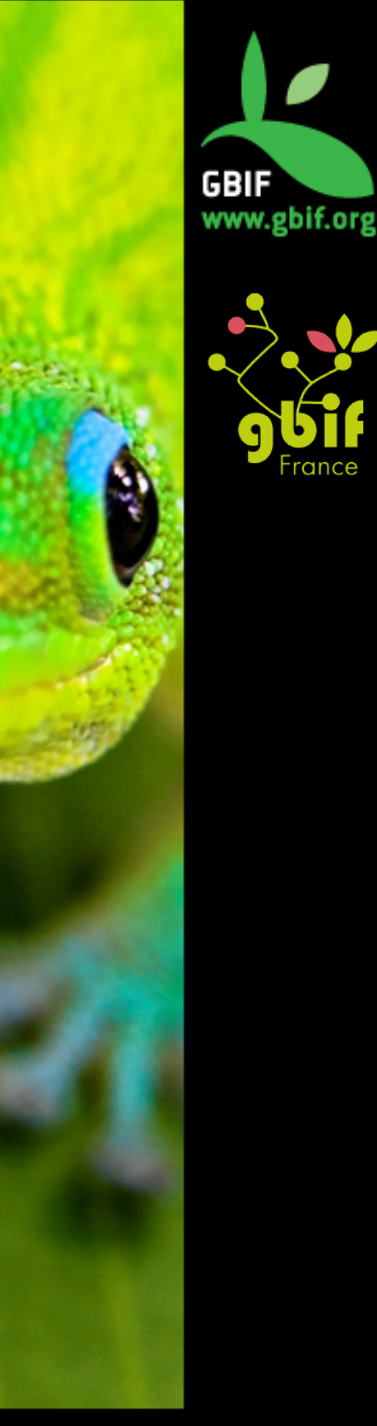

## **Darwin Core Archive**

### Le dossier est zippé

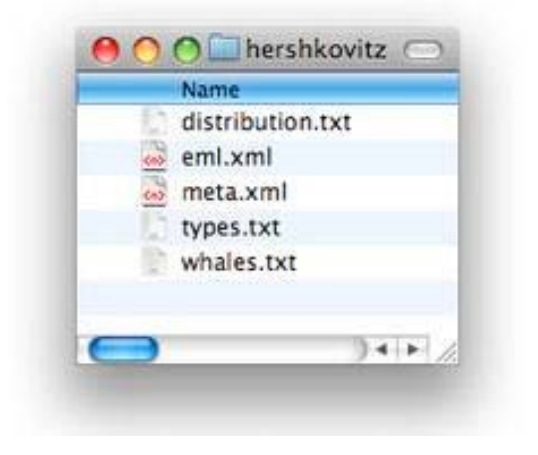

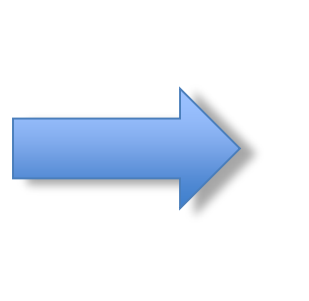

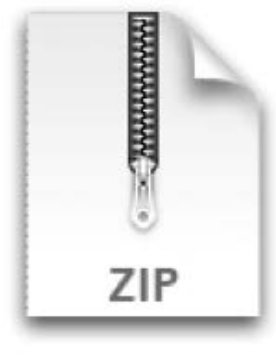

Ceci est une archive DarwinCore

- Fichiers de données (txt)
- Fichier de correspondance des colonnes (meta.xml)
- Fichier de métadonnées (eml.xml)

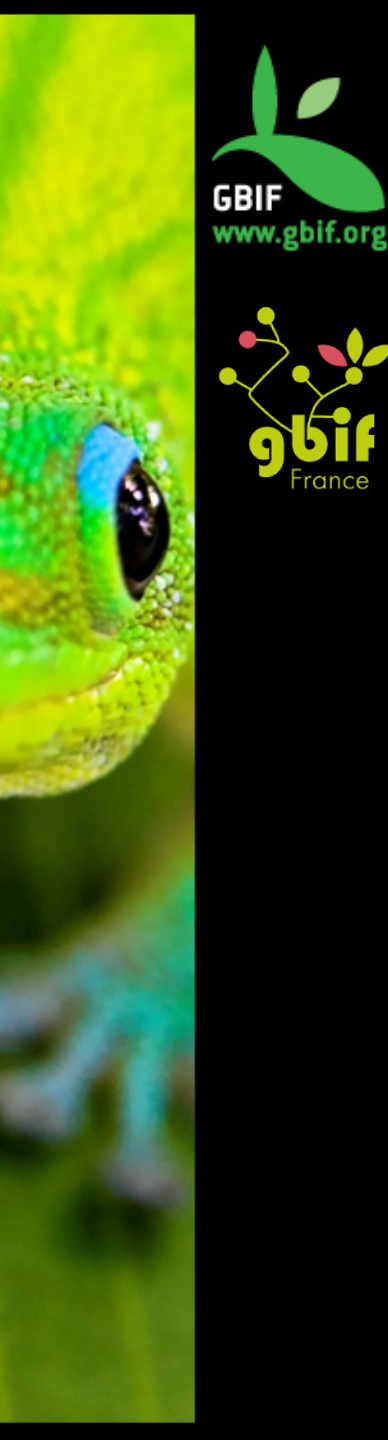

## **Darwin Core Archive : avantages**

- Format simple (Fichiers texte)
- Stockage efficace (compressé)
- Récolte efficace (un seul fichier)
- Simple d'accès (pas besoin de logiciel spécifique)
- Extensible

→ Format le plus souvent utilisé pour la publication des données sur le réseau GBIF

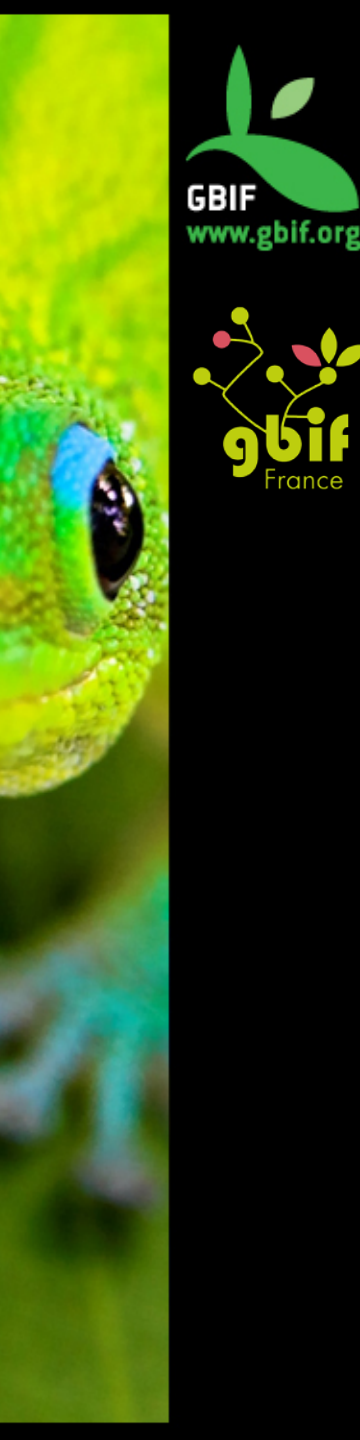

## Méthode de publication: IPT

- Logiciel serveur, nécessite une connexion stable
- Un IPT peut héberger plusieurs datasets, pour plusieurs institutions, et toujours donner crédit/attribution
- Modes test et production
- Multilingue

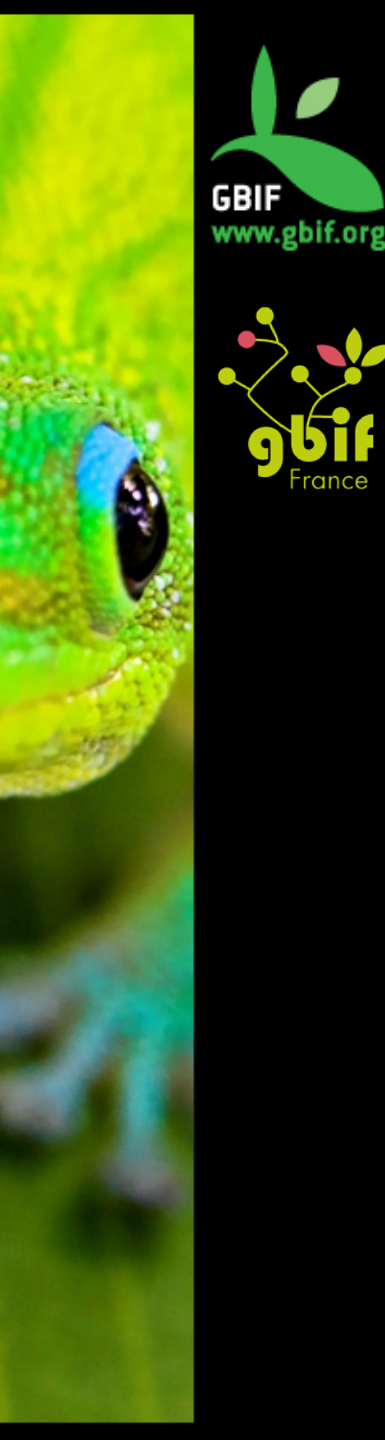

## **Pour installer l'IPT**

- Version 2.3.2
- Serveur Tomcat
- Disponible sur <u>www.gbif.org</u> et Google Code

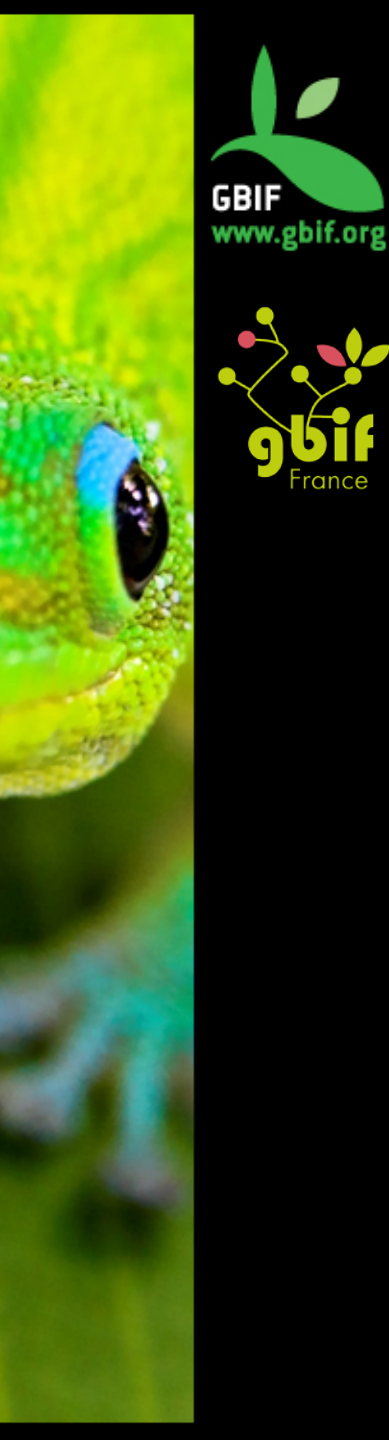

# Etape 1: Accédez à l'IPT et connectez-vous !

| IPT       x         C       ①       169.254.186.92:8080/ipt/         Image: C       ①       169.254.186.92:8080/ipt/         Image: C       ①       169.254.186.92:8080/ipt/         Image: C       ①       169.254.186.92:8080/ipt/         Image: C       ①       169.254.186.92:8080/ipt/         Image: C       ①       169.254.186.92:8080/ipt/         Image: C       O       169.254.186.92:8080/ipt/         Image: C       About         Image: C       About         Image: C       About         Image: C       About         Image: C       About         Image: C       About         Image: C       About         Image: C       About         Image: C       About         Image: C       About         Image: C       About         Image: C       About         Image: C       Image: C         Image: C       About         Image: C       Image: C         Image: C       Image: C         Image: C       Image: C         Image: C       Image: C         Image: C       Image: C         Image: C       Image: C<                                                                                                    |                           |                                                                      |                |                       |               |                 |          |           | 1. A. C. M. |   |
|----------------------------------------------------------------------------------------------------|---------------------------|----------------------------------------------------------------------|----------------|-----------------------|---------------|-----------------|----------|-----------|-------------|---|
| C ① 169.254.186.92:8080/lpt/     C ①     C ①     Image: Contraction problems in the second second                                                                                          | <ul> <li>K IPT</li> </ul> | ×                                                                    |                |                       |               |                 |          |           |             | N |
| Weight integrated publicities to biodiversity data       Image: Image: Ima | C ① 169.254.10            | 86.92:8080/ipt/                                                      |                |                       |               |                 | \$       | 10        | 0 8         |   |
| Image: Contract of the second open access to blodwersity data     Image: Contract open access to blodwersity data     Image: Contract open access to blodwersity data     Image: Contract open access to blodwersity data     Image: Contract open access to blodwersity data     Image: Contract open access to blodwersity data     Image: Contract open access to blodwersity data     Image: Contract open access to blodwersity data     Image: Contract open access to blodwersity data     Image: Contract open access to blodwersity data     Image: Contract open access to blodwersity data     Image: Contract open access to blodwersity data     Image: Contract open access to blodwersity data     Image: Contract open access to blodwersity data     Image: Contract open access to blodwersity information Facility.     Image: Contract open access to blodwersity information Facility.                                                                                                    |                           |                                                                      |                |                       |               |                 |          |           |             |   |
| Home       About         Hosted resources available through this IPT         Logo       Name       Organisation       Type       Subtype       Records       Last modified       Last publication       Next publication         No resources are currently available       Showing 0 to 0 of 0       No resources are currently available         Showing 0 to 0 of 0       IPT Version 2.3.2-rea67259       About the IPT       User manual       Report a bug       Request new feature         C2015 Global Biodiversity Information Facility.                                                                                                    |                           | GRATED PUBLISHING <sup>-</sup><br>d open access to biodiversity data | TOOLATES       | T MODE                | email         |                 | •••••    | login     | ENGLISH     |   |
| Hosted resources available through this IPT    Logo Name    Organisation   Type Subtype    Records   Last modified Last publication    No resources are currently available   Showing 0 to 0 of 0    No public resources exist.   IPT Version 2.3.2-rea67259    About the IPT   User manual   Report a bug   Request new feature    Co2015 Global Biodiversity Information Facility.                                                                                                    | Home                      | About                                                                |                |                       |               |                 |          |           |             |   |
| Hosted resources available through this IP1         Logo       Name       Organisation       Type       Subtype       Records       Last modified       Last publication       Next publication         Logo       Name       Organisation       Type       Subtype       Records       Last modified       Last publication       Next publication         No resources are currently available       No resources are currently available       Image: Colored area       Image: Colored area <td< td=""><td>line to demonstrate</td><td>e evellekte Abrevek</td><td></td><td></td><td></td><td></td><td></td><th></th><td></td><td></td></td<>                                                                                                    | line to demonstrate       | e evellekte Abrevek                                                  |                |                       |               |                 |          |           |             |   |
| Logo Name Organisation Type Subtype Records Last modified Last publication Next publication   No resources are currently available   Showing 0 to 0 of 0   No public resources exist.   IPT Version 2.3.2-rea67259 About the IPT User manual Report a bug Request new feature Geotal Biodiversity Information Facility.                                                                                                    | Hosted resource           | es available through                                                 | i this ip i    |                       |               |                 |          |           |             |   |
| Logo Name Organisation Type Subtype Records Last modified Last publication Next publication   No resources are currently available   Showing 0 to 0 of 0   No public resources exist.   IPT Version 2.3.2-rea67259 About the IPT User manual Report a bug Request new feature Ge2015 Global Biodiversity Information Facility.                                                                                                    |                           |                                                                      |                |                       |               | Fil             | ter:     |           |             |   |
| Logo       Hance       Organisation       How point of the point of the point                   | Logo Name A               | Organisation 🔺 Type 🔺                                                | Subtype 📥 Bec  | ords 💧 Lastr          | modified 💧 La | est publication | A Next r | ublicatio | on 🔺        |   |
| Showing 0 to 0 of 0       IPT Version 2.3.2-rea67259       About the IPT       User manual       Report a bug       Request new feature         ©2015 Global Biodiversity Information Facility.                                                                                                    | Logo Humo                 | organisation type                                                    |                |                       |               | or publication  | TIONT    | Jubilouti |             |   |
| Showing 0 to 0 of 0       IPT Version 2.3.2-rea67259       About the IPT       User manual       Report a bug       Request new feature         @2015 Global Biodiversity Information Facility.                                                                                                    | Chausing 0 to 0 of 0      |                                                                      | No resources a | ire currentiy availal | DIE           |                 |          |           | next lb.    |   |
| No public resources exist.<br>IPT Version 2.3.2-rea67259 About the IPT User manual Report a bug Request new feature<br>©2015 Global Biodiversity Information Facility.                                                                                                    | Showing U to U of U       |                                                                      |                |                       |               |                 |          | previous  | next 📦      |   |
| IPT Version 2.3.2-rea67259 About the IPT User manual Report a bug Request new feature  ©2015 Global Biodiversity Information Facility.                                                                                                    | No public resources exist | t.                                                                   |                |                       |               |                 |          |           |             |   |
| IPT Version 2.3.2-rea67259 <u>About the IPT</u> <u>User manual</u> <u>Report a bug</u> <u>Request new feature</u>                                                                                                    |                           |                                                                      |                |                       |               |                 |          |           |             |   |
| ©2015 Global Biodiversity Information Facility.                                                                                                    |                           | IPT Version 2.3.2-rea67259                                           | About the IPT  | User manual           | Report a bug  | Request new     | feature  |           |             |   |
| ©2015 Global Biodiversity Information Facility.                                                                                                    |                           |                                                                      |                |                       |               |                 |          |           |             |   |
|                                                                                                    | ©2015 Global Biodiversity | Information Facility.                                                |                |                       |               |                 |          |           |             |   |
|                                                                                                    |                           |                                                                      |                |                       |               |                 |          |           |             |   |
|                                                                                                    |                           |                                                                      |                |                       |               |                 |          |           |             |   |

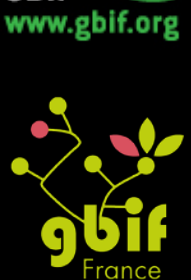

GBIF

## Etape 2: Création d'une nouvelle ressource

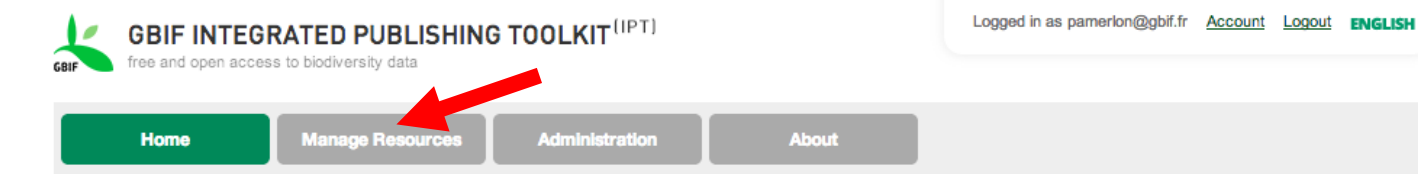

#### Hosted resources available through this IPT

|      |                                                                                            |                                                  |            |          |         | F                             | Filter:            |                    |
|------|--------------------------------------------------------------------------------------------|--------------------------------------------------|------------|----------|---------|-------------------------------|--------------------|--------------------|
| Logo | Name 🔺                                                                                     | Organisation                                     | Туре       | Subtype  | Records | Last<br>modified <sup>♦</sup> | Last publication 🔶 | Next publication 🔶 |
|      | <u>Atlas des plantes vasculaires de</u><br><u>Lorraine</u>                                 | Not registered                                   | Occurrence |          | 185,423 | 2012-01-<br>31                | 2012-01-31         |                    |
|      | Aves MZS                                                                                   | Musée Zoologique<br>de la Ville de<br>Strasbourg | Occurrence |          | 17,529  | 2012-01-<br>16                | 2013-08-14         |                    |
|      | Baillon Collection                                                                         | Museum George<br>Sand et de la Vallee<br>Noire   | Occurrence |          | 2,522   | 2012-06-<br>22                | 2012-09-05         |                    |
|      | Caire-Chabrand Collection                                                                  | Musee de la Valle                                | Occurrence | Specimen | 873     | 2012-12-<br>17                | 2012-12-19         |                    |
|      | Centre de Ressources Biologiques<br>de l'Institut Pasteur                                  | Not registered                                   | Occurrence |          | 9,329   | 2012-01-<br>24                | 2012-01-24         |                    |
|      | CIRM-Levures                                                                               | Not registered                                   | Occurrence |          | 854     | 2012-01-<br>27                | 2012-01-27         |                    |
|      | <u>Cnidaria MZS</u>                                                                        | Musée Zoologique<br>de la Ville de<br>Strasbourg | Occurrence |          | 2,443   | 2011-03-<br>23                | 2012-04-24         |                    |
|      | <u>Collection d'animaux marins et</u><br>plantes du Museum d'Histoire<br>Naturelle de Nice | Muséum d'Histoire<br>Naturelle de Nice           | Occurrence |          | 2,731   | 2011-12-<br>06                | 2011-12-06         |                    |
|      | Collection entomologique<br>Barthélémy                                                     | Museum Henri-<br>Lecoq de Clermont-<br>Ferrand   | Occurrence |          | 10,266  | 2012-01-<br>13                | 2012-10-18         |                    |

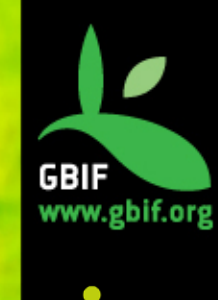

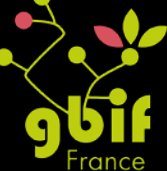

GBIF INTEGRATED PUBLISHING TOOLKIT<sup>(IPT)</sup>

free and open access to biodiversity data

Home

GBIF

Manage Resources

Administration

About

#### Resources you have rights to manage

|                                                    |                                          |            |          |         |                        |                                   | Fitter:          |            |                       |
|----------------------------------------------------|------------------------------------------|------------|----------|---------|------------------------|-----------------------------------|------------------|------------|-----------------------|
| Name 🔶                                             | Organisation                             | Туре       | Subtype  | Records | Last modified <b>T</b> | Last<br>publication <sup>\$</sup> | Next publication | Visibility | Author                |
| Guyane française caféier                           | INRA Antilles-<br>Guyane                 | Occurrence |          | 85      | 2014-01-<br>09         | 2014-01-09                        |                  | Public     | Sophie<br>Pamerlon    |
| Guadeloupe manguier                                | INRA Antilles-<br>Guyane                 | Occurrence |          | 982     | 2014-01-<br>09         | 2014-01-09                        |                  | Public     | Sophie<br>Pamerlon    |
| Guyane_Cacaoyer                                    | INRA Antilles-<br>Guyane                 | Occurrence |          | 551     | 2014-01-<br>09         | 2014-01-09                        |                  | Public     | Sophie<br>Pamerlon    |
| Guadeloupe Taro                                    | INRA Antilles-<br>Guyane                 | Occurrence |          | 982     | 2014-01-<br>09         | 2014-01-09                        |                  | Public     | Franciane<br>Nuissier |
| Guadeloupe Ananas                                  | INRA Antilles-<br>Guyane                 | Occurrence |          | 982     | 2014-01-<br>09         | 2014-01-09                        |                  | Public     | Sophie<br>Pamerlon    |
| Reunion_Coffea                                     | Not registered                           | Occurrence |          | 808     | 2014-01-<br>09         | 2014-01-09                        |                  | Private    | Sophie<br>Pamerlon    |
| Guadeloupe Bananier                                | INRA Antilles-<br>Guyane                 | Occurrence |          | 982     | 2014-01-<br>09         | 2014-01-09                        |                  | Public     | Sophie<br>Pamerlon    |
| TAXREF_v7                                          | BRC Forage<br>and turf, INRA<br>Lusignan | Occurrence |          | 407,137 | 2013-12-<br>10         | 2013-11-28                        |                  | Public     | Sophie<br>Pamerlon    |
| Macrophytes_CLF                                    | Not registered                           | Occurrence | Specimen | 3,828   | 2013-11-<br>05         | 2013-11-05                        |                  | Public     | Sophie<br>Pamerlon    |
| French national collection<br>of Solanum tuberosum | Not registered                           | Occurrence |          | 99      | 2013-09-<br>13         | 2013-09-13                        |                  | Private    | Sophie<br>Pamerlon    |

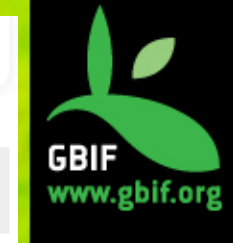

ance

📹 previous next 🕨

Showing 1 to 10 of 41 resources

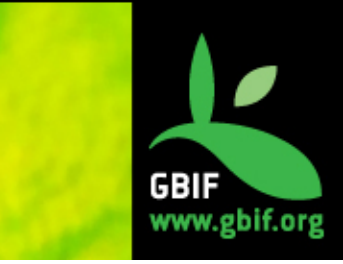

#### **Create New Resource**

You can create a new blank resource, upload an existing resource saved as a zipped Darwin Core archive, or upload an existing IPT resource using its zipped resource configuration folder. Please refer to the User Manual for more specific instructions. A short name is required as an identifier for the resource within this IPT installation. Please use only alphanumeric characters, hyphens, or underscores.

#### Shortname

Type

Select a type (optional) ‡

Optional archived resource to load:

Choisissez un fichier Aucun fichier choisi

Create

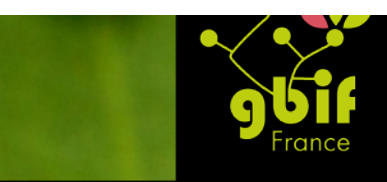

# Etape 3: Familiarisez-vous avec la page de configuration de la resource

| $\leftarrow$ $\rightarrow$ C $\triangle$ (i) localhost:8080/ipt/ma                                                                                                    | nage/resource?r=test                                                                                                    | * 🔏 🕐          | () 🛝 🚘 🗄        |  |  |  |
|----------------------------------------------------------------------------------------------------|----------------------------------------------------------------------------------------------------|----------------|-----------------|--|--|--|
| Home Manage Reso                                                                                                    | JBLISHING TOOLTEST MODE       Logged in as n.noe@biodiversity.be         biodiversity data       Administration         Administration       About                                          | Account Logout | ENGLISH         |  |  |  |
| Overview: <u>test</u> This is the overview page for the <i>test</i> rest                                                                                                    | source.                                                                                                    |                |                 |  |  |  |
| Source Data     Choisissez un fichier Aucun fichier choisi     Connect to database Clear                                                                                                    | Your source data files and SQL sources for generating a Darwin Core Archive.<br>Last modified Jun 21, 2016<br>usecase2_cameratrap_basic [excel] 62,1 KB, 225 rows, 26 columns. Jun 21, 2016 | Edit           |                 |  |  |  |
| Darwin Core Mappings     Darwin Core Occurrence     Add                                                                                                    | Your mapping between the source data and Darwin Core terms.                                                                                                    |                |                 |  |  |  |
| International State (State State | Your resource metadata.                                                                                                    |                |                 |  |  |  |
| Published Versions     Publish     Auto-publishing                                                                                                    | A preview of your pending published version compared with the current version if existing.  Pending version Version 1.0 Preview Visibility Private                                          |                |                 |  |  |  |
| a 3199279066_479d408jpg • a 2759e-                                                                                                    | libreofficelogo.png                                                                                                    | -              | Tout afficher X |  |  |  |

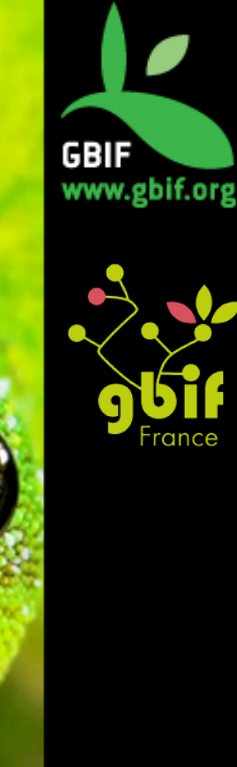

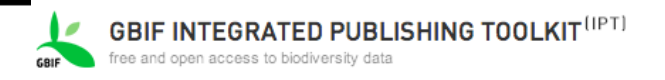

Overview: test\_sp

Manage Resources

Registered resources can be removed, but they cannot be reverted to a private state.

Administration

This is the overview page for the test\_sp resource. Please start by uploading and mapping source data to generate and publish a Darwin Core archive. Dont forget to fill in the mandatory metadata. Published resources can be registered with the GBIF Network.

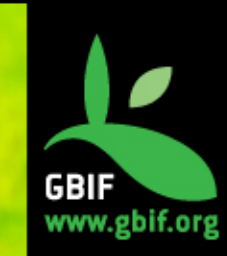

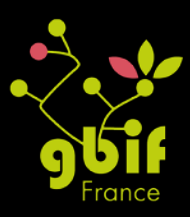

| Source Data<br>Choisissez un fichier Aucun fichier choisi<br>Connect to database Clear | Your source data files for generating a Darwin Core Archive. You can upload delimited text files (csv, tab, and files using<br>any other delimiter) either directly or compressed (zip or gzip). To (re)upload a file, please select the local file then click<br>"Add". Alternatively, you can configure SQL views to databases in your local network. To create a new SQL source,<br>please click "Connect to database" without any file chosen.<br>occurrence_gbif_potato_20130513cople39 KB, 99 rows, 45 columns. 09/01/14<br>[file] |                                                                                                    |                              |  |  |
|----------------------------------------------------------------------------------------|----------------------------------------------------------------------------------------------------|----------------------------------------------------------------------------------------------------|------------------------------|--|--|
| Darwin Core Mappings Darwin Core Occurrence   Add                                      | Your mapping between the source                                                                                                    | e data and Darwin Core terms.<br>43 terms mapped to<br>occurrence_gbif_potato_20130513copie                  | Edit                         |  |  |
| Metadata<br>Edit                                                                       | description<br>Keywords                                                                                                    | Occurrence                                                                                                   |                              |  |  |
| Published Release<br>Publish                                                           | When publishing a new release, a<br>DwC-A bundles all source files wi                                                                                                    | a new EML version, RTF version, and a Darwin Core Archiv<br>ith mappings and metadata in one zipped archive. | e (DwC-A) will be created. A |  |  |
| Auto-publishing <u>select interval</u>                                                 | This resource is private to manag                                                                                                    | ers. To make this resource available to everyone, please m                                                   | nake it public.              |  |  |
| Resource Managers                                                                      | Resources can be managed by s                                                                                                    | several managers. You can grant other managers permission<br>Sophie Pamerlon, pamerlon@gbif.fr               | on to modify test_sp.        |  |  |

About

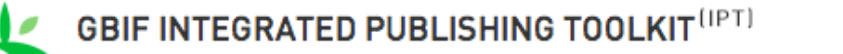

.org

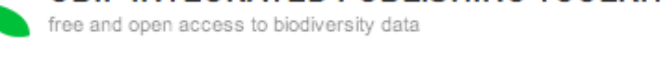

GBIF

| Home Manage Resources                | Administration | About        |                                                  |
|--------------------------------------|----------------|--------------|--------------------------------------------------|
| Resource Title test_sp               |                |              |                                                  |
| Source Data                          |                |              |                                                  |
| Edit your source data format         |                |              |                                                  |
| Source Name                          |                | Readable     |                                                  |
| occurrence_gbif_potato_20130513copie |                | Columns      | 45                                               |
|                                      |                | File         | /var/www/private/ipt/ipt_data/resources/test_sp/ |
|                                      |                |              | sources/occurrence_gbif_potato_20130513copi      |
|                                      |                |              | e.txt                                            |
|                                      |                | Size         | 39 KB                                            |
|                                      |                | Rows         | 99                                               |
|                                      |                | Modified     | 09/01/14                                         |
|                                      |                | Source log   | Download                                         |
|                                      |                | Analyze      | Preview                                          |
|                                      |                |              |                                                  |
| Number of Header Rows                |                | Field Delimi | iter                                             |
| 1                                    |                | . ;          |                                                  |
| Field Quotes                         |                | Character E  | Incoding                                         |
| 0                                    |                | windows-     | 1252                                             |
| Date Format                          |                |              |                                                  |
| YYYY-MM-DD                           |                |              |                                                  |

| Save Cancel | Delete source file |
|-------------|--------------------|
|-------------|--------------------|

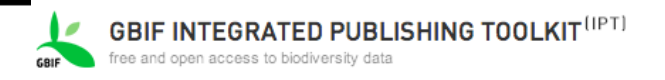

Overview: test\_sp

Manage Resources

Registered resources can be removed, but they cannot be reverted to a private state.

Administration

This is the overview page for the test\_sp resource. Please start by uploading and mapping source data to generate and publish a Darwin Core archive. Dont forget to fill in the mandatory metadata. Published resources can be registered with the GBIF Network.

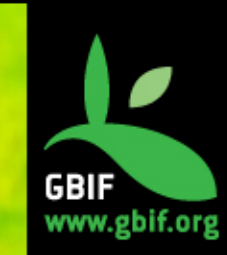

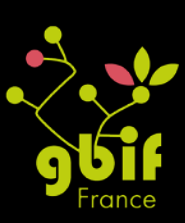

| Source Data<br>Choisissez un fichier Aucun fichier choisi<br>Connect to database Clear | Your source data files for genera<br>any other delimiter) either directly<br>"Add". Alternatively, you can co<br>please click "Connect to databas<br>occurrence_gblf_potato_201<br>[file] | tting a Darwin Core Archive. You can upload delimited text fi<br>y or compressed (zip or gzip). To (re)upload a file, please se<br>onfigure <i>SQL views</i> to databases in your local network. To cr<br>se" without any file chosen.<br>1 <b>30513copie</b> 39 KB, 99 rows, 45 columns. 09/01/14 | les (csv, tab, and files using<br>lect the local file then click<br>eate a new SQL source,<br>Edit |  |
|----------------------------------------------------------------------------------------|----------------------------------------------------------------------------------------------------|----------------------------------------------------------------------------------------------------|----------------------------------------------------------------------------------------------------|--|
| Darwin Core Mappings Darwin Core Occurrence   Add                                      | Your mapping between the source Darwin Core Occurrence                                                                                                    | ce data and Darwin Core terms.<br>43 terms mapped to<br>occurrence_gbif_potato_20130513copie                                                                                                    | Edit                                                                                               |  |
| Metadata<br>Edit                                                                       | description<br>Keywords                                                                                                    | Occurrence                                                                                                    |                                                                                                    |  |
| Published Release Publish Auto-publishing Select interval                              | When publishing a new release,<br>DwC-A bundles all source files w                                                                                                    | a new EML version, RTF version, and a Darwin Core Archiv<br>vith mappings and metadata in one zipped archive.                                                                                                    | re (DwC-A) will be created. A                                                                      |  |
| Visibility Private Public                                                              | This resource is private to mana                                                                                                    | gers. To make this resource available to everyone, please n                                                                                                    | nake it public.                                                                                    |  |
| Resource Managers                                                                      | Resources can be managed by                                                                                                    | several managers. You can grant other managers permissi<br>Sophie Pamerlon, pamerlon@gbif.fr                                                                                                    | on to modify test_sp.                                                                              |  |

About

### **Mapping : correspondance des champs**

```
Home
```

Manage Resources

Administration

About

#### Resource Title test\_sp

#### Mapping Source Data: occurrence\_gbif\_potato\_20130513copie

For each property you can assign a dynamic value taken from the specified column of your source data file occurrence\_gbif\_potato\_20130513copie or provide a fixed, static value that is used for all records.

Hide Unmapped Fields

#### **Darwin Core Occurrence**

The category of information pertaining to evidence of an occurrence in nature, in a collection, or in a dataset (specimen, observation, etc.).

Link: http://rs.tdwg.org/dwc/terms/index.htm#Occurrence

| occurrenceID                    | OccurrenceID      The column in your source that holds a unique key for every record/row, also known as the "core id". If you want to map other sources, this identifier is required and will be used to link your source rows together.      Source Sample: SOL000387   SOL000091   SOL000482   SOL000562   SOL000586 |
|---------------------------------|----------------------------------------------------------------------------------------------------|
| Filter<br>After Translation ÷   | The filter allows you to include only records that match a criterion set for one of the source data fields.                                                                                                    |
| Record Level Occurrence Event I | Location <u>GeologicalContext</u> Identification <u>Taxon</u>                                                                                                    |
| type                            |                                                                                                    |
| type<br>modified                | <ul> <li>modified +</li> </ul>                                                                                                    |

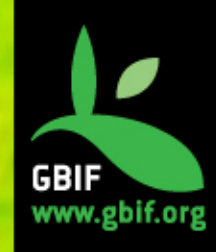

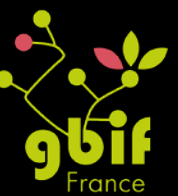

## Mapping : suite

| collectionID                                 | collectionID      Source Sample: Translation: Add                                                                                                    |
|----------------------------------------------|----------------------------------------------------------------------------------------------------|
| datasetID                                    | ٥ (*)                                                                                                    |
| institutionCode                              | institutionCode     Source Sample: BRC Potato, INRA IGEPP Ploudaniel   BRC Potato, INRA IGEPP Ploudaniel   BRC Potato, INRA IGEPP Ploudaniel   BRC Potato, INRA IGEPP Ploudaniel   BRC Potato, INRA IGEPP Ploudaniel Translation: Add |
| collectionCode                               | collectionCode     Source Sample: The French Collection of Potato   The French Collection of Potato   The French Collection of Potato   The French Collection of Potato Translation:     Add                                          |
| datasetName                                  |                                                                                                    |
| ownerInstitutionCode                         |                                                                                                    |
| basisOfRecord                                | () DesisOfRecord + + + + + + + + + + + + + + + + + + +                                                                                                    |
| informationWithheld                          | ٥ (*)                                                                                                    |
| dataGeneralizations                          |                                                                                                    |
| dynamicProperties                            |                                                                                                    |
| source                                       |                                                                                                    |
| Save Back<br>Record Level Occurrence Event L | ocation GeologicalContext Identification Taxon                                                                                                    |

GBIF www.gbif.org

rance

## **Etape 4: Rédigez les métadonnées**

|                                                                                                    | ID C X 🔽 BID C X & Overv X 🗐 00 - E X 🗐 Goog X 🗐 BID C X 🕐 GE                                                                                                    | BIF × 🗸 Publis           | × Nicolas       |
|----------------------------------------------------------------------------------------------------|----------------------------------------------------------------------------------------------------|--------------------------|-----------------|
| $\leftarrow$ $\rightarrow$ C $\triangle$ O localhost:8080/ipt/ma                                                                                                    | nage/resource?r=test                                                                                                    | * 🔏 🖸                    | 0 🕺 🚘 🗄         |
| <b>CODE CONTRACTOR OF CONTRACTOR OF CONTRACTOR</b> | BLISHING TOO<br>Biodiversity data                                                                                                    | r.be <u>Account Logo</u> | L ENGLISH       |
| Home Manage Reso                                                                                                    | Administration About                                                                                                    |                          |                 |
| Overview: test This is the overview page for the test rest                                                                                                    | source.                                                                                                    |                          |                 |
| Source Data     Choisissez un fichier Aucun fichier choisi     Connect to database     Clear                                                                                                    | Your source data files and SQL sources for generating a Darwin Core Archive.<br>Last modified Jun 21, 2016<br>usecase2_cameratrap_basic [excel] 62,1 KB, 225 rows, 26 columns. Jun 21, 2016 | Edi                      |                 |
| Darwin Core Mappings     Darwin Core Occurrence     Add                                                                                                    | Your mapping between the source data and Darwin Core terms.                                                                                                    |                          |                 |
| ③ Metadata<br>Edit ▲                                                                                                    | Your resource metadata.                                                                                                    |                          |                 |
| Published Versions     Publish     & Auto-publishing                                                                                                    | A preview of your pending published version compared with the current version if existing. Pending version Version 1.0 Preview Visibility Private                                           |                          |                 |
| 3199279066_479d408jpg ▼ 2759e-                                                                                                    | breofficelogo.png                                                                                                    |                          | Tout afficher X |

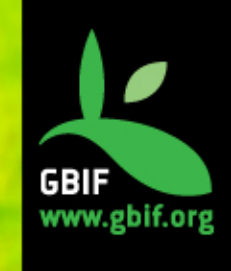

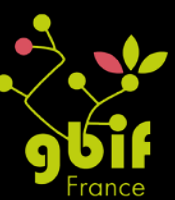

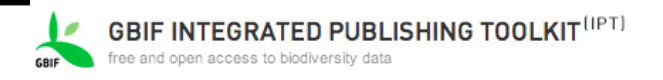

Overview: test\_sp

Manage Resources

Administration

This is the overview page for the test\_sp resource. Please start by uploading and mapping source data to generate and publish a Darwin Core archive. Dont forget to fill in the mandatory metadata. Published resources can be registered with the GBIF Network.

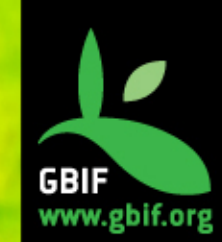

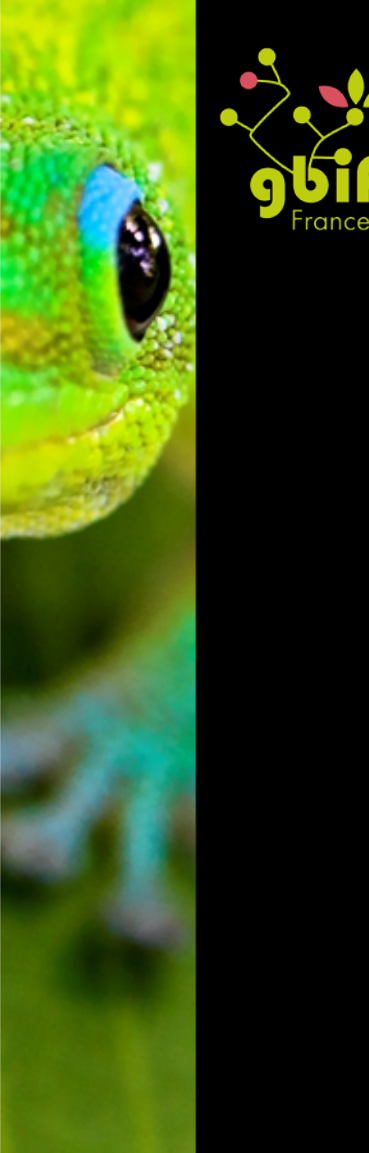

| Registered resources can be removed, but they cannot be reve                           | erted to a private state.                                                                                                    |                                                                                                    |                            |  |  |
|----------------------------------------------------------------------------------------|----------------------------------------------------------------------------------------------------|----------------------------------------------------------------------------------------------------|----------------------------|--|--|
| Source Data<br>Choisissez un fichier Aucun fichier choisi<br>Connect to database Clear | Your source data files for generating a Darwin Core Archive. You can upload delimited text files (csv, tab, and files using<br>any other delimiter) either directly or compressed (zip or gzip). To (re)upload a file, please select the local file then click<br>"Add". Alternatively, you can configure <i>SQL</i> views to databases in your local network. To create a new SQL source,<br>please click "Connect to database" without any file chosen.<br><b>occurrence_gbif_potato_20130513copie</b> 39 KB, 99 rows, 45 columns. 09/01/14<br>[file] |                                                                                                    |                            |  |  |
| Darwin Core Mappings                                                                   | Your mapping between the source                                                                                                    | e data and Darwin Core terms.                                                                                 |                            |  |  |
| Darwin Core Occurrence   Add                                                           | Darwin Core Occurrence                                                                                                    | 43 terms mapped to<br>occurrence_gbif_potato_20130513copie                                                    | Edit                       |  |  |
| Metadata                                                                               | description                                                                                                    |                                                                                                    |                            |  |  |
| Edit                                                                                   | Keywords                                                                                                    | Occurrence                                                                                                    |                            |  |  |
| Published Release Publish                                                              | When publishing a new release, a<br>DwC-A bundles all source files w                                                                                                    | a new EML version, RTF version, and a Darwin Core Archive<br>ith mappings and metadata in one zipped archive. | (DwC-A) will be created. A |  |  |
| Auto-publishing Select interval +                                                      |                                                                                                    |                                                                                                    |                            |  |  |
| Visibility Private<br>Public                                                           | This resource is private to manag                                                                                                    | gers. To make this resource available to everyone, please m                                                   | ake it public.             |  |  |
| Resource Managers                                                                      | Resources can be managed by                                                                                                    | several managers. You can grant other managers permissio                                                      | n to modify test_sp.       |  |  |
| ( \$ Add                                                                               | Creator                                                                                                    | Sophie Pamerlon, pamerlon@gbif.fr                                                                             |                            |  |  |

About

## Métadonnées obligatoires

Resource Title test sp

#### **Basic Metadata**

The resource title and description are required. The resource's three main contact's must also be described here: Resource contact, resource creator and metadata provider. For each contact you must supply at least a last name, a position or an organisation before you can make the resource public. The person(s) or organisation(s) responsible for the creation of the resource as it appears in the IPT and for effectively publishing the resource should add themselves as an associated party with role 'publisher'.

| Title*                     |                         |
|----------------------------|-------------------------|
| test_sp                    |                         |
| Description*               |                         |
| description                | 1.                      |
| Metadata Language          | Resource Language       |
| English     +              | English +               |
| Туре                       | Subtype                 |
| Occurrence                 | (i) Select a subtype \$ |
| Resource Contact           |                         |
| First Name                 | Last Name*              |
| Sophie                     | Pamerion                |
| Position*                  | Organisation*           |
| Biodiversity Data Ingeneer | GBIF France             |
| Address                    | City                    |
| 43 rue Buffon              | Paris                   |

#### GBIF www.gbif.org Section **Basic Metadata** Geographic Coverage Taxonomic Coverage **Temporal Coverage** Keywords **Associated Parties** Project Data Sampling Methods Citations Collection Data External links Additional Metadata

### Métadonnées géographiques

Resource Title test sp

#### **Geographic Coverage**

Drag the markers or fill in the fields to set the geographic bounding box of the area covered by the resource.

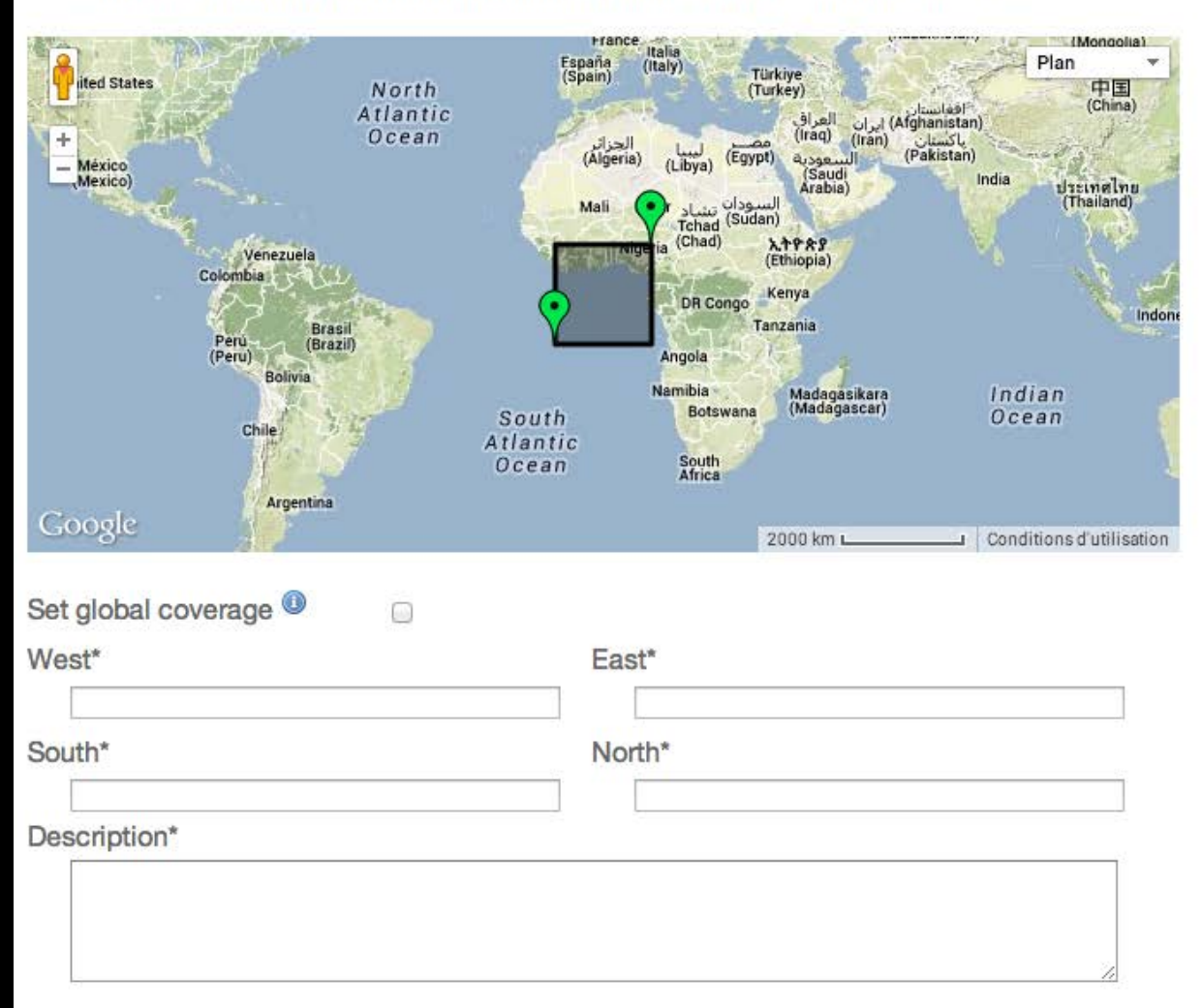

#### Section

Basic Metadata Geographic Coverage Taxonomic Coverage Temporal Coverage Keywords Associated Parties Project Data Sampling Methods Citations Collection Data External links Additional Metadata

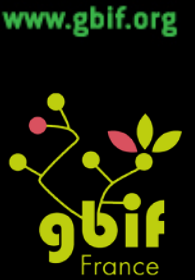

GBIF

# Etape 5: Publiez, rendez visible et enregistrez le jeu de données

|                                                                                       | BID ( x BID ( x K Over x 0 00 - ) x E Goo( x E BID ( x                                                                                                    | 🕒 GBIF x 🗸 Pub |                 | colas |
|---------------------------------------------------------------------------------------|----------------------------------------------------------------------------------------------------|----------------|-----------------|-------|
| $\leftrightarrow$ $\rightarrow$ C $\triangle$ (i) localhost:8080/ipt                  | manage/resource?r=test                                                                                                    | ቱ 🔏 (          | ) 🛛 🕺 🔤         | :     |
|                                                                                       | Last modified Aug 20, 2016                                                                                                    |                |                 | Т     |
| Published Versions     Publish     Auto-publishing     Select interval     O          | A preview of your pending published version compared with the current version if exists Pending version Version 1.0 Preview Visibility Private Data Licence CC-BY 4.0 Published on - | sting.         |                 |       |
| Visibility Private     Public                                                         | This resource is private to managers. To make this resource available to everyone, please make it public.                                                                            |                |                 |       |
| Resource Managers                                                                     | Managers granted permission to modify this resource.                                                                                                    |                |                 |       |
|                                                                                       | Creator Nicolas Noé, n.noe@biodiversity.be                                                                                                    |                |                 |       |
| Delete                                                                                |                                                                                                    |                |                 |       |
| IPT Version 2.3.2-rea67259 About the IPT User manual Report a bug Request new feature |                                                                                                    |                |                 |       |
| ©2015 Global Biodiversity Information Facility.                                       |                                                                                                    |                |                 |       |
| a 3199279066_479d408jpg 🔹 a 27                                                        | i9e-libreofficelogo.png                                                                                                    |                | + Tout afficher | ×     |

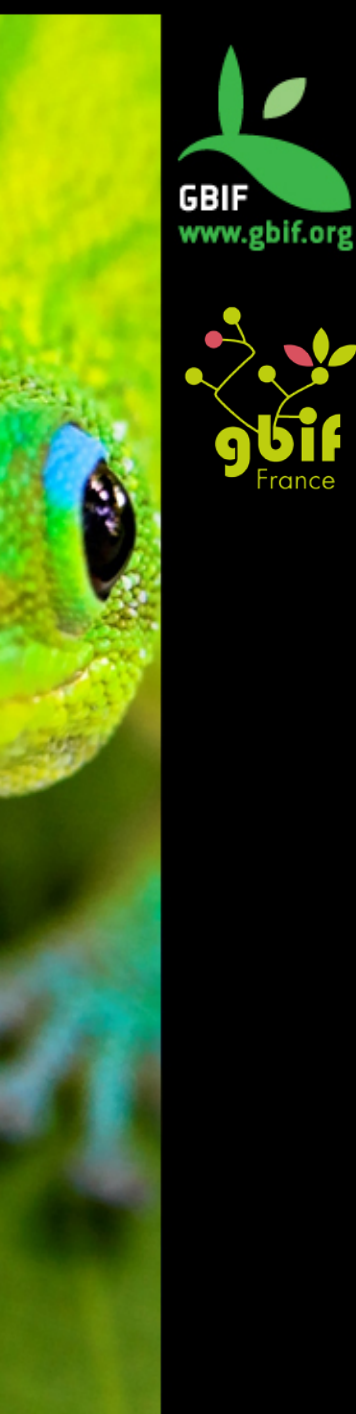

## Gestion de la ressource

| Source Data<br>Choisissez un fichier<br>Connect to database<br>Clear | Your source data files for generating a Darwin Core Archive. You can upload delimited text files (csv, tab, and files using<br>any other delimiter) either directly or compressed (zip or gzip). To (re)upload a file, please select the local file then click<br>"Add". Alternatively, you can configure <i>SQL views</i> to databases in your local network. To create a new SQL source,<br>please click "Connect to database" without any file chosen.<br><b>occurrence_gbif_potato_20130513copie</b> 39 KB, 99 rows, 45 columns. 09/01/14<br>[file] |                                                            |                    | GBIF<br>www.gbif. |
|----------------------------------------------------------------------|----------------------------------------------------------------------------------------------------|------------------------------------------------------------|--------------------|-------------------|
| Darwin Core Mappings                                                 | Your mapping between the source data and Darwin Core terms.                                                                                                    |                                                            |                    | 96<br>France      |
| Add                                                                  | Darwin Core Occurrence                                                                                                    | 43 terms mapped to<br>occurrence_gbif_potato_20130513copie | Edit               |                   |
| Metadata                                                             | description                                                                                                    |                                                            |                    |                   |
| Edit                                                                 | Keywords                                                                                                    | Occurrence                                                 |                    |                   |
| Published Release<br>Publish                                         | When publishing a new release, a new EML version, RTF version, and a Darwin Core Archive (DwC-A) will be created. A DwC-A bundles all source files with mappings and metadata in one zipped archive.                                                                                                    |                                                            |                    |                   |
| Auto-publishing Select interval 🗘 🕕                                  |                                                                                                    |                                                            |                    |                   |
| Visibility Private<br>Public Reno                                    | dre visible                                                                                                    | à tous                                                     | nake it public.    |                   |
| Resource Managers                                                    | Creator Ajoute                                                                                                    | er un gestionnaire                                         | to modify test_sp. |                   |
| Delete                                                               |                                                                                                    |                                                            |                    |                   |

rg

| Source Data<br>Choisissez un fichier Aucun fichier choisi<br>Connect to database Clear | Your source data files for generating a Darwin Core Archive. You can upload delimited text files (csv, tab, and files using<br>any other delimiter) either directly or compressed (zip or gzip). To (re)upload a file, please select the local file then click<br>"Add". Alternatively, you can configure <i>SQL views</i> to databases in your local network. To create a new SQL source,<br>please click "Connect to database" without any file chosen.<br><b>occurrence_gblf_potato_20130513cople</b> 39 KB, 99 rows, 45 columns. 09/01/14 |                                                         |                              |
|----------------------------------------------------------------------------------------|----------------------------------------------------------------------------------------------------|---------------------------------------------------------|------------------------------|
|                                                                                        | [me]                                                                                                    |                                                         |                              |
| Darwin Core Mappings                                                                   | Your mapping between the sour                                                                                                    | ce data and Darwin Core terms.                          |                              |
| Darwin Core Occurrence \$                                                              | Darwin Core Occurrence                                                                                                    | 43 terms mapped to occurrence_gbif_potato_20130513copie | Edit                         |
| Metadata                                                                               | description                                                                                                    |                                                         |                              |
| Edit                                                                                   | Keywords                                                                                                    | Occurrence                                              |                              |
| Published Release                                                                      |                                                                                                    | TF version, and a Darwin Core Archiv                    | e (DwC-A) will be created. A |
| Publish Publier le jeu de données adata in one zipped archive.                         |                                                                                                    |                                                         |                              |
| Auto-publishing Select interval +                                                      |                                                                                                    |                                                         |                              |
| Visibility Private<br>Public                                                           | This resource is private to managers. To make this resource available to everyone, please make it public.                                                                                                    |                                                         |                              |
| Resource Managers                                                                      | Resources can be managed by several managers. You can grant other managers permission to modify test_sp.         Creator       Sophie Pamerlon, pamerlon@gbif.fr                                                                                                    |                                                         |                              |
| ¢ Add                                                                                  |                                                                                                    |                                                         |                              |

Delete

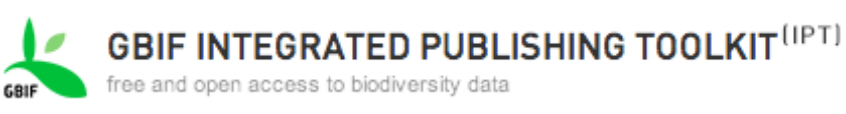

| Home Manage Resources Administ                    | n About |
|---------------------------------------------------|---------|
| Publishing version #1 of resource test_sp started |         |

#### test\_sp

#### **Publishing Status**

Jan 9, 2014 5:32:58 PM

Publishing version #1 of resource test\_sp finished successfully

Continue to resource overview.

Download the complete Publication Log

#### Log Messages

- Archive generation started for version #1 5:32:39 PM
- Start writing data file for Darwin Core Occurrence 5:32:39 PM
- Data file written for Darwin Core Occurrence with 99 records and 44 columns 5:32:39 PM
- All data files completed 5:32:39 PM
- EML file added 5:32:39 PM
- meta.xml archive descriptor written 5:32:39 PM
- Archive compressed 5:32:39 PM
- Archive generated successfully! 5:32:39 PM

## Publication de la ressource

÷ 🕕

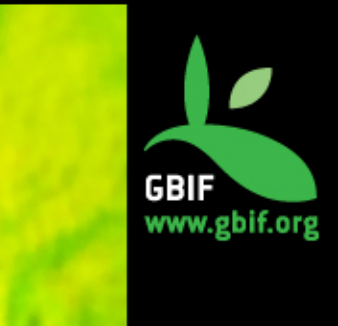

#### **Published Release**

Publish

Auto-publishing Select interval

Visibility Public

| BRC Forage and turf, II 💠 | Register |
|---------------------------|----------|
| Private                   |          |

When publishing a new release, a new EML version, RTF version, and a Darwin Core Archive (DwC-A) will be created. A DwC-A bundles all source files with mappings and metadata in one zipped archive.

| Last Publication    |  |  |
|---------------------|--|--|
| Darwin Core Archive |  |  |
| EML                 |  |  |
| RTF                 |  |  |

| Version 2 from Jan 9, 2014 | See report | Publication Log |
|----------------------------|------------|-----------------|
| download (3 KB) 99 records |            |                 |
| download view (3 KB)       |            |                 |
| download (3 KB)            |            |                 |
|                            |            |                 |

This resource is public and available to everyone. To make it discoverable, please select the organisation to which the resource is associated and register it with GBIF. To make it accessible only to managers, make it private.

(1) If you want this resource to update an existing registered DiGIR, BioCASE, or TAPIR resource, please ensure the resource is registered against the same owning organization, and that the existing registered resource UUID has been added to the resource's list of alternative identifiers on the <u>Additional Metadata</u> page.

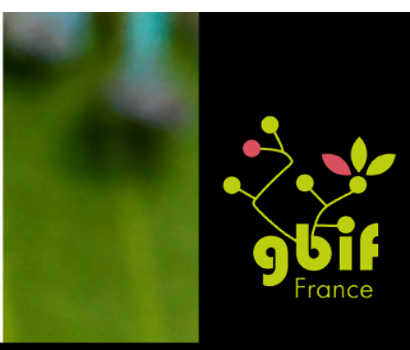

## Enregistrement de la ressource (moissonnage par GBIF international)

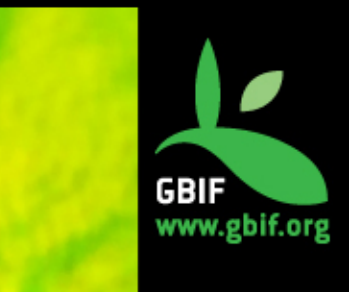

#### Visibility Public

BRC Forage and turf, II + Register

Private

This resource is public and available to everyone. To make it discoverable, please select the organisation to which the resource is associated and register it with GBIF. To make it accessible only to managers, make it private.

(1) If you want this resource to update an existing registered DiGIR, BioCASE, or TAPIR resource, please ensure the resource is registered against the same owning organization, and that the existing registered resource UUID has been added to the resource's list of alternative identifiers on the <u>Additional Metadata</u> page.

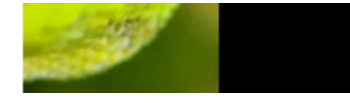

#### Visibility Public

Agoralogie Muséum d'Histoire Naturelle de Bourges Musee Vert, Museum d'Histoire Naturelle du Mans Muséum d'Histoire Naturelle de Nice INRA Antilles-Guyane Musée Zoologique de la Ville de Strasbourg IFREMER – French Research Institute for Exploitation of the Sea Museum George Sand et de la Vallee Noire Musee de la Valle Université de Strasbourg Museum Henri-Lecoq de Clermont-Ferrand

This resource is public and available to everyone. To make it discoverable, please select the organisation to which the the resource is associated and register it with GBIF. To make it accessible only to managers, make it private.

you want this resource to update an existing registered DiGIR, BioCASE, or TAPIR resource, e ensure the resource is registered against the same owning organization, and that the existing ered resource UUID has been added to the resource's list of alternative identifiers on the <u>ional Metadata</u> page.

rces can be managed by several managers. You can grant other managers permission to modify test\_sp.

Add

Creator

Sophie Pamerlon, pamerlon@gbif.fr

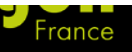

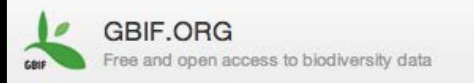

#### MNHN - Museum national d'Histoire naturelle

Data publisher. More info at: http://www.mnhn.fr

#### Information

#### Data publisher information

#### FULL TITLE

MNHN - Museum national d'Histoire naturelle

#### DESCRIPTION

The MNHN is the main French institution for natural history. Both a scientific establishment and a public service, applying itself to research and the dissemination of

knowledge, the Museum has five main foundin of its activities. \*Fundamental and applied rese planet \*Education and pedagogy \*Disseminati

#### Published datasets

- Coleoptera specimens of the Muséum national d'Histoire naturelle Occurrence dataset. Updated 19 sept. 2012. 3 682 records (1 288 georeferenced)
- Orthoptera collection at the Muséum national d'Histoire naturelle Occurrence dataset. Updated 19 sept. 2012. 2 348 records
- · Fish collections of Museum national d'Histoire naturelle

Occurrence dataset. Updated 25 avr. 2012. 130 013 records (58 242 georeferenced)

WEBSITE

http://www.mnhn.fr

ENDORSED BY

**GBIF** France

- Nematoda specimens
  - Occurrence dataset. Updated 22 nov. 2011. 14 317 records
- Reptile and Amphibian specimens
  - Occurrence dataset. Updated 22 nov. 2011. 150 272 records
- Tunicata specimens
   Occurrence dataset. Updated 22 nov. 2011. 8 887 records

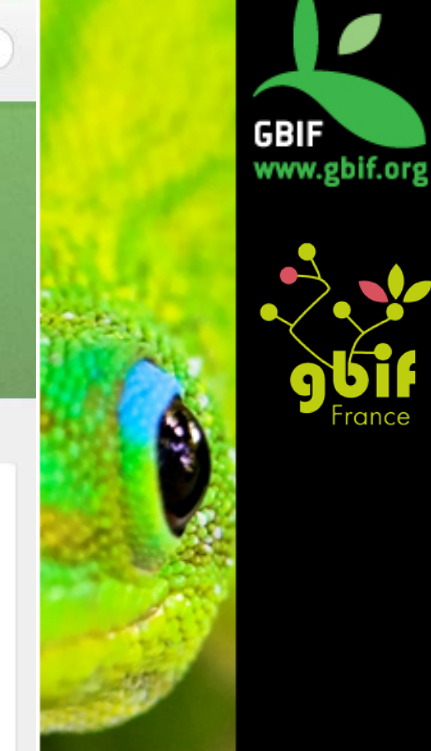

Heilo Sophie or Logout

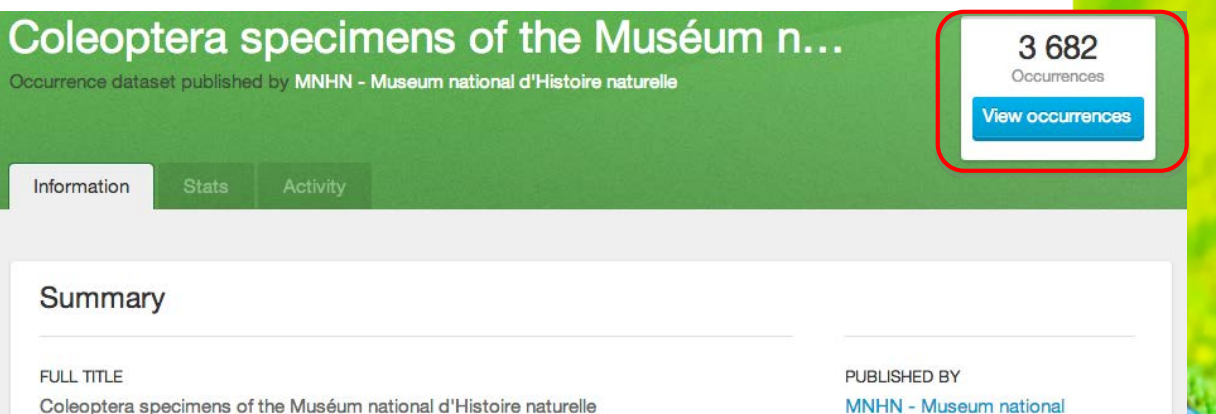

Coleoptera specimens of the Muséum national d'Histoire naturelle

TECHNICAL CONTACT

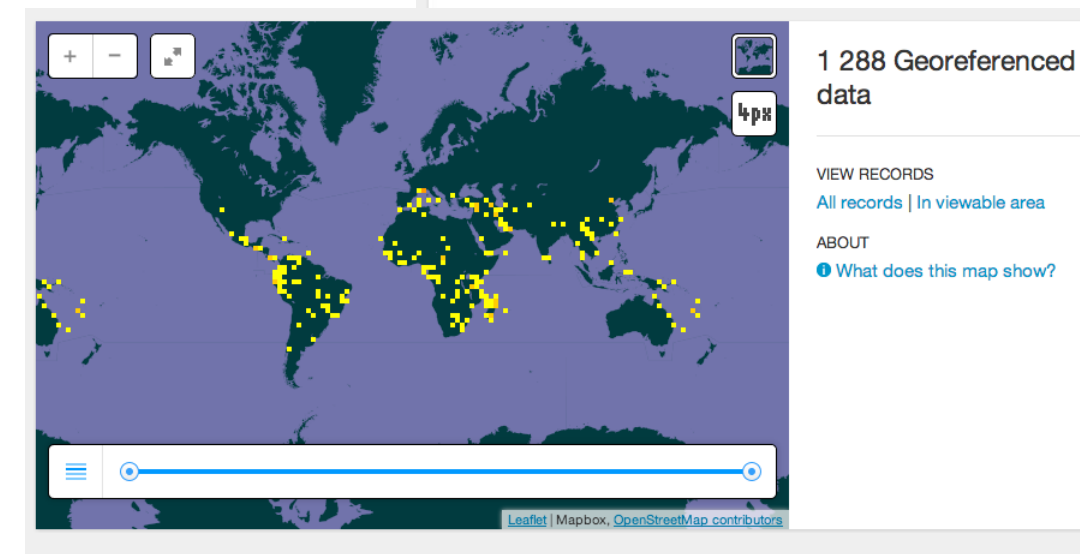

#### Citation and licensing

#### DEFAULT CITATION

MNHN - Museum national d'Histoire naturelle: Coleoptera specimens of the Muséum national d'Histoire naturelle. Accessed via http://www.gbif.org/dataset/eff7d030-3013-43da-b686-6bafdd228131 on 2014-01-09

d'Histoire naturelle

REGISTRATION DATE 25 avr. 2012

SERVED BY

**HTTP** Installation

ALTERNATIVE IDENTIFIERS

 GBIF Portal ID 14131

EXTERNAL DATA

Darwin Core Archive

METADATA DOCUMENTS

- GBIF annotated version (EML) 😳

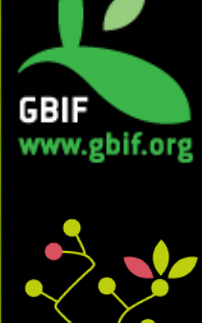

## Présentation de l'IPT (Integrated Publishing Toolkit)

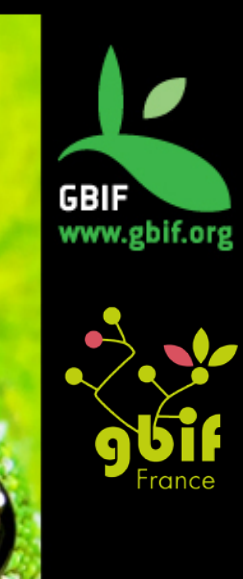

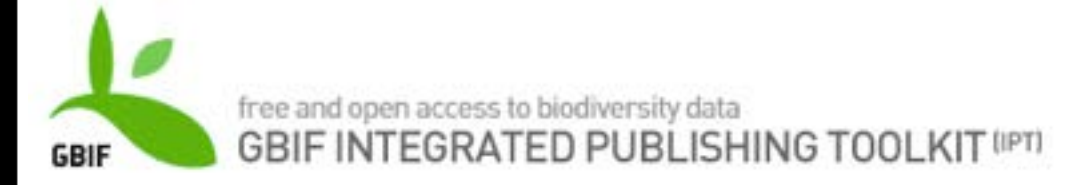

## **Références**

IPT v2 User Manual http://code.google.com/p/gbifprovidertoolkit/wiki/IPT2ManualNotes

Occurrence Data Publishing Tutorial <u>http://code.google.com/p/gbif-</u> <u>providertoolkit/wiki/TutorialOccurrenceResource</u>

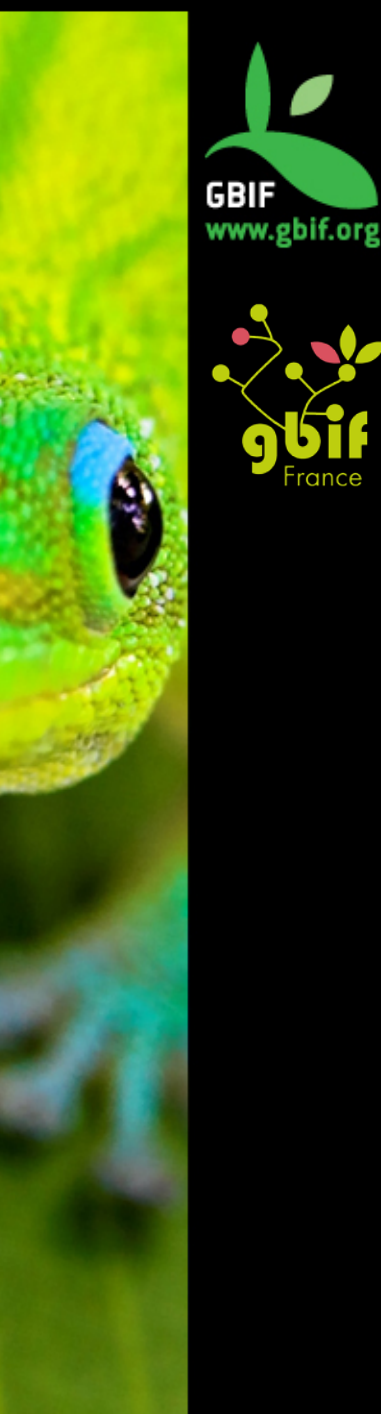

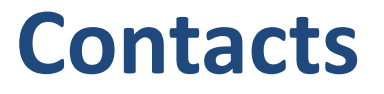

Equipe GBIF France : <u>gbif@gbif.fr</u>

Questions sur les outils GBIF :

dev@gbif.fr

connexion@gbif.fr

Site web: http://www.gbif.fr

Twitter : @gbiffrance

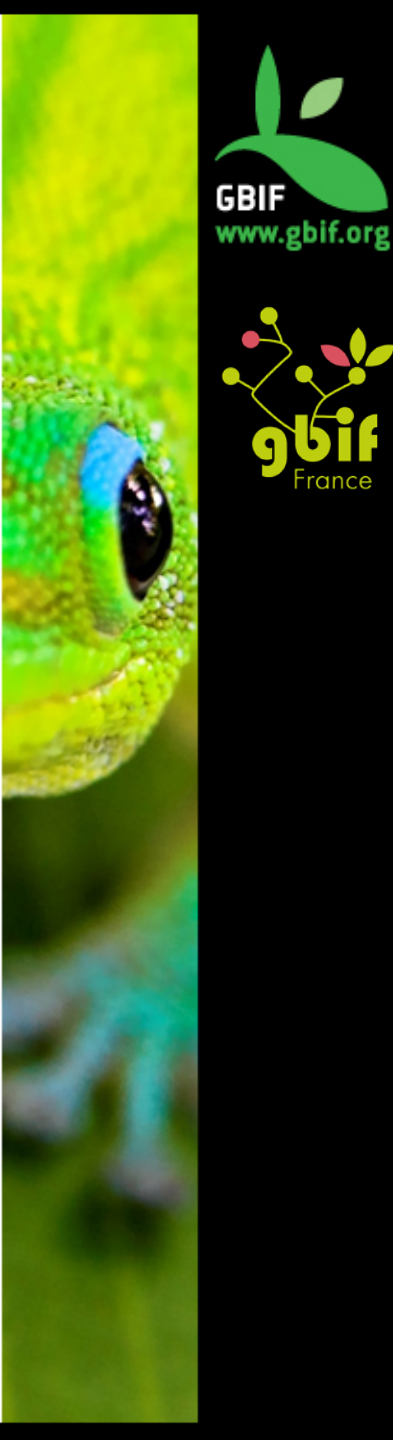

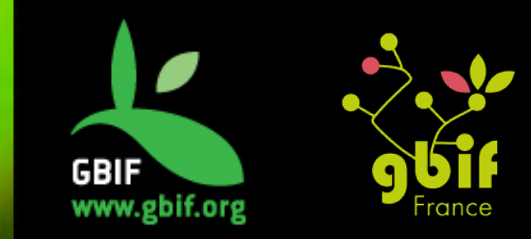

Formation sur la qualité, la publication et l'utilisation de données sur la biodiversité

Université Gamal Abdel Nasser (UGAN), Conakry 15 – 18 novembre 2016

Outils et ressources pour évaluer et améliorer l'aptitude des données à être utilisées

GBIF France (gbif@gbif.fr)

Basé sur la présentation de Nicolas Noé - niconoe@ulb.ac.be pour GB18 training sessions - Buenos Aires, Argentine (sept 2011
## Aperçu

- Outils pour:
  - Métadonnées
  - Données spatiales
  - Données tabulaires
- Autres ressources
  - Données
  - Documents

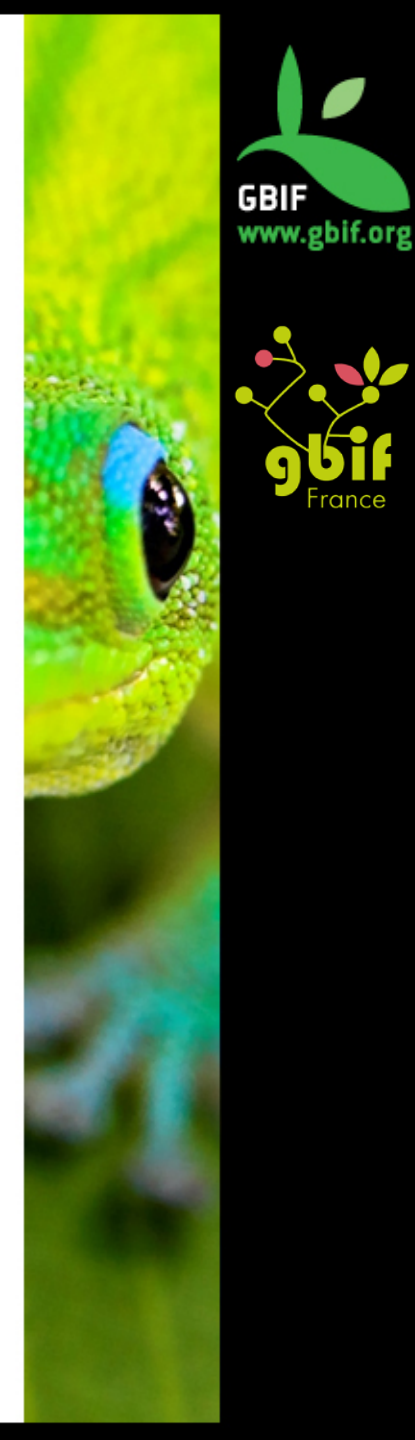

### Outils

### Pour les métadonnées

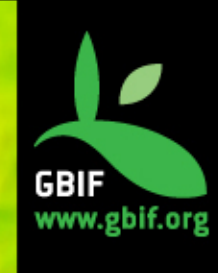

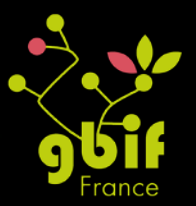

### Métadonnées et IPT

(Dwc-A)

|                                                                                                    | Logged in as <u>Account</u> <u>Logout</u> 😹<br>gasc@gbif.fr                                          |
|----------------------------------------------------------------------------------------------------|----------------------------------------------------------------------------------------------------|
| GBIF INTEGRATED PUBLISHING TOOLKIT (IPT)                                                                                                    |                                                                                                    |
| Home Manage Resources Administration About                                                                                                    |                                                                                                    |
|                                                                                                    |                                                                                                    |
| Basic Metadata: Collection entomologique Barthélémy                                                                                                    | Section                                                                                              |
| ou must fill in at least these basic metadata before you can make this resource public.                                                                                                    | Basic Metadata<br>Geographic Coverage                                                                |
| or each contact you must supply at least a last name, a position, or an organisation. Title and Description are requi                                                                                                    | red. Taxonomic Coverages<br>Temporal Coverages                                                       |
| Collection entomologique Barthélémy                                                                                                    | Other Keywords Associated Parties                                                                    |
| Description                                                                                                    | <u>Project Data</u><br>Sampling Methods                                                              |
| Collection composée de lépidoptères français collectés dans la seconde moitié du XXe sièc                                                                                                    | le <u>Citations</u><br><u>Collection Data</u><br><u>External links</u><br><u>Additional Metadata</u> |
| letadata Language Resource Language                                                                                                    |                                                                                                    |
|                                                                                                    |                                                                                                    |
| Image: Standard Englange       Image: Standard Englange       Image: Standard                                                                                                    | ~                                                                                                    |
| Image: Standard Eurigeage     Image: Standard Eurigeage       Image: Standard Eurigeage     Image: Standard Eurigeage       Image: Standard Eurigeage     Image: Standard Eurigeage <td></td> |                                                                                                    |
| French     Image: Constant Congrege       Image: Congrege     Image: Congrege       Subtype     Image: Congrege       Image: Congrege     Image: Congrege       Resource Contact     Image: Congrege                                                                                                    | · · · · · · · · · · · · · · · · · · ·                                                                |
| Image of the standard congrege       Image of the standard congrege       Image of the standard c                                                                                       |                                                                                                    |
| French   Image: Subtype   Image: Subtype   Image: Subtyp                                                                                                    |                                                                                                    |
| Interviewe   Image: Trench   Image: Trench   Subtype   Image: Image: Trench   Image: Trench   <                                                                                                    |                                                                                                    |
| Image: State Largenge         Image: State Largenge         Image: State Largenge         Subtype         Image: State Largenge         Image: State Largenge         Subtype         Image: State Largenge         Image: State Largenge                                                                                                    |                                                                                                    |

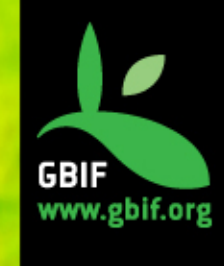

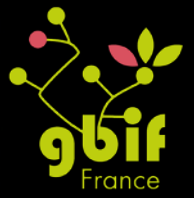

Logged in as <u>Account</u> <u>Logout</u> <u>gasc@gbif.fr</u>

### GBIF FINTEGRATED PUBLISHING TOOLKIT (IPT)

Home

Manage Resources

Abo

#### Geographic Coverage: Collection entomologique Barthélémy

Drag the markers or fill in the fields to set the geographic bounding box of the area covered by the resource.

| 1000 km                                  | Ireland<br>Eire           | Danmark<br>(Denmark)<br>eutychland<br>(Permany)                    | olska<br>oland)<br>Ук                                    | усь<br>is)<br>paīна<br>traina)          |                              | Plan -                                                                                              |
|------------------------------------------|---------------------------|--------------------------------------------------------------------|----------------------------------------------------------|-----------------------------------------|------------------------------|----------------------------------------------------------------------------------------------------|
| orth<br>antic<br>tean                    | Bay of France<br>Portugal | Osterreich<br>(Austria)<br>Italia<br>(taly)<br>Medite<br>(Tunisia) | România<br>(Romania)<br>Ελλάς<br>(Grece)<br>manean<br>ea | Türkiye<br>(Turkey<br>(Syria)<br>العراق | Türkme                       | Kasakctan<br>(Kazakhstan)<br>D'zbekistan<br>(Uzbekistan)<br>(Kyrgyzstan)<br>nistan<br>(Kaghanistan) |
| Google Q                                 |                           | nnées cartogra                                                     | phiques ©20 <u>12</u>                                    | (Irâq)<br>2 Google, INEGI, Ma           | (Iran)<br>apLink, Tele Atlas | پاکستان<br>(Patistan)<br>- <u>Conditions d'utilisation</u>                                          |
| Minimum Longitude                        |                           |                                                                    | Maxim                                                    | num Longitude<br>8.59                   |                              |                                                                                                    |
| Minimum Latitude                         |                           |                                                                    | Maxim                                                    | num Latitude<br>50.98                   |                              |                                                                                                    |
| Description<br>France <u>métropolita</u> | ine                       |                                                                    |                                                          |                                         |                              |                                                                                                    |

### Couverture géographique

#### Section

Basic Metadata Geographic Coverages Taxonomic Coverages Temporal Coverages Other Keywords Associated Parties Project Data Sampling Methods Citations Collection Data External links Additional Metadata

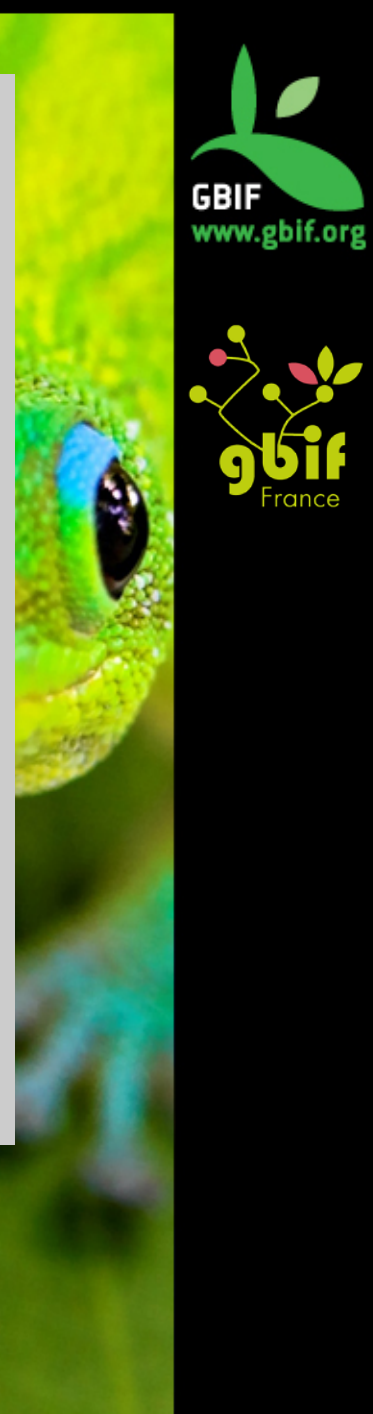

### Darwin Core Archive Validator

| BIF                                                                                                    |                                                                                                    |   |
|----------------------------------------------------------------------------------------------------|----------------------------------------------------------------------------------------------------|---|
| Darwin Core A                                                                                                    | rchive Validator                                                                                                    |   |
| 'ou can either copy past                                                                                                    | a meta xml descriptor into the form below, provide a url to an archive or upload a full darwin core archive including data files for validation.                                             |   |
| Please note that we limit<br>archive for testing you ca                                                                                                    | the size of uploaded files to 20MB, so reduce your data files if necessary. We will happily pull bigger archives from a url provided. If you need an a <u>download a test archive</u> first. |   |
| Copy paste meta.xr                                                                                                    | Ŭ.                                                                                                    |   |
| xml version='1</td <td>0' encoding='utf-8'?&gt;</td> <td>*</td>                                                                                                    | 0' encoding='utf-8'?>                                                                                                    | * |
| <archive <="" td="" xmlns="&lt;/td&gt;&lt;td&gt;http://rs.tdwg.org/dwc/text/"><td></td></archive>                                                                                                    |                                                                                                    |   |
| xmlns:xsi="h                                                                                                    | ttp://www.w3.org/2001/XMLSchema-instance"                                                                                                    | = |
| xsi:schemaLo                                                                                                    | cation="http://rs.tdwg.org/dwc/text/ http://rs.tdwg.org/dwc/text/tdwg_dwc_text.xsd">                                                                                                    |   |
| rowType="http://<br><files><br/><location><br/></location></files><br><id index="0&lt;br&gt;&lt;field index&lt;/th&gt;&lt;th&gt;rs.tdwg.org/dwc/terms/Taxon"><br/>taxa.txt<br/>" /&gt;<br/>="2" term="http://rs.tdwg.org/dwc/terms/scientificName"/&gt;</id> |                                                                                                    |   |
| <field index<="" td=""><td>="3" term="http://rs.tdwg.org/dwc/terms/taxonomicStatus"/&gt;</td><td></td></field>                                                                                                    | ="3" term="http://rs.tdwg.org/dwc/terms/taxonomicStatus"/>                                                                                                    |   |
| <field index<="" th=""><th>"4" term="http://rs.tdwg.org/dwc/terms/acceptedTaxonID"/&gt;</th><th>*</th></field>                                                                                                    | "4" term="http://rs.tdwg.org/dwc/terms/acceptedTaxonID"/>                                                                                                    | * |
| Validate full online                                                                                                    | e or meta xml                                                                                                    |   |
| -press received an office                                                                                                    |                                                                                                    |   |
| Choose File No file                                                                                                    | hosen                                                                                                    |   |
|                                                                                                    |                                                                                                    |   |
| Validate                                                                                                    |                                                                                                    |   |

http://tools.gbif.org/dwca-validator/

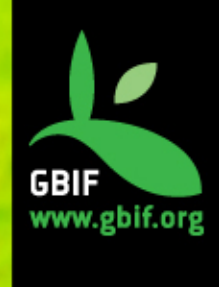

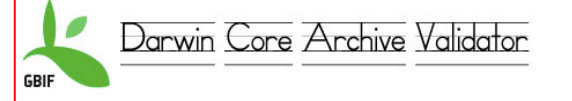

#### home eml extensions api about

#### **DwC Archive Validation Result**

#### Archive Source: <u>http://www.gbif.fr:8080/ipt/archive.do?r=baillon\_collection</u>

Date validated: Oct 10, 2012 4:46:39 PM

This report has been written to http://tools.gbif.org/dwca-reports/284-7808017097696686224.html which will be deleted after one month. Until then you can revisit the report at your convenience.

#### Descriptor meta.xml

Validating against the dwc text guidelines xml schema

#### Validation successful

#### Archive read successfully

#### Metadata

An archive should (not required) have a metadata file bundled that informs about the whole dataset. GBIF recommends a subset of EML, but simple Dublin Core is also permitted.

| Dataset me         | adata description read                                                    | d from file <i>eml.xml</i> .                                                                                                    |        |
|--------------------|---------------------------------------------------------------------------|----------------------------------------------------------------------------------------------------|--------|
| Title              | Baillon Collection                                                        |                                                                                                    |        |
| Description        | The Musée George San<br>completed by his son Lo<br>specimens with some of | d et de la Vallée Noire holds an important collection of mounted birds specimens started by Jean François Emmanuel Bailion during the 18th century and<br>uis Antoine François Bailion until he died in 1855. Bailion father and son were 2 naturalists from northern France and have been in touch and exchanged<br>the most famous naturalists and explorers of their time (e.g. Buffon, Cuvier, Terminick, Prince of Wied, Vielliot, Bonelli, Bruch, Leach, Ruppel, Levalliant, |        |
|                    | Verreaux, Leschenault<br>pre-1800 specimens as                            | ). The Ballion Collection houses 2480 specimens representing 1318 species of birds, collected in all continents including Antarctica, with more than 60                                                                                                    |        |
| Subject            | pro 2000 opcomorio do                                                     | Mappings                                                                                                    |        |
| HomeUrl<br>LogoUrl |                                                                           | Inspecting the individual archive files and comparing the mapped concepts to the extensions registered with GBIF. An archive may have additional terms mapped th<br>ones declared by an extension. But those additions will not be understood widely so be careful!                                                                                                    | an the |
| Published          | Jun 22, 2012                                                              | Darwin Core Occurrence http://rs.tdwg.org/dwc/terms/Occurrence                                                                                                    |        |
|                    |                                                                           | The entity is mapped to source file occurrence.txt.                                                                                                    |        |
|                    |                                                                           | Core Record ID mapped to column 0                                                                                                    |        |
|                    |                                                                           | http://rs.tdwg.org/dwc/terms/basis0fRecord mapped to constant value "preservedspecimen"                                                                                                    |        |
|                    |                                                                           | <u>http://rs.tdwg.org/dwc/terms/eventRemarks</u> mapped to column 15                                                                                                    |        |
|                    |                                                                           | http://rs.tdwg.org/dwc/terms/scientificName mapped to column 2                                                                                                    |        |
|                    |                                                                           | http://rs.tdwg.org/dwc/terms/eventDate mapped to column 13                                                                                                    |        |
|                    |                                                                           | <u>http://rs.tdwg.org/dwc/terms/catalog/uumoer</u> mapped to column 3                                                                                                    |        |
|                    |                                                                           | http://is.tdwg.org/dwc/terms/crctass/indeped/do column /2                                                                                                    |        |
|                    |                                                                           | http://is.tdw.org/dw/terms/country maneed to column 16                                                                                                    |        |
|                    |                                                                           | http://rs.tdwg.org/dwc/terms/centus mapped to column 6                                                                                                    |        |
|                    |                                                                           | http://rs.tdwg.org/dwc/terms/family mapped to column 1                                                                                                    |        |
|                    |                                                                           | http://rs.tdwg.org/dwc/terms/phylum mapped to column 9                                                                                                    |        |
|                    |                                                                           | http://rs.tdwg.org/dwc/terms/collectionCode mapped to column 11                                                                                                    |        |
|                    |                                                                           | http://rs.tdwg.org/dwc/terms/kingdom mapped to column 14                                                                                                    |        |
|                    |                                                                           | http://rs.tdwg.org/dwc/terms/recordedBy mapped to column 8                                                                                                    |        |
|                    |                                                                           | http://rs.tdwg.org/dwc/terms/institutionCode mapped to column 5                                                                                                    |        |
|                    |                                                                           | http://rs.tdwg.org/dwc/terms/locality mapped to column 17                                                                                                    |        |
|                    |                                                                           | http://rs.tdwg.org/dwc/terms/stateProvince mapped to column 10                                                                                                    |        |
|                    |                                                                           | http://rs.tdwg.org/dwc/terms/sex mapped to column 4                                                                                                    |        |
|                    |                                                                           | Archive Data Files                                                                                                    |        |
|                    |                                                                           | Inspecting the archive using the dwca-reader library. The archive contains a core and 0 extension(s).                                                                                                    |        |
|                    |                                                                           | occurrence.txt                                                                                                    |        |
|                    |                                                                           | The data file contains 2,522 rows with 18 columns.                                                                                                    |        |
|                    |                                                                           | All rows in the data file have the same number of columns.                                                                                                    |        |
|                    |                                                                           | All core record ids are unique.                                                                                                    |        |

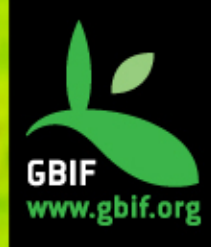

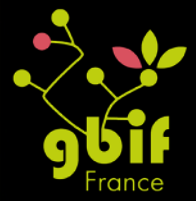

### Outils

### Pour les données spatiales

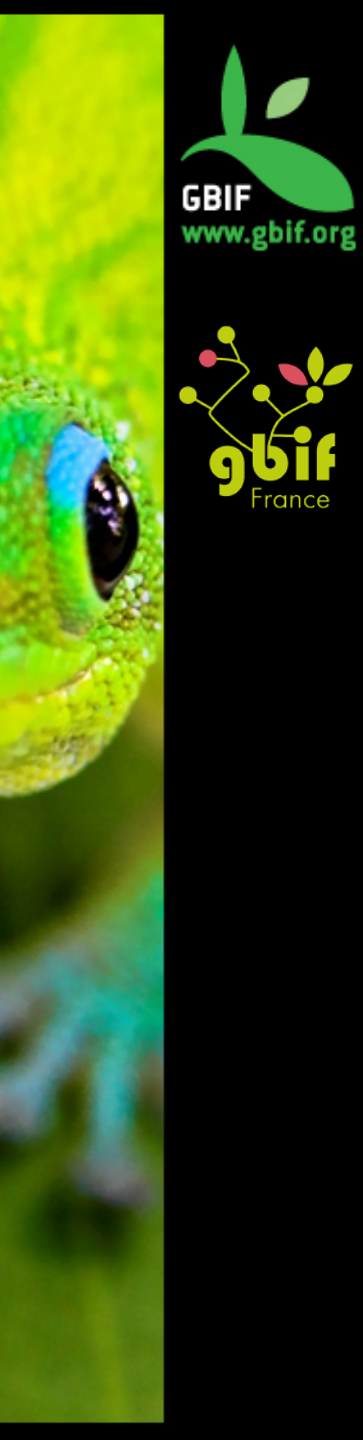

## GeoLocate

http://www.museum.tulane.edu/geolocate/

- Géoreferenciement 1 à la fois ou **par lot**
- Géoref par nom de localité ou par coordenés
- Plusieurs fonds de carte
- **Correction** (déplacement du marqueur)
- Versions en ligne, native (téléchargeable) et collaborative

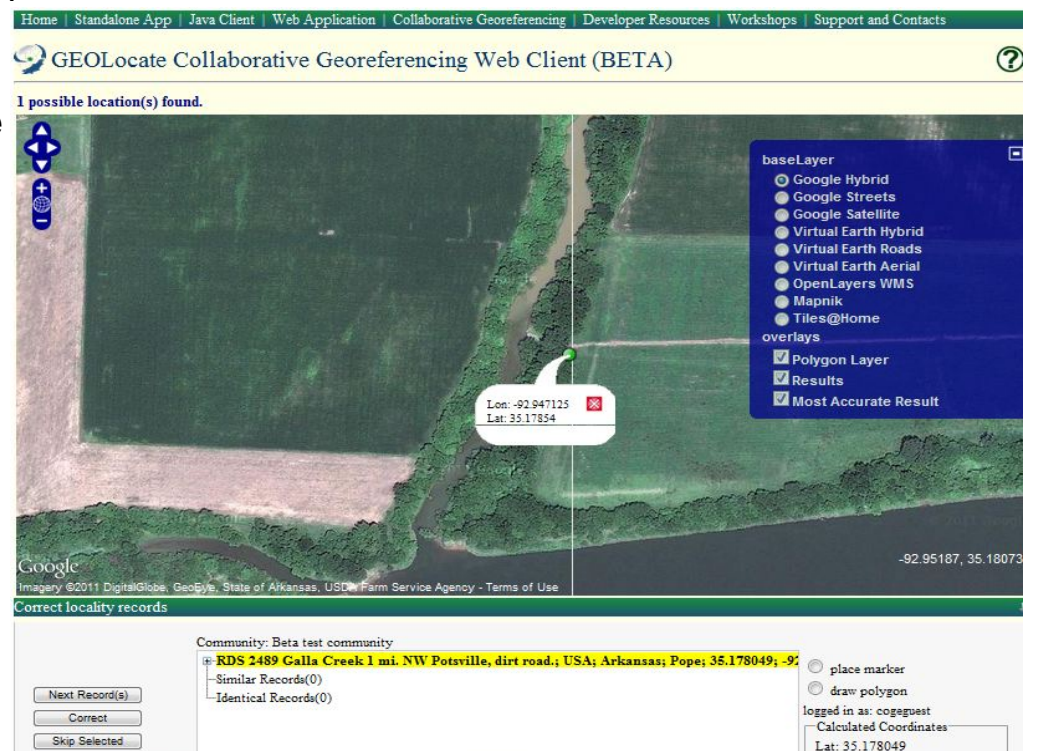

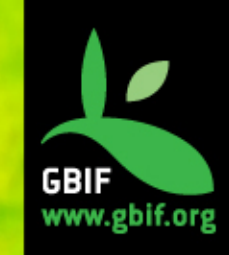

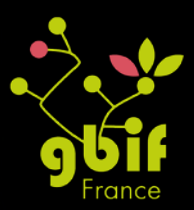

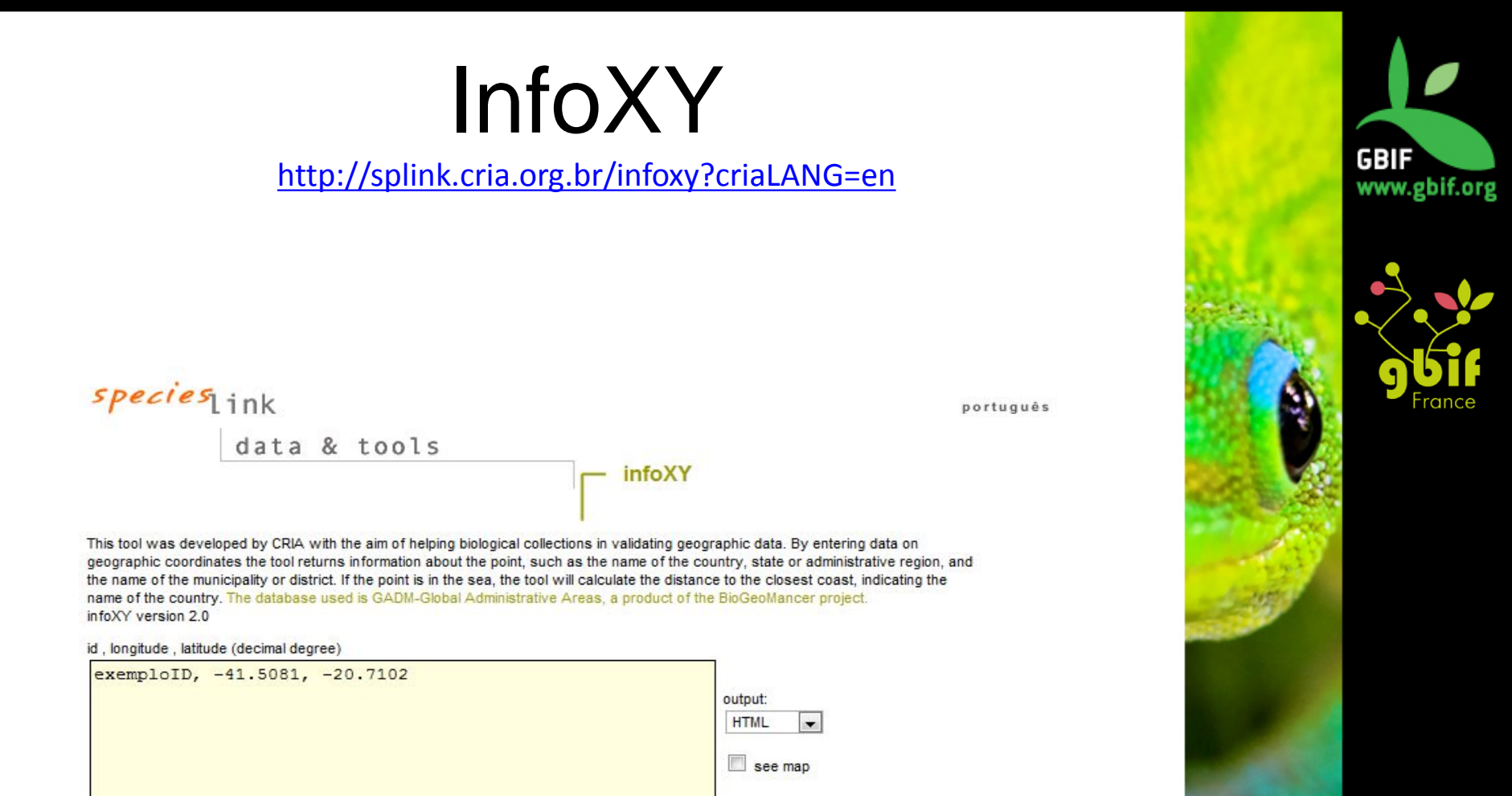

Search

Results

| id        | longitude              | latitude     | country | admin1            | typeadmin1 | admin2 | typeadmin2   | admin3            | typeadmin3 | admin4 | typeadmin4 |
|-----------|------------------------|--------------|---------|-------------------|------------|--------|--------------|-------------------|------------|--------|------------|
| exemploID | - <mark>41.5081</mark> | -<br>20.7102 | Brazil  | Espírito<br>Santo | State      | Alegre | Municipality | Santa<br>Angelica | District   |        |            |

## spOutlier

http://splink.cria.org.br/outlier?&setlang=en

|                                                                                                    | specieslink<br>data & tools                                                                                                    |
|----------------------------------------------------------------------------------------------------|----------------------------------------------------------------------------------------------------|
| Saisie lat / lon / altitude<br>Données terrestres ou<br>marines<br>Carte en sortie<br>Analyses statistiques | Require input (id, longitude, latitude) - Optional (atitude)<br>import excel file (spreadsheet example): Choose File No file chosen<br>1, -63.25, -4.9167<br>2, -64.15, -4.9667<br>3, -64.1, -5<br>4, -61.2, -4.923<br>5, -61.5, -4.86<br>6, -62.5, -4.55<br>7, -63.89, -4.25<br>8, -63.35, -4.167<br>9, -64.45, -4.667<br>10, -64.51, -5<br>test terrestrial<br>i see map<br>i show label for outliers on map<br>Check<br>Result<br>15.43.889 -4.586 Brazil |

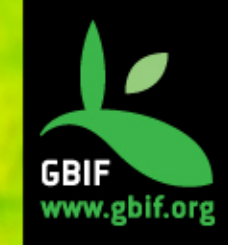

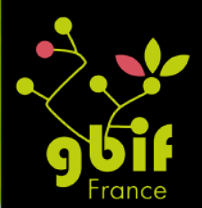

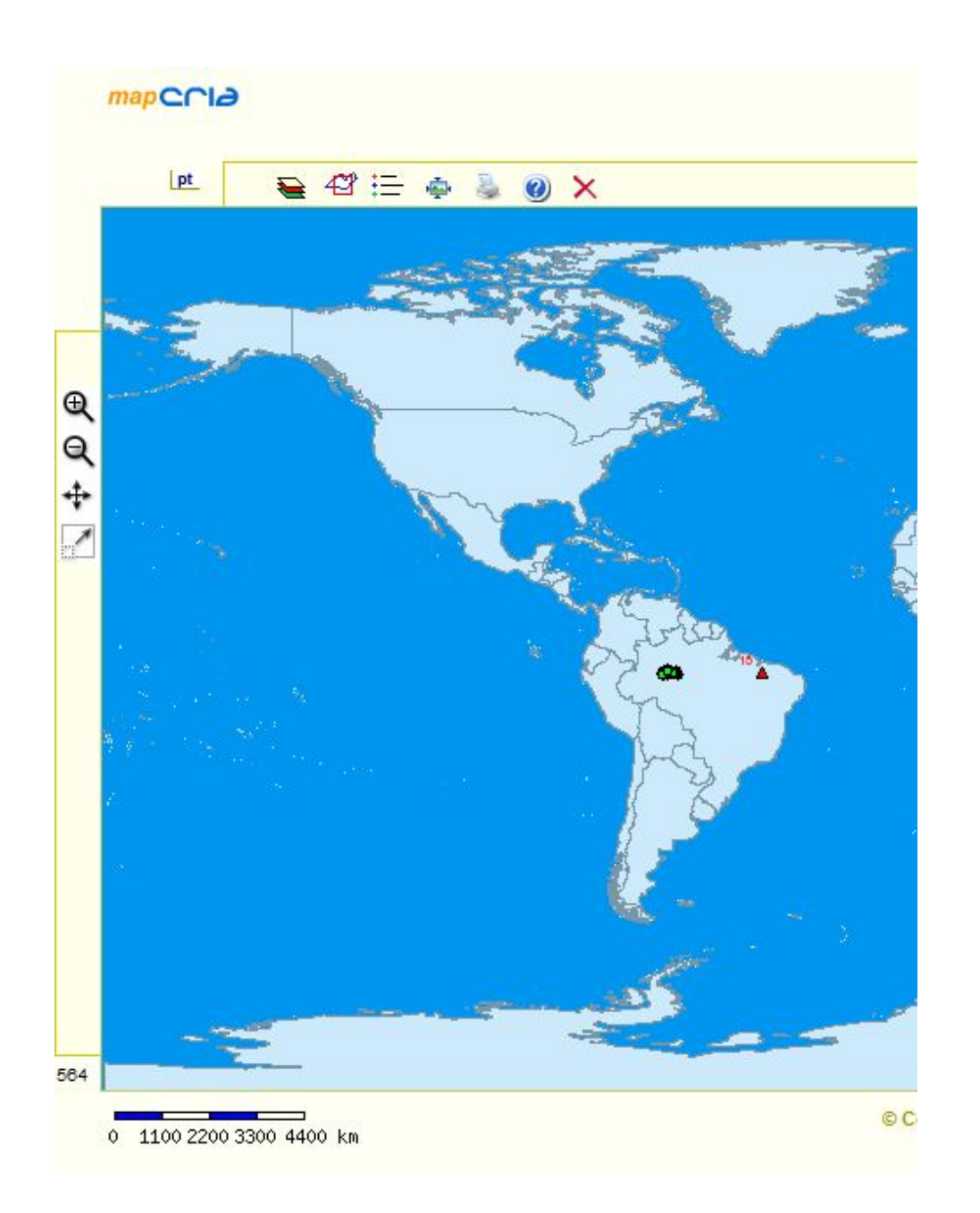

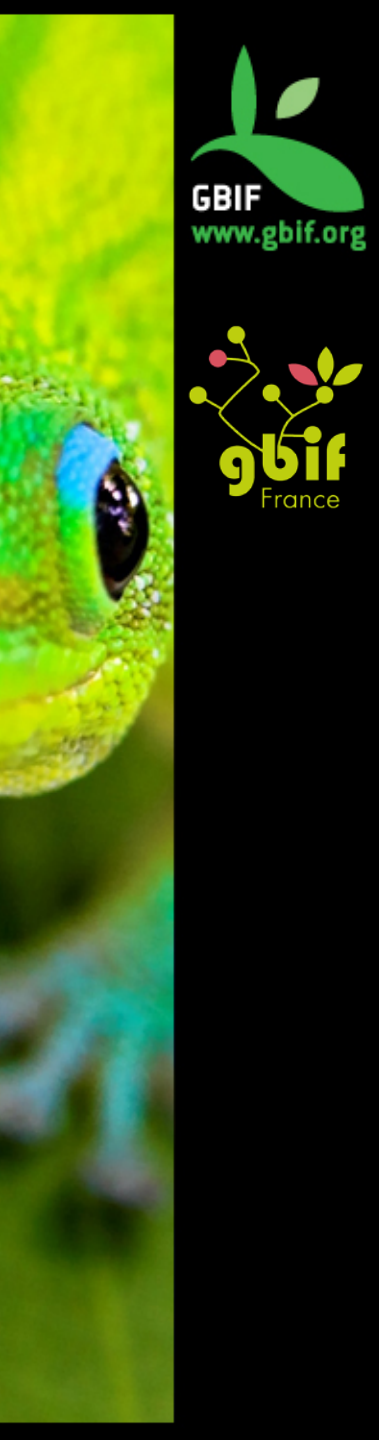

## **Georeferencing Calculator**

#### Entrée:

#### Coordonnées, offset, sources d'erreurs

#### Sortie:

#### Coordonnées finales Estimation de l'erreur

| English (local)   | •      |       |                                                                                  |        |                       |        | Ge    | ore                  | efe | ere  | ncing     | g Cal                 | cula    | to   | r           |          |          |                    |
|-------------------|--------|-------|----------------------------------------------------------------------------------|--------|-----------------------|--------|-------|----------------------|-----|------|-----------|-----------------------|---------|------|-------------|----------|----------|--------------------|
| Calculation Type  |        | Coor  | coordinates and error - enter the Lat/Long for the named place or starting point |        |                       |        |       |                      |     | •    |           |                       |         |      |             |          |          |                    |
| Locality Type     |        | Dista | ince                                                                             | along  | ) ortho               | gona   | al di | irecti               | on  | s (e | .g., 2 m  | ii <mark>E and</mark> | 3 mi    | No   | of Bakersfi | eld)     |          | -                  |
|                   |        |       | S                                                                                | tep    | 3) E                  | Ente   | er i  | all c                | of  | the  | e par     | amet                  | ers     | foi  | the lo      | calit    | y.       |                    |
| Coordinate Source | e.     |       | loc                                                                              | cality | descri                | iptior | n     |                      |     | T    | North     | or Sout               | th Offs | set  | Distance    | 1        | N        |                    |
| Coordinate Syste  | m      |       | de                                                                               | gree   | s mini                | utes   | sec   | onds                 | 3   | ٠    | Eas       | t or We               | st Offs | set  | Distance    | 3        | W        | •                  |
| Latitude          | 23     | c     | 21                                                                               | 1      | 0                     |        | -     | S                    |     | •    |           | Exten                 | t of N  | am   | ed Place    | 0.5      |          |                    |
| Longitude         | 43     | C     | 40                                                                               |        | 0                     |        |       | Е                    |     | •    |           | M                     | easur   | em   | ent Error   | 0        |          |                    |
| Datum datum n     | not re | corde | d                                                                                |        |                       |        |       | _                    | _   | ٠    |           |                       | Dis     | star | nce Units   | km       | •        |                    |
| Coordinate Precis | sion   |       |                                                                                  | neare  | e <mark>st m</mark> i | nute   |       |                      | -   | •    |           | D                     | istan   | ce F | Precision   | 1 kn     | ì        | •                  |
| Decimal Latitu    | ıde    |       | Deci                                                                             | mal L  | ongit                 | ude    |       | Max                  | dim | um   | Error D   | )istance              | B       |      |             |          |          |                    |
| -23.3409706       |        | 4     | 3.637                                                                            | 73286  | 6                     |        |       | 5.048                | 3   |      |           | km                    |         | Ci   | alculate    | P        | romo     | te                 |
| -23.3409706       | 4      | 43.63 | 7328                                                                             | 6      | 6                     | 5048   |       | dat                  | um  | no   | t recor   | ded                   |         | d    | egrees m    | inute    | s sec    | onds               |
| Distance Conver   | rter:  |       |                                                                                  | 0      |                       |        | km    | (, 1 - )<br>(, 1 - ) | •   | =    | 0         |                       | km      |      | •           |          |          |                    |
| Scale Converter:  |        |       |                                                                                  | 0      |                       |        | mn    | n                    | •   | 1:2  | 4000      |                       | •       | = [  | 0           | ł        | ĸm       | •                  |
| Version 20110430e | en     |       |                                                                                  |        |                       | 91.53  |       |                      | 00  | pyri | ght (c) 2 | 001-201               | 1 Rege  | ents | of the Univ | ersity ( | of Calif | ornia              |
| Calculator Man    | ual    | (Eng  | lish                                                                             | )      |                       |        |       |                      |     |      | G         | eoref                 | eren    | cin  | g Guide     | lines    | (Eng     | <mark>(lish</mark> |
| Manual para el    | Uso    | del   | a C                                                                              | alcul  | lador                 | a (E   | Sp    | añol                 | D   |      |           |                       |         |      |             |          |          |                    |

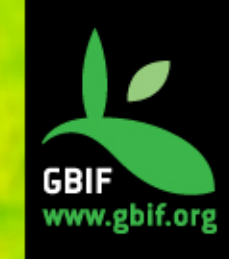

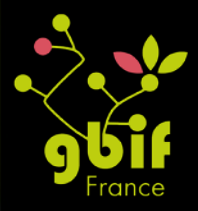

## Logiciels SIG

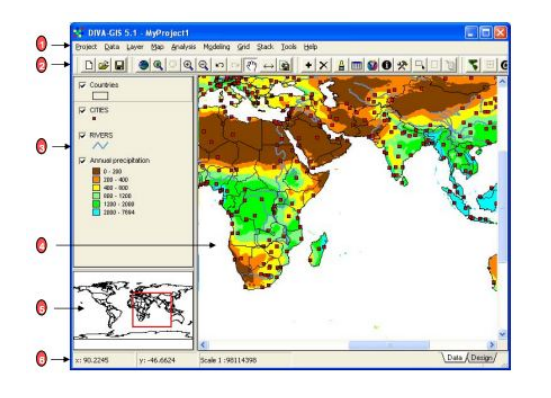

#### **DIVA-GIS**

Gratuit Orienté biologie Vectorielle/raster Compatible avec de nombreux format

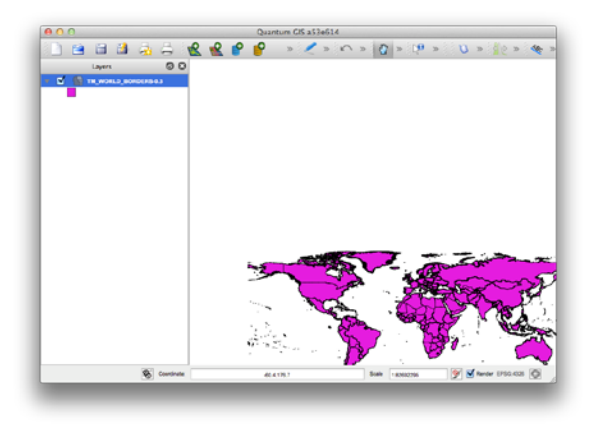

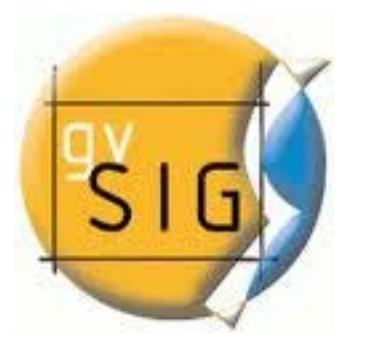

Quantum GIS SIG généraliste Gratuit et Open-Source Compatible avec de nombreux formats / dbs / services Mac/Linux/Windows Vector/Raster Extensible (plugins)

#### gvSIG

Open-Source, multiplataforme Vector/Raster Extensible (plugins)

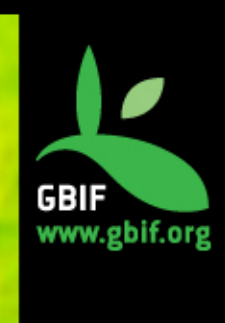

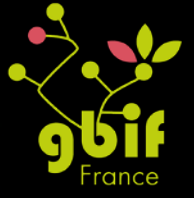

## SIG on-line (II)

### CartoDB

Importation efficace d'archives csv, shp, csv, xsl Couches (et projections cartographiques) basées sur Google Maps

Edition des points (effacer ou déplacer) avec la possibilité d'exporter avec les modifications effectuées

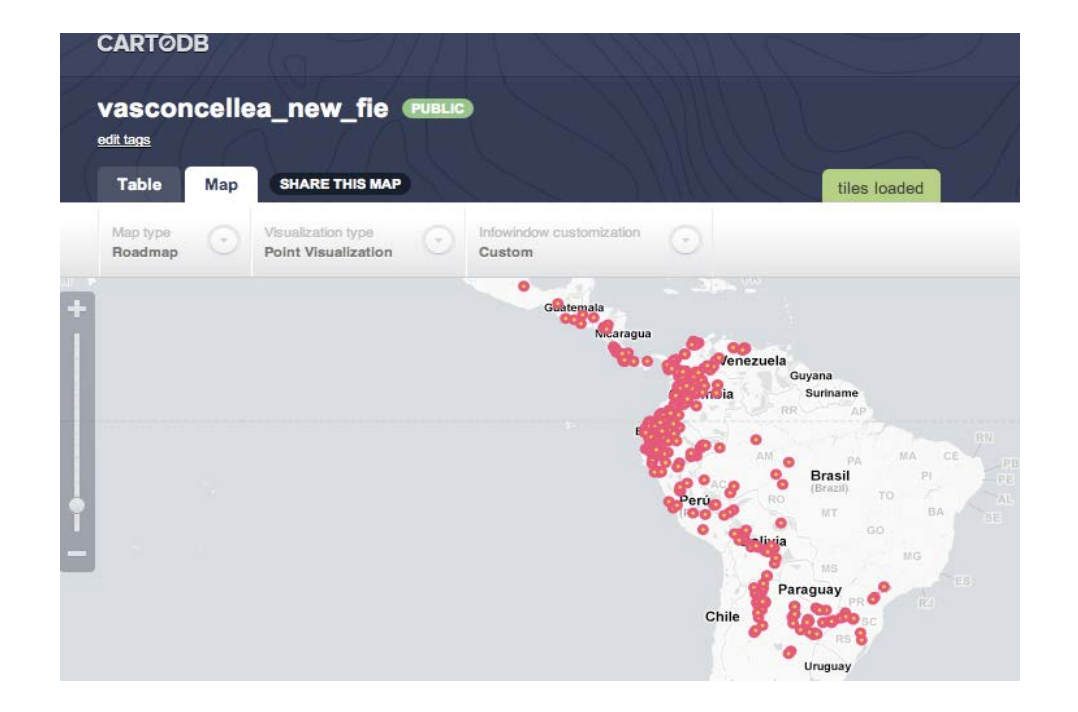

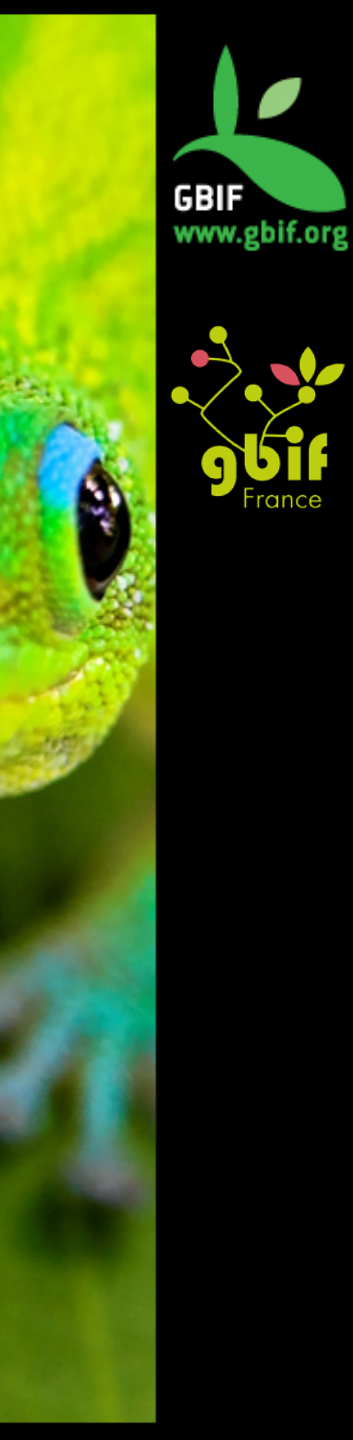

## SIG on-line (III)

### Geonames

Enorme base de donnés (plus de 8 millions de noms géographiques) concernant la géolocalisation d'entités naturelles, culturelles, politiques, codes postaux...

Téléchargeable ou accessible via des services web

GeoNames Home | Postal Codes | Download / Webservice | About

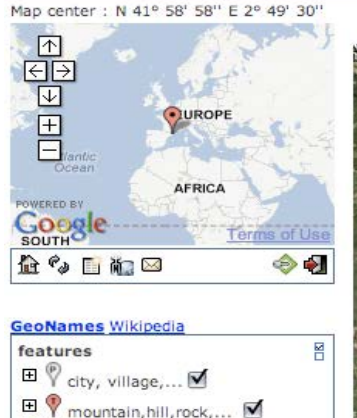

Image: Stream, lake, ... Image: Stream, lake, ... Image:

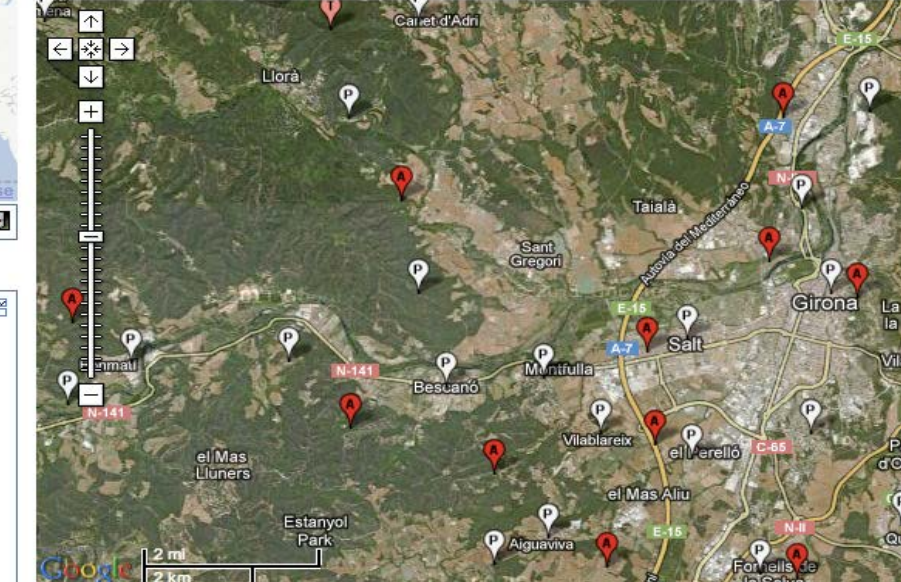

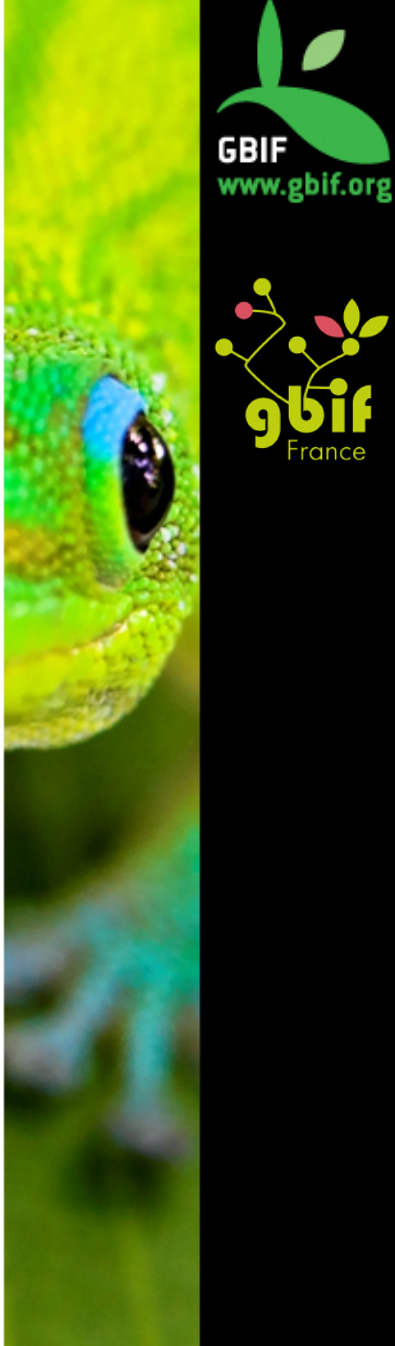

## SIG on-line (IV)

### **Google Fusion Tables**

- Cartes faciles à obtenir
- Format csv, txt, kml, Google spreadsheets
- Hébergement de données en ligne
- Geocode
- Fusion avec d'autres données
- Possibilité de faciliter la collaboration (édition avec multiples utilisateurs)

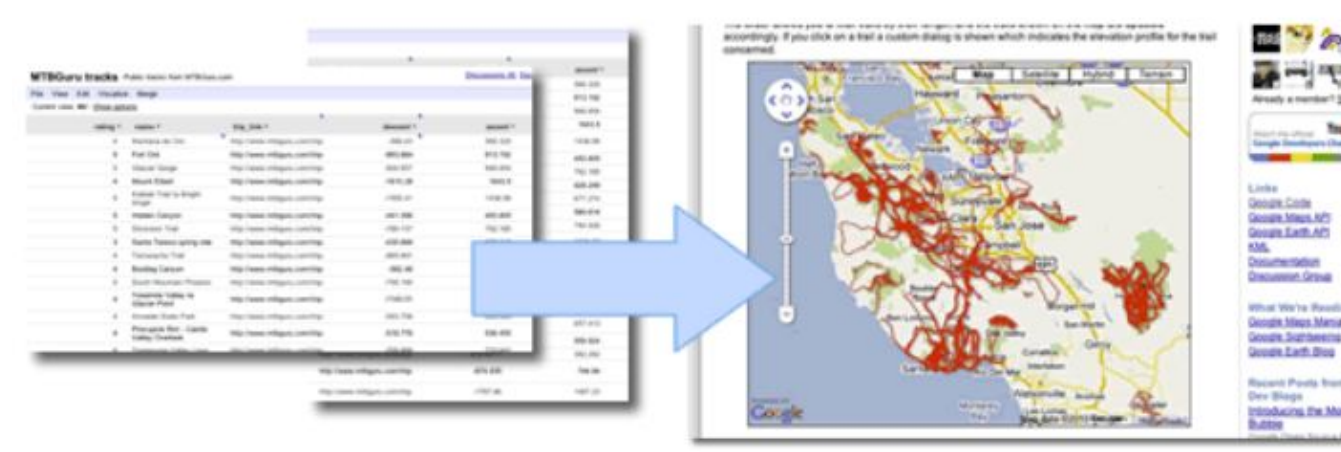

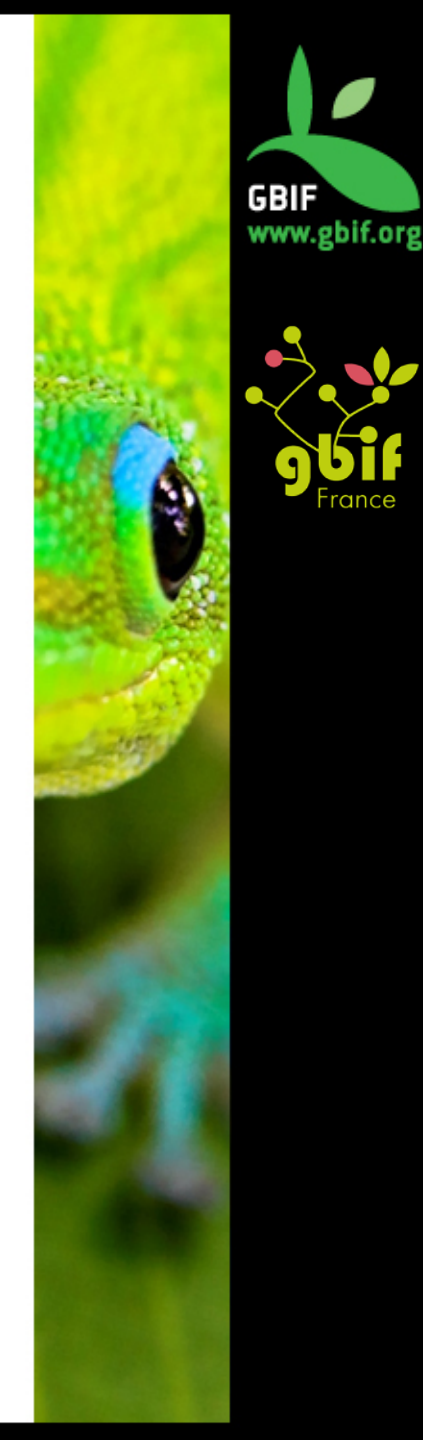

## The R-project

http://www.r-project.org

Environnement et language de programmation pour l'analyse statistique

- Permet
   l'analyse et la visualisation.
- S'intègre avec les SIG, les languages de programmation

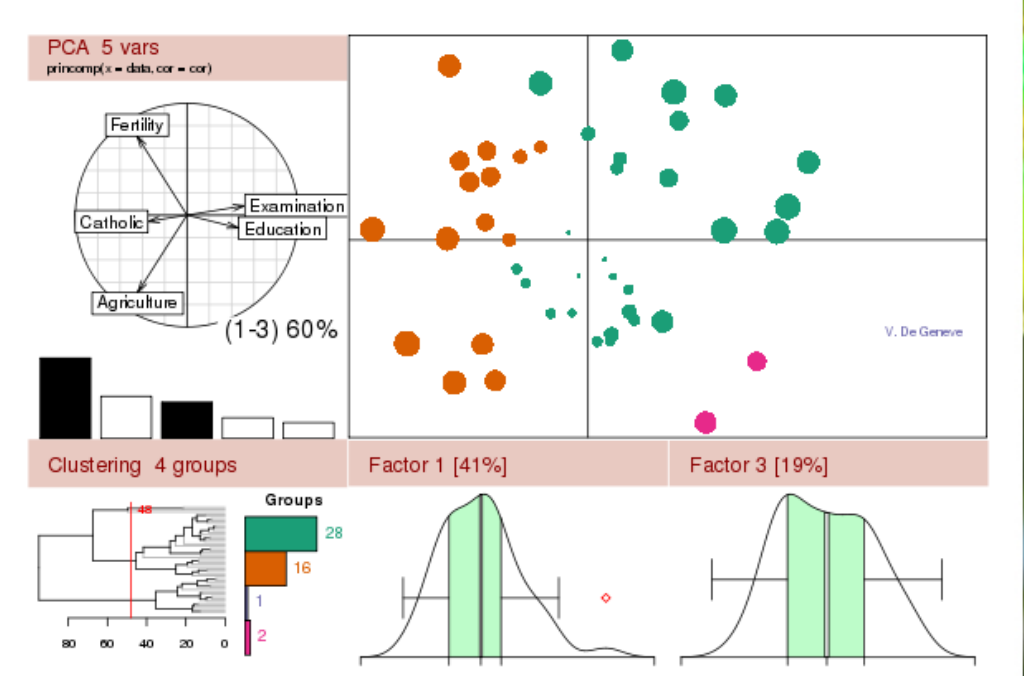

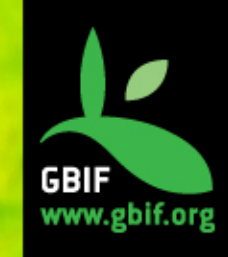

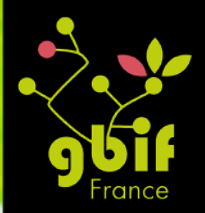

### Outils

### Pour les données tabulaires

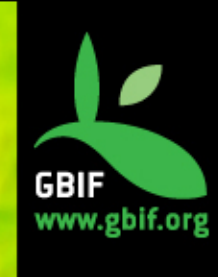

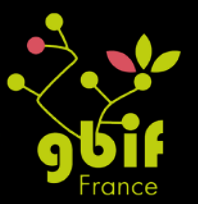

## Name Parser

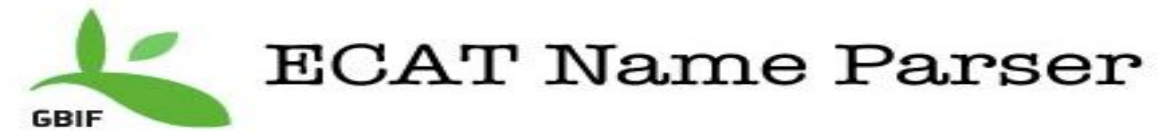

#### Name Parser

This is a simple html form to make use of the ECAT name parser. The parse components. It does only keep name parts required to reconstruct a full 3-par subspecies given for varieties. Please see our <u>API documentation</u> for details.

You can copy paste a list of names, one per row, or upload a text file with a na

| Names           | Pseudocercospora                  |  |
|-----------------|-----------------------------------|--|
| to parse:       | Pseudocercospora Speg.            |  |
|                 | Pseudocercospora Speg. 1910       |  |
| One per         | Pseudocercospora Spegazzini, 1910 |  |
| line or         | Tridentella tangeroae Bruce, 198? |  |
| delimited       | Ca Dyar 1914                      |  |
| by the          | Ea Distant 1911                   |  |
| pipe            | Ge Nicéville 1895                 |  |
| symbol          | Ia Thomas 1902                    |  |
| " "             | Io Lea 1831                       |  |
| Upload<br>File: | Choose File No file chosen        |  |
|                 | Load Test Names                   |  |

- Standardisation des champs
- "Découpage" des noms en 3 parties
- Ignore les variétés et autres subdivisions (en dessous de la sous-espèce)

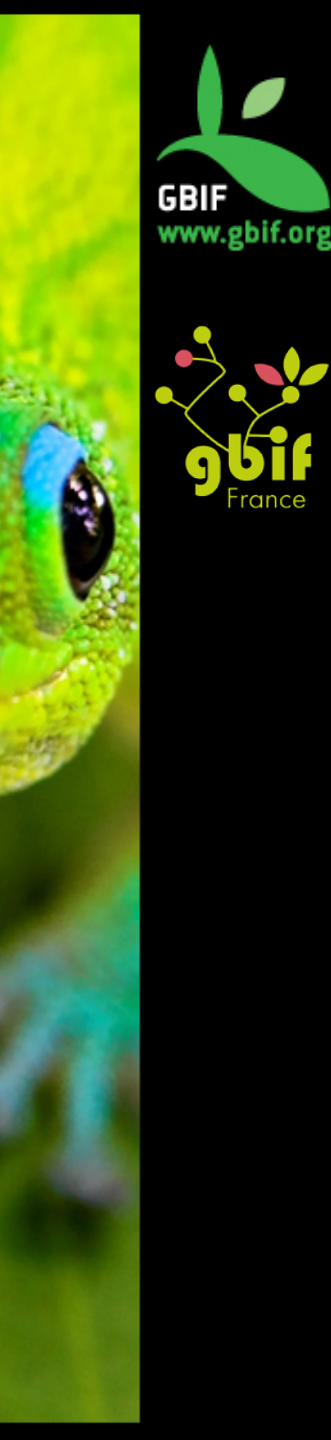

## Name Parser

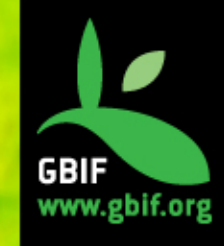

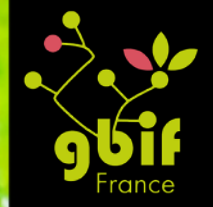

#### **Parsed Names**

276 name parsed. 1 wellformed, 12 hybrid formulas and 14 doubtful names. See legend for parsing types.

Show extended parsing

| Original                                                          | Genus           | Infrageneric | Specific    | Rank | Notho | InfraSpecific | Authorship              | Year | (Authorship) | (Year) |
|-------------------------------------------------------------------|-----------------|--------------|-------------|------|-------|---------------|-------------------------|------|--------------|--------|
| Asplenium<br>Xinexpectatum (<br>E.L. Braun 1940)<br>Morton(1956)  | Asplenium       |              |             |      |       |               |                         |      |              |        |
| Aa Baker 1940                                                     | Aa              |              |             |      |       |               | Baker                   | 1940 |              |        |
| Abacetus laevicollis<br>de Chaudoir, 1869                         | Abacetus        |              | laevicollis |      |       |               | de Chaudoir             | 1869 |              |        |
| Abelia 'Edward<br>Goucher'                                        | Abelia          |              |             | CV.  |       |               |                         |      |              |        |
| Acanthobasidium<br>delicatum (Wakef.)<br>Oberw. ex Jülich<br>1979 | Acanthobasidium |              | delicatum   |      |       |               | Oberw. ex<br>Jülich     | 1979 | Wakef.       |        |
| Acarospora<br>cratericola 1929                                    | Acarospora      |              | cratericola |      |       |               |                         | 1929 |              |        |
| Acripeza Guérin-<br>Ménéville, 1838                               | Acripeza        |              |             |      |       |               | Guérin-<br>Ménéville    | 1838 |              |        |
| Actinia stellula<br>Hemprich and<br>Ehrenberg 1834                | Actinia         |              | stellula    |      |       |               | Hemprich &<br>Ehrenberg | 1834 |              |        |

## Darwin Test

**DARWIN TEST** est une application pour tester et valider les enregistrements de données au format Darwin Core 1.2 / 1.4 et Darwin Core Archive

- Chaque test peut être activé ou non
- Extensible (nouveaux tests)
- Conversions de coordonnées (UTM, decimal degrees, ...)
- Comparer les noms à des bases de données telles que Species2000
- Détection des erreurs d'encodage
- Généralisation des données géographiques (données sensibles).

Basé sur MS-Access Open Source Interface graphique

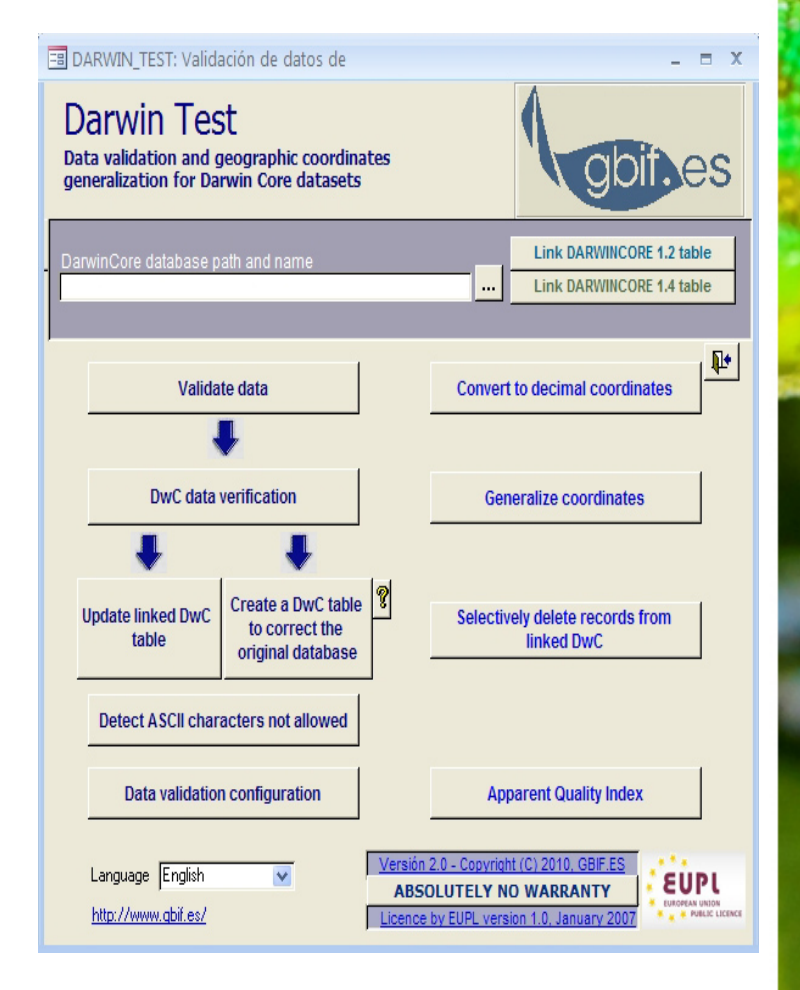

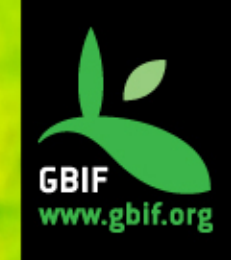

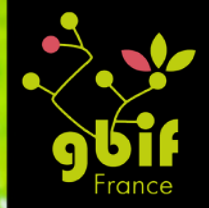

### **Open Refine**

### Démonstration

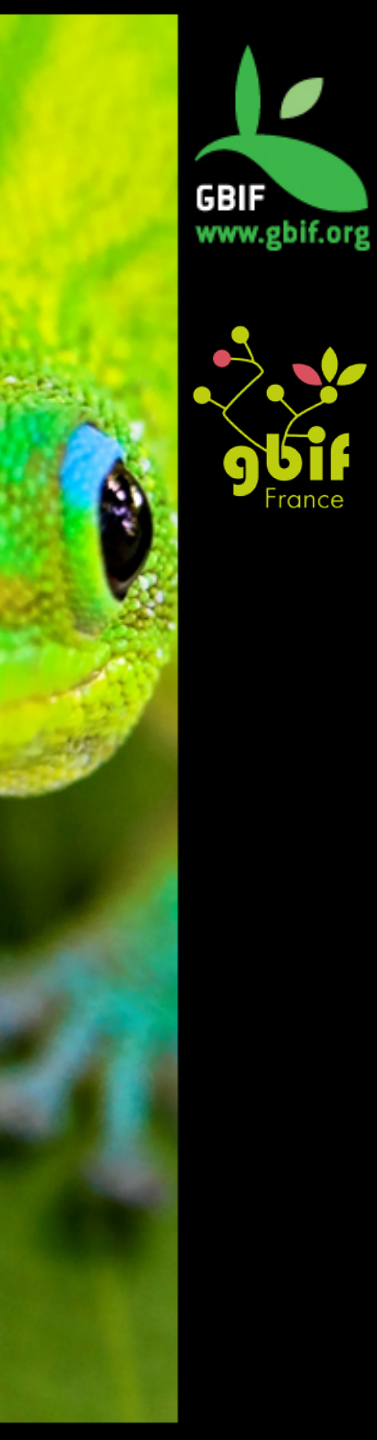

### Autres ressources

Données

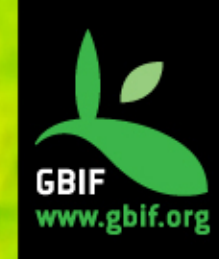

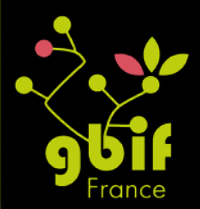

## **OpenStreetMap**

### ou "Wikipedia des cartes"

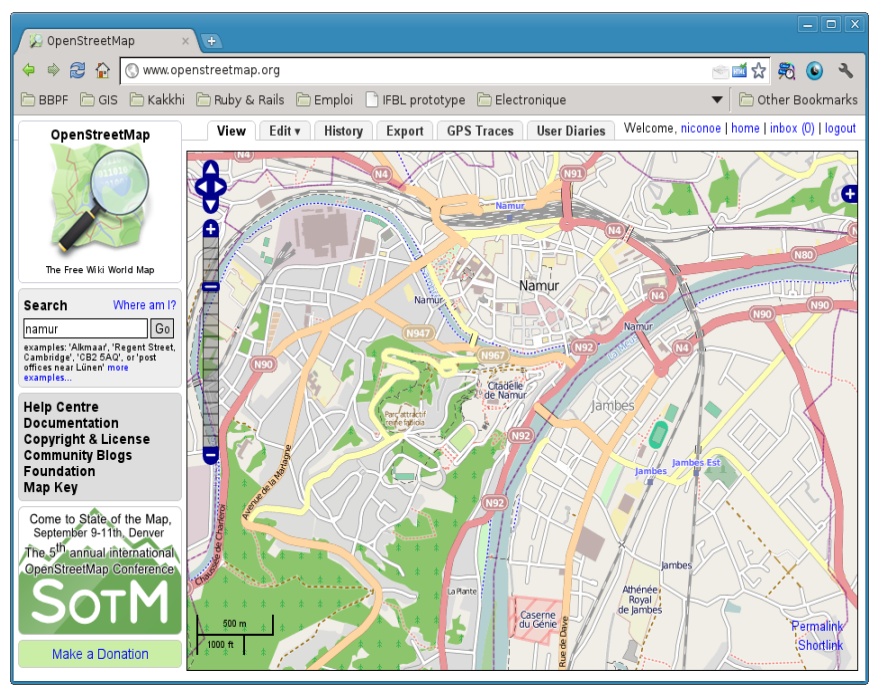

Source de données réutilisables:

- License libre
- Exportable dans différents formats

### Négatif

 Qualité des données variable

### http://www.openstreetmap.org

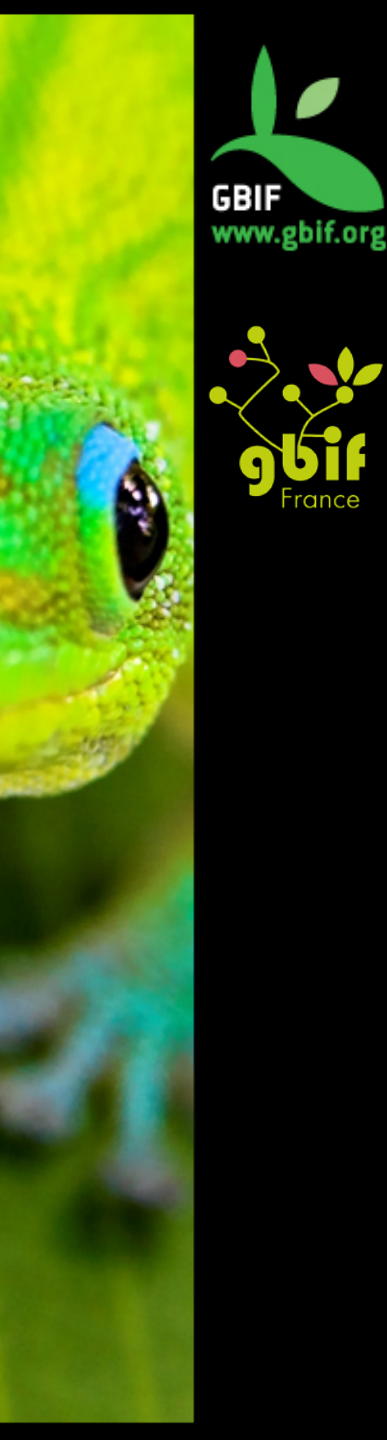

## Thesauri

- Checklists thématiques:
  - Poissons : <u>Fishbase</u>
  - Animaux: Index to Organism Name (ION)
  - Mammifères: <u>Mammal Species of the</u> <u>World (MSW)</u>
  - Bactéries: <u>List of Bacteria with Standing in</u> <u>Nomenclature (LBSN)</u>
- Codes pays
  - ISO 3166-1 ou ISO3166-2, disponible par exemple au format Access

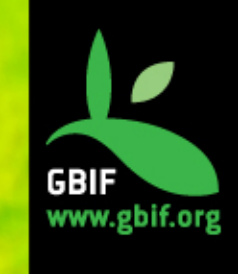

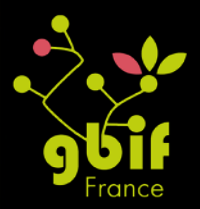

### Autres ressources

Documents

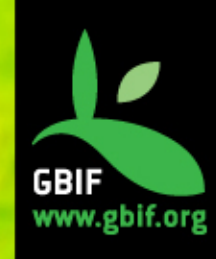

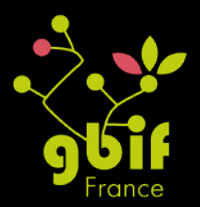

### Inventaire BDQ (GBIF Espagne)

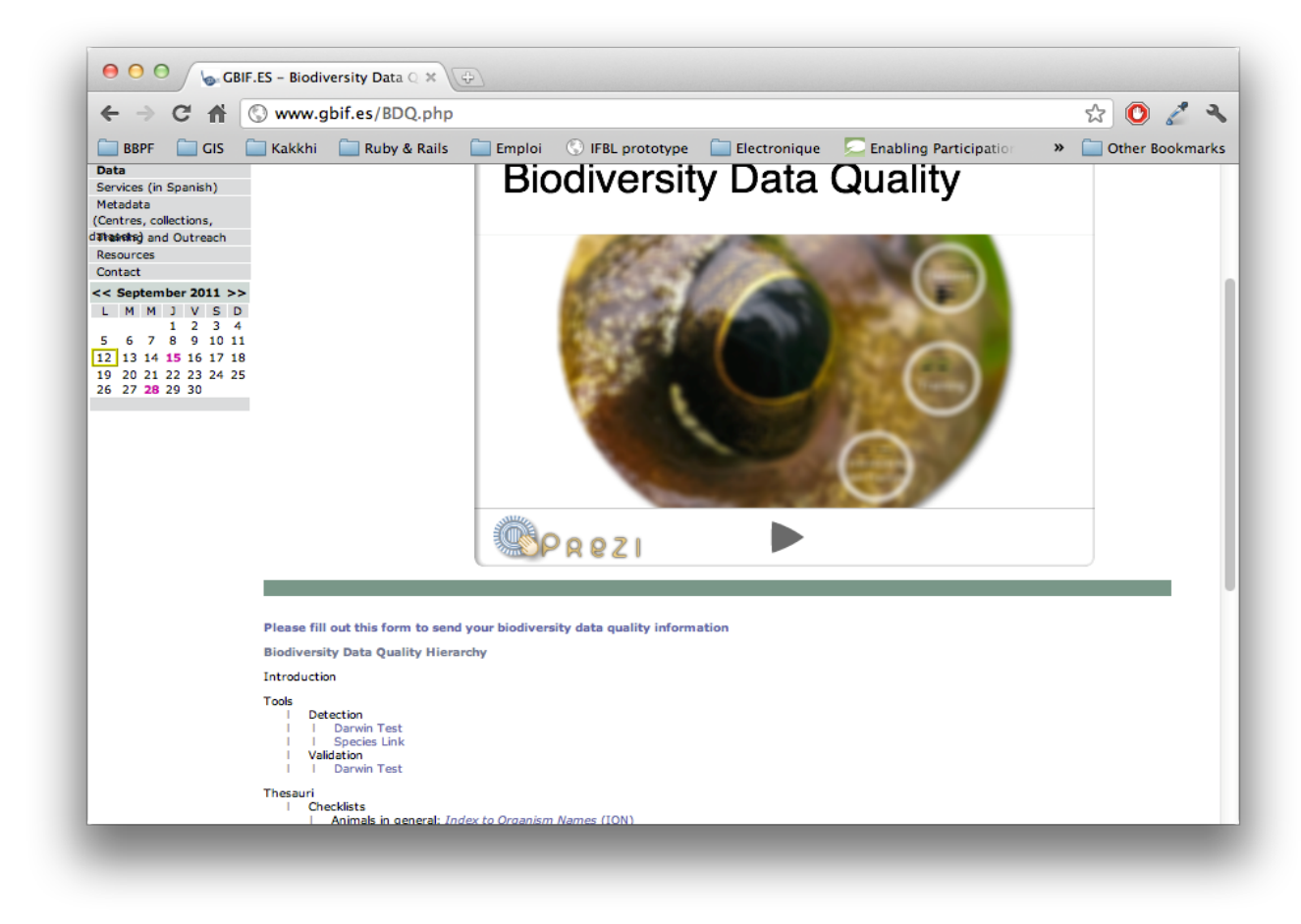

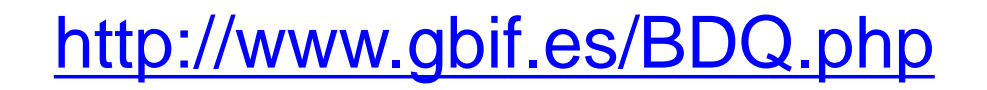

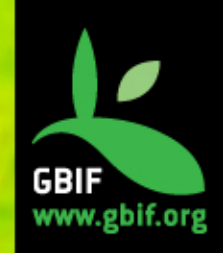

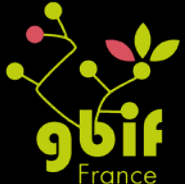

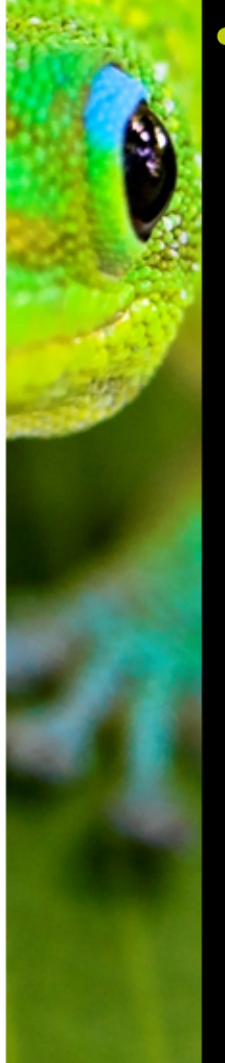

### Centre de resources GBIF

http://www.gbif.org/resources

#### Recherche et téléchargement

- Adéquation à l'usage
- Meilleures pratiques
- Manuels de formation

| B | rc | N | IS | e |  |
|---|----|---|----|---|--|
|   |    |   |    |   |  |

| GBIF Welcome Box                                                               | (58 resources) |
|--------------------------------------------------------------------------------|----------------|
| BIF Start Up Kit                                                               | (30 resources) |
| BIF Advanced Kit (under development)                                           | (1 resources)  |
| Training resources                                                             | (27 resources) |
| Biodiversity data digitisation and publishing                                  | (16 resources) |
| 🖻 Data capture                                                                 | (5 resources)  |
| Initiating a Collection Digitisation Project                                   | 🖄              |
| Significance of Organism Observations                                          |                |
| Digital Imaging of Biological Type Specimens. A Manual of Best Practice        |                |
| Terms Used in Bionomenclature. The naming of organisms (and plant communities  | ) 🛃            |
| EDIT Biodiversity Service & Application Tracker                                | 4              |
| -Data management                                                               | (5 resources)  |
| Principles of Data Quality                                                     | 4              |
| Principles and Methods of Data Cleaning - Primary Species and Species-Occurent | ce Data 🛛 🛓    |
| Biogeomancer, Guide to Best Practices in Georeferencing                        |                |
| Guide to Best Practices for Generalising Sensitive Species Occurence Data      | 4              |
| Geolocate website                                                              | 4              |
| ⊟-Data publishing                                                              | (6 resources)  |
| 🐵 IPT Helpdesk Experts Workshop CD                                             | <u></u>        |
| Getting Started, Overview of data publishing in the GBIF Network               | \$             |
| Publishing and Registering Data with GBIF                                      | 4              |
| Publishing Species Checklists, Best Practices                                  | 4              |
| 📄 GBIF Metadata Profile, How-to guide                                          | 4              |
| GBIF IPT v. 2 User Manual                                                      |                |
| Biodiversity Data retrieval and use                                            | (3 resources)  |
| GBIF Participant Node management                                               | (2 resources)  |

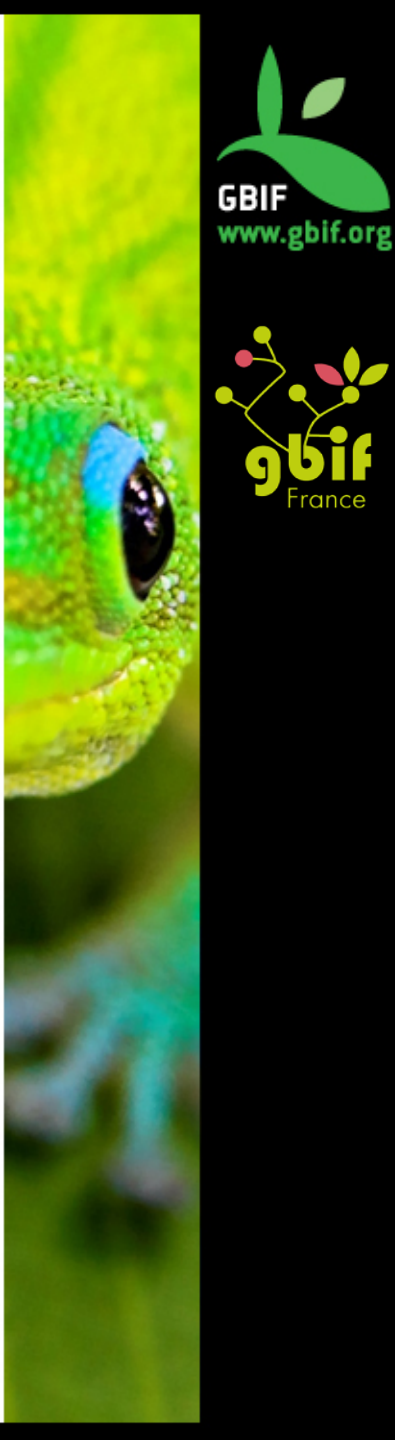

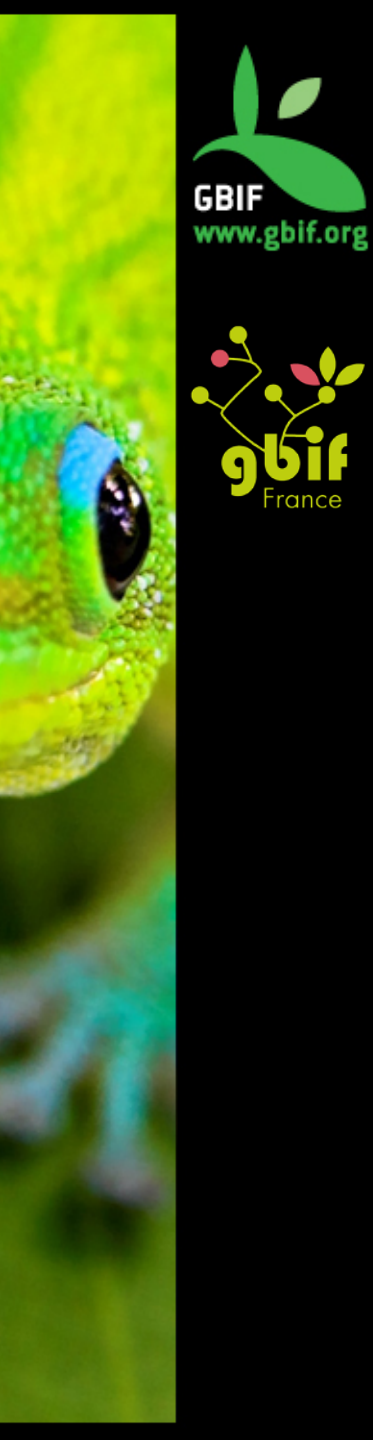

# Merci de votre attention

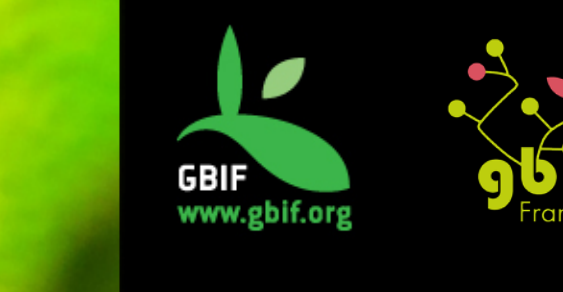

Formation sur la qualité, la publication et l'utilisation de données sur la biodiversité

Université Gamal Abdel Nasser (UGAN), Conakry 15 – 18 novembre 2016

### Méthodes et outils pour améliorer la qualité des données de biodiversité

GBIF France (gbif@gbif.fr)

Basé sur la présentation de Nicolas Noé - niconoe@ulb.ac.be pour GB18 training sessions - Buenos Aires, Argentine (sept 2011

### Aperçu

Guide des bonnes pratiques
 – Données taxonomiques
 – Données spatiales / géographiques

• Données sensibles

• Spécificités GBIF

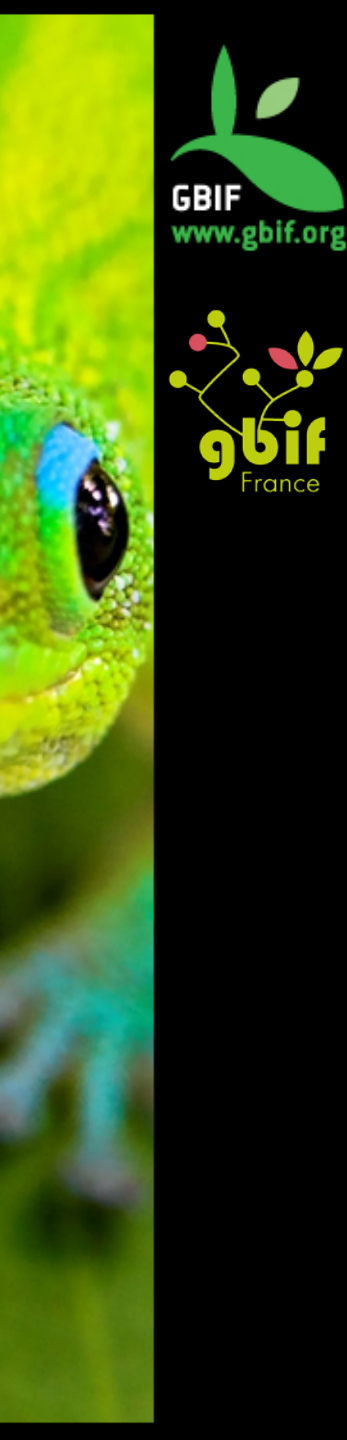

## **Bonnes pratiques**

Pour les données taxonomiques

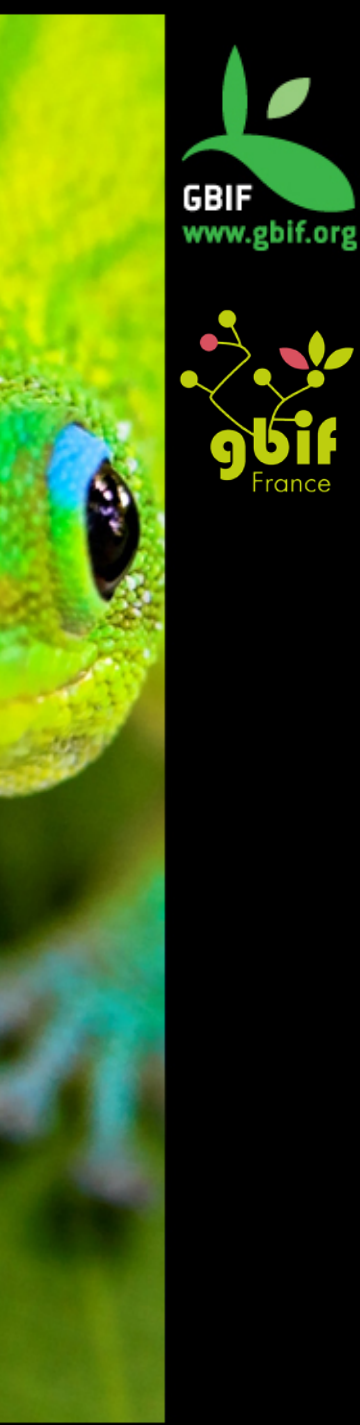

Certitude d'identification

### **Conception de la base de données:**

- Flag de vérification, nom et date
- Attention aux termes "aff.", "cf.", "s.lat", ...
- Si pas identifié par expertise taxonomique, enregistrer l'information:
  - Clés taxonomiques
  - Analyses ADN

Ο

• Révision d'un groupe taxonomique

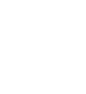

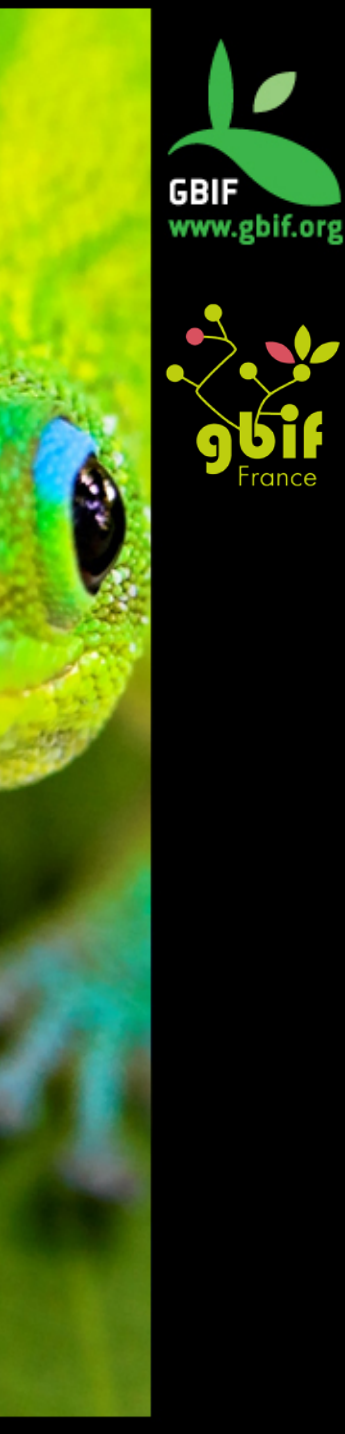

Certitude d'identification

### Saisie des données:

- Utilisation de checklists
- Utilisation de fichiers d'autorité

### Détection d'erreurs:

- Nécessite généralement un expert
- Les valeurs géographiques ou environnementales extrêmes (outliers) peuvent aider à détecter les déterminations aberrantes

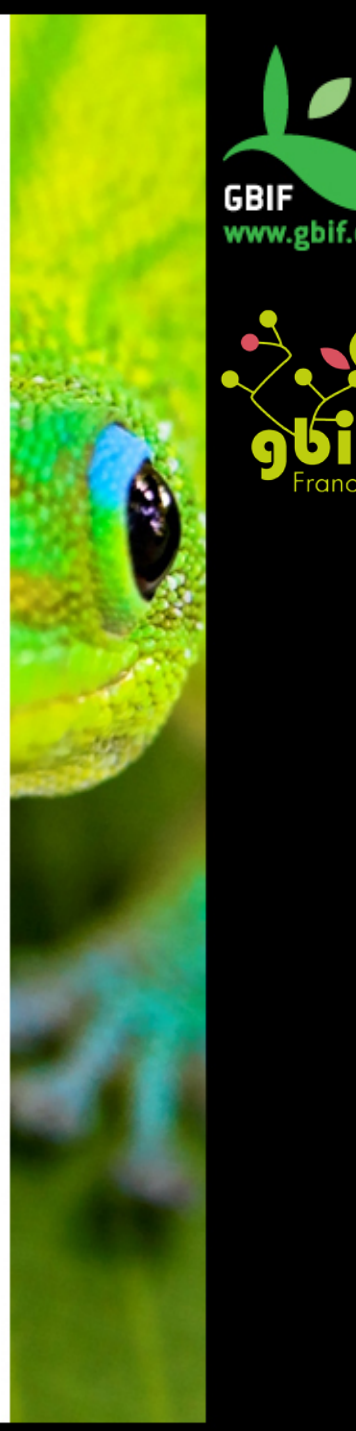

Erreurs orthographiques – nom scientifique

• Conception de la base de données

- Standardiser au maximum

- Fichiers d'autorité
  - Globaux, régionaux ou par groupe
- Duplicatas
  - Interface dédiée pour la détection (+flag)

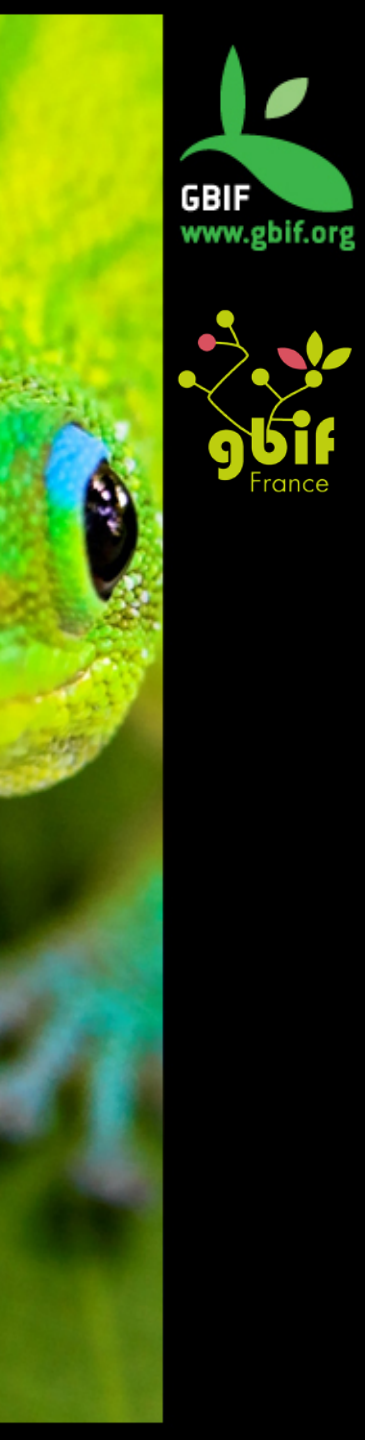

Erreurs orthographiques – rang infra-spécifique

### Standardiser !

| Genus      | Espèce     | Rang_infra | Val_infra |
|------------|------------|------------|-----------|
| Stipiturus | malachurus | Subsp.     | parimeda  |

Toujours séparer rang (sp, subsp.,) et valeur (« parimeda ») pour

- Éviter les ambiguïtés
- Faciliter les vérifications

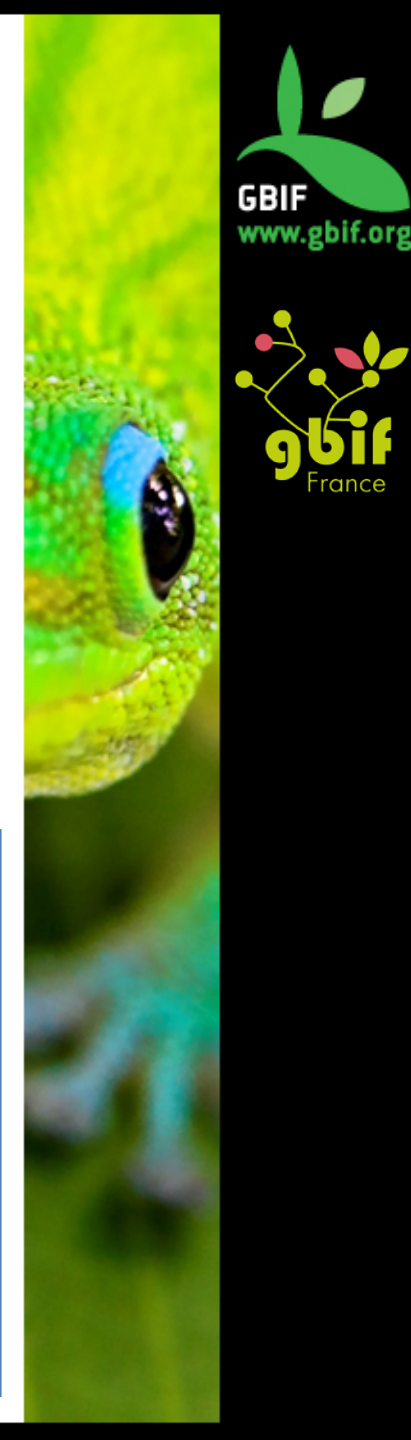
Rang infra-spécifique- saisie des données

- Liste pré-remplie
- Choix restreints:

| Subsp.  | Sous-espèce  |  |  |
|---------|--------------|--|--|
| Var.    | Variété      |  |  |
| Subvar. | Sous-variété |  |  |
| F.      | Forme        |  |  |
| Subf.   | Sous-forme   |  |  |

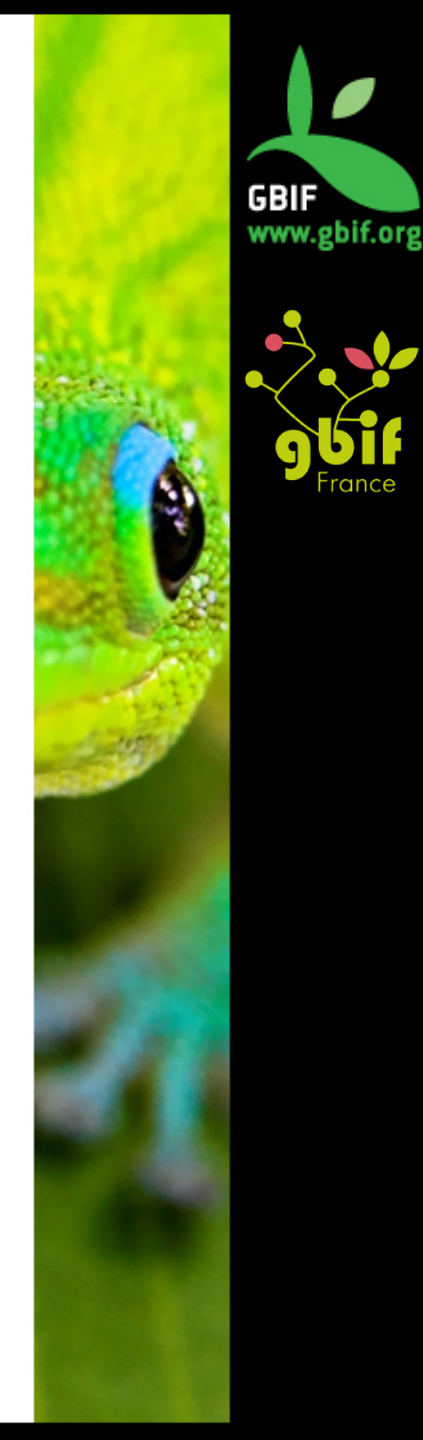

## **Cultivars et hybrides**

- Cas complexes et variables: nécessité d'une base de données sur mesure !
- Cultivars: code de nomenclature dédié.
- Ajouter un flag "cultivar?" et un "hybride?"

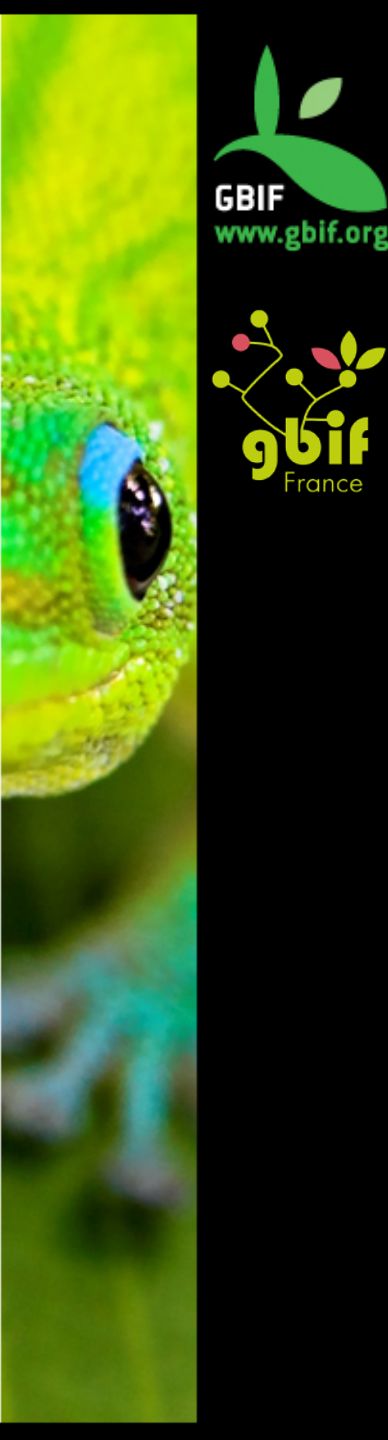

Espèce non publiée – A éviter

 Éviter la confusion avec un nom accepté (pas de nomenclature binomiale pour éviter les erreurs)

• Éviter la confusion entre spécialistes ou institutions (sp1, sp2, ...)

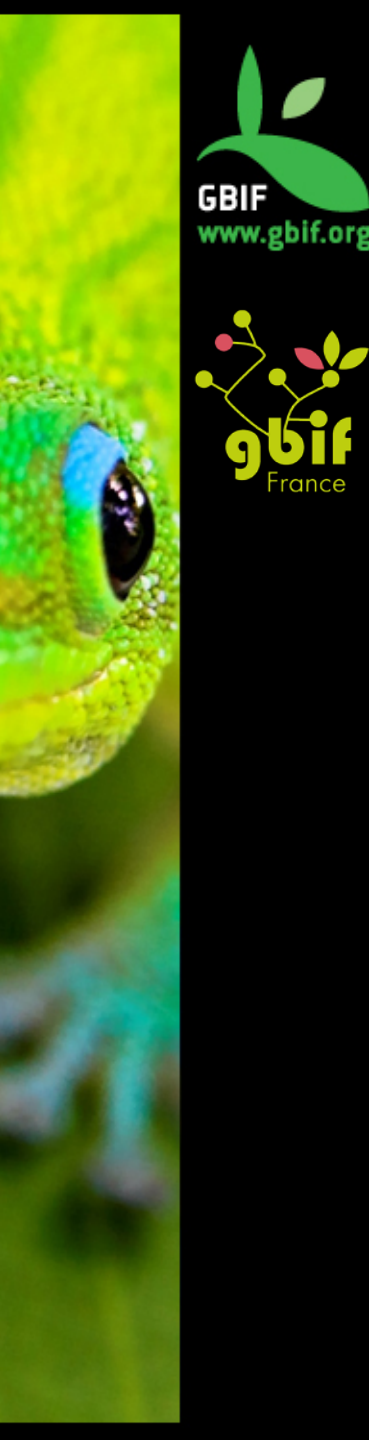

#### Espèce non publiée – Bonnes pratiques

"<Genus> sp. <colloquial name or description> (<Voucher>)"

Prostanthera sp. Somersbey (B.J. Conn 4024)

#### Avantages

- Ne ressemble pas à un nom publié
- Pas de confusion entre institutions
- Peut devenir ultérieurement synonyme
- Peu de chances de confusion en dehors du monde scientifique

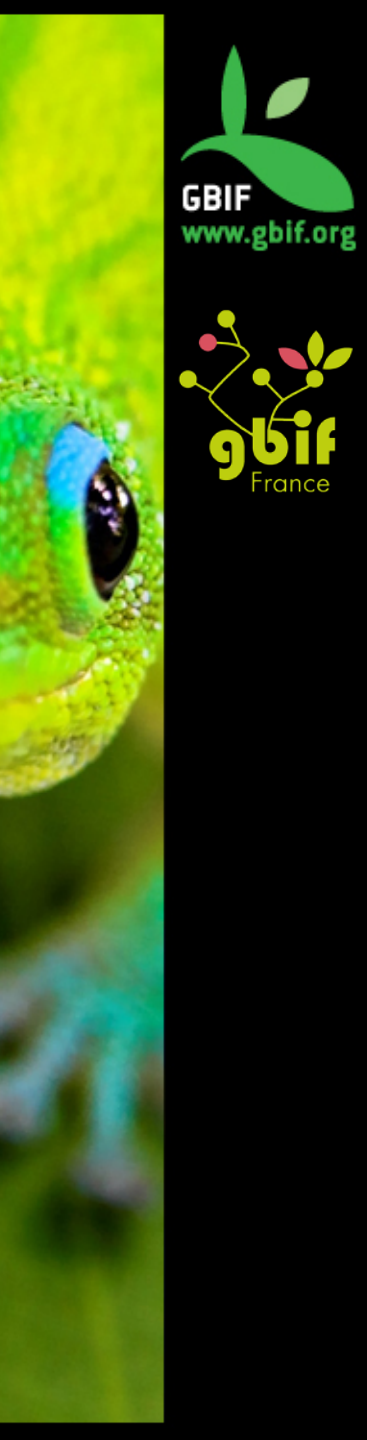

#### Espèce non publiée – Noms communs

Très complexe à standardiser:

•Un taxon = souvent plusieurs noms
•Un nom = parfois différents taxons

Solution: ne pas standardiser (mais **documenter** très largement) !

| Nom | Langue | Région | Source | Commentaire |
|-----|--------|--------|--------|-------------|
|     |        |        |        |             |

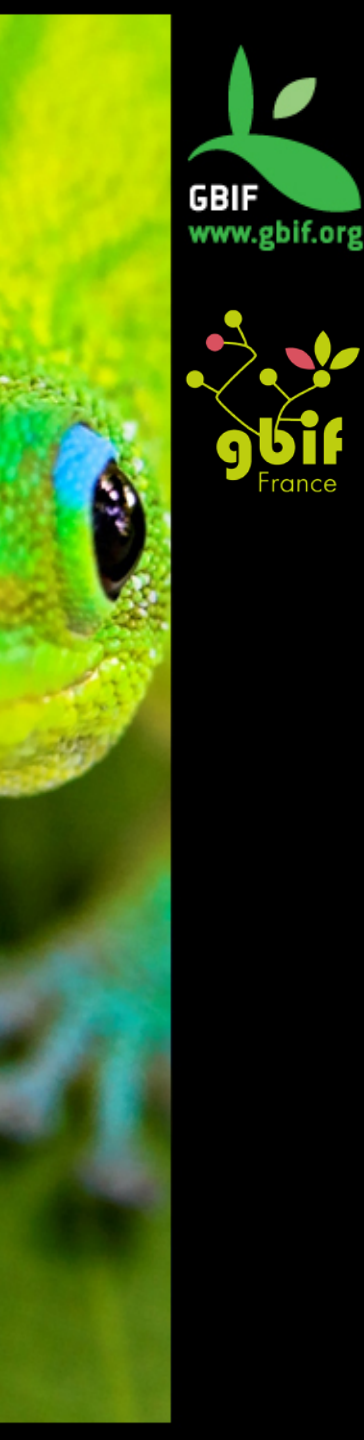

Noms des auteurs

- A renseigner dans des champs séparés: Genre, espèce, auteur et années
- Pour la nomenclature, tenir compte des différences entre zoologie (genre + espèce + auteur + année) et botanique (genre + espèce + auteur sans l'année)

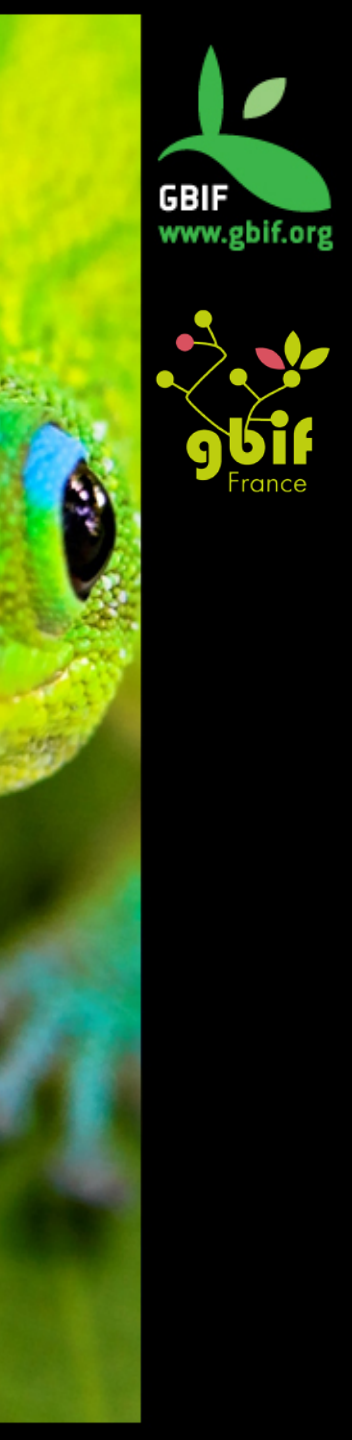

Auteur – méthodes de vérification

- Standard pour les abréviations (plantes) afin d'éviter les doublons
- Fichiers d'autorité pour l'orthographe (référentiels, bibliographie...)
- Auteurs manquants → à compléter

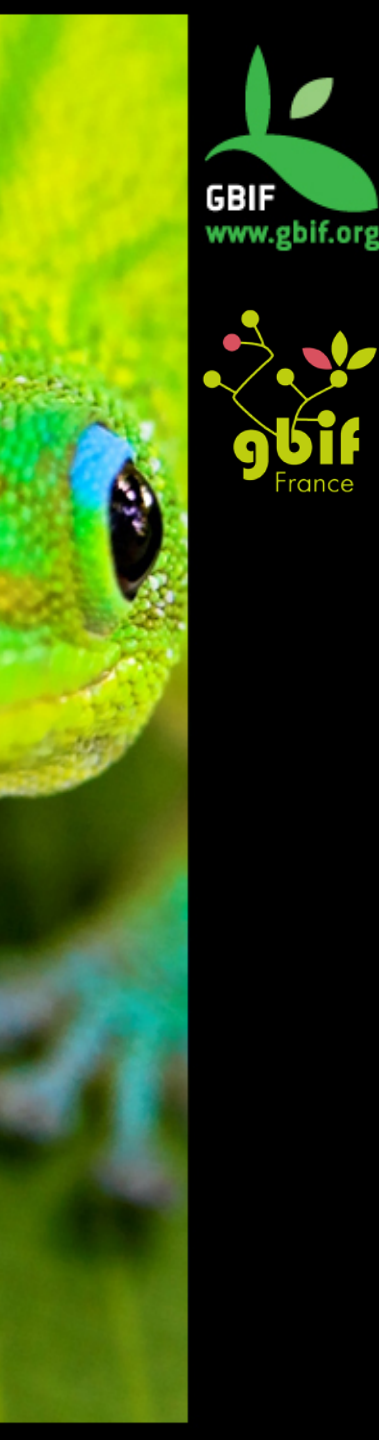

#### **Données taxonomiques** Nom de collecteur

 La forme doit être standardisée : nom de famille avec initiale en majuscule, initiales en majuscules séparées par des points

• Ex : Grandidier, A.

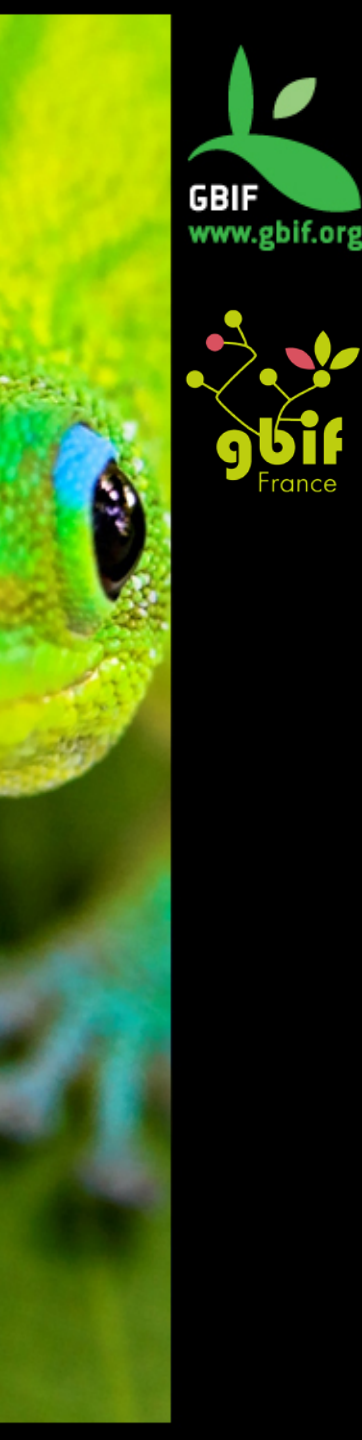

Collecteur: recherche d'erreurs

- Rechercher des variations mineures (voir la démonstration d'Open Refine)
- Comparaisons à d'autres bases: historiques, bibliographiques,...

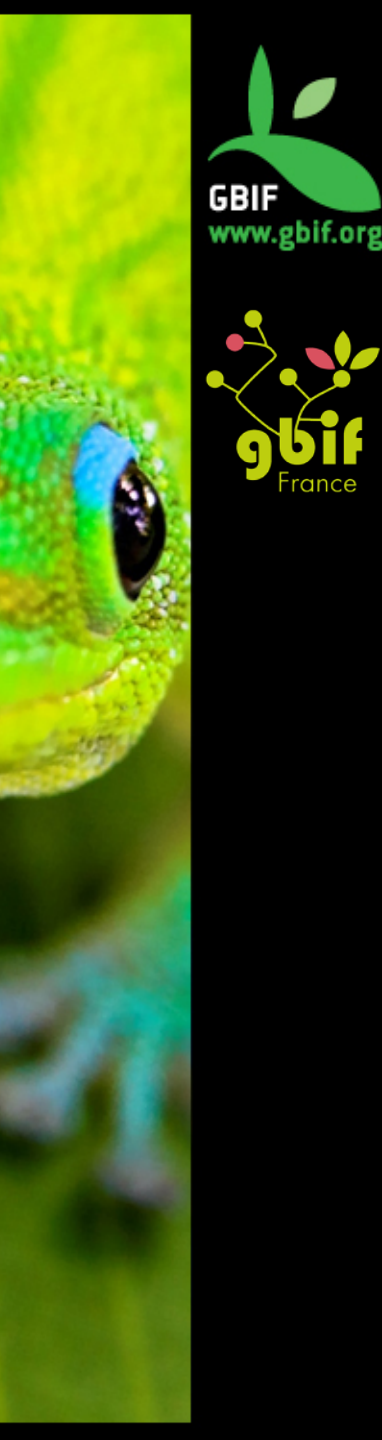

### **Bonnes pratiques**

Pour les données spatiales

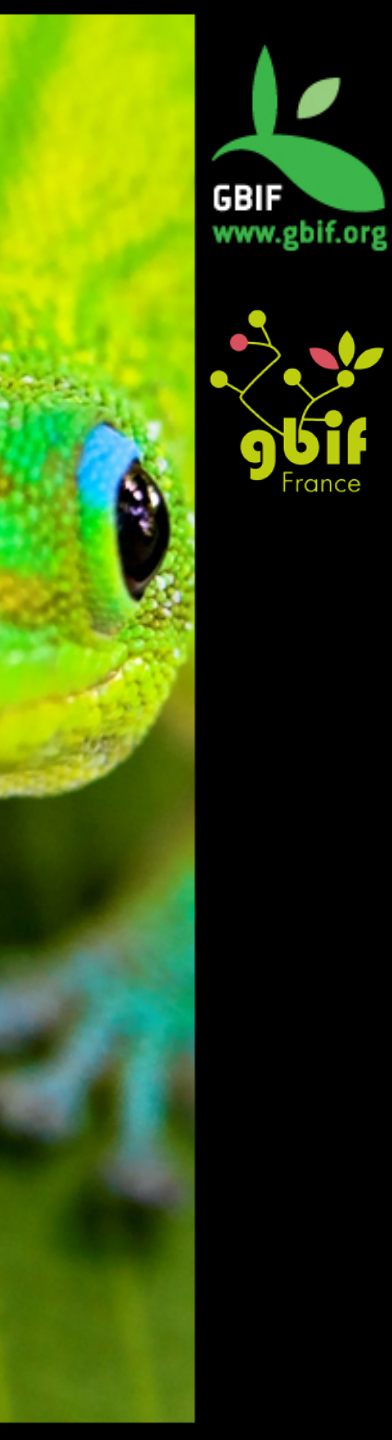

 Souvent, beaucoup trop de choses dans les champs localité/distribution.

Eurasia: throughout Europe to northernmost extremity of Scandinavia, except Iberian Peninsula, central Italy, and Adriatic basin; Aegean Sea basin in Matriza and from Struma to Aliakmon drainages; Aral Sea basin; Siberia in rivers draining the Arctic Ocean eastward to Kolyma. Widely introduced. Several countries report adverse ecological impact after introduction.

#### (distribution de Perca Fluviatilis selon fishbase)

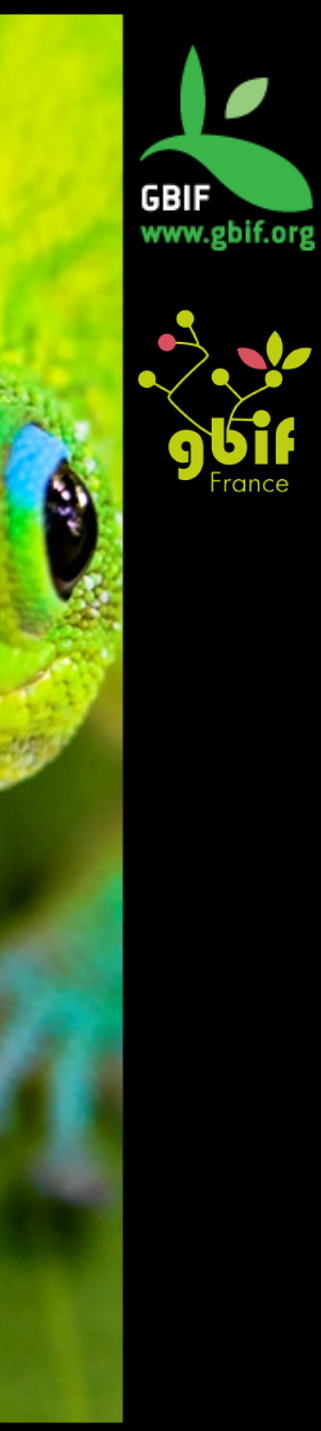

Coordonnées décimales (ex: 21.339)

```
21° 20'20" (DD° MM'SS")
21:20:21
12° 25m
12d25
30' 50" W
North 21 deg 20 min 11,453 sec
N 21 25,568150°
```

Toujours noter la localité en plus des coordonnées GPS pour confirmer les coordonnées en cas de doute

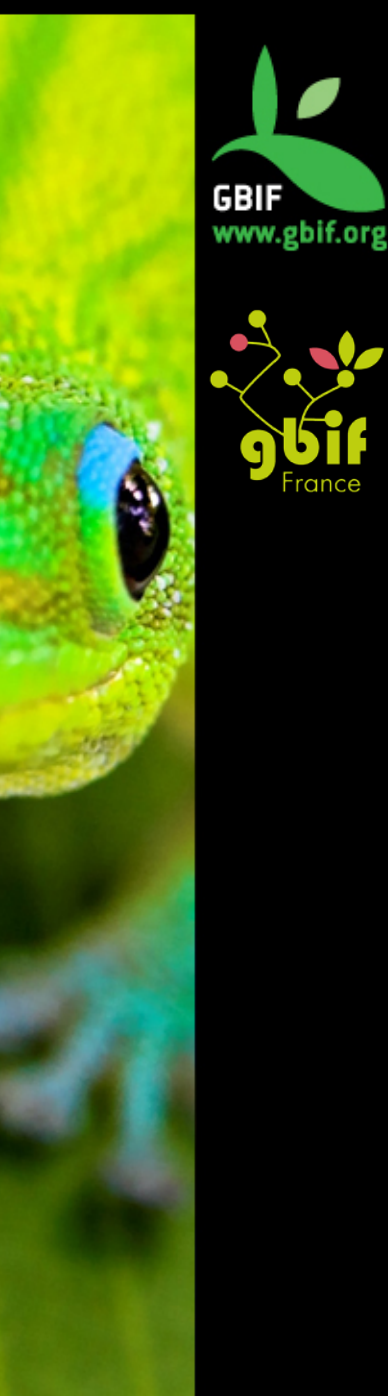

Datum (type de géoïde + ellipsoïde), système de coordonnées (géographique ou planes) et projection utilisée

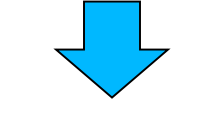

SRS (Spatial Reference System/systèmes de coordonnées géoreférencées) Information à documenter!

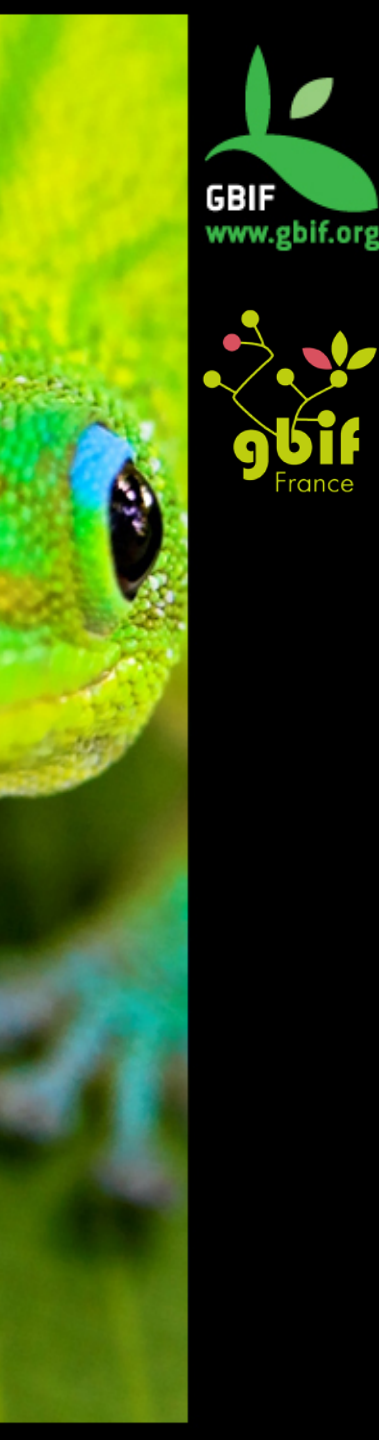

Autres informations à fournir :

Précision (rapportée par le GPS): nombre de décimales

Incertitude spatiale (en mètres si possible): erreurs de géolocalisation (GPS variable de 2 à plus de 20 mètres) Nom de le lieu plus proche + distance + direction + méthode de géoréférencement

Méthode de géoréférencement

(Differential) GPS: erreur de 10cm a 15m. 'Normal' GPS: erreur de 2 à 20 mètres.

Via carte et triangulation (+échelle)

A posteriori, via un logiciel de géoréférencement (Système d'Information Géographique)

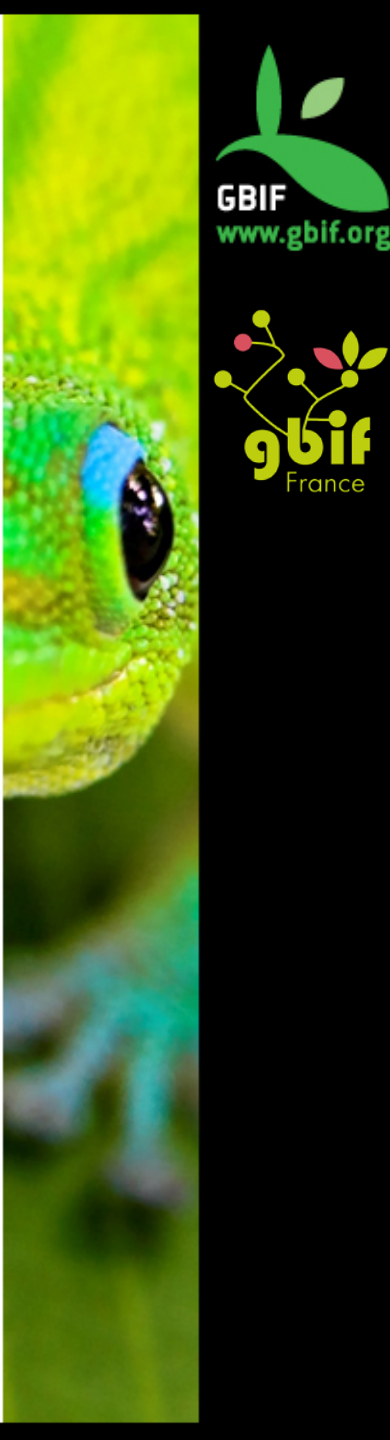

Détection et correction des erreurs

- Tests internes: localité, pays...
- Tests envers des données externes: cohérence des noms des lieux visités par le collecteur ? (ex: www.geonames.org pour télécharger base de donnés des noms géographiques; également services web)
- Tests via un SIG: test point-dans-polygone ? (terrestre ou marin, pays, régions visités par le collecteur ...)
- Recherche de valeurs extrêmes (outliers): géographiques ou environnementales

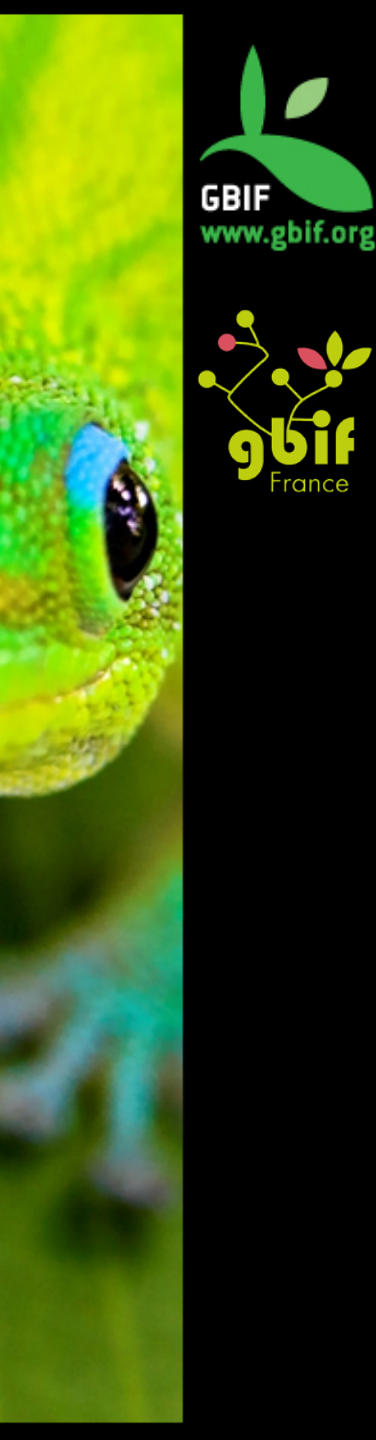

#### Localité: bonnes pratiques

Noms aussi **spécifiques** que possible:

- Non-ambigus (homonymies, lieux-dits...)
- Courts si possible
- Facile à trouver
- Référence des lieux stables et connus
- Distance et direction depuis cette référence

« 2.1km N et 5.1 km E de la la ville de X ... »

« A presque 650 mètres de la (petite) rivière Y »

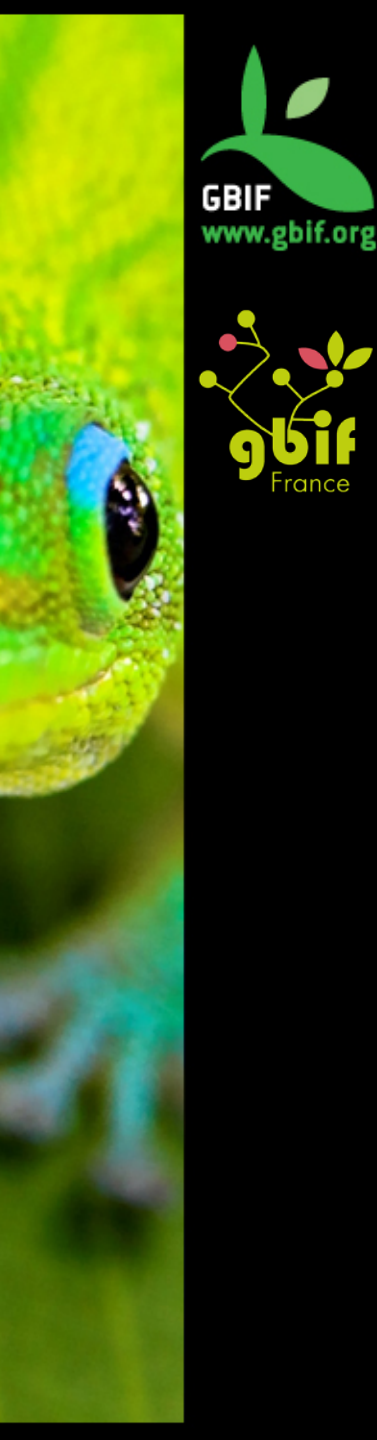

### **Bonnes pratiques**

Pour les données sensibles

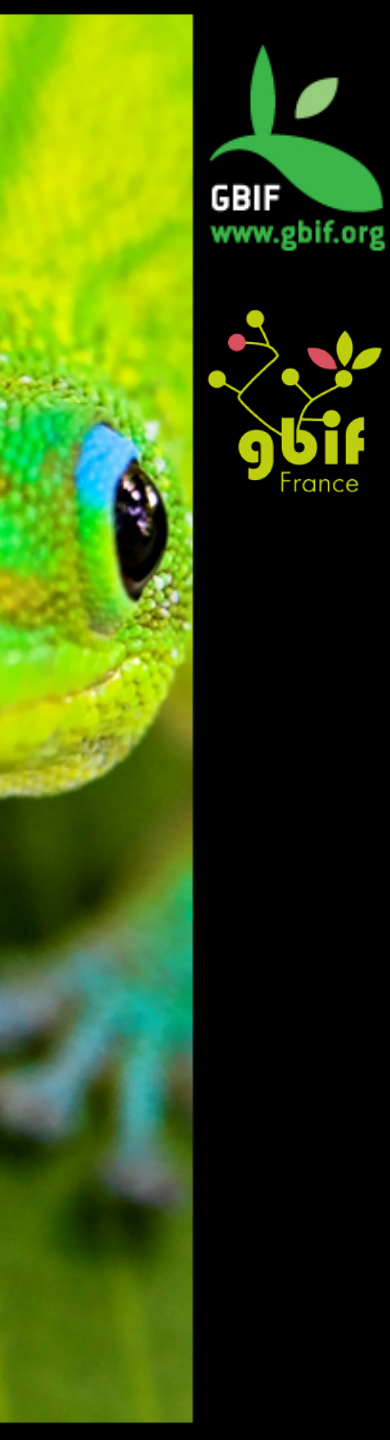

Généralisation – pourquoi ?

- Protéger les espèces menacées, d'importance économique, réduire l'impact sur les populations sauvages, ...
- Éviter la collecte non-scrupuleuse, le braconnage, encadrer la bio-prospection,...
- Protéger les données externes détenues par l'institution
- **Conserver un avantage compétitif** (publications et recherche)
- Crainte d'un usage inapproprié des données
- Respect

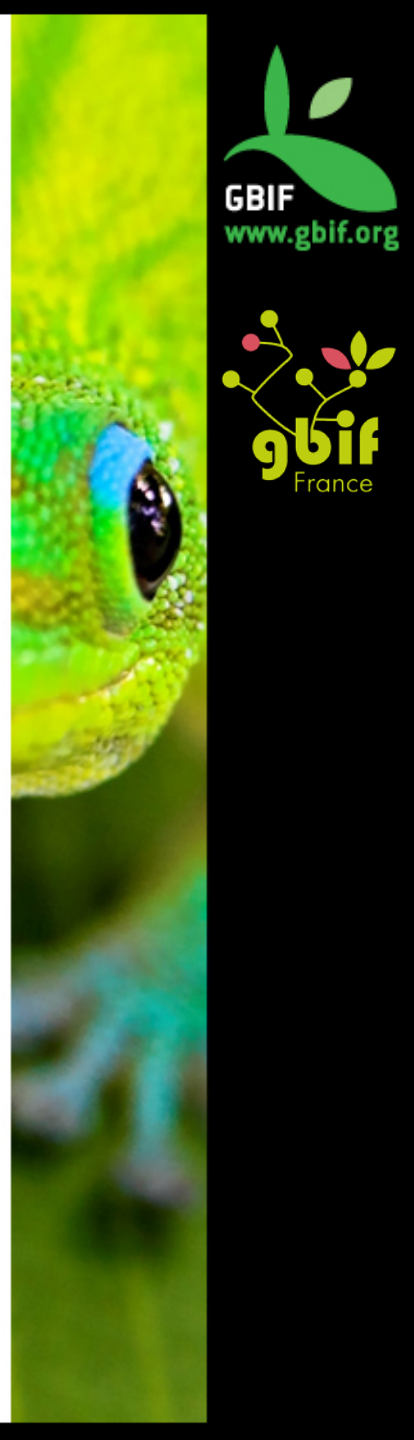

Généralisation – considérations générales

- Aspect social = obstacle principal
- Composante régionale
- Législation du pays
- La documentation est primordiale

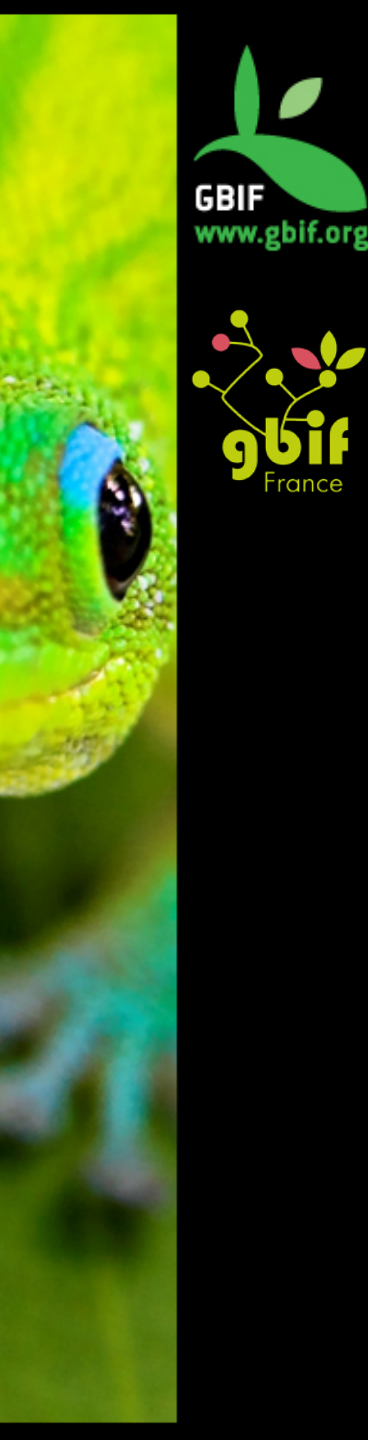

Généralisation – la doc. est primordiale

Décrire comment et pourquoi les données ont été généralisées permet à l'utilisateur de:

- Savoir que les données ont été modifiées et de quelle façon
- Savoir qu'il sera peut-être possible d'obtenir des données plus détaillées
- Décider d'ignorer ces données si elle ne conviennent pas à l'usage qu'on veut en faire, des les utiliser telles quelles ou de chercher des informations supplémentaires

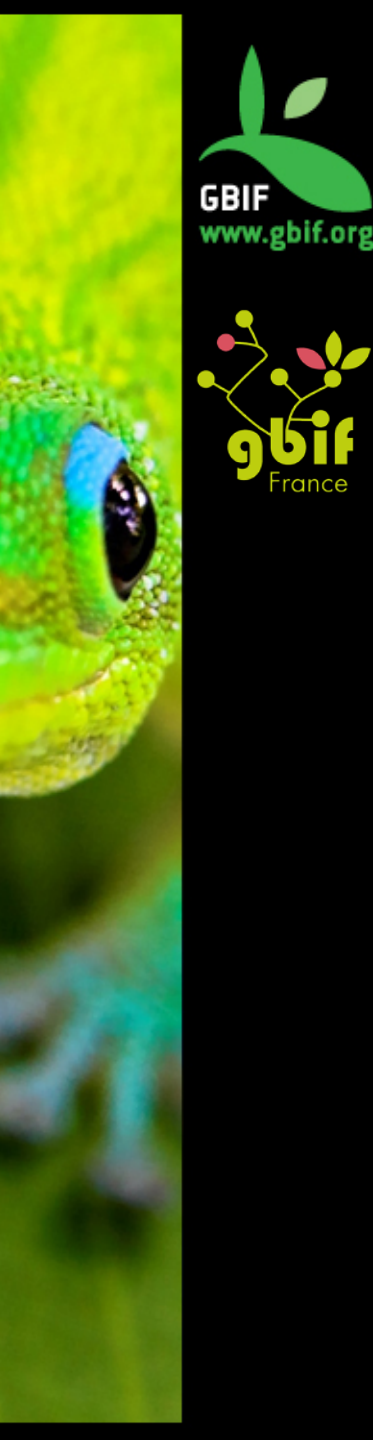

Généralisation – comment faire

- Données spatiales
  - Utilisation d'une grille
  - 3 niveaux recommandés par Chapman & Wieczorek (2006): 0.1 degrés (11-16 km) 0.01 degrés (1.1-1.6km) 0.001 degrés (112-157m)
  - Cas critiques: non publiés
- Données non-spatiales
  - A remplacer par une formulation appropriée (ex : donnée non renseignée pour des raisons légales) afin d'éviter les confusions avec les valeurs « nulles » (non renseignées)
  - Ne pas restreindre les données de collection

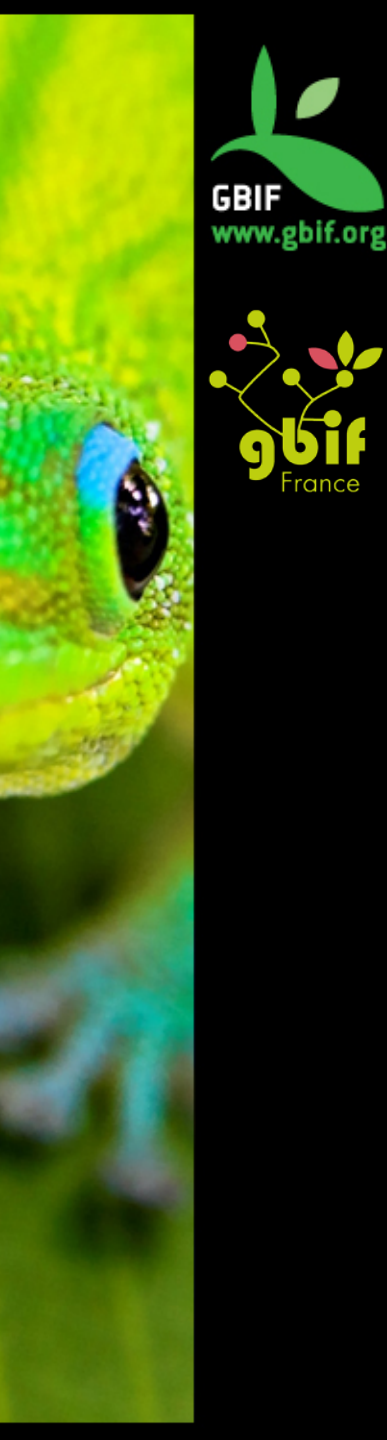

Généralisation – quoi ?

- Localité ou coordonnées (cas le plus répandu)
- Autres champs:

informations taxonomiques, identité du collecteur, information sur les habitats, usage traditionnels...

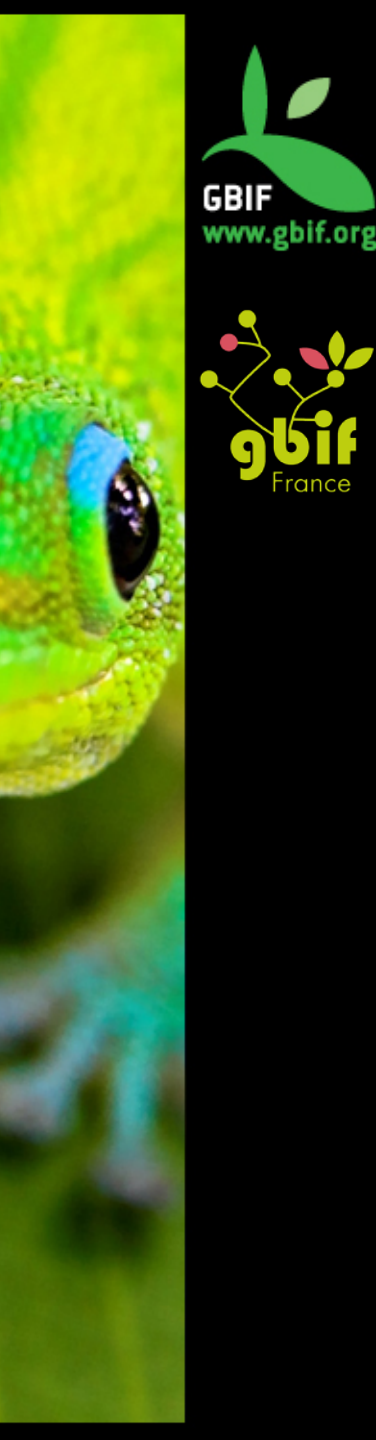

#### **Bonnes pratiques**

#### Spécificités GBIF

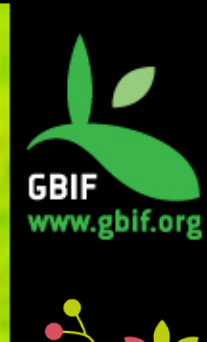

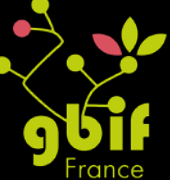

# Normalisation GBIF (Darwin Core)

Date – Coordonnées - BasisOfRecord

- Date
  - Format (ISO 8601:2004(E))
  - Date simple : AAAA-MM-JJ ou AAAA-MM ou AAAA
  - Période : AAAA-MM-JJ/JJ ou AAAA-MM-JJ/MM-JJ ou AAAA/AAAA etc
- Coordonnées géographiques : lat/long décimales
- BasisOfRecord
  - Format Darwin Core Type Vocabulary recommandé
    - PreservedSpecimen
    - FossilSpecimen
    - LivingSpecimen
    - HumanObservation
    - MachineObservation

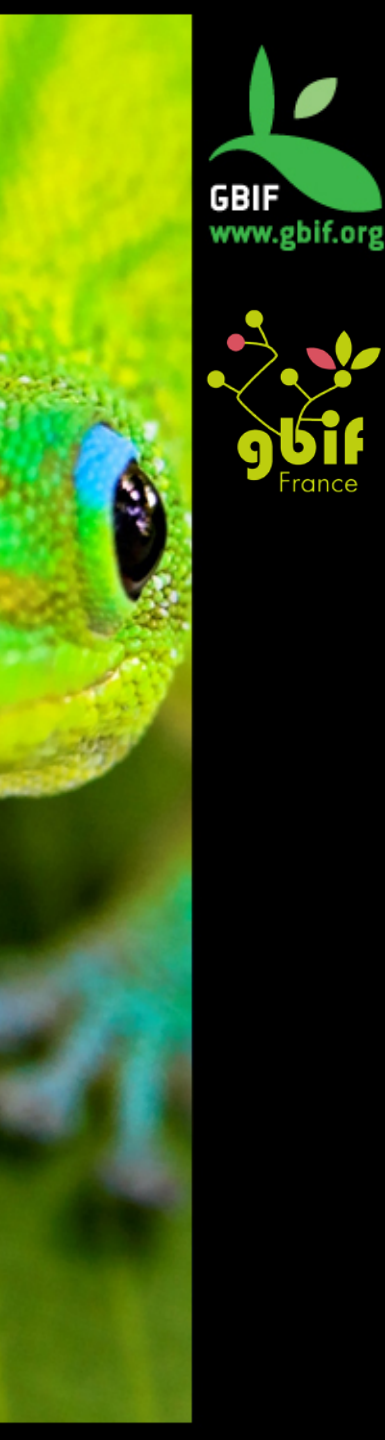

## **Outils spécialisés**

- Nomenclature
  - ECAT Name Parser:

http://tools.gbif.org/nameparser/parser.do

- TNRS:

http://tnrs.iplantcollaborative.org/index.html

– <u>http://splink.cria.org.br/infoxy?criaLANG=en</u>

#### Géographie

– Info XY:

http://splink.cria.org.br/infoxy?criaLANG=en

- Canadensys coordinates conversion:

http://data.canadensys.net/tools/coordinates

- GPS Visualizer: <a href="http://www.gpsvisualizer.com/">http://www.gpsvisualizer.com/</a>

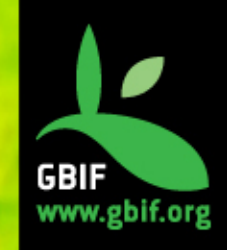

### Sources de données

- www.naturalearthdata.com
- http://www.diva-gis.org/Data
- Biodiversity data already at GBIF
- OpenStreetMap
- Catalog of Life annual checklist

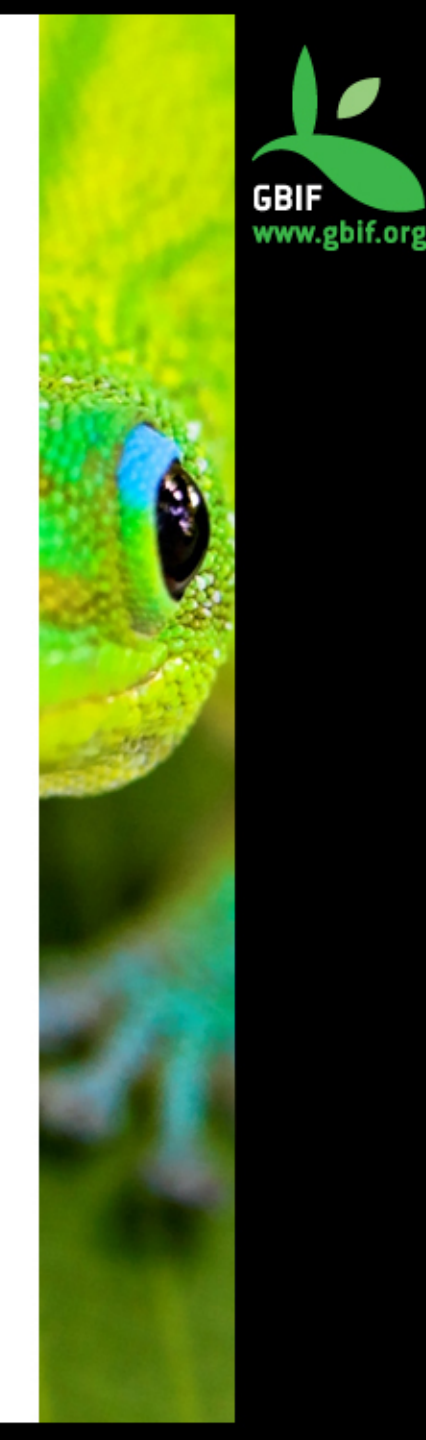

# Pour aller plus loin : outils du GBIF

De nombreux outils développés par et pour la communauté GBIF : vérification taxonomique, géographique, ...

Liste complète disponible sur le **Biodiversity Data Quality Hub** :

http://www.gbif.es/BDQ.php

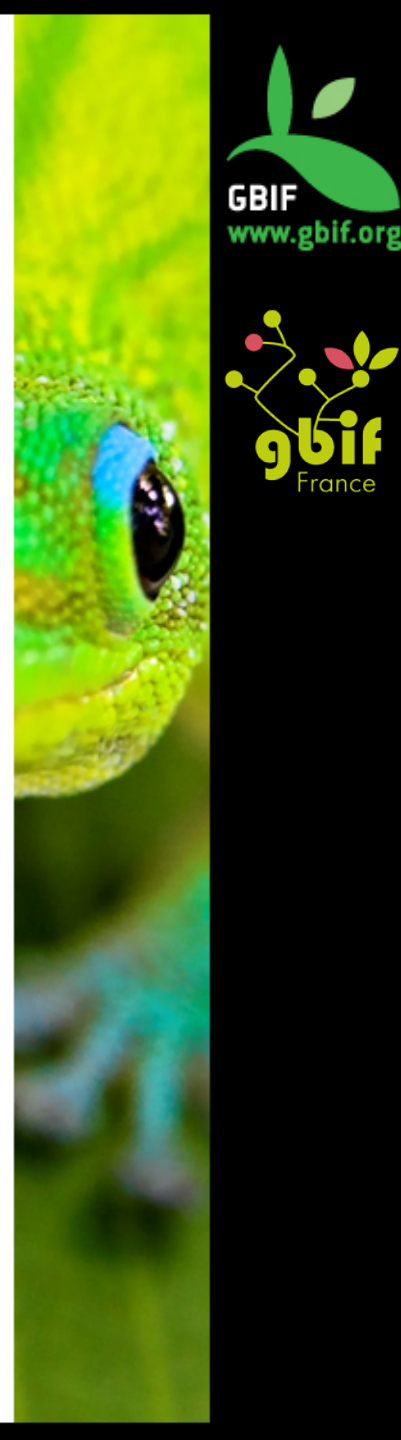

#### Références

Présentation basée sur les publications et les présentations d'Arthur Chapman : « Principles of data quality » et « Principles and methods of data cleaning »

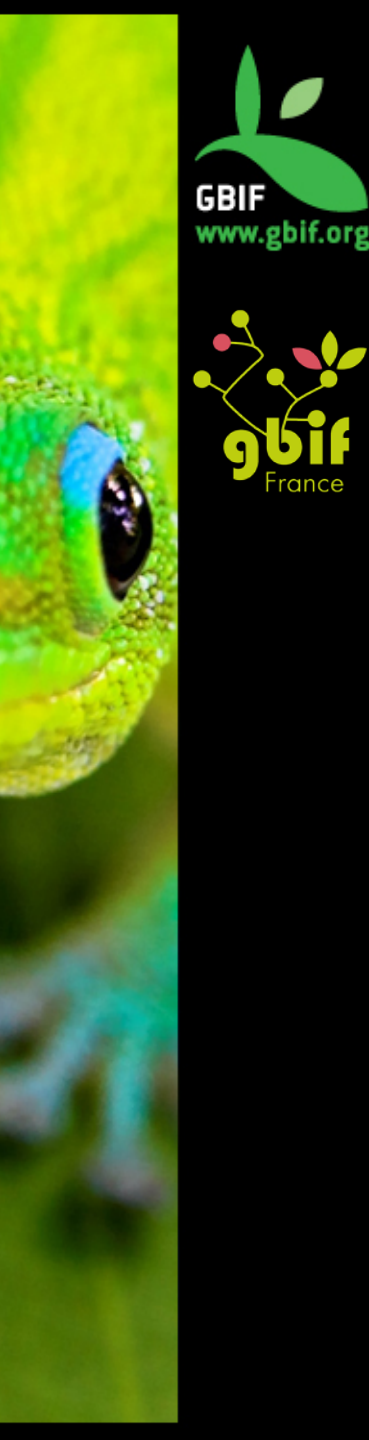

#### Merci pour votre attention

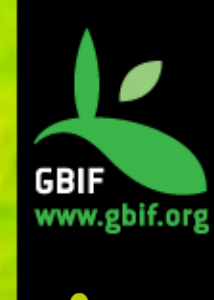

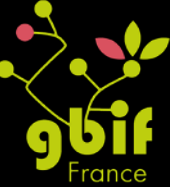

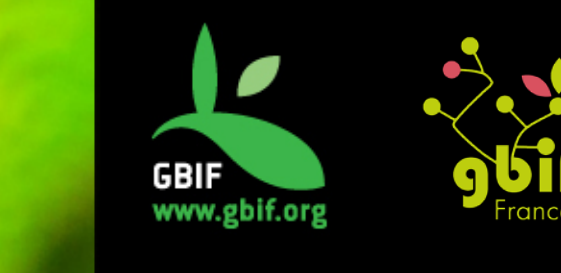

Formation sur la qualité, la publication et l'utilisation de données sur la biodiversité

Université Gamal Abdel Nasser (UGAN), Conakry 15 – 18 novembre 2016

#### Introduction à la qualité des données et à l'adéquation à l'usage

GBIF France (gbif@gbif.fr)

Présentation réalisée en collaboration avec Nicolas Noé Développeur - Plateforme Belge Biodiversité Global Biodiversity Information Facility (GBIF)

#### Sommaire

#### Contexte

Flux des données

Qualité des données et numérisation Métadonnées Données taxonomiques Donnée spatiales Données de collecte Données descriptives

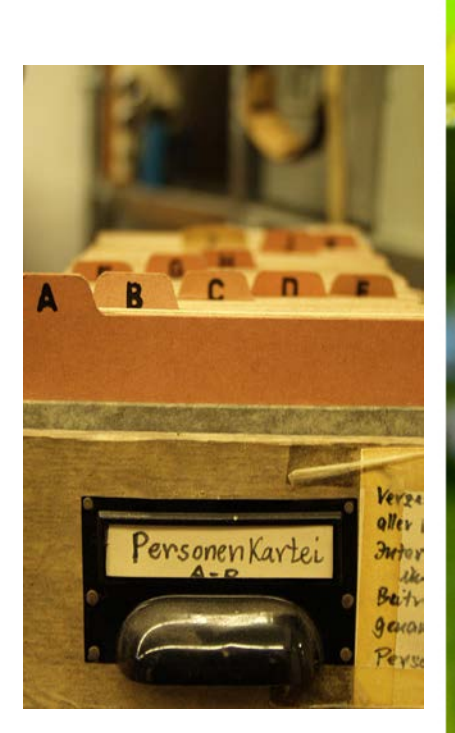

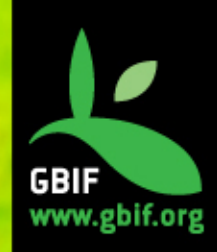

# Des données à la compréhension...

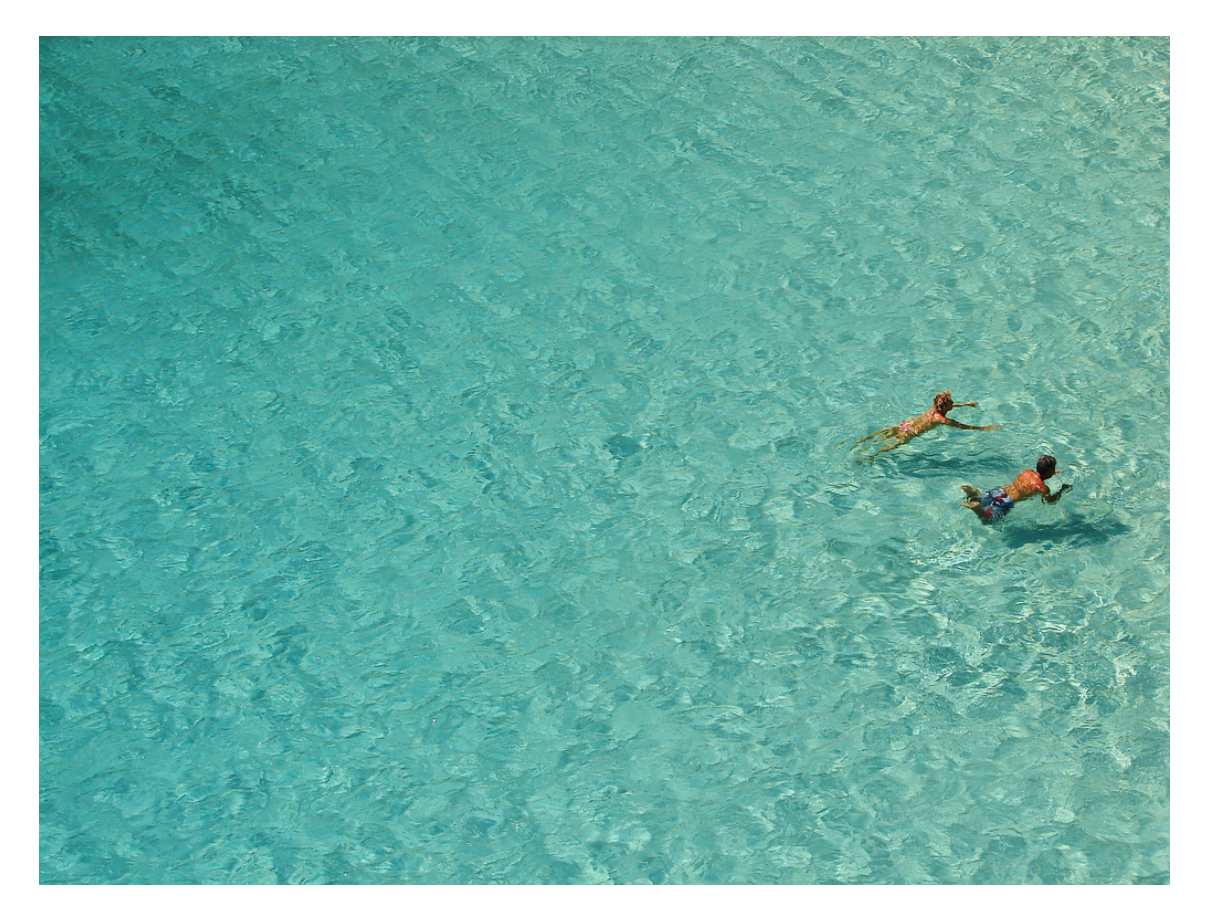

Des océans de données...

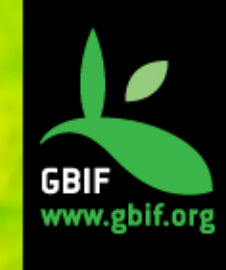

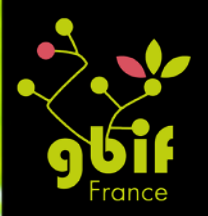

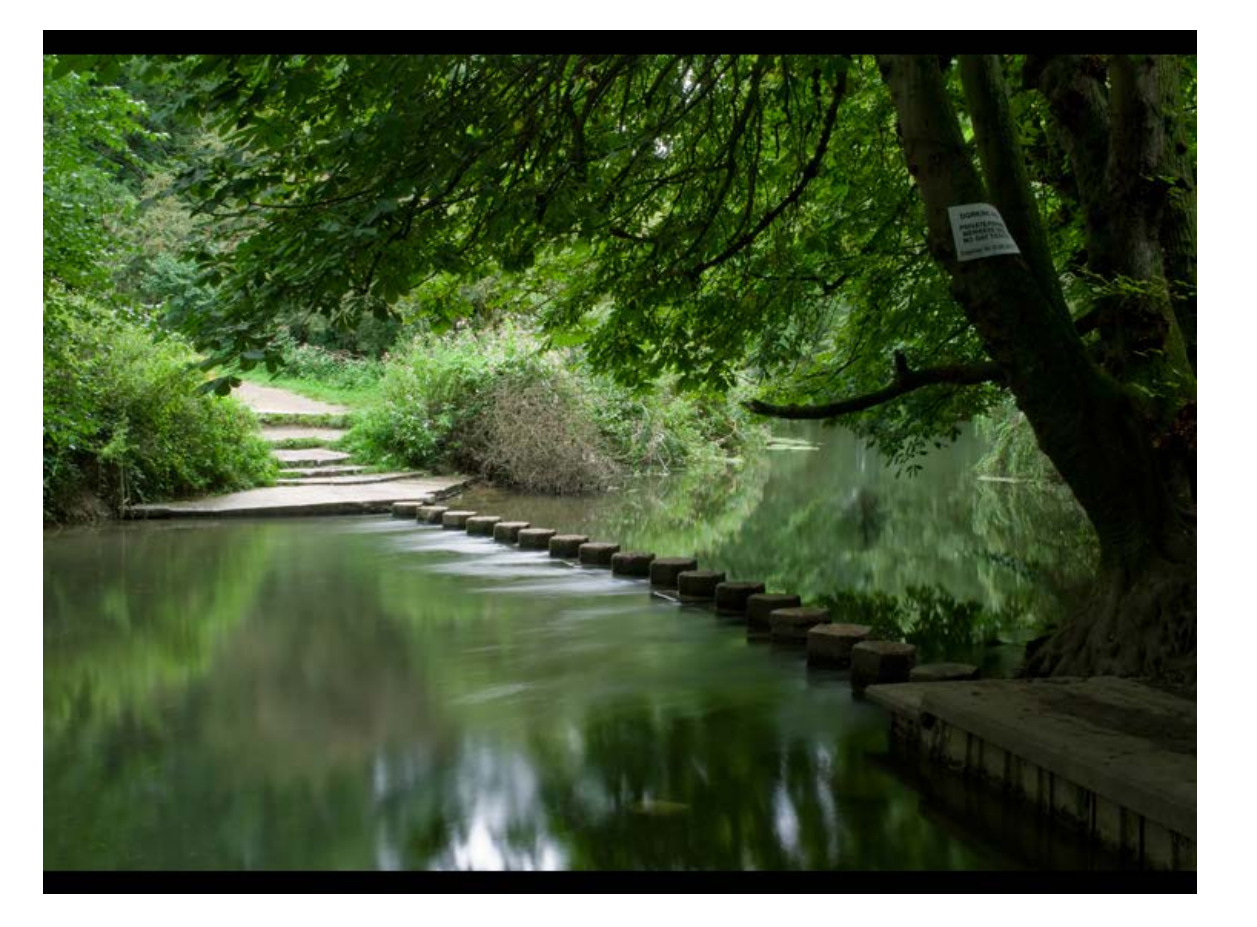

#### ...des rivières d'informations...

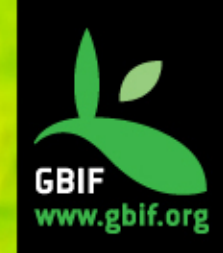

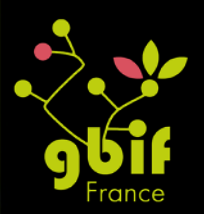

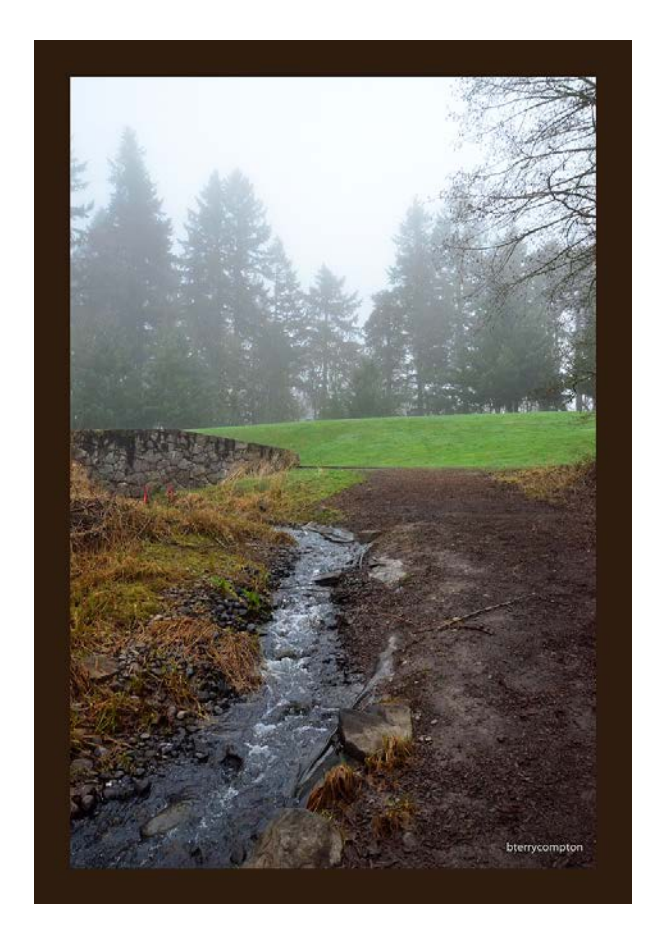

... des ruisseaux de connaissances ...

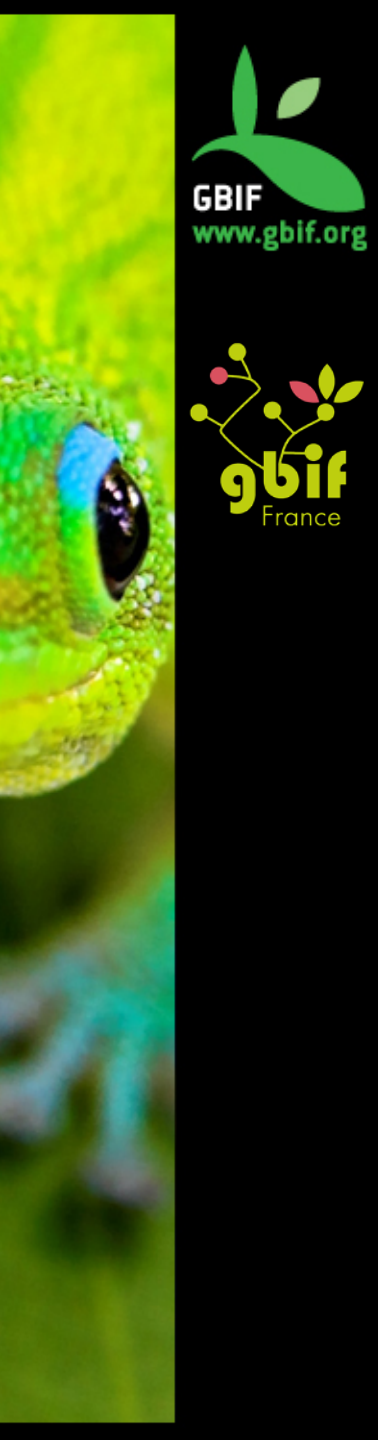

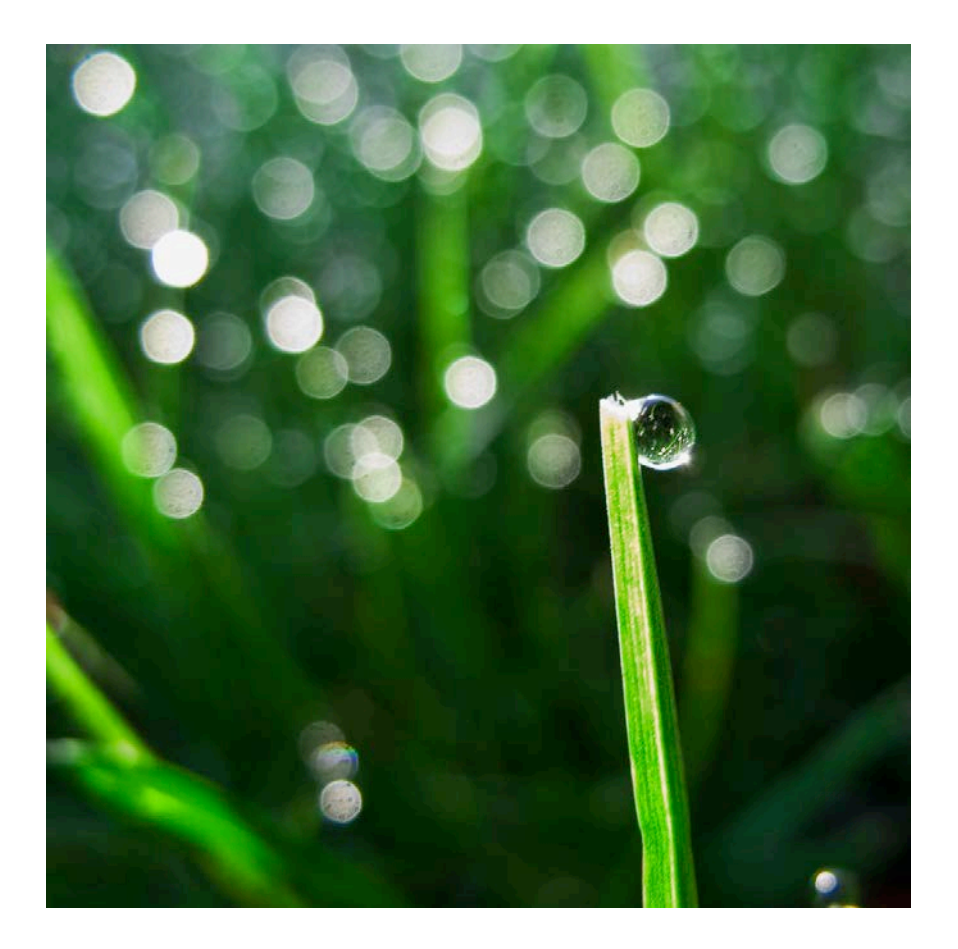

...des gouttes de compréhension

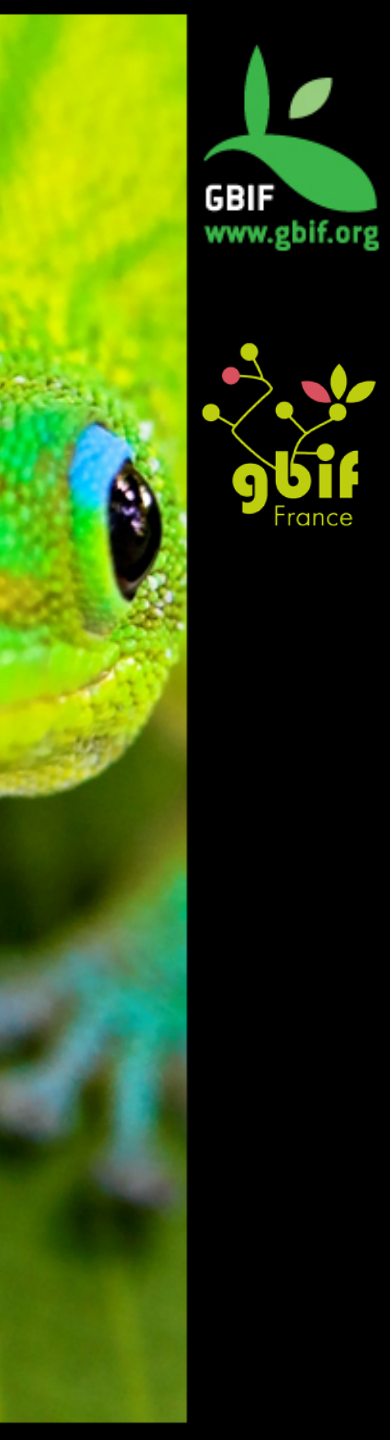

# Usage des données de biodiversité

Recherches taxonomiques, modélisation/prédiction de la distribution des espèces, espèces invasives, dégradation des habitats, relations interspécifiques, ... Mais aussi...

Organisation de la conservation, gestion de l'eau, éco-tourisme, histoire des sciences, chasse et pêche, rapatriement des données,

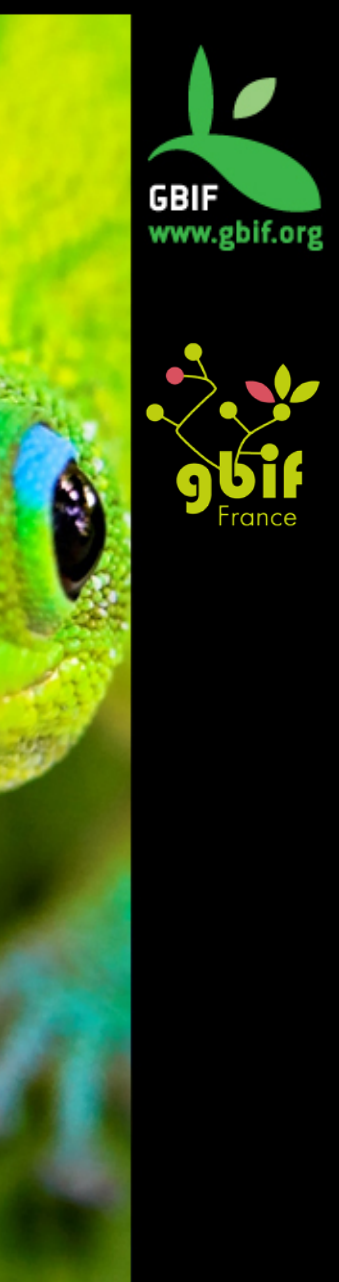

D'après Chapman, 2006
## Adéquation à l'usage - définition

« Fitness-for-use »

La qualité des données est un concept relatif qui dépend de l'usage qui est fait de ces données...

« L'intention générale, lorsqu'on décrit la qualité d'un jeu de données ou d'un enregistrement, est de décrire l'adéquation de ce jeu de données ou enregistrement à l'usage que l'on souhaite que d'autres personnes en fassent.»

Chrisman, 1991

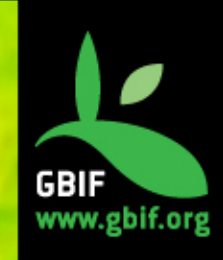

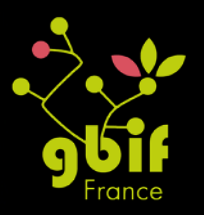

## Adéquation à l'usage - exemple

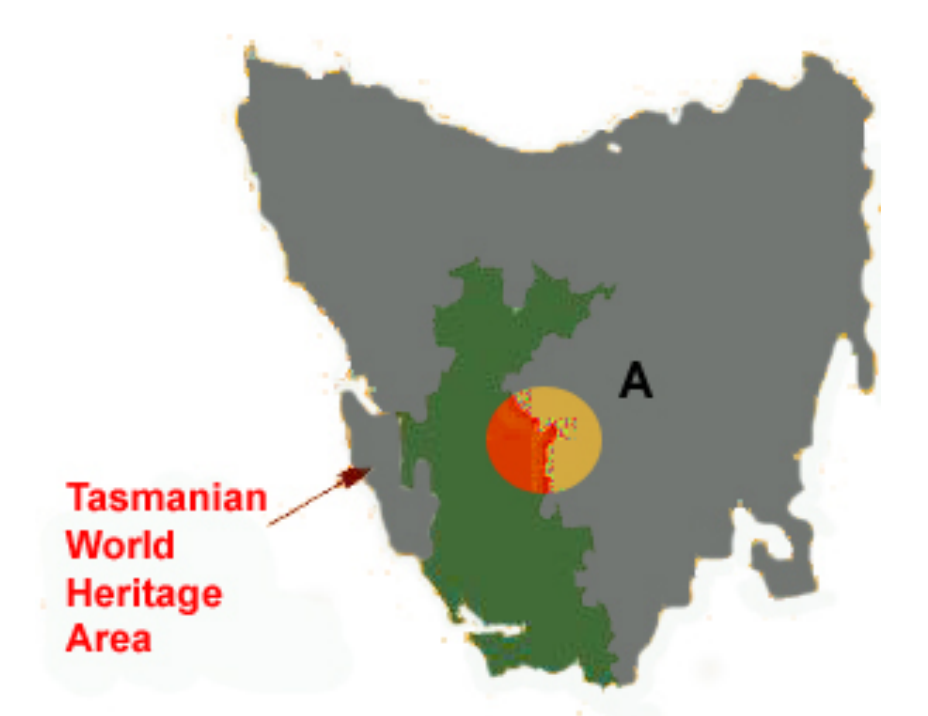

L'espèce est-elle présente en Tasmanie ? L'espèce est-elle présente dans la réserve ?

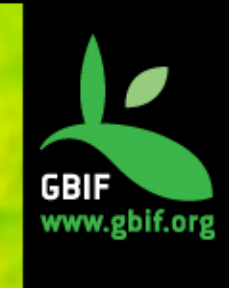

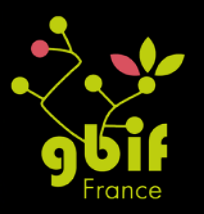

# Chaîne des données et qualité

#### Chaque institution devrait avoir :

- Une vision ciblant la qualité des données
  - Ne pas "réinventer la roue" et utiliser les standards
  - Chercher l'efficacité (dans la collecte et l'assurance qualité) and éviter la duplication d'effort
  - Encourager le partage (données, informations et outils)
  - Réfléchir à long terme
  - Prendre soin des utilisateurs et de leurs besoins
  - o Investir dans la documentation et les métadonnées
- Une **politique** implémentant cette vision
- Une stratégie d'implémentation pour cette politique (échéances précises à court, moyen et long terme)

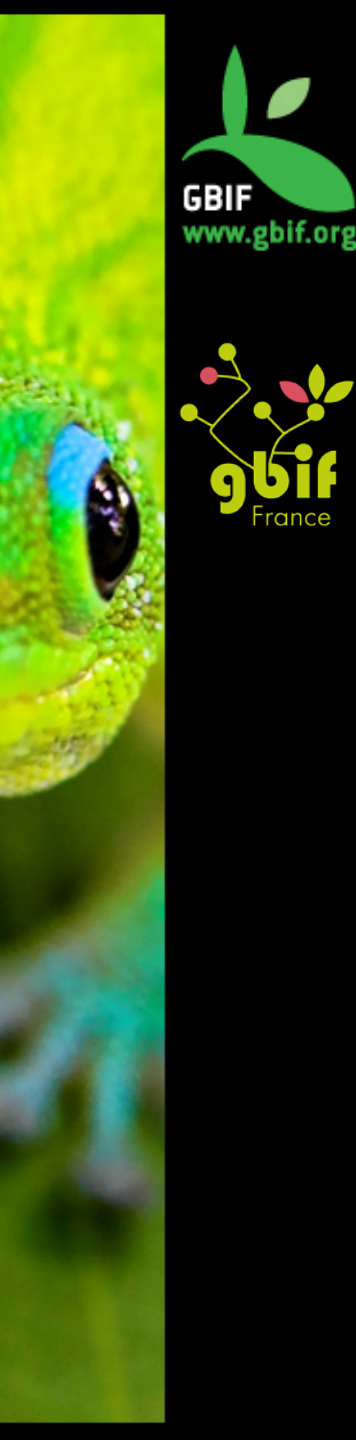

## Chaîne des données et qualité

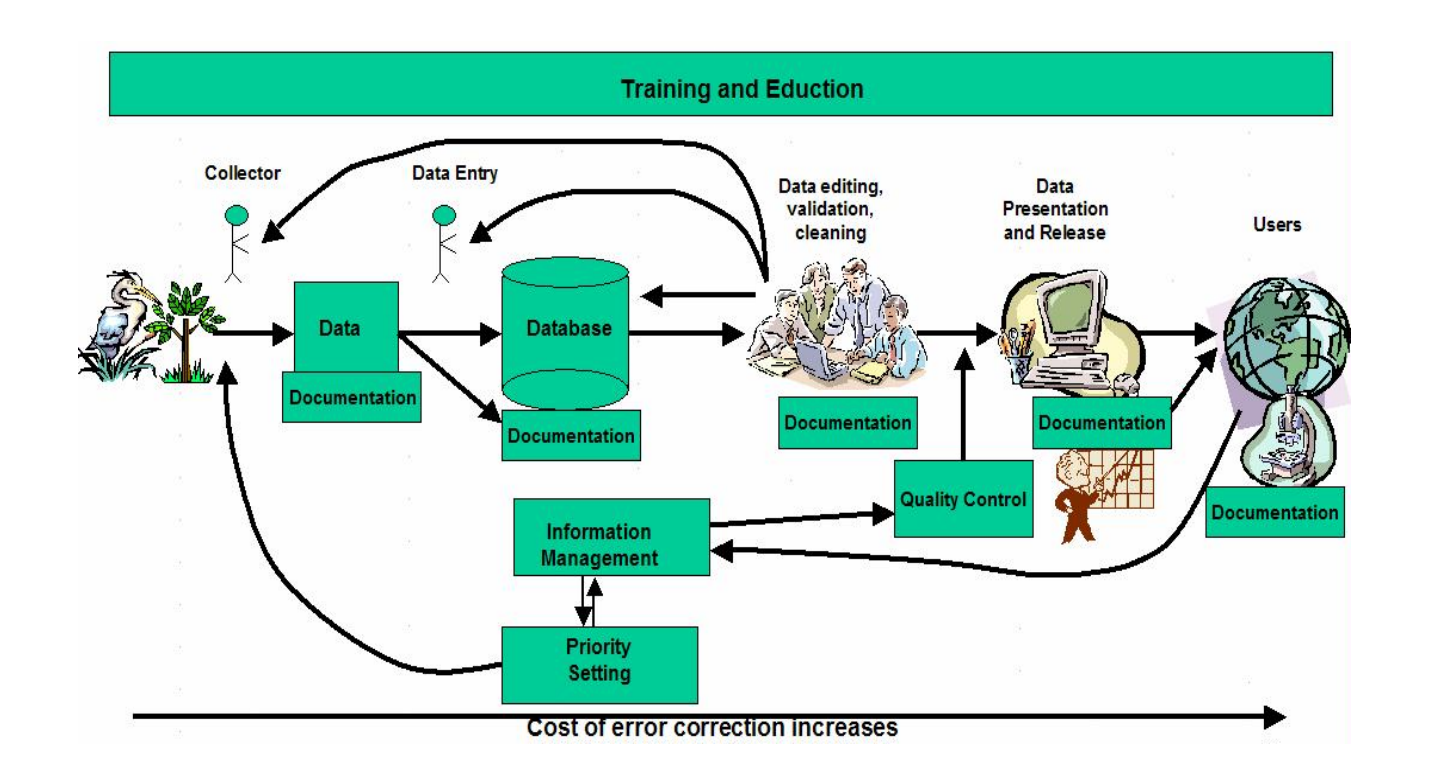

La perte de qualité survient à chaque étape.

La responsabilité en terme de qualité de données doit être assignée le plus tôt possible dans cette chaîne.

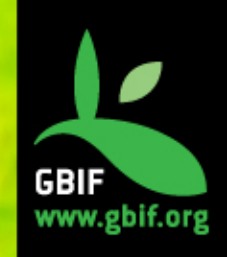

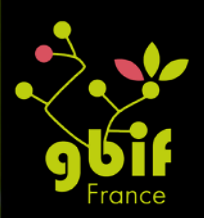

## Partage des responsabilités

#### Collecteur

- L'étiquetage et les journaux sont corrects, aussi complets que possible et lisibles
- Les méthodes de collecte sont largement documentées
- Les remarques sont claires et nonambiguës

#### Conservateur

- Qualité des retranscriptions dans la base de données
- Tests de validation réguliers et documentés.
- Les données sont sauvegardées et archivées
- Les versions précédentes sont conservées
- Assurer le respect (vie privées, propriété intellectuelle, traditions locales, ...)
- Fournir **une documentation de qualité** (incluant **les problèmes connus**)
- Les retours utilisateurs sont pris en compte
- Responsabilité de maintenance et d'améliorer la qualité des données pour de futurs utilisateurs et usages.

#### Utilisateur

- Informer les conservateurs des erreurs et omissions dans les données et la documentation
- Définir les **priorités** futures
- A l'usage, déterminer si les donnés sont adaptées à l'usage prévu et ne pas les utiliser de façon nonadéquate.

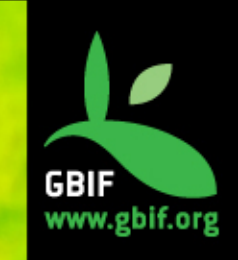

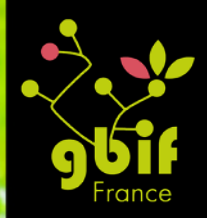

## Exactitude et précision

Exactitude : véracité de l'information

**Précision** : décrit à quel point la valeur mesurée est proche de la « vraie » valeur (statistique ou numérique)

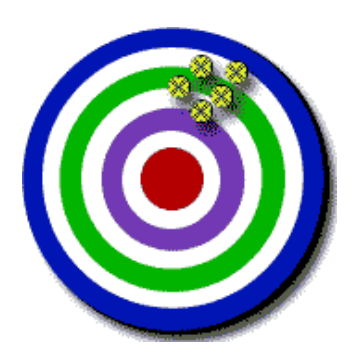

Exactitude faible Haute précision

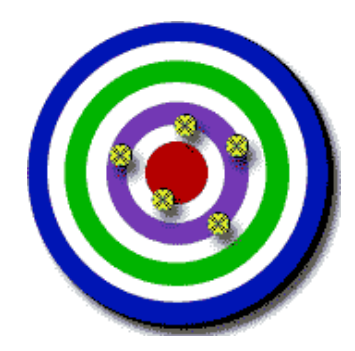

Haute exactitude Basse précision

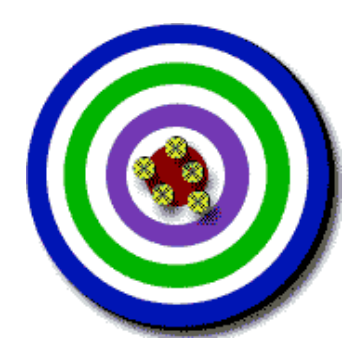

Haute exactitude Haute précision

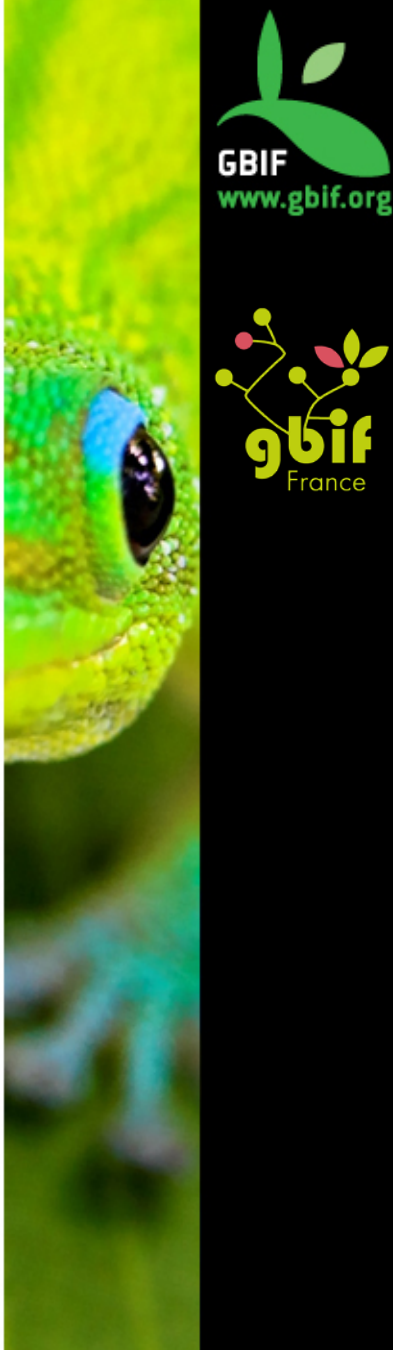

## **Erreur et incertitude**

#### Erreur

- Englobe imprécision et données inexactes
- Aléatoire ou systématique
- Inutile de tenter de lui échapper (mesure, calcul, enregistre et documente)

#### Incertitude

- Toujours présente (difficulté: comprendre, décrire et enregistrer)
- Nous en dit plus sur l'observateur que sur les données elles-mêmes !

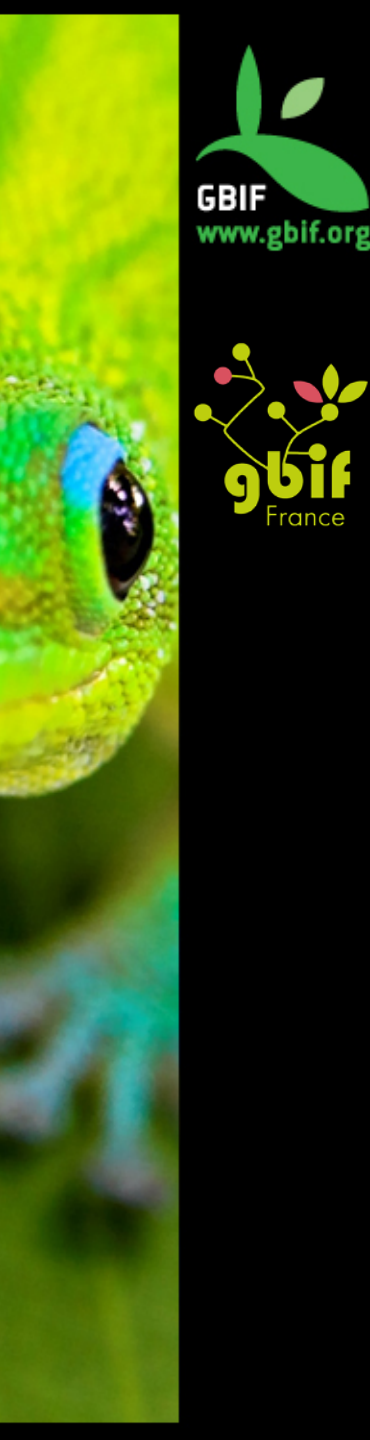

# Adéquation à l'usage et métadonnées

Métadonnées = « Données sur les données »

- Décrivent le contenu, l'accessibilité, la complétude, ...
- A propos du dataset
- Documentation de l'erreur
- Documentation des procédures de validation, de nettoyage et de correction appliquées

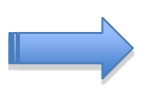

Les métadonnées doivent être suffisament riches pour permettre l'usage des données par des tiers sans devoir se référer à la source de ces données.

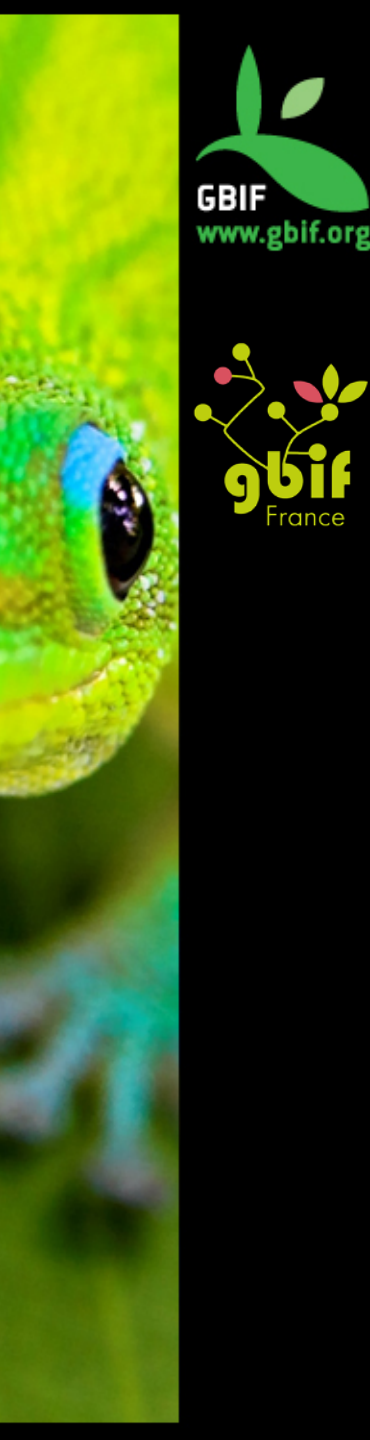

## **Données taxonomiques**

Souvent le nom = point d'entrée

risque de propagation des erreurs tout au long du processus de publication des données

#### **Erreurs possibles et solutions :**

- Identification incorrectes (chercher l'aide d'un taxonomiste)
- Erreurs orthographiques (nettoyage des données)
- Mauvais format (nettoyage des données)

Les erreurs peuvent concerner noms scientifiques et noms communs, à tous les niveaux de taxonomie

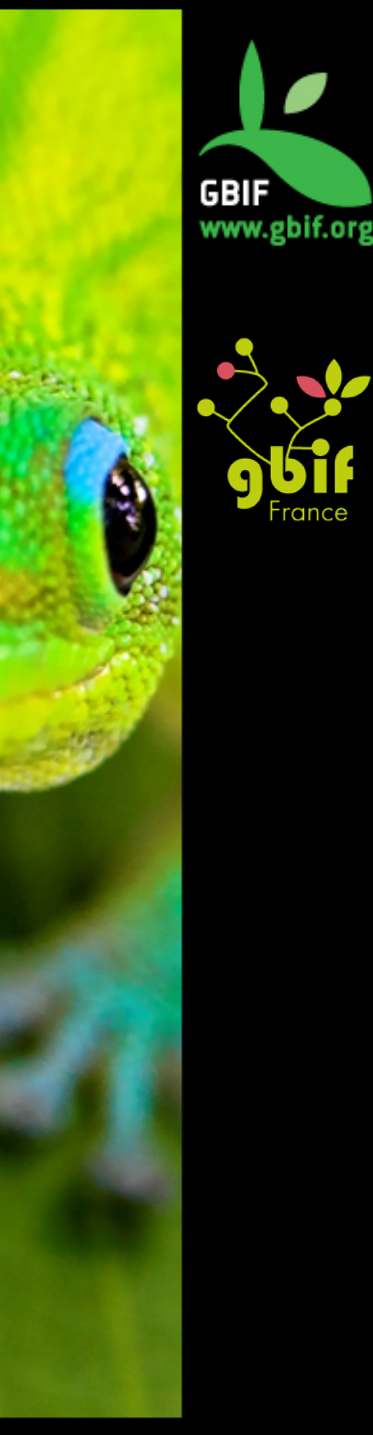

## **Données taxonomiques**

#### De quoi parle-t-on ?

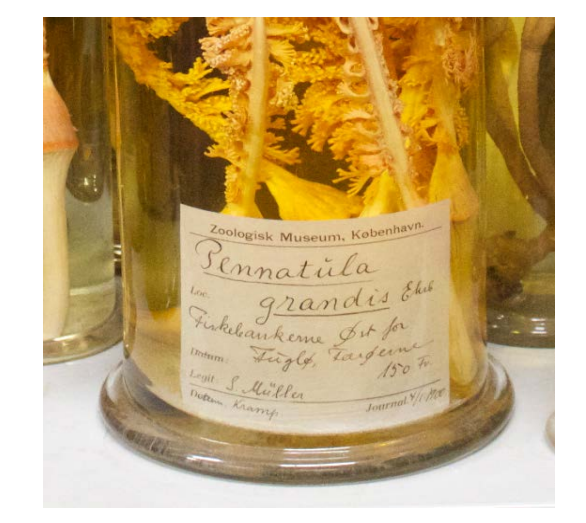

- **Noms** (scientifique, vernaculaire, rang, hiérarchie, ...)
- **Statuts** (synonymes, nom valide, ...)
- **Références** (auteur, date et lieu)
- **Détermination** (par qui et quand ?)
- Champs relatifs à la qualité (certitude, ...)

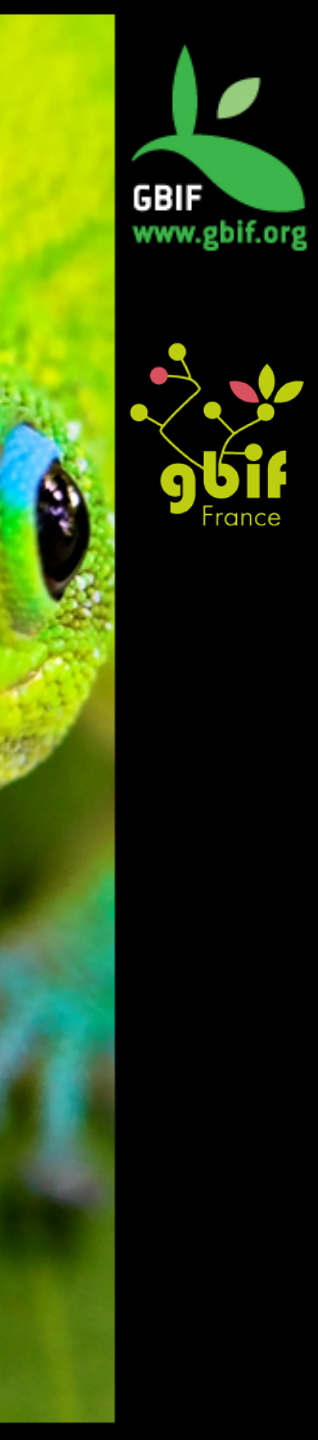

## **Données taxonomiques**

#### **Erreurs courantes**

- Données manquantes (ex : sous-espèce renseignée mais pas l'espèce)
- Valeurs incorrectes (fautes de frappe, mauvaise colonne, symboles « ?? », …)
- Valeurs non-atomiques (ex : « subsp. bicostasa » dans un seul champ
- Incertitude sur un des noms de la nomenclature binomiale
- Valeurs dupliquées (synonymes, plusieurs noms valides...)
- Données inconsistantes suite à la fusion de deux bases de données utilisant différents référentiels

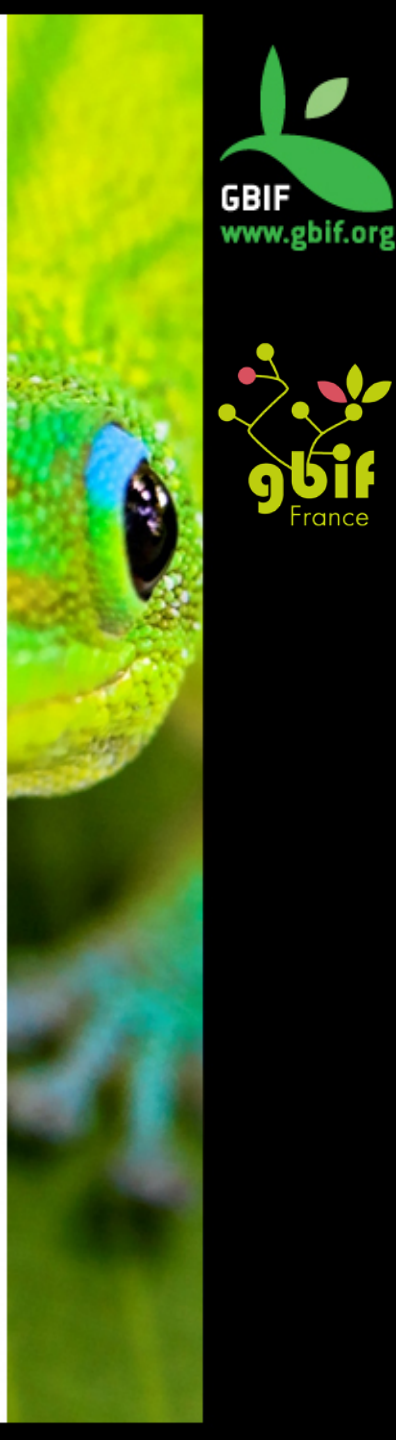

### **Données spatiales** Introduction

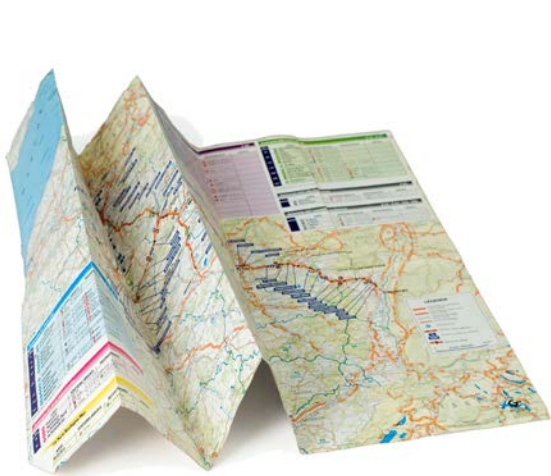

Les données spatiales (textuelles ou géoréférencées) représentent un des aspects cruciaux pour déterminer l'adéquation à l'usage des données primaires de biodiversité:

- Modélisation de la distribution des espèces
- Sélections des zones à protéger
- Gestion de l'environnement et des ressources

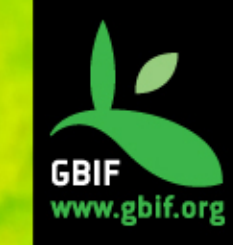

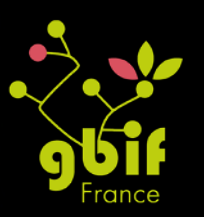

#### De quoi s'agit-il ?

- Latitude et longitude
- Aire
- Point + rayon
- Boîte englobante (bounding box = rectangle calculé à partir des coordonnées de deux points
- Polyline
- Référence de grille

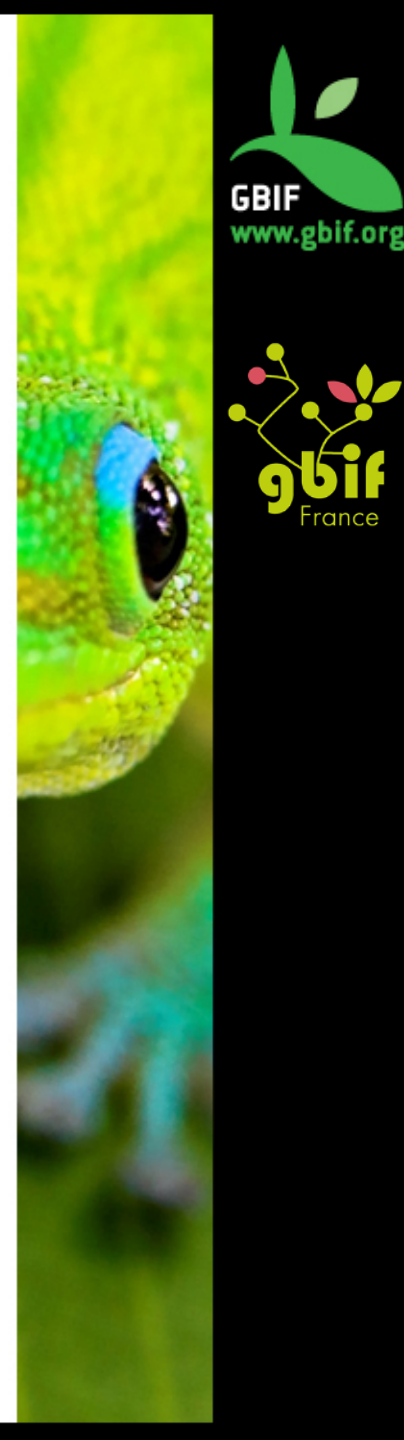

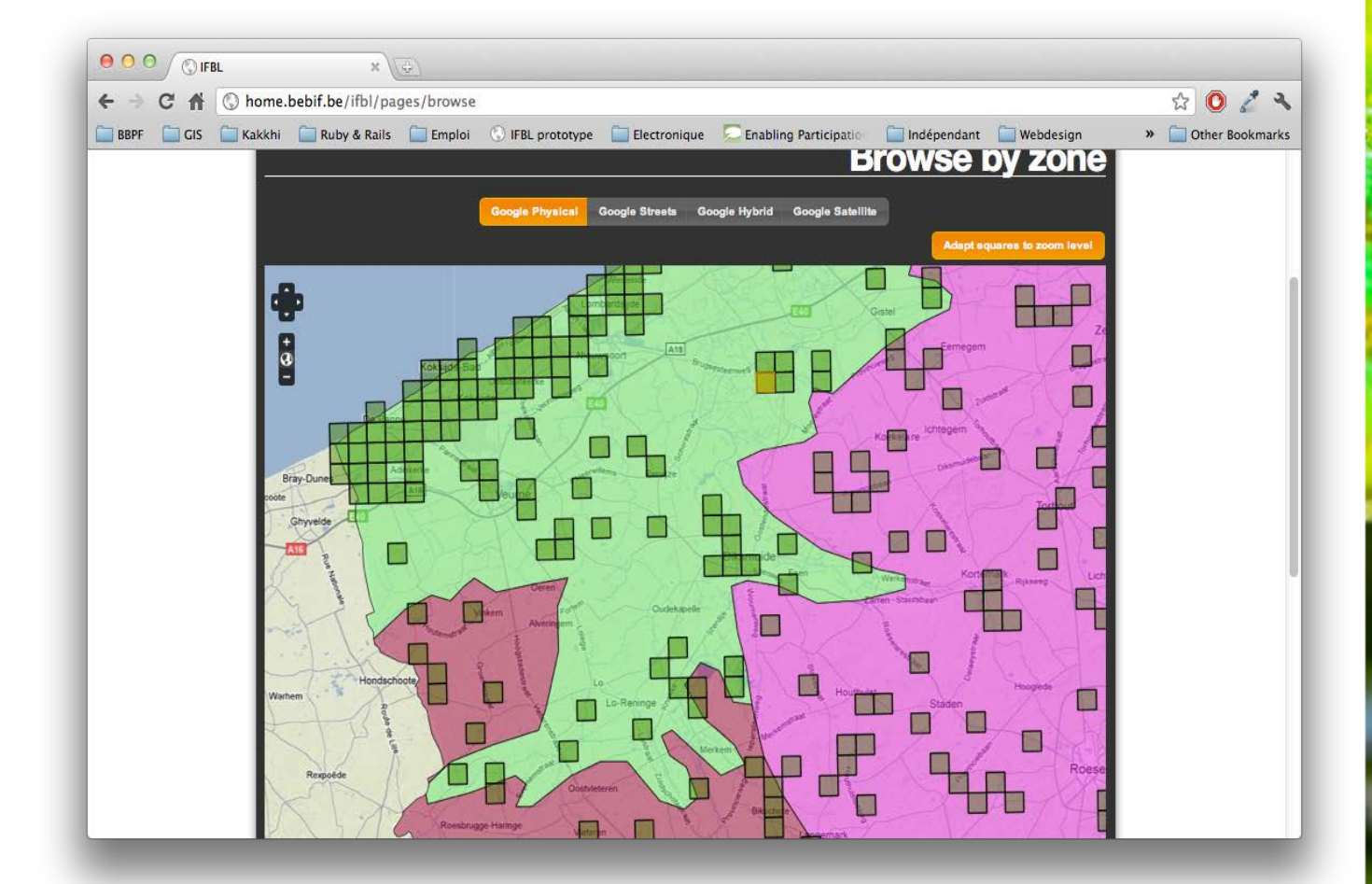

Données basées sur une grille

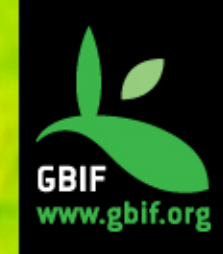

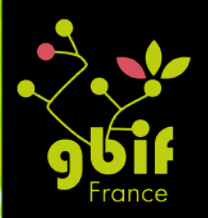

#### Quelques définitions

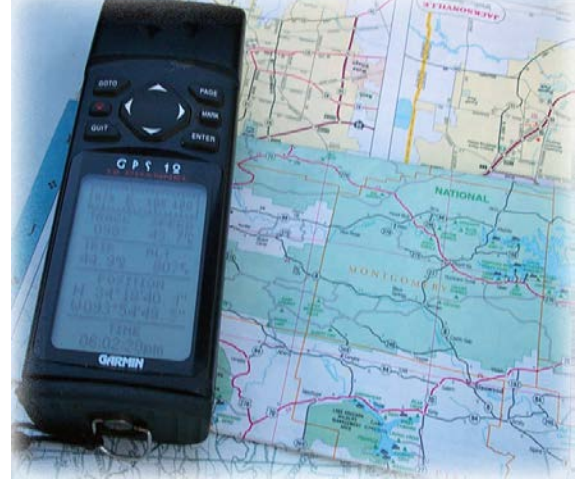

- Coordonnées : un code documentant une position sur la surface de la terre, exprimé suivant un SRS (spatial reference system). En pratique; souvent latitude/longitude
- Géoréférencement : le procédé qui consiste à assigner une référence géographique à un enregistrement donné.
- Datum (système géodésique)

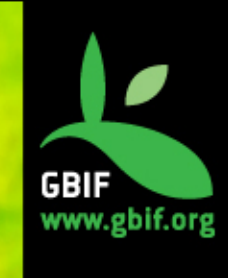

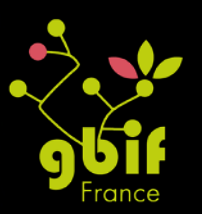

#### **Erreurs courantes**

- Inversion des coordonnées
- Valeur(s) **zéro**
- Système géodésique/datum inconnu
- SRS inadapté
- Problèmes de conversion.

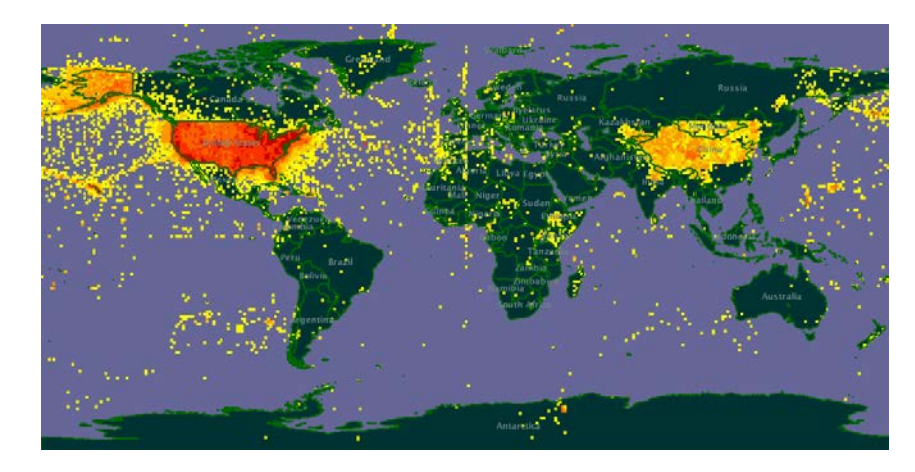

Ancienne carte GBIF sur les données des États-Unis, montrant des exemples d'erreurs courantes :

- Coordonnées 0, 0 (méridien de Greenwich et Equateur)
- Coordonnées inversées (miroir sur la Chine et léger miroir à l'ouest du Chili)

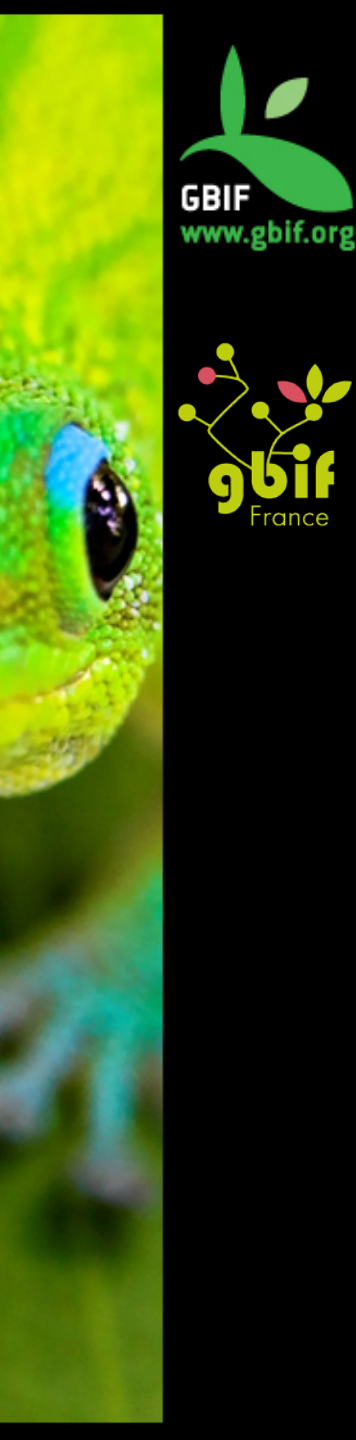

# Données de collecte et de collecteur

- Nom du collecteur
- **Date** de collecte
- Informations supplémentaires: habitat, sol, conditions météorologiques...

La pertinence dépend du type de jeu de données:

- **Collection statique (musée)** : nom et ID du collecteur, date, habitat, méthode de capture ...
- **Observations**: +durée d'observation, zone, période de la journée, activité, sexe du spécimen observé...
- Echantillonage et inventaires exhaustifs : +méthode, taille de la grille, fréquence, si des spécimens de référence ont été collecté (+références)

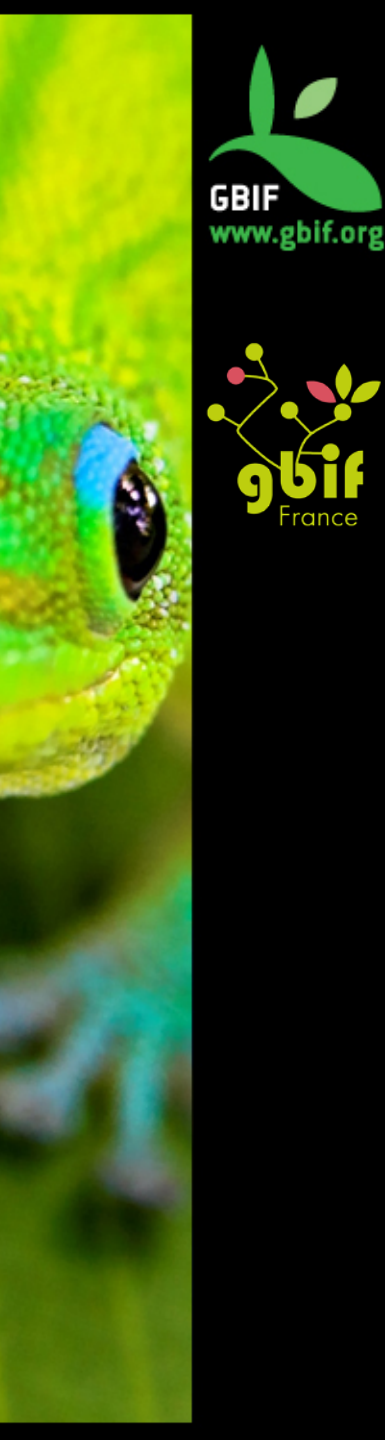

# Données de collecte et de collecteur

Facteurs

- Exactitude: nom du ou des collecteurs, date,...
- Cohérence: utilisation d'une terminologie (différente pour les sols, les habitats...)
- Complétude : certains champs sont très rarement renseignés (floraison, espèces associées...) ce qui peut limiter la réutilisation des données

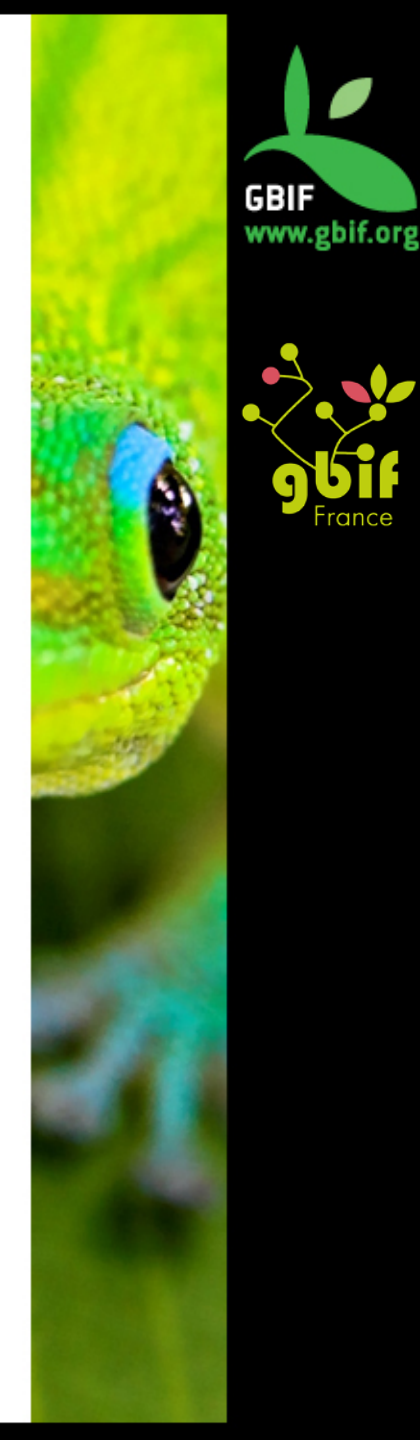

## **Données descriptives**

Données morphologiques, phénologiques, ...

- Qualité très variable : données historiques impossibles à vérifier, description trop coûteuse en temps/argent, subjectivité (estimation des couleurs, de l'abondance...)
- Souvent des données s'appliquant au niveau taxonomique et pas au niveau du spécimen
- Complétude : généralement impossible à atteindre sur un même spécimen
- Cohérence: attributs non consistants
  FLOWER\_COLOUR = MAUVE
  - FLOWER\_COLOUR= violet clair

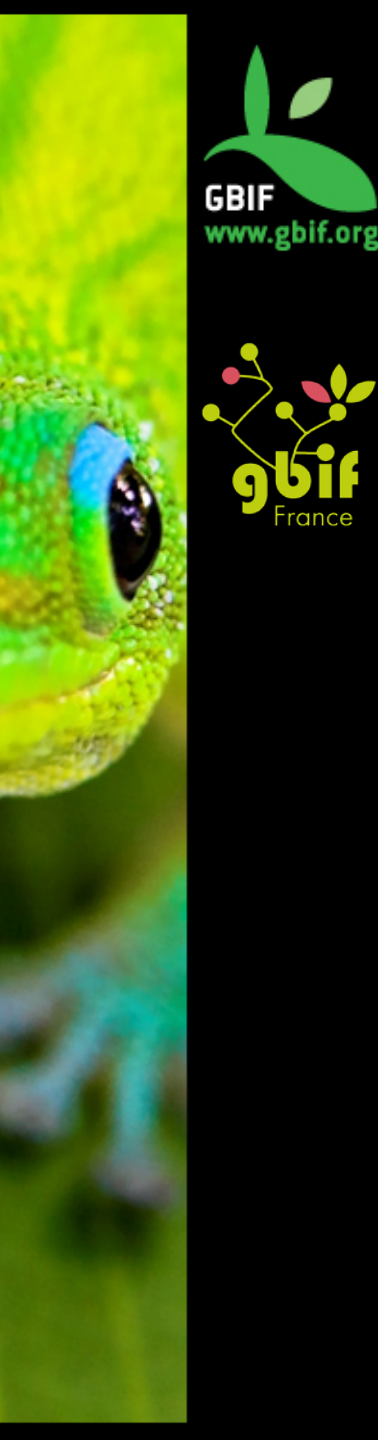

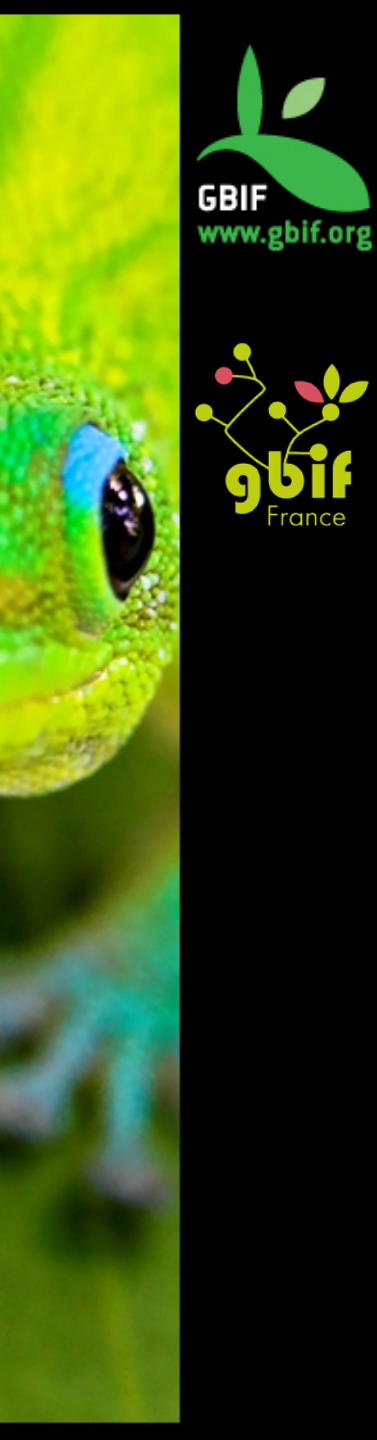

# Merci pour votre attention